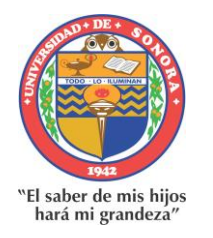

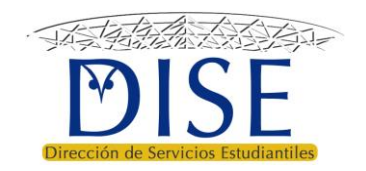

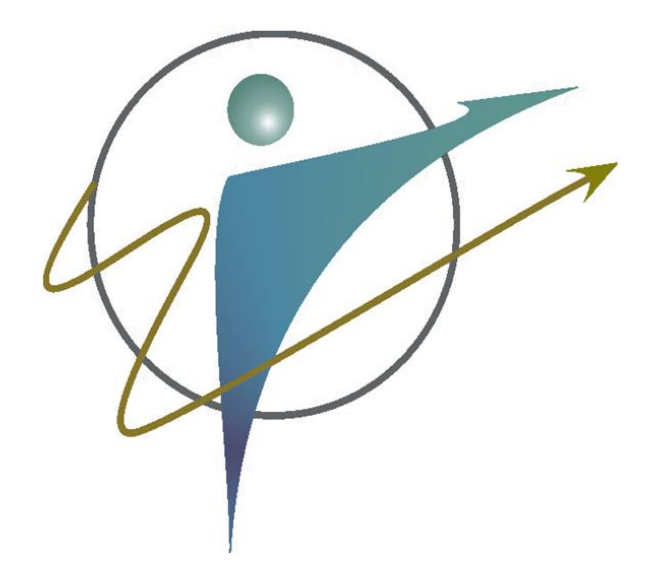

Guía para el uso del Sistema Tutorial de Acompañamiento Escolar (SITAE)

> Versión 1.3 11 de agosto 2020

# Directorio

M.C. Adelina Galindo Romero Directora de Servicios Estudiantiles

**Dra. María Elena Chávez Valenzuela** Subdirectora de Apoyo a la Formación Integral del Estudiante

M.E. Ena Socorro Nieblas Obregón Coordinadora Institucional del Programa de Tutorías

### **Dr. Guzmán Gerardo Alfonso Sánchez Schmitz** Responsable de Tutorías del Programa de Ingeniería en Sistemas de Información Desarrollador del SITAE

Lic. Héctor Jiménez Sosa Responsable del Área de Seguimiento a Indicadores de Desempeño Escolar

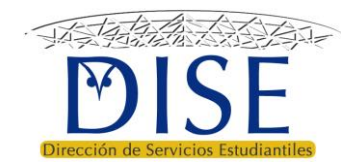

Presentación

*Guía para el uso del sistema tutorial de acompañamiento escolar* 

Versión 1.3

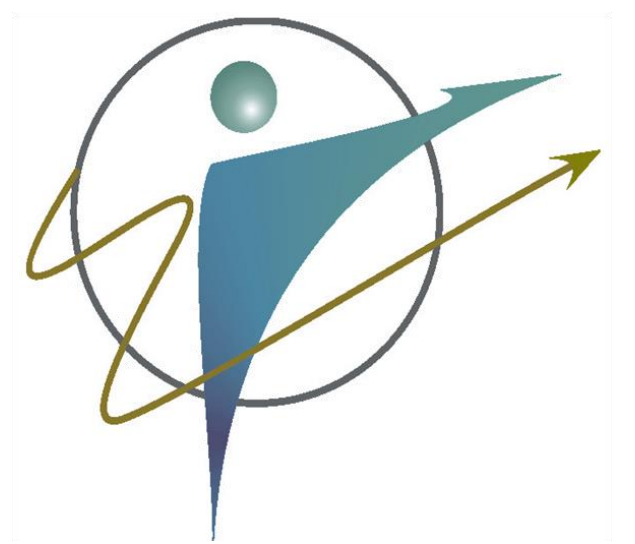

• El presente documento pretende ser una guía para el uso del nuevo Sistema Tutorial de Acompañamiento Escolar (SITAE).

 Dado que el SITAE está en constante actualización, esta guía se actualizará a la par.

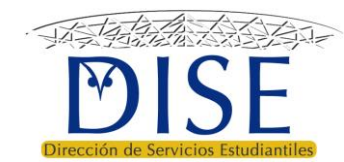

Requisitos

*Guía para el uso del sistema tutorial de acompañamiento escolar* 

Versión 1.3

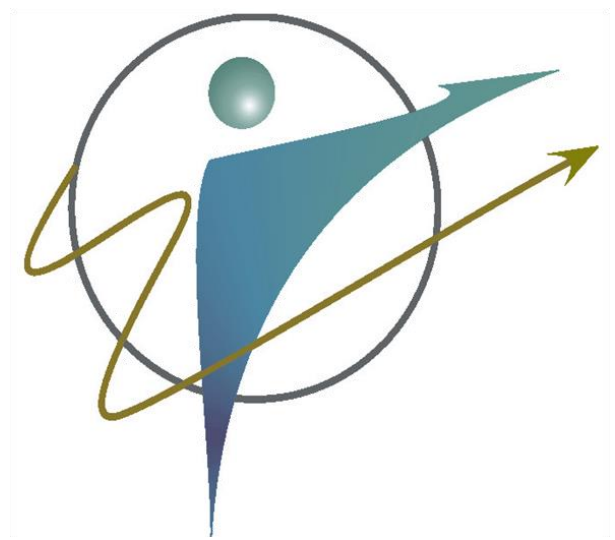

Para usar el SITAE necesita:

- Equipo de cómputo con conexión a internet
- ✓ Explorador web como Internet Explorer® o Google Chrome®
- ✓ Ser tutor acreditado por la Dirección de Servicios Estudiantiles
- ✓ Solicitar su clave de acceso en el Área de Seguimiento a Indicadores de Desempeño Escolar

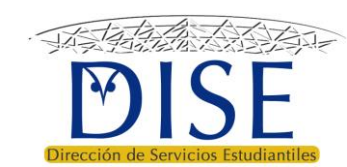

## ➢ Funciones para todos/as los usuarios/as

- Iniciar sesión
- Cambiar contraseña
- Olvidé mi contraseña
- Mi información (Perfil)

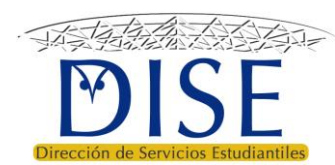

## Funciones para Coordinaciones de Trayectorias Escolares

- <u>Asignar programa educativo a tutores</u>
- Validar tutores de un programa educativo
- Validación de informes de tutores

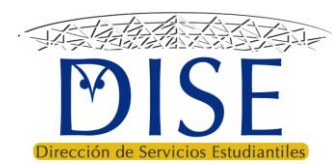

## ➢ Funciones para Jefaturas de Departamento

• Validación de informes de tutores

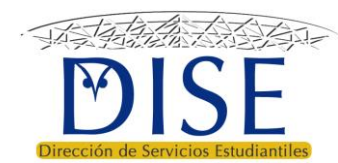

## > Funciones para Coordinaciones de Programa Educativo

- <u>Habilitar tutores en el programa educativo</u>
- Enviar correo de asignación a estudiantes
- <u>Ver y descargar listado de alumnos</u>
- Asignación manual de tutorados
- Eliminar tutorados/as de un/a tutor/a
- Subir diagnóstico de trayectorias escolares del programa educativo
- Validación de informes de tutores

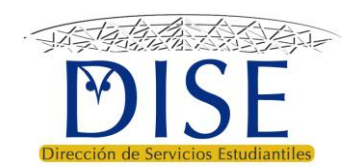

## ➢ Funciones de Responsables de Tutorías

- <u>Ver y descargar listado de alumnos</u>
- Asignación manual de tutorados
- Eliminar tutorados/as de un/a tutor/a

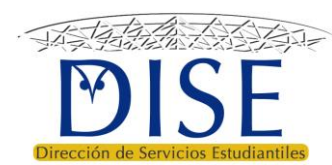

## ➢ Funciones para tutores y tutoras

- <u>Ver tutorados</u>
- Establecer límite de tutorados en riesgo para atender
- <u>Seguimiento de tutorados</u>
- Enviar correo electrónico a tutorados
- Datos adicionales del estudiante
- Revisar información de trayectoria escolar del tutorado
- <u>Registro de entrevistas</u>
- Canalización a un servicio
- <u>Plan de mejora de trayectoria</u>
- Evaluaciones del tutor
- Informe semestral

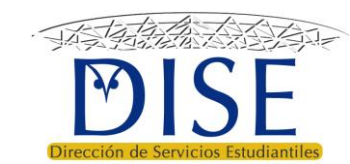

## ➢ Reportes

- Oficio de asignación
- <u>Oficio PRODEP</u>
- <u>Ver informes y oficios guardados</u>

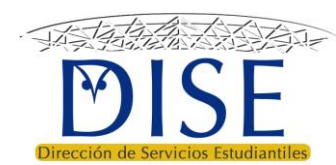

# Iniciar sesión

Todos los usuarios

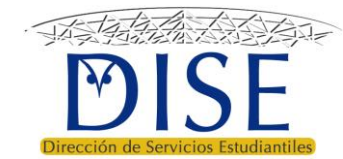

## ¡ Bienvenido !

Esta herramienta es para apoyar al proceso de Tutoría 2.0 de la Universidad de Sonora.

Universidad de Sonora

Click en el menú ACCESO

#### Programa Piloto

Se inicia en 2019-2 con los alumnos de primer ingreso y paulatinamente va a ir avanzando en la cobertura de la institución.

Nuevo modelo

#### **Con Voluntarios**

El programa piloto será implementado el semestre 2019-2 con la participación de tutores que voluntariamente deseen participar.

#### Adaptable

El modelo se adapta a cada programa educativo para atender a los estudiantes que más lo requieren. Inicio / Acceso a Sistema de Apoyo a Tutoría

#### Acceso a Sistema de Apoyo a Tutoría

Por favor ingrese sus datos:

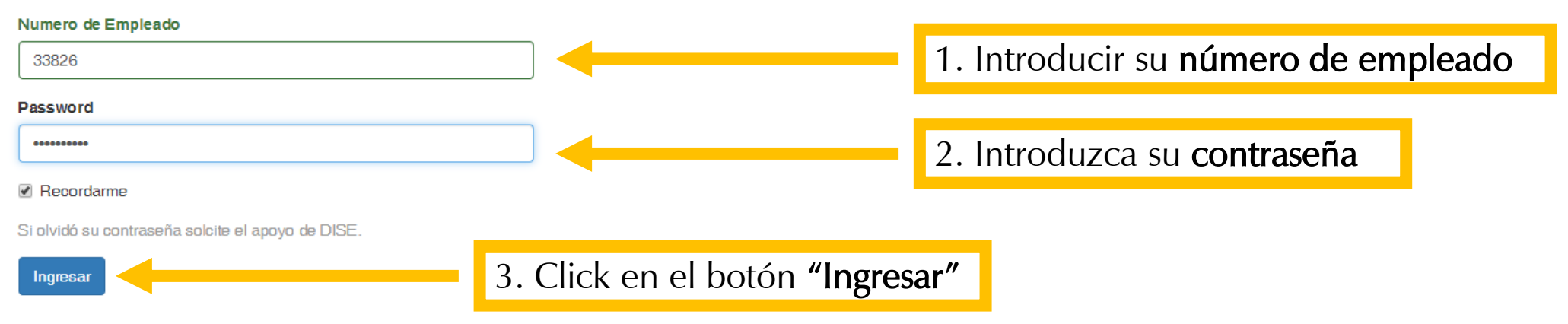

#### Nota:

En caso de que usted no cuente con su contraseña o necesite reestablecerla, solicite apoyo técnico con: Héctor Jiménez Sosa hector.jimenez@unison.mx Ext. 8148, 8191, 8254, 8278

Acceso

# Cambiar contraseña

Todos los usuarios

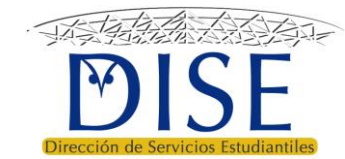

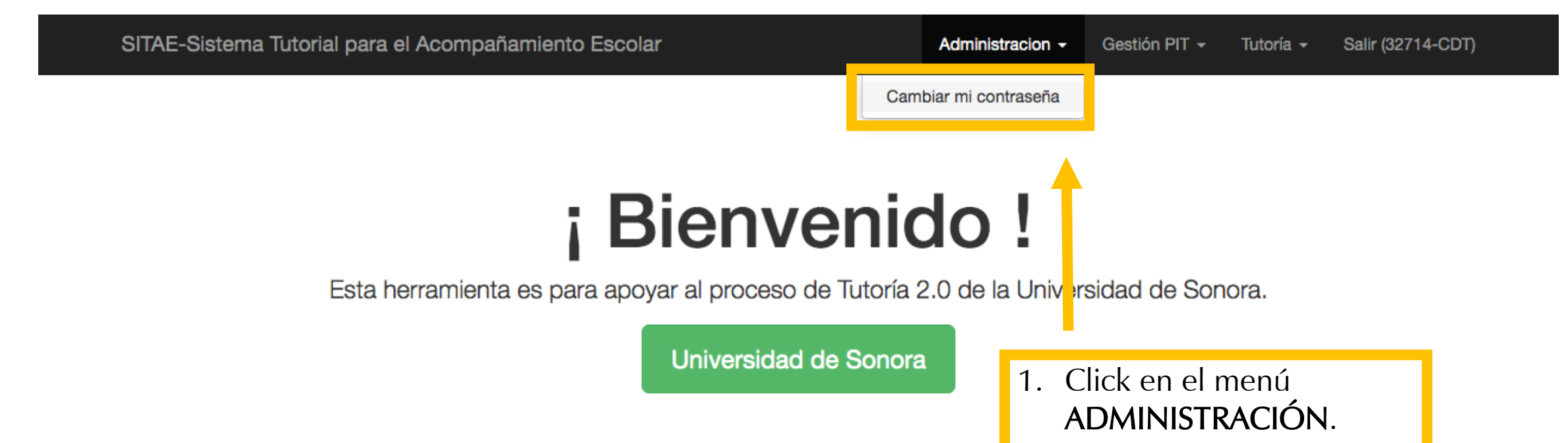

Seleccionar la opción
 "Cambiar mi contraseña"

### **Programa Piloto**

Se inicia en 2019-2 con los alumnos de primer ingreso y paulatinamente va a ir avanzando en la cobertura de la institución.

#### **Con Voluntarios**

El programa piloto será implementado el semestre 2019-2 con la participación de tutores que voluntariamente deseen participar. El modelo se adapta a cada programa educativo para atender a los estudiantes que más lo requieren.

Nuevo modelo

© SITAE-Sistema Tutorial para el Acompañamiento Escolar UNISON - 2019

ste.isiunison.space/sitae/admin/user/change-password

SITAE-Sistema Tutorial para el Acompañamiento Escolar

Inicio / Admin / Cambiar Contraseña

### Cambiar Contraseña

Capture los siguientes datos para cambiar su contraseña:

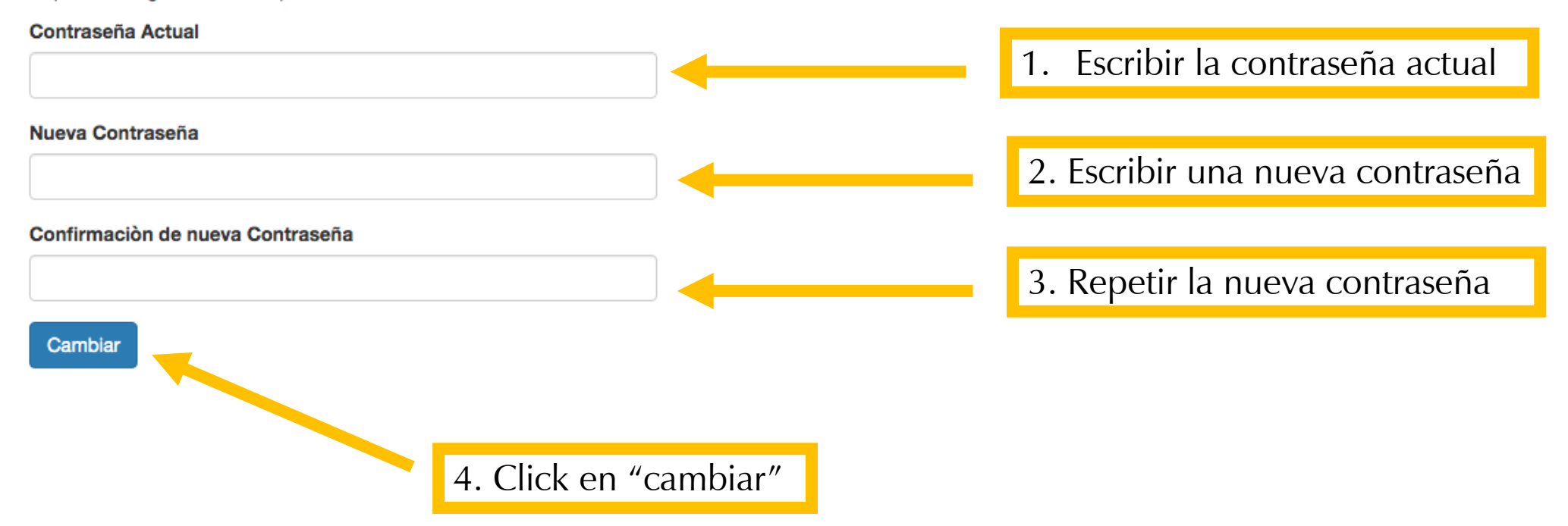

# Olvidé mi contraseña

Todos los usuarios

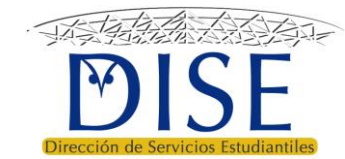

### Click en el botón REINICIAR PASSWORD

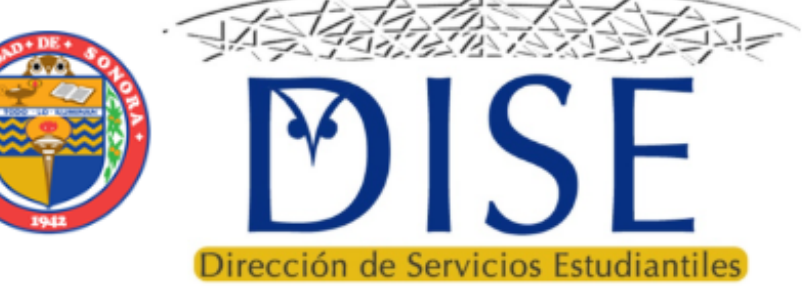

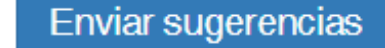

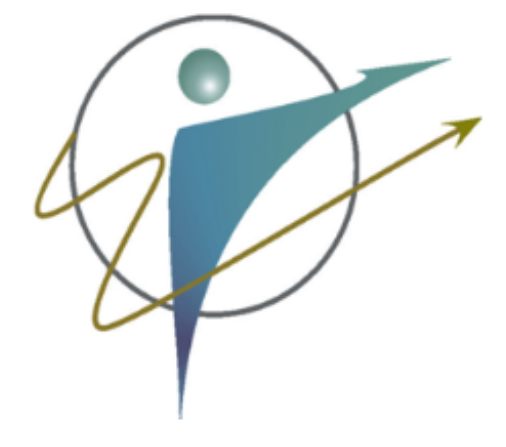

## Sistema Tutorial de Acompañamiento Escolar

Esta herramienta es para apoyar al proceso de Tutoría de la Universidad de Sonora.

El sistema le pedirá que escriba su correo electrónico para enviarle un enlace y reestablecer su contraseña.

SITAE-UNISON

### Solicitar reinicio de contraseña

Por favor escriba su correo electrónico. Le será enviado un link para reiniciar su contraseña. Revise sus correos no deseados en caso de no ver el correo en los siguientes minutos. En caso de no recibir respuesta solicite apoyo al Responsable de Tutorías de su programa.

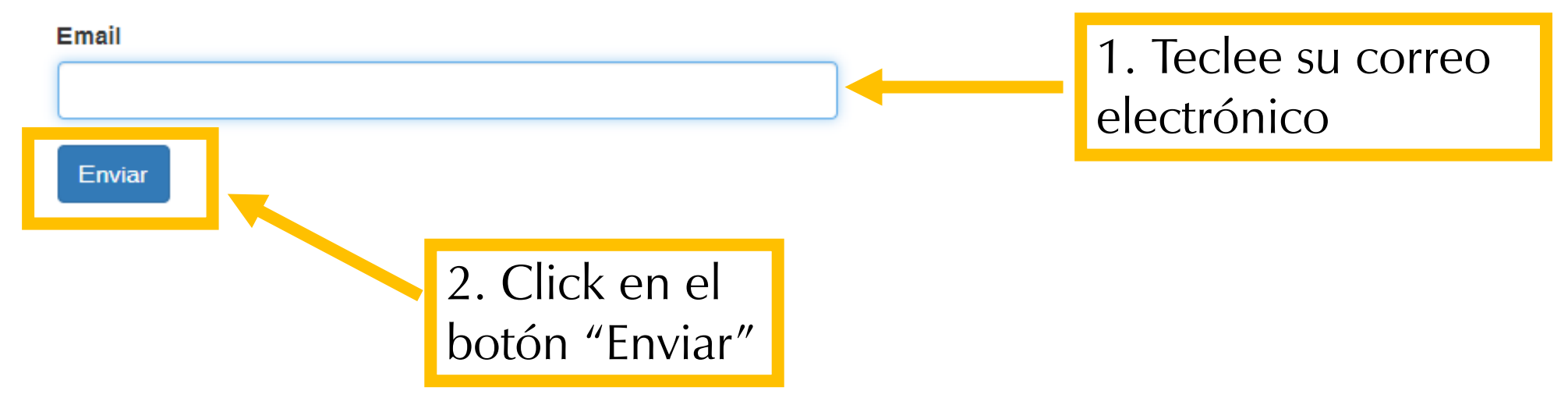

En algunas ocasiones puede suceder que aparezca la siguiente leyenda:

## Solicitar reinicio de contraseña

Por favor escriba su correo electrónico. Le será enviado un link para reiniciar su contraseña. Revise sus correos no deseados en caso de no ver el correo en los siguientes minutos. En caso de no recibir respuesta solicite apoyo al Responsable de Tutorías de su programa.

#### Email

No hay usuario registrado con este correo.

Enviar

Esto puede deberse a que tal vez esté registrado con otro correo electrónico en el SITAE. Ya sea con el correo de docente que le otorgaron al ingresar a la institución o un correo de más reciente creación, como es el caso de los nuevos correos con dominio "@unison.mx" En caso de que le SITAE no reconozca ninguno de sus correos electrónicos institucionales, comuníquese al siguiente a correo para verificar su información: hector.jimenez@unison.mx

### Solicitar reinicio de contraseña

Por favor escriba su correo electrónico. Le será enviado un link para reiniciar su contraseña. Revise sus correos no deseados en caso de no ver el correo en los siguientes minutos. En caso de no recibir respuesta solicite apoyo al Responsable de Tutorías de su programa.

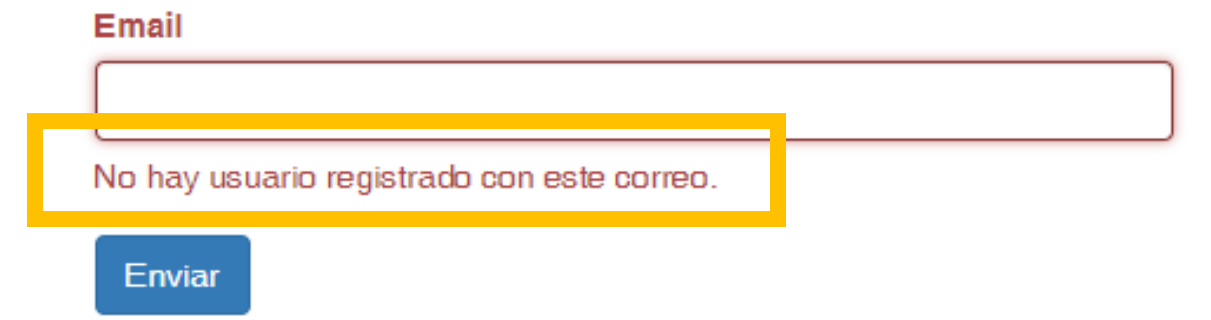

# Mi información (Perfil)

Todos los usuarios

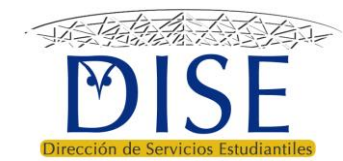

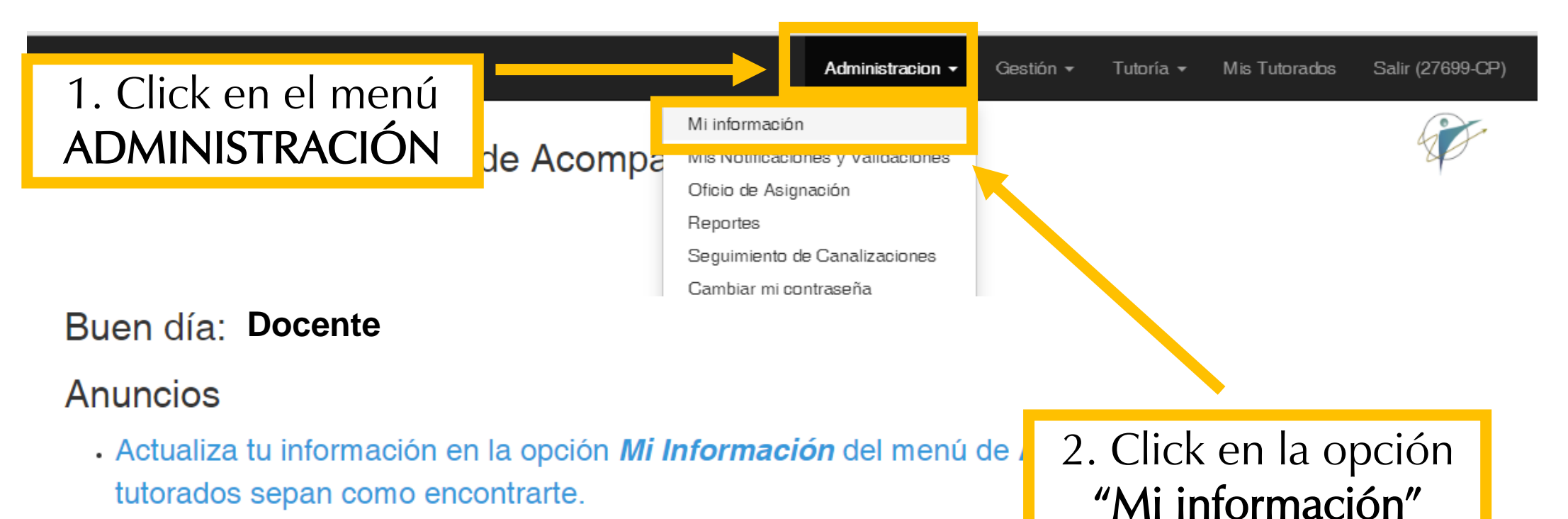

Revisa si tienes Notificaciones Nuevas en el menú de Administrationes

 A las y los Coordinadores de programa educativo se les recuerda que deben subir el Diagnóstico de Trayectoria Escolar (DTE) en el menú Gestión.

### Funciones del Coordinador de programa

### Funciones correspondientes al coordinador de programa en los lineamientos operativos del PT

- La Coordinación del Programa Educativo atenderá las prioridades identificadas en los diagnósticos sobre indicadores de trayectoria escolar y determinará las acciones necesarias para su mejora, incluyendo la asignación de tutor a estudiantes en riesgo académico.
- Habilitará a los tutores que confirmen su disponibilidad para atender estudiantes de su programa educativo, así mismo, confirmará el estatus activo de los estudiantes identificados en riesgo académico.
- Validará la asignación aleatoria y/o realizará los ajustes necesarios para procurar la afinidad tutor-tutorados y la distribución en número aceptable y equitativo.

En esta sección cada usuario debe capturar información personal para que los estudiantes lo conozcan y les sea más fácil localizarlos.

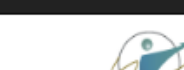

Salir (27699-CP)

Tutoría 👻

ión 🔻

Mis Tutorados

### Actualizar información: 27699

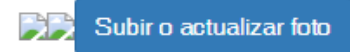

#### Ubicacion

| Archivo               | Editar Ver | Insertar | Forma | ato | Herrar | mienta | is Tabla |   |     |     |     |   |   |  |  |  |   |          |        |   |
|-----------------------|------------|----------|-------|-----|--------|--------|----------|---|-----|-----|-----|---|---|--|--|--|---|----------|--------|---|
| $\leftarrow \diamond$ | Párrafo    | ~        | в     | Ι   | ≡      | Ξ      | ∃ ≣      | ≣ | ~ 1 | ≡ ~ | ⁄ ₫ | ž | 8 |  |  |  |   |          |        |   |
|                       |            |          |       |     |        |        |          |   |     |     |     |   |   |  |  |  |   |          |        |   |
|                       |            |          |       |     |        |        |          |   |     |     |     |   |   |  |  |  |   |          |        |   |
|                       |            |          |       |     |        |        |          |   |     |     |     |   |   |  |  |  |   |          |        |   |
|                       |            |          |       |     |        |        |          |   |     |     |     |   |   |  |  |  | P | OWERED I | BY TIN | 1 |

#### Mensaje

| Archivo E           | Editar Ver | Insertar | Formato | o Herra | mientas | Tabla |      |      |     |   |   |
|---------------------|------------|----------|---------|---------|---------|-------|------|------|-----|---|---|
| $ \leftrightarrow $ | Párrafo    | ~        | B J     | ! ≡     | = =     |       | i≡ ~ | !≡ ~ | ₫ > | Ξ | G |
| ,<br>               |            |          |         |         |         |       |      |      |     |   |   |
|                     |            |          |         |         |         |       |      |      |     |   |   |
|                     |            |          |         |         |         |       |      |      |     |   |   |
|                     |            |          |         |         |         |       |      |      |     |   |   |

 Con el botón "Subir o actualizar foto" se puede subir una imagen personal para que los tutorados lo conozcan

#### Mis Tutorados Salir (27699-CP)

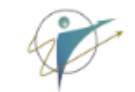

### Actualizar información: 27699

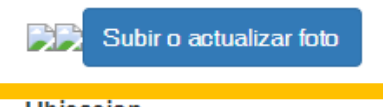

#### Ubicacion

| Archivo               | Editar Ver | Insertar | Format | to H | lerramier | ntas Tabla |   |     |     |      |   |  |  |                 |
|-----------------------|------------|----------|--------|------|-----------|------------|---|-----|-----|------|---|--|--|-----------------|
| $\leftarrow \diamond$ | Párrafo    | ~        | В      | Ι    | ≣ ≡       | :∃≣        | ≣ | ~ ≟ | ~ 4 | ≣ ∕≣ | 8 |  |  |                 |
|                       |            |          |        |      |           |            |   |     |     |      |   |  |  |                 |
|                       |            |          |        |      |           |            |   |     |     |      |   |  |  |                 |
|                       |            |          |        |      |           |            |   |     |     |      |   |  |  |                 |
|                       |            |          |        |      |           |            |   |     |     |      |   |  |  | POWERED BY TINY |

#### Mensaje

| Archivo                      | Editar Ver | Insertar | Formato | Herra | mientas | Tabla |      |                |   |   |   |                        |             |                     |                    |               |
|------------------------------|------------|----------|---------|-------|---------|-------|------|----------------|---|---|---|------------------------|-------------|---------------------|--------------------|---------------|
| $ \leftrightarrow \diamond $ | Párrafo    | ~        | в 1     | =     | = =     | ∎∎    | := \ | / <u>i</u> = / | ₫ | ≥ | 8 |                        |             |                     |                    |               |
|                              |            |          |         |       |         |       |      |                |   |   |   | <b>Nota:</b><br>debe s | La<br>er er | imagen<br>1 formato | a<br>, <i>".</i> , | subir<br>ong″ |
|                              |            |          |         |       |         |       |      |                |   |   |   |                        |             |                     | DC                 |               |

#### Sistema Tutorial de Acompañamiento Escolar

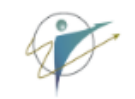

2. En **"Ubicación"** capture el lugar en donde los tutorados lo pueden encontrar:

### Actualizar información: 27699

Subir o actualizar foto

| Ubicaci | on                                                   |           |           |         |   |     |       |   |      |     |   |                   |
|---------|------------------------------------------------------|-----------|-----------|---------|---|-----|-------|---|------|-----|---|-------------------|
| Archiv  | chivo Editar Ver Insertar Formato Herramientas Tabla |           |           |         |   |     |       |   |      |     |   |                   |
| 5       | $\diamond$                                           | Párrafo   | ~         | в       | Ι | = = | : ⊒ ≡ | Ξ | ~ ≟≣ | ~ 🖻 | Σ | B                 |
| Edifi   | cio 8                                                | A, segund | o piso, a | ula 205 | 5 |     |       |   |      |     |   |                   |
|         |                                                      |           |           |         |   |     |       |   |      |     |   |                   |
|         |                                                      |           |           |         |   |     |       |   |      |     |   |                   |
| Р       |                                                      |           |           |         |   |     |       |   |      |     |   | POWERED BY TINY 💋 |

#### Mensaje

| Archivo I  | Editar Ver Insertar | Formato H       | lerramientas Tabla   |                           |              |               |
|------------|---------------------|-----------------|----------------------|---------------------------|--------------|---------------|
| <b>€</b> ∂ | Párrafo 🗸 🗸         | B I             | ≣ ≣ ≣ ≣              | ≡ × ≣ × ≡ ≥               | ß            |               |
| "Aquel q   | ue tiene un porqué  | para vivir se j | puede enfrentar a to | dos los 'cómos'" Friedric | ch Nietzsche |               |
|            |                     |                 |                      |                           |              |               |
|            |                     |                 |                      |                           |              |               |
| P          |                     |                 |                      |                           | PO           | WERED BY TINY |

| Mensaje                                                                                           |
|---------------------------------------------------------------------------------------------------|
| Archivo Editar Ver Insertar Formato Herramientas Tabla                                            |
|                                                                                                   |
| Doy clase de "Gestión empresarial" de lunes a viernes de 12:00 a 1:00 PM                          |
| Estoy en mi oficina disponible de 1:00 a 3:00 PM                                                  |
| "Aquel que tiene un porqué para vivir se puede enfrentar a todos los 'cómos'" Friedrich Nietzsche |
| P POWERED BY TINY                                                                                 |
| Descripcion                                                                                       |
| Archivo Editar Ver Insertar Formato Herramientas Tabla                                            |
| S C Párrafo ∨ B I 三三三 目 三∨ 三∨ □ 互 Ø                                                               |
|                                                                                                   |
| 3. En <b>"Mensaje"</b> puede escribir un                                                          |
| mensaie personal libre dirigido a los                                                             |
| tutorados                                                                                         |
| tutorauos                                                                                         |
| P POWERED BY TINY                                                                                 |

# 4. En el campo **"Descripción"** capture su información personal académica y de contacto:

|                                                                           | DI BUCKREITEN TIMM. 2 |  |  |  |  |  |  |  |  |  |
|---------------------------------------------------------------------------|-----------------------|--|--|--|--|--|--|--|--|--|
| scripcion<br>Archivo Editar Ver Insertar Formato Herramientas Tabla       |                       |  |  |  |  |  |  |  |  |  |
| Archivo Editar Ver Insertar Formato Herramientas Tabla                    |                       |  |  |  |  |  |  |  |  |  |
| $ \begin{tabular}{cccccccccccccccccccccccccccccccccccc$                   |                       |  |  |  |  |  |  |  |  |  |
| Profesor Investigador de tiempo completo del Departamento de Contabilidad |                       |  |  |  |  |  |  |  |  |  |
| Tutor del programa de Turismo                                             |                       |  |  |  |  |  |  |  |  |  |
| correo electrónico: <u>profesor@unison.mx</u>                             |                       |  |  |  |  |  |  |  |  |  |
| teléfono: 662100000                                                       |                       |  |  |  |  |  |  |  |  |  |
|                                                                           |                       |  |  |  |  |  |  |  |  |  |
|                                                                           | POWERED BY TINY Z     |  |  |  |  |  |  |  |  |  |

Guardar y Regresar

# 5. Click en el botón "**Guardar y Regresar**" para concluir y guardar la información.

| ٢         |                                                         |                   |                     |                     |   | POWERED BY HINY | // |
|-----------|---------------------------------------------------------|-------------------|---------------------|---------------------|---|-----------------|----|
| Descripci | <mark>e</mark> n in in in in in in in in in in in in in |                   |                     |                     |   |                 |    |
| Archivo   | Editar Ver Insertar                                     | Formato           | Herramientas Tabla  |                     |   |                 |    |
| <b>6</b>  | Párrafo 🗸 🗸                                             | B I               | ₽ ₹ ₹ ≣             |                     | S |                 |    |
| Profes    | r Investigador de tier                                  | npo compl         | leto del Departamen | nto de Contabilidad |   |                 |    |
| Tutor     | el programa de Turis                                    | mo                |                     |                     |   |                 |    |
| correo    | electrónico: <u>profesor(</u>                           | @ <u>unison.m</u> | <u>1X</u>           |                     |   |                 |    |
| teléfor   | : 662100000                                             |                   |                     |                     |   |                 |    |
|           |                                                         |                   |                     |                     |   | DOWERED BY TINY | _  |
| Guarda    | y Regresar                                              |                   |                     |                     |   | POWERED BY HINT | // |

# Asignar tutor a Programa Educativo

Coordinación de Trayectorias Escolares

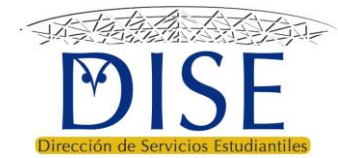

Asignar tutores a Programa Educativo

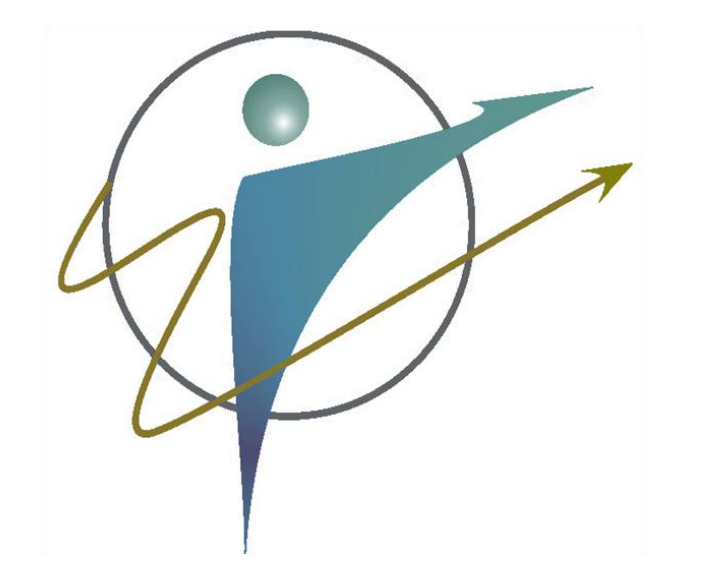

 Cuando un tutor no se encuentra en la lista de tutores de un programa educativo para dar servicio, debe asignarse manualmente al programa.

 La asignación de tutores a programas, se realiza a solicitud del tutor y debe ser sólo en programas que pertenecen al mismo departamento al que se encuentra adscrito.

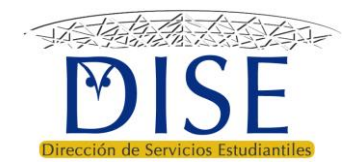

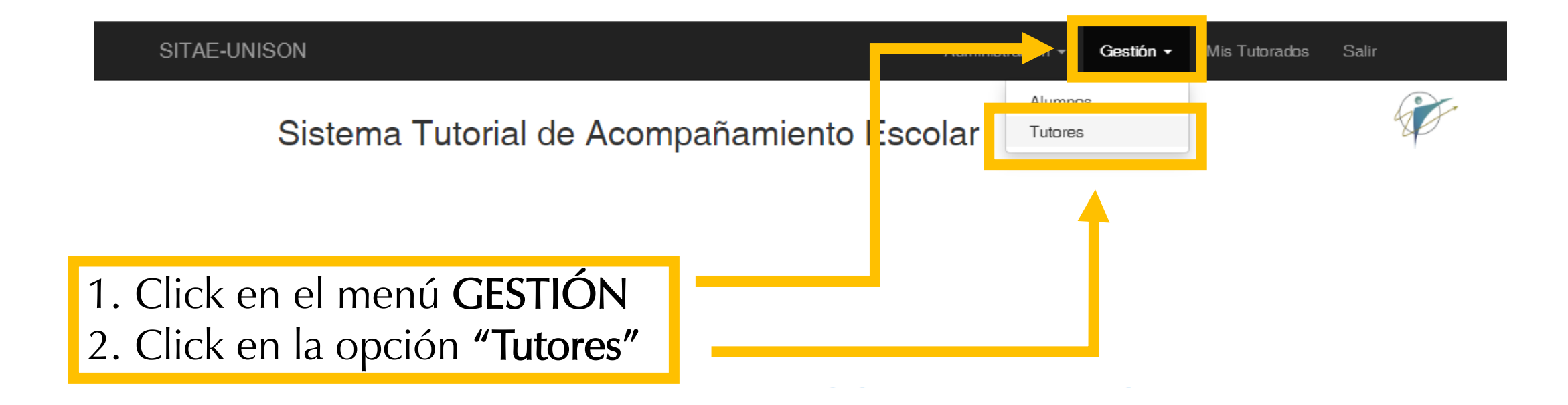

- Actualiza tu información en la opción *Mi Información* del menú de Administración para que tus tutorados sepan como encontrarte.
- · Revisa si tienes Notificaciones Nuevas en el menú de Administración.
- A las y los Coordinadores de programa educativo se les recuerda que deben subir el Diagnóstico de Trayectoria Escolar (DTE) en el menú Gestión.

### Gestión de Tutores y Tutorados del PIT

### **Coordinador Divisional de Trayectorias**

|       |                                      |   |                  |                   |                    |             |          | 0                                                                                                    | () – (        | 🖍 All |
|-------|--------------------------------------|---|------------------|-------------------|--------------------|-------------|----------|----------------------------------------------------------------------------------------------------|---------------|-------|
|       | Número de<br>Empleado J <sup>®</sup> | ſ | Tutor            |                   | Departamento       |             | Programa | Activado                                                                                                    | Aceptado      |       |
|       |                                      | 0 |                  |                   | 318200             | •           | LES X    | •                                                                                                    | -             |       |
| Clave | e: 7340                              |   |                  |                   |                    |             |          |                                                                                                    |               |       |
| 1     | 7340                                 | Þ | CARRIZOSA HERNA  | NDEZ OSCAR        | Departamento de Be | ellas Artes | LES      | ×                                                                                                    | (no definido) | • 🖍 🗊 |
| Clave | e: 23177                             |   |                  | Click en e        | botón              |             |          |                                                                                                    |               |       |
| 2     | 23177                                | Ð | CAMPILLO CORRA   | <b>amarillo</b> c | on una             | las Artes   | LES      | <ul> <li>Image: A set of the set of the</li></ul> | (no definido) | • 🖍 🗊 |
| Clave | e: 27813                             |   |                  | flecha a la       | derecha            |             |          |                                                                                                    |               |       |
| 3     | 27813                                | Þ | VEGA GRANILLO P  |                   | Departamento de De | las Artes   | LES      | <ul> <li>Image: A set of the set of the</li></ul> | (no definido) | • 🖍 📋 |
| Clave | e: 27827                             |   |                  |                   |                    |             |          |                                                                                                    |               |       |
| 4     | 27827                                | Þ | CASTAŃOS CELAYA  | NORMA ADRIANA     | Departamento de Be | ellas Artes | LES      | ×                                                                                                    | (no definido) | • 🖍 🗊 |
| Clave | e: 28364                             |   |                  |                   |                    |             |          |                                                                                                    |               |       |
| 5     | 28364                                | Þ | PEŃA FLORES ADRI | A ADELINA         | Departamento de Be | ellas Artes | LES      | <ul> <li>Image: A set of the set of the</li></ul> | (no definido) | • 🖍 💼 |

### **CDTE Asigna un Tutor a un Programa**

| Programa            |               |                    |   |
|---------------------|---------------|--------------------|---|
| Programa            |               |                    | - |
| Número de Empleado  |               |                    |   |
| Profesor            |               |                    | - |
| Notas               |               |                    |   |
|                     |               |                    |   |
|                     |               |                    |   |
|                     |               |                    |   |
|                     |               |                    |   |
| Asignar al Programa |               |                    |   |
|                     | Seleccione el | programa educativo |   |
|                     | que le a      | signará al tutor   |   |
|                     |               |                    |   |

© SITAE-Sistema Tutorial para el Acompañamiento Escolar UNISON - 2019

### CDTE Asigna un Tutor a un Programa

#### Programa

| ARQ                 | ×                                      | •        |
|---------------------|----------------------------------------|----------|
| Número de Empleado  |                                        | _        |
| Profesor            | · · · · · · · · · · · · · · · · · · ·  | <u> </u> |
| Notas               |                                        | _        |
|                     |                                        |          |
|                     |                                        |          |
|                     |                                        |          |
| Asignar al Programa |                                        |          |
|                     |                                        |          |
|                     |                                        |          |
|                     | Busque al tutor en la lista precargada |          |
|                     | de tutores acreditados por la DISE     |          |

© SITAE-Sistema Tutorial para el Acompañamiento Escolar UNISON - 2019
En el espacio **"Notas"** puede capturar información relacionada con el movimiento a realizar.

### CDTE Asigna un Tutor a un Programa

#### Programa

| riogiania          |     |
|--------------------|-----|
| ARQ                | × * |
| Número de Empleado |     |
| Tutor "X"          | × • |

#### Notas

#### Asignar al Programa

| SITAE-Sistema Tutorial para el Acompañamiento Escolar         | Click en el botón "Asignar al        |
|---------------------------------------------------------------|--------------------------------------|
|                                                               | programa" para finalizar el proceso. |
| CDTE Asigna un Tutor a un Programa                            |                                      |
| ARQ                                                           | × *                                  |
| Número de Empleado                                            |                                      |
| Tutor "X"                                                     | x *                                  |
| Notas                                                         |                                      |
| El tutor solicitó dar tutoría en el programa de arquitectura. |                                      |
|                                                               |                                      |
|                                                               |                                      |
| Asignar al Programa                                           |                                      |

# Validar tutores de un Programa Educativo

Coordinación de Trayectorias Escolares

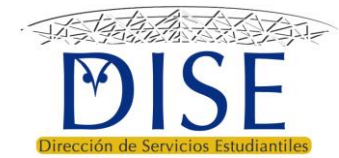

Validación de tutores de un Programa Educativo

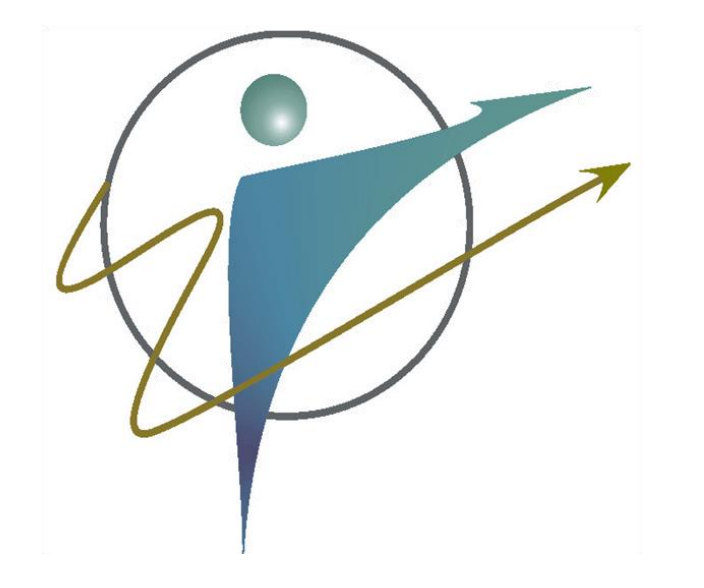

- Los tutores pueden dar tutoría en uno o varios de los programas que ofrece el departamento al que se encuentren adscritos.
- Los tutores acreditados deben solicitar a la Coordinación de Trayectorias que los validen en el/los programa/s que deseen dar servicio.

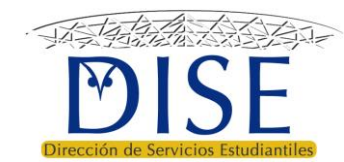

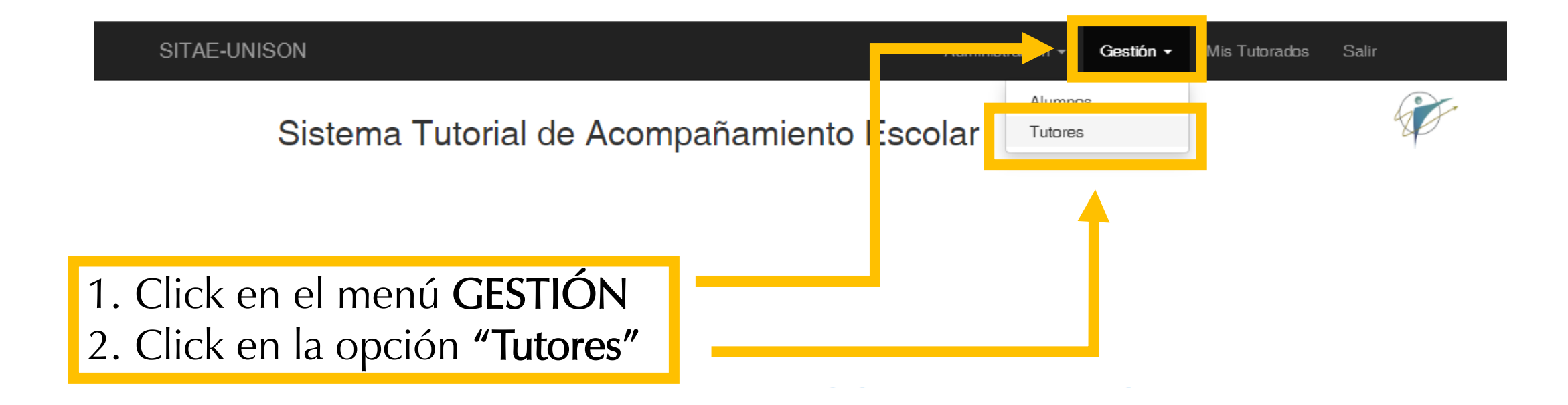

- Actualiza tu información en la opción *Mi Información* del menú de Administración para que tus tutorados sepan como encontrarte.
- · Revisa si tienes Notificaciones Nuevas en el menú de Administración.
- A las y los Coordinadores de programa educativo se les recuerda que deben subir el Diagnóstico de Trayectoria Escolar (DTE) en el menú Gestión.

Para observar el **listado de tutores** de cada programa educativo, debe seleccionar primero el *departamento* y posteriormente el *programa educativo*.

#### Gestión de Tutores y Tutorados del PIT

#### **Coordinador Divisional de Trayectorias**

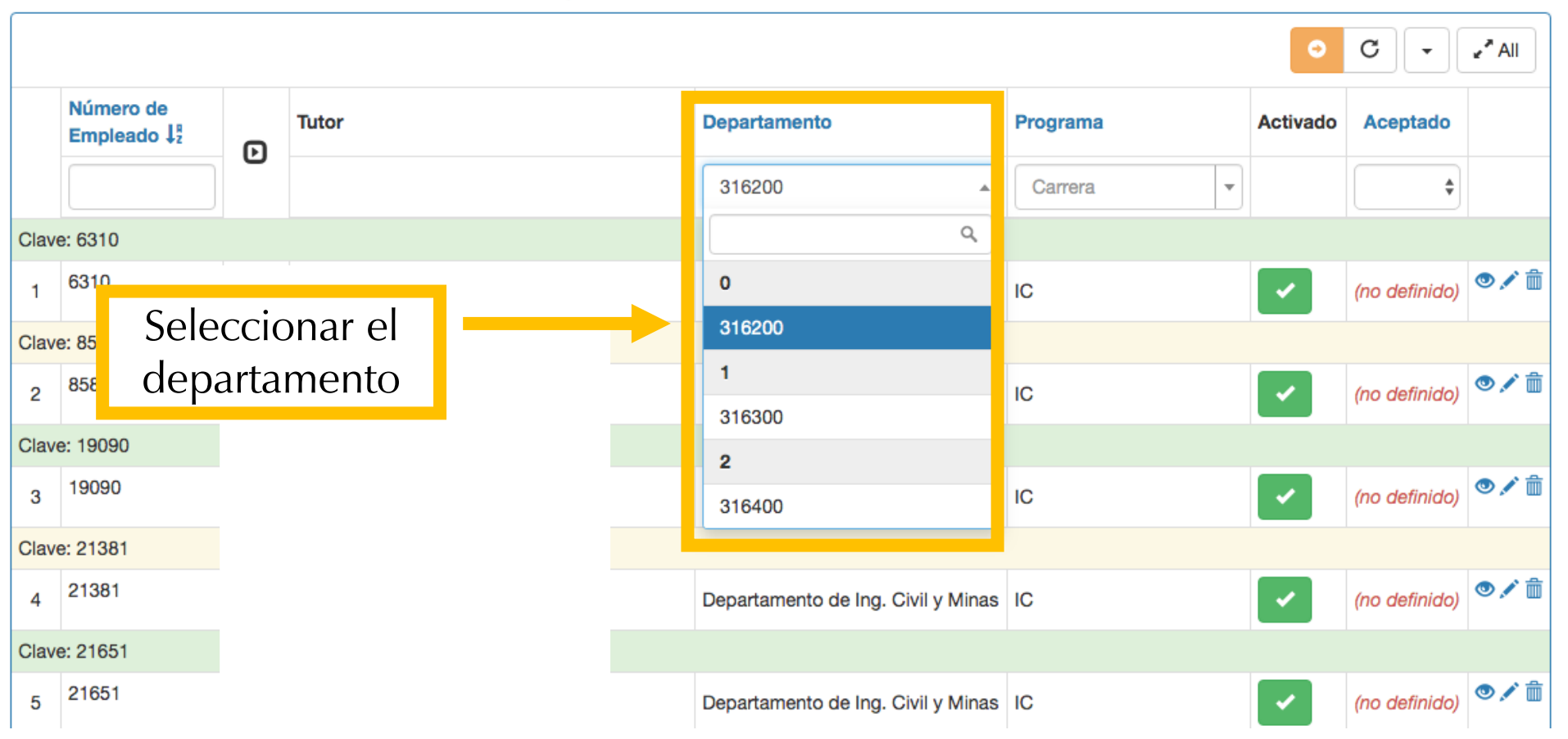

Tutoría 👻 Salir (

#### Gestión de Tutores y Tutorados del PIT

#### **Coordinador Divisional de Trayectorias**

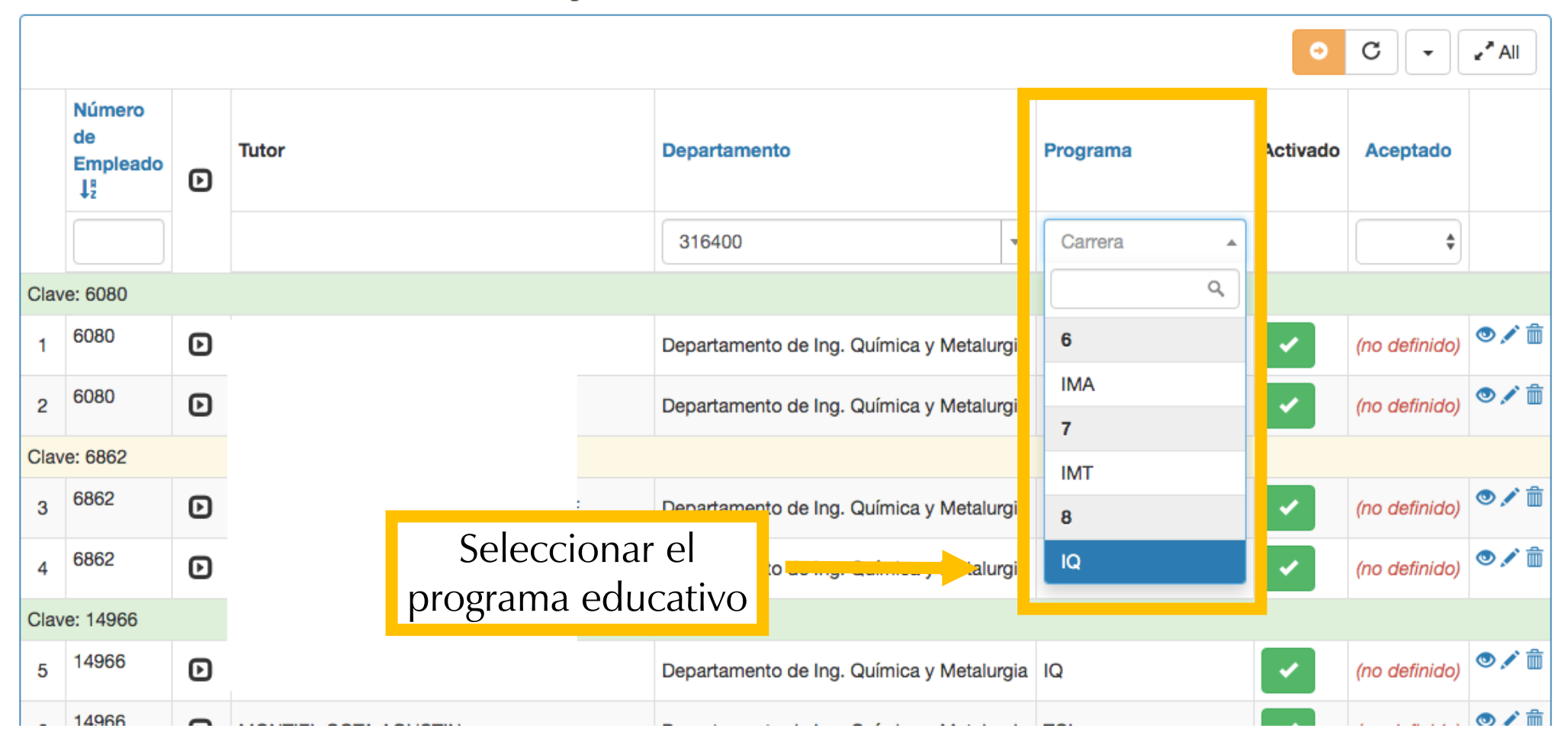

#### Gestión de Tutores y Tutorados del PIT

#### **Coordinador Divisional de Trayectorias**

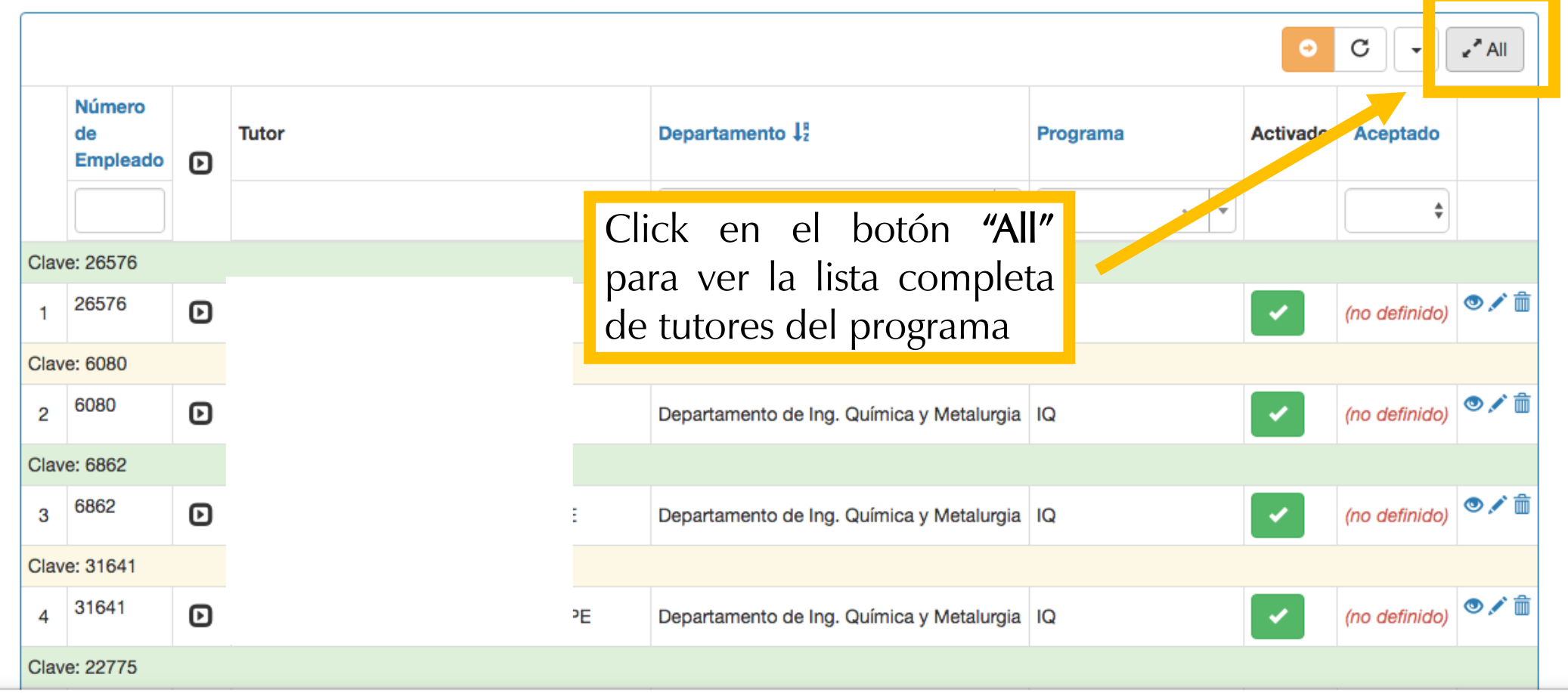

ste.isiunison.space/sitae/tut-tutores/ingreso?TutTutoresSearch%5Bclave\_mae%5D=&TutTutoresSearch%5Bdepartamento%5D=316400&TutTutoresSearch%5Bclave\_pro%5D=IQ&TutTutoresSearch%5Bclave\_mae%5D=&TutTutoresSearch%5Bdepartamento%5D=316400&TutTutoresSearch%5Bclave\_mae%5D=&TutTutoresSearch%5Bdepartamento%5D=316400&TutTutoresSearch%5Bclave\_mae%5D=&TutTutoresSearch%5Bdepartamento%5D=316400&TutTutoresSearch%5Bclave\_mae%5D=&TutTutoresSearch%5Bdepartamento%5D=316400&TutTutoresSearch%5Bclave\_mae%5D=&TutTutoresSearch%5Bdepartamento%5D=316400&TutTutoresSearch%5Bclave\_mae%5D=&TutTutoresSearch%5Bdepartamento%5D=316400&TutTutoresSearch%5Bclave\_mae%5D=316400&TutTutoresSearch%5Bclave\_mae%5D=316400&TutTutoresSearch%5Bclave

| G    | estiór                   | n c | There are 40 records. Ar        | re you sure you want to display them all? |          |            |       |                       |               |       |
|------|--------------------------|-----|---------------------------------|-------------------------------------------|----------|------------|-------|-----------------------|---------------|-------|
| Co   | oordina                  | ado | or Divisio                      | ⊘ Cancelar                                | · •      | De acuerdo |       |                       |               |       |
|      |                          |     |                                 |                                           |          |            |       | 0                     | C             | 🖌 All |
|      | Número<br>de<br>Empleado | Ð   | Tutor                           | Departamento J <sup>g</sup>               | F        | Proguma    |       | Activado              | Aceptado      |       |
|      |                          |     |                                 | 316400                                    | -        | IQ         | × •   |                       | \$            |       |
| Clav | ve: 26576                |     |                                 |                                           |          |            |       |                       |               |       |
| 1    | 26576                    | ø   | HERRERA URBINA JOSE RONALDO     | Departamento de Ing. Quír Clic            | k en     | "De ac     | cuerc | lo″                   | (no definido) | • 🖍 💼 |
| Clav | ve: 6080                 |     |                                 |                                           |          |            |       |                       |               |       |
| 2    | 6080                     | D   | BALCAZAR MEZA MANUEL            | Departamento de Ing. Química y Meta       | lurgia l | Q          |       | ~                     | (no definido) | • 🖍 💼 |
| Clav | ve: 6862                 |     |                                 |                                           |          |            |       |                       |               |       |
| 3    | 6862                     | D   | CABANILLAS LOPEZ RAFAEL ENRIQUE | Departamento de Ing. Química y Meta       | lurgia l | Q          |       | <ul> <li>✓</li> </ul> | (no definido) | • 🖍 💼 |
| Clav | ve: 31641                |     |                                 |                                           |          |            |       |                       |               |       |
| 4    | 31641                    | Ð   | MARTINEZ MEZA RAMONA GUADALUPE  | Departamento de Ing. Química y Meta       | lurgia l | Q          |       | ~                     | (no definido) | • 🖍 💼 |
| Clav | e: 22775                 |     |                                 |                                           |          |            |       |                       |               |       |
| _    | 22775                    | ~   |                                 |                                           |          | _          |       |                       |               | • / m |

Al hacer click en los botones de la columna "Validado", se Valida o Desvalida a los tutores dentro del programa educativo seleccionado:

| Administracion - | Gestión PIT 👻 | Tutoría 👻 | Salir |
|------------------|---------------|-----------|-------|
|------------------|---------------|-----------|-------|

#### Gestión de Tutores y Tutorados del PIT

#### Coordinador Divisional de Trayectorias

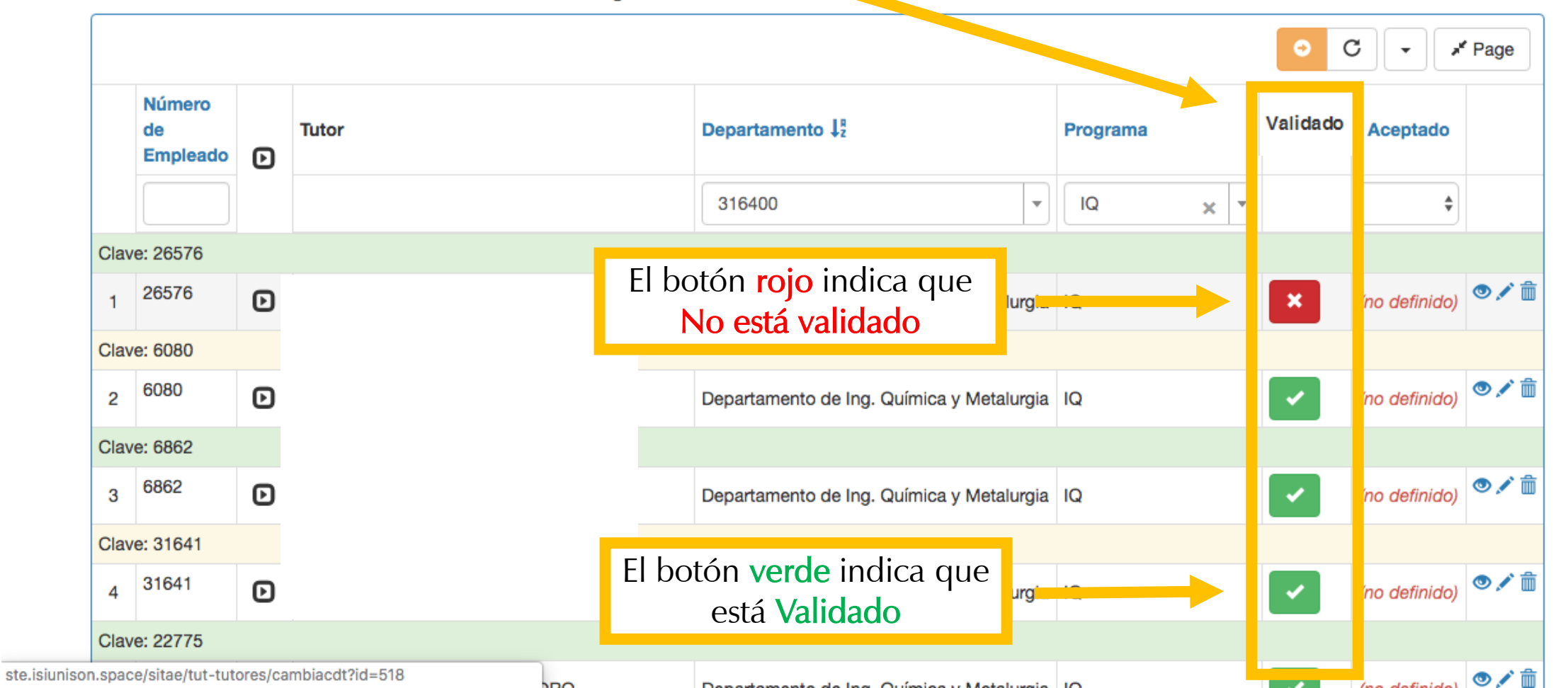

# Habilitar tutores para el Programa Educativo

Coordinación del Programa Educativo

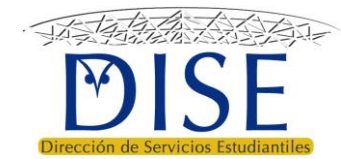

Habilitar tutores para el programa educativo

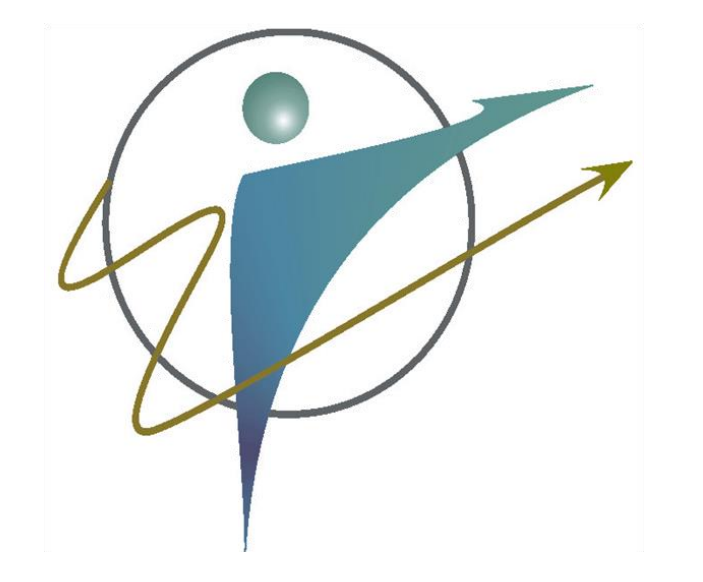

- Para realizar la asignación aleatoria y automática de nuevos tutorados, primero se deben habilitar a los tutores
- Los tutores que estén habilitados recibirán nuevos tutorados.
- Los tutores que estén deshabilitados no recibirán nuevos tutorados, pero conservarán los que ya tenían asignados.

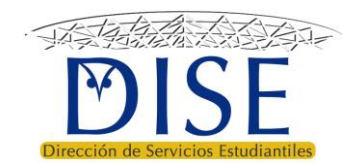

## SITAE-UNISON 1. Click en el menú Siste CESTIÓN 1. Click en el menú to Escolar Tutores Sair (

#### Funciones del Coordinador de programa

## Funciones correspondientes al coordinador de programa en los lineamientos operativos del PT

- La Coordinación del Programa Educativo atenderá las prioridades identificadas en los diagnósticos sobre indicadores necesarias para su mejora, incluyendo la asignación de tutor a estudiantes en riesgo académico.
- Habilitará a los tutores que confirmen su disponibilidad para atender estudiantes de su programa educativo, así mism identificados en riesgo académico.
- Validará la asignación aleatoria y/o realizará los ajustes necesarios para procurar la afinidad tutor-tutorados y la distri
- Establecerá los procesos necesarios para garantizar que se lleve a cabo la relación tutor-tutorados.
- La asignación de tutor a estudiantes sin riesgo académico será decisión de la Coordinación del Programa Educativo, previa valoración de tutores disponibles y las prioridades establecidas respecto a la mejora de indicadores de desempeño escolar, tomando en cuenta también la alerta de profesores sobre estudiantes vulnerables no identificados en riesgo
- Será responsable del seguimiento de la trayectoria escolar de estudiantes en riesgo académico, estableciendo las condiciones para que los tutores cumplan sus funciones y dará seguimiento a los planes de mejora de trayectoria escolar personalizados.
- Establecerá los mecanismos de retroalimentación entre tutores, profesores y servicios de canalización a fin de ofrecer los apoyos necesarios y atender recomendaciones para el cumplimiento de los planes de mejora de trayectoria escolar o de apoyo a estudiantes de no riesgo con tutor asignado.
- Deberá tomar en cuenta los resultados de la evaluación del desempeño de los tutores para fines de habilitación y asignación en ciclos posteriores.

#### Funciones del Responsable de Tutoría

- Apoyará a la Coordinación del Programa Educativo en la elaboración de diagnósticos que permitan identificar los indicadores académicos que requieren atención, así como las variables que intervienen en estos resultados a fin de proponer estrategias de mejora ajustadas a las condiciones y recursos disponibles en los programas educativos.
- Apoyará a la Coordinación del Programa Educativo en la habilitación de tutores, la confirmación de estudiantes en riesgo y la validación y ajuste de la asignación tutor-tutorados. Así mismo, dará seguimiento a las alertas de profesores sobre estudiantes vulnerables no identificados en riesgo para valorar la asignación de tutor.
- Apoyará a la Coordinación del Programa Educativo en el monitoreo de los planes de mejora de trayectoria y del registro de entrevistas tutoriales conforme a la periodicidad y
  calendarización definida; así mismo, dará seguimiento a las canalizaciones y a la atención brindada por los servicios y programas de apoyo, debiendo fungir como intermediario
  para atender las recomendaciones en los casos que requiera la intervención de la coordinación del programa educativo.
- Apoyará a la Coordinación del Programa Educativo en la atención de los mecanismos establecidos para la evaluación de la actividad tutorial.

Click en la opción
 **"Tutores"**

## Si usted coordina más de un programa educativo, debe seleccionar un programa a la vez:

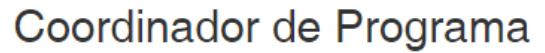

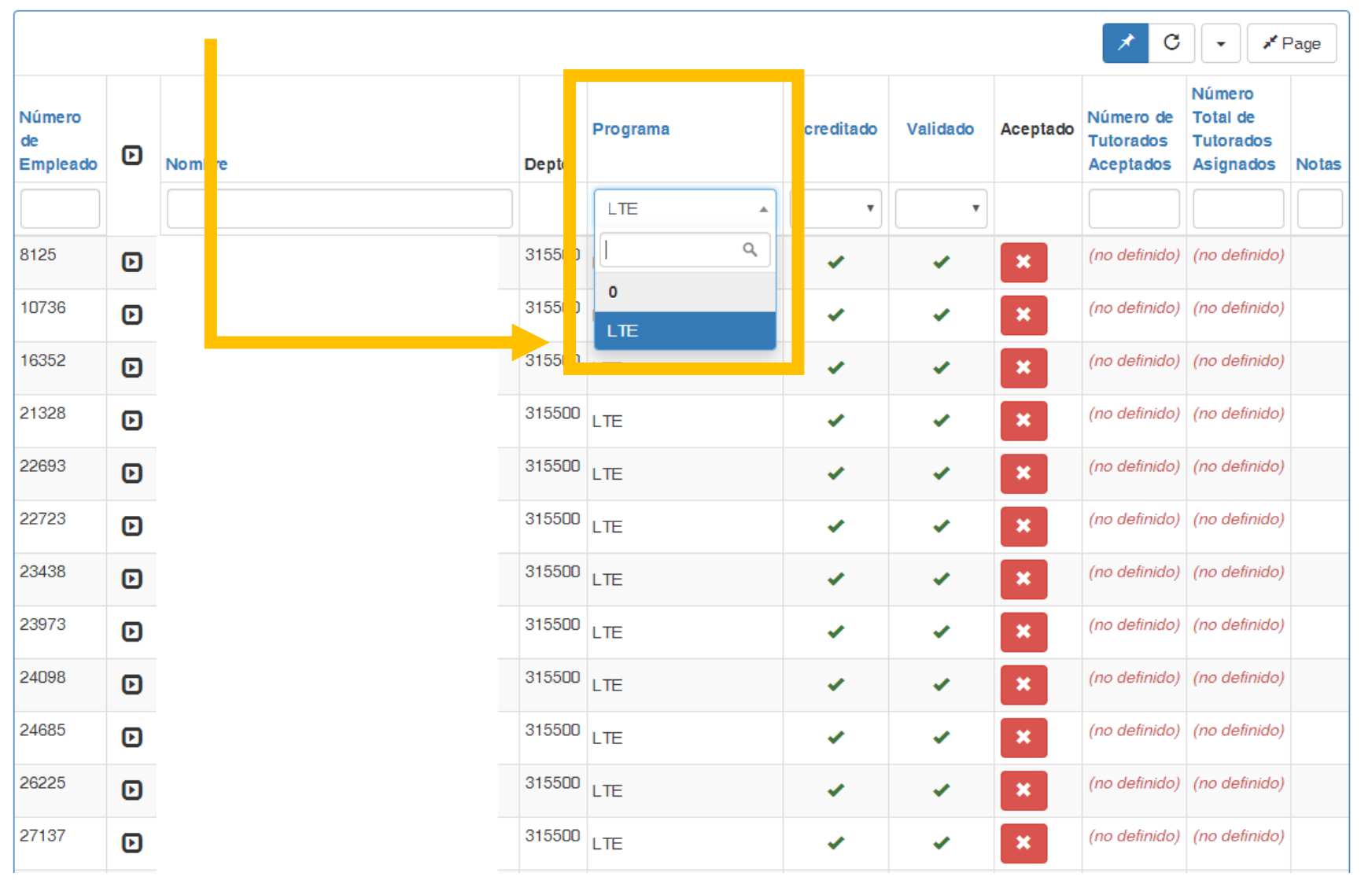

## Se muestran los tutores disponibles para dar servicio al Programa Educativo seleccionado:

Coordinador de Programa

|                          |    |                           |        |          |   |            |          |          | *                                | c .                                        | <b>^</b> All |
|--------------------------|----|---------------------------|--------|----------|---|------------|----------|----------|----------------------------------|--------------------------------------------|--------------|
| Número<br>de<br>Empleado | Ð  | Nombre                    | Depto  | Programa |   | Acreditado | Validado | Aceptado | Númere<br>Tut rados<br>Aceptados | mero<br>Total de<br>Tutorados<br>Asignados | Nota         |
|                          |    |                           |        | LTE      | • | •          | •        |          |                                  |                                            |              |
| 8125                     | Þ  |                           | 315500 | LTE      |   |            | v        | ×        | (no definido)                    | (no definido)                              |              |
| 10736                    | Þ  |                           | 315500 | LTE      |   |            |          | ×        | (no definido)                    | (no definido)                              |              |
| 16352                    | Ð  |                           | 315500 | LTE ,    |   | *          |          | ×        | (no definido)                    | (no definido)                              |              |
| 21328                    | D, | ora vor la <b>lista c</b> | om     | nlota    |   |            |          | ×        | (no definido)                    | (no definido)                              |              |
| 22693                    |    |                           | UII    |          |   |            | ×        | ×        | (no definido)                    | (no definido)                              |              |
| 22723                    | de | e tutores disp            | on     | ibles,   |   |            |          | ×        | (no definido)                    | (no definido)                              |              |
| 23438                    | da | ar click en el bot        | ón     | "All"    |   | *          |          | ×        | (no definido)                    | (no definido)                              |              |
| 23973                    | D  |                           | 315500 | LTE      |   |            |          | ×        | (no definido)                    | (no definido)                              |              |
| 24098                    | Þ  |                           | 315500 | LTE      |   |            |          | ×        | (no definido)                    | (no definido)                              |              |
| 24685                    | Ð  |                           | 315500 | LTE      |   |            |          | ×        | (no definido)                    | (no definido)                              |              |
| 26225                    | Ð  |                           | 315500 | LTE      |   |            |          | ×        | (no definido)                    | (no definido)                              |              |
| 27137                    | Ð  |                           | 315500 | LTE      |   |            |          | ×        | (no definido)                    | (no definido)                              |              |

| Gest                     | IOr  | Ge IULON There are 3 | o records. Are you su | ire you want to disj | play ther | m all?     |             | - 11     |                                     |                                              |       |
|--------------------------|------|----------------------|-----------------------|----------------------|-----------|------------|-------------|----------|-------------------------------------|----------------------------------------------|-------|
| Coord                    | lina | dor de Proç          |                       |                      | Q         | Cancelar   | ✓ De acuerd |          |                                     |                                              |       |
|                          |      |                      |                       |                      |           |            |             |          | *                                   | C .                                          | All 🗧 |
| Número<br>de<br>Empleado | Þ    | Nombre               | Depto                 | Programa             |           | Acreditado | Valiado     | Aceptado | Número de<br>Tutorados<br>Aceptados | Número<br>Total de<br>Tutorados<br>Asignados | Notas |
|                          |      |                      |                       | LTE                  | •         | T          | •           |          |                                     |                                              |       |
| 8125                     | Þ    |                      | 315500                | LTE                  |           |            | <u> </u>    | x        | (no definido)                       | (no definido)                                |       |
| 10736                    | D    |                      | 315500                | LTE                  |           | Click      | en          | el       | botć                                | n <sup>efinido)</sup>                        |       |
| 16352                    | Þ    |                      | 315500                | LTE                  |           | "De        | acue        | erdo     | "                                   | finido)                                      |       |
| 21328                    | Þ    |                      | 315500                | LTE                  |           |            | •           |          |                                     | finido)                                      |       |
| 22693                    | Þ    |                      | 315500                | LTE                  |           | ~          | ~           | ×        | (no definido)                       | (no definido)                                |       |
| 22723                    | Þ    |                      | 315500                | LTE                  |           | 4          | ~           | ×        | (no definido)                       | (no definido)                                |       |
| 23438                    | Þ    |                      | 315500                | LTE                  |           | 4          | ~           | ×        | (no definido)                       | (no definido)                                |       |
| 23973                    | Þ    |                      | 315500                | LTE                  |           | ~          | ~           | ×        | (no definido)                       | (no definido)                                |       |
| 24098                    | Þ    |                      | 315500                | LTE                  |           | ~          | ~           | ×        | (no definido)                       | (no definido)                                |       |
|                          |      |                      |                       |                      |           |            |             | =        |                                     |                                              |       |

SITAE-Sistema Tutorial para el Acompañamiento Escolar

#### Gestión de Tutores y Tutorad

Coordinador de Programa

Si el botón aparece en color **rojo**, el tutor **NO ESTÁ HABILITADO** para dar tutoría en el programa

| 10/00 | U |
|-------|---|
| 16352 | Þ |
| 21328 | Ð |
| 22693 | Ð |
| 22723 | Ð |
| 23438 | Ð |
| 23973 | Ð |
| 24098 | Ð |
| 24685 | D |
| 26225 | Ð |
|       |   |

Þ

27137

|   |        |     |   |            |       |            |    | × C                           | ✓ F                                          | Vage  |
|---|--------|-----|---|------------|-------|------------|----|-------------------------------|----------------------------------------------|-------|
| r | roj    | 0,  |   | Acreditado | lidac | Habilitado |    | mero de<br>torados<br>eptados | Número<br>Total de<br>Tutorados<br>Asignados | Notas |
|   | JO     |     | • | •          |       | -          | [  |                               |                                              |       |
| а | ma     |     |   |            | ~     | ×          | (  | o definido)                   | (no definido)                                |       |
|   | 010000 | LTE |   | ×          | ~     | ×          | (  | o definido)                   | (no definido)                                |       |
|   | 315500 | LTE |   | ~          | ~     | ×          | (  | o definido)                   | (no definido)                                |       |
|   | 315500 | LTE |   | •          | ~     | ×          | () | o definido)                   | (no definido)                                |       |
|   | 315500 | LTE |   | •          | ~     | ×          | () | o definido)                   | (no definido)                                |       |
|   | 315500 | LTE |   | *          | ~     | ×          | (  | o definido)                   | (no definido)                                |       |
|   | 315500 | LTE |   |            | ~     | ×          | (  | o definido)                   | (no definido)                                |       |
|   | 315500 | LTE |   | *          | ~     | ×          | (  | o definido)                   | (no definido)                                |       |
|   | 315500 | LTE |   | *          | ~     | ×          | (  | o definido)                   | (no definido)                                |       |
|   | 315500 | LTE |   | •          | ~     | ×          | (  | ) definido)                   | (no definido)                                |       |
|   | 315500 | LTE |   |            | *     | ×          | () | ) definido)                   | (no definido)                                |       |
|   | 315500 | LTE |   | •          | ~     | ×          | 0  | ) definido)                   | (no definido)                                |       |
|   |        |     |   |            |       |            |    |                               |                                              |       |

La columna "Habilitado" muestra la

situación del tutor dentro del programa:

SITAE-Sistema Tutorial para el Acompañamiento Escolar

## La columna "Habilitado" muestra la situación del tutor dentro del programa:

#### Gestión de Tutores y Tutorado

#### Coordinador de Programa

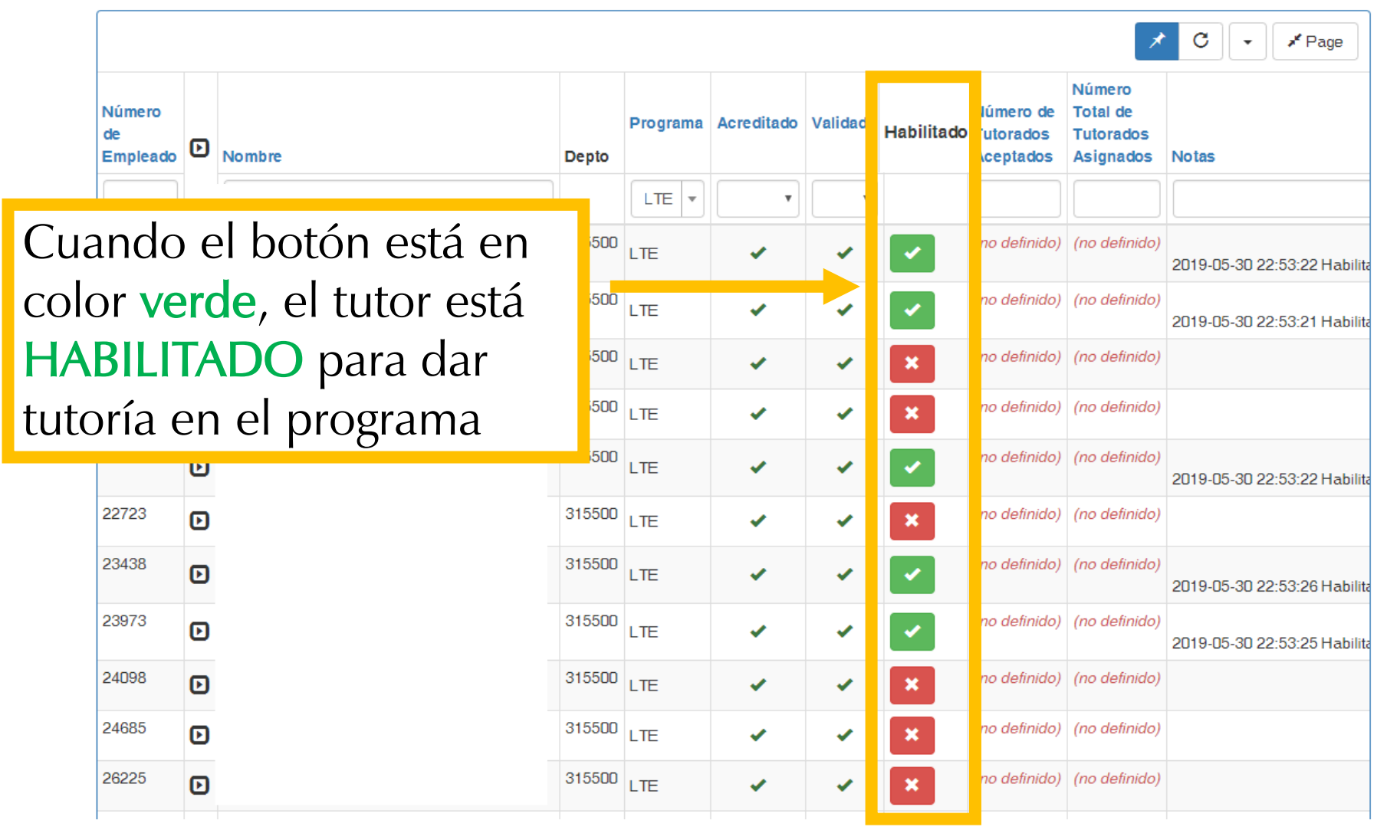

# Enviar correo de asignación a estudiantes

Coordinación de Programa Educativo

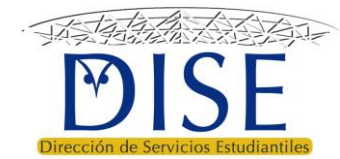

Enviar correo de asignación a estudiantes

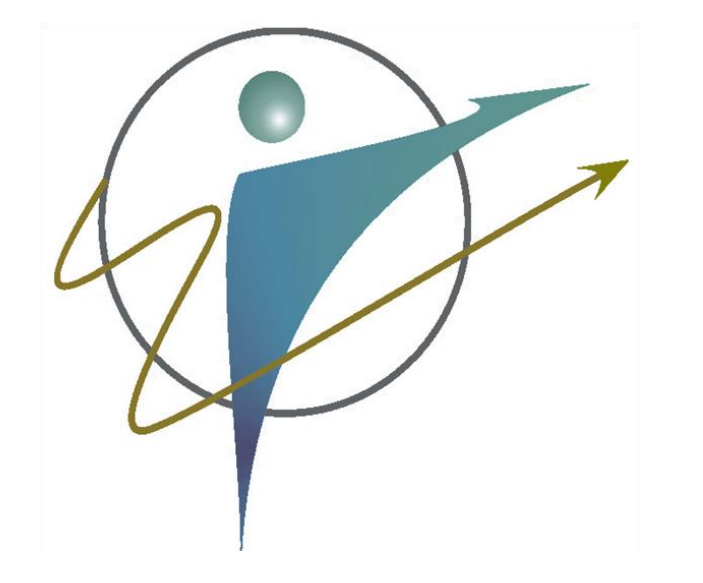

 Una vez que se realice la asignación aleatoria automática de nuevos tutorados, con esta función se puede enviar un correo masivo a todos los nuevos tutorados para informarles quien es su tutor/a.

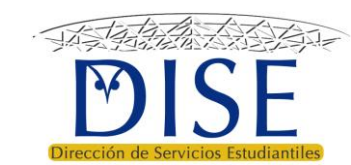

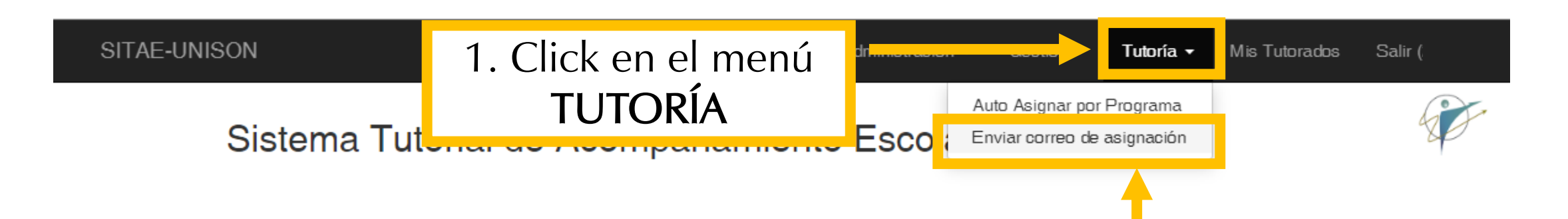

#### Buen día: Coordinador de programa

#### Anuncios

- Actualiza tu información en la opción *Mi Información* del menú de Administración para que tus tutorados sepan como encontrarte.
- Revisa si tienes Notificaciones Nuevas en el menú de Administra
- A las y los Coordinadores de programa educativo se les recuerda de Trayectoria Escolar (DTE) en el menú Gestión.

# Click en la opción "Enviar correo de asignación"

#### Funciones del Coordinador de programa

## Funciones correspondientes al coordinador de programa en los lineamientos operativos del PT

- La Coordinación del Programa Educativo atenderá las prioridades identificadas en los diagnósticos sobre indicadores de trayectoria escolar y determinará las acciones necesarias para su mejora, incluyendo la asignación de tutor a estudiantes en riesgo académico.
- Habilitará a los tutores que confirmen su disponibilidad para atender estudiantes de su programa educativo, así mismo, confirmará el estatus activo de los estudiantes identificados en riesgo académico

#### Se muestra la siguiente pantalla donde se debe **seleccionar el programa** y escribir un **mensaje para los estudiantes.**

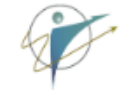

#### Envio de correo de Asignación de Tutor

El envio de el correo será solo a los estudiantes a los que se les ha asignado tutor mediante el sistema y solo será enviado masivamente, a todos los correos registrados en las bases de datos de la Universidad de Sonora, una sola vez e integrará en el cuerpo del correo el mensaje del coordinador de programa.

#### Clave

#### 

Enviar

1. Seleccione el programa al que enviará el mensaje. En este ejemplo seleccionaremos "LT"

#### Envio de correo de Asignación de Tutor

El envio de el correo será solo a los estudiantes a los que se les ha asignado tutor mediante el sistema y solo será enviado masivamente, a todos los correos registrados en las bases de datos de la Universidad de Sonora, una sola vez e integrará en el cuerpo del correo el mensaje del coordinador de programa.

| Clave        |                  |         |                     |         |                                 |      |
|--------------|------------------|---------|---------------------|---------|---------------------------------|------|
| Seleccione U | Jno              |         |                     |         | <b>v</b>                        |      |
| Seleccione U | Jno              |         |                     |         |                                 |      |
| 0            |                  |         |                     |         |                                 |      |
| LT           | tor ver insertor | Formato | пенаністказ таріа   |         |                                 |      |
| ← → F        | °árrafo ∨        | B I     | <b>₽</b> ₽₽ <b></b> | ∷∽∷∽⊂ ≥ | G                               | •    |
|              |                  |         |                     | 1       |                                 |      |
|              |                  |         |                     |         | Nota: Si ustad coordina más de  |      |
|              |                  |         |                     |         | Inota. Si usteu cooruma mas ut  |      |
|              |                  |         |                     |         | programa, debe repetir todo     | este |
| Enviar       |                  |         |                     |         | procedimiento para cada prograr | ma.  |

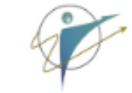

2. Escriba en el espacio "Descripción" el mensaje que se enviará a todos los estudiantes para informarles que ya cuentan con un tutor asignado.

ıtoría ▼ Mis Tutorados Salir (27699-CP)

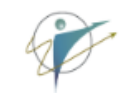

#### Envio de correo de Asignación de Tutor

El envio de el correo será solo a los estudiantes a los que se les ha asignado tutor mediante el sistema y solo será enviado masivamente, a todos los correos registrados en las bases de datos de la Universidad de Sonora, una sola vez e integrará en el cuerpo del correo el mensaje del coordinador de programa.

| LT        |            |          |                   |            |          |             |   |  |
|-----------|------------|----------|-------------------|------------|----------|-------------|---|--|
| scripcion |            |          |                   |            |          |             |   |  |
| Archivo I | Editar Ver | Insertar | Formato           | Herramient | as Tabla |             |   |  |
| 5 P       | Párrafo    | ~        | <b>B</b> <i>I</i> | ΞΞ         | ∃≣       | ≡ × ≣ × ≣ ≥ | ß |  |
|           |            | I        |                   |            |          |             |   |  |
|           |            |          |                   |            |          |             |   |  |
|           |            |          |                   |            |          |             |   |  |
|           |            |          |                   |            |          |             |   |  |

Enviar

#### 3. Click en el botón "Enviar"

#### Envio de correo de Asignación de Tutor

El envio de el correo será solo a los estudiantes a los que se les ha asignado tutor mediante el sistema y solo será enviado masivamente, a todos los correos registrados en las bases de datos de la Universidad de Sonora, una sola vez e integrará en el cuerpo del correo el mensaje del coordinador de programa.

| LT                                           |                                                         |                                           |                              |                                       |                                   |                  |                |                    |                 |              |             |                        |                         |                  |                  |                   |                |               |                 |                  |                 |                 |               |         |   |
|----------------------------------------------|---------------------------------------------------------|-------------------------------------------|------------------------------|---------------------------------------|-----------------------------------|------------------|----------------|--------------------|-----------------|--------------|-------------|------------------------|-------------------------|------------------|------------------|-------------------|----------------|---------------|-----------------|------------------|-----------------|-----------------|---------------|---------|---|
| escripcio                                    | on                                                      |                                           |                              |                                       |                                   |                  |                |                    |                 |              |             |                        |                         |                  |                  |                   |                |               |                 |                  |                 |                 |               |         |   |
| Archivo                                      | Editar Ver I                                            | Insertar                                  | Formato                      | Herra                                 | mienta                            | as Tab           | ola            |                    |                 |              |             |                        |                         |                  |                  |                   |                |               |                 |                  |                 |                 |               |         |   |
| <b>€</b> ∂                                   | Párrafo                                                 | ~                                         | B I                          | ≡                                     | Ξ                                 | ⊒                | ■              | i I                | 1               | ~            | ₫           | ≥                      | 8                       |                  |                  |                   |                |               |                 |                  |                 |                 |               |         |   |
|                                              |                                                         |                                           |                              |                                       |                                   |                  |                |                    |                 |              |             |                        |                         |                  |                  |                   |                |               |                 |                  |                 |                 |               |         |   |
| Estimac<br>puedas<br>Atte.                   | do estudiante<br>desarrollar tu                         | de Turisn<br>1 máximo                     | no, la U<br>potenc           | niversio<br>ial en t                  | dad d<br>:us est                  | e Sono<br>tudios | ora te<br>y ob | e invita<br>tener  | a a co<br>el ma | onoc<br>ayor | er a<br>ben | tu <b>tu</b><br>eficio | <b>tor,</b> qı<br>de to | uien t<br>das la | e orier<br>s opo | ntará y<br>rtunid | / guia<br>ades | ará di<br>que | urant<br>te bri | e tu c<br>inda l | arrer<br>a inst | a con<br>itució | el fir<br>òn. | n de qu | e |
| Estimac<br>puedas<br>Atte.<br><b>Dr. XYZ</b> | do estudiante<br>desarrollar tu<br><b>Z, Coordinado</b> | de Turisn<br>1 máximo<br><b>or de pro</b> | no, la U<br>potenc<br>ograma | niversio<br>ial en t<br><b>de Tur</b> | dad d<br>:us est<br>r <b>ismo</b> | e Sono<br>tudios | ora te<br>y ob | e invita<br>otener | a a co<br>el ma | onoc<br>ayor | er a<br>ben | tu <b>tu</b><br>eficio | <b>tor,</b> qı<br>de to | uien t<br>das la | e orier<br>s opo | ntará y<br>rtunid | / guia<br>ades | ará di<br>que | urant<br>te bri | e tu d<br>inda l | arrer<br>a inst | a con<br>itució | el fir<br>òn. | n de qu | e |

- 4. El sistema enviará correos electrónicos a cada una de las cuentas registradas de todas y todos los estudiantes a los que se les asignó tutor en el programa.
- 5. Esta acción tomará algunos minutos, dependiendo de la cantidad de estudiantes y debe esperar a que este proceso termine para confirmar que se realizó adecuadamente.
- 6. Si usted coordina más de un programa educativo, deberá repetir todo el proceso para cada uno.

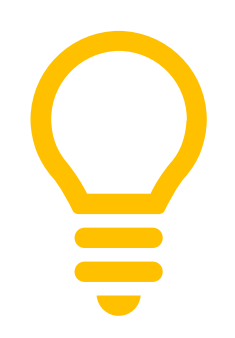

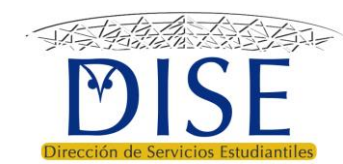

# Ver y descargar listado de alumnos del programa

Coordinación de Trayectorias Escolares

Coordinación de Programa Educativo

Responsable de Tutorías

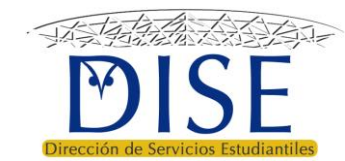

#### 1. Click en el menú GESTIÓN

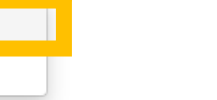

Alumnos

Tutores

#### Funciones del Coordinador de programa

## Funciones correspondientes al coordinador de programa en los lineamientos operativos del PT

- La Coordinación del Programa Educativo atenderá las prioridades identificadas en los diagnósticos sobre indicadores de necesarias para su mejora, incluyendo la asignación de tutor a estudiantes en riesgo académico.
- Habilitará a los tutores que confirmen su disponibilidad para atender estudiantes de su programa educativo, así mismo, or identificados en riesgo académico.
- Validará la asignación aleatoria y/o realizará los ajustes necesarios para procurar la afinidad tutor-tutorados y la distribución en número aceptable y equitativo.
- Establecerá los procesos necesarios para garantizar que se lleve a cabo la relación tutor-tutorados.
- La asignación de tutor a estudiantes sin riesgo académico será decisión de la Coordinación del Programa Educativo, previa valoración de tutores disponibles y las prioridades establecidas respecto a la mejora de indicadores de desempeño escolar, tomando en cuenta también la alerta de profesores sobre estudiantes vulnerables no identificados en riesgo
- Será responsable del seguimiento de la trayectoria escolar de estudiantes en riesgo académico, estableciendo las condiciones para que los tutores cumplan sus funciones y dará seguimiento a los planes de mejora de trayectoria escolar personalizados.
- Establecerá los mecanismos de retroalimentación entre tutores, profesores y servicios de canalización a fin de ofrecer los apoyos necesarios y atender recomendaciones para el cumplimiento de los planes de mejora de trayectoria escolar o de apoyo a estudiantes de no riesgo con tutor asignado.
- Deberá tomar en cuenta los resultados de la evaluación del desempeño de los tutores para fines de habilitación y asignación en ciclos posteriores.

#### Funciones del Responsable de Tutoría

- Apoyará a la Coordinación del Programa Educativo en la elaboración de diagnósticos que permitan identificar los indicadores académicos que requieren atención, así como las variables que intervienen en estos resultados a fin de proponer estrategias de mejora ajustadas a las condiciones y recursos disponibles en los programas educativos.
- Apoyará a la Coordinación del Programa Educativo en la habilitación de tutores, la confirmación de estudiantes en riesgo y la validación y ajuste de la asignación tutor-tutorados. Así mismo, dará seguimiento a las alertas de profesores sobre estudiantes vulnerables no identificados en riesgo para valorar la asignación de tutor.
- Apoyará a la Coordinación del Programa Educativo en el monitoreo de los planes de mejora de trayectoria y del registro de entrevistas tutoriales conforme a la periodicidad y
  calendarización definida; así mismo, dará seguimiento a las canalizaciones y a la atención brindada por los servicios y programas de apoyo, debiendo fungir como intermediario
  para atender las recomendaciones en los casos que requiera la intervención de la coordinación del programa educativo.
- Apoyará a la Coordinación del Programa Educativo en la atención de los mecanismos establecidos para la evaluación de la actividad tutorial.

#### 2. Click en la opción **"Alumnos"**

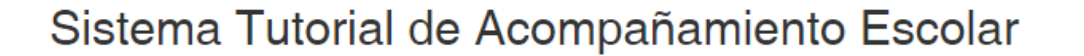

Algunos responsables de Tutoría ó Coordinadores tienen a su cargo mas de un programa, el sistema requiere la administración de cada programa por separado. Seleccione el Programa con el que operará en este momento.

| Carrera                                                               |  |
|-----------------------------------------------------------------------|--|
| Seleccione                                                            |  |
| Seleccione                                                            |  |
| CP                                                                    |  |
|                                                                       |  |
| Seleccione el programa.<br><i>En este ejemplo tenemos <b>"CP"</b></i> |  |

Se muestra un listado con todos los expedientes de estudiantes del programa.

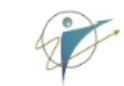

#### Listado de todos los Alumnos del programa

| Lista de Estudiantes del programa |            |        |        |      |        |               |               | Mostrando 1-2         | 0 de 19,308 ele | ementos.                                                                                                    |
|-----------------------------------|------------|--------|--------|------|--------|---------------|---------------|-----------------------|-----------------|----------------------------------------------------------------------------------------------------|
|                                   |            |        |        |      |        |               |               |                       |                 | •                                                                                                    |
| #                                 | Expediente | Nombre | Campus | Plan | Status | Riesgo        | Último Ciclo  | Última<br>Inscripción | Tutor           | Historial                                                                                                    |
|                                   |            |        |        |      |        |               |               |                       |                 |                                                                                                    |
| 1                                 | 761349     |        | HER    | 842  | I      | (no definido) | (no definido) | 0                     | (no definido)   | <ul> <li>Image: A set of the set of the</li></ul> |
| 2                                 | 7811007    |        | HER    | 781  | E      | (no definido) | 831           | 831                   | (no definido)   | <ul> <li>Image: A set of the set of the</li></ul> |
| 3                                 | 7811011    |        | HER    | 781  | E      | (no definido) | 832           | 832                   | (no definido)   | <ul> <li>Image: A start of the start of the start of</li></ul> |
| 4                                 | 7811014    |        | HER    | 781  | B22    | (no definido) | 842           | 842                   | (no definido)   | <ul> <li>Image: A set of the set of the</li></ul> |
| 5                                 | 7811024    |        | HER    | 781  | B23    | (no definido) | 812           | 812                   | (no definido)   | <ul> <li>Image: A start of the start of the start of</li></ul> |
| 6                                 | 7811028    |        | HER    | 781  | E      | (no definido) | 872           | 872                   | (no definido)   | <ul> <li>Image: A set of the set of the</li></ul> |
| 7                                 | 7811031    |        | HER    | 781  | E      | (no definido) | 831           | 831                   | (no definido)   | <ul> <li>Image: A start of the start of the start of</li></ul> |
| 8                                 | 7811036    |        | HER    | 781  | E      | (no definido) | 831           | 831                   | (no definido)   | <ul> <li>Image: A start of the start of the start of</li></ul> |
| 9                                 | 7811056    |        | HER    | 781  | E      | (no definido) | 831           | 831                   | (no definido)   | <ul> <li>Image: A start of the start of the start of</li></ul> |
| 10                                | 7811058    |        | HER    | 781  | E      | (no definido) | 831           | 831                   | (no definido)   | <ul> <li>Image: A set of the set of the</li></ul> |

Puede realizar **búsqueda** de un estudiante en específico escribiendo su "*nombre"* o número de *"expediente".* 

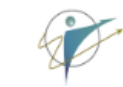

#### Listado de todos los Alumnos del programa

| Li | sta de Estudia | ntes del programa |        |      |        | Mostrando 1-20 de 19,308 elementos. |               |                       |               |                                                                                                    |
|----|----------------|-------------------|--------|------|--------|-------------------------------------|---------------|-----------------------|---------------|----------------------------------------------------------------------------------------------------|
|    |                |                   |        |      |        |                                     |               |                       |               | •                                                                                                    |
| #  | Expediente     | Nombre            | Campus | Plan | Status | Riesgo                              | Último Ciclo  | Última<br>Inscripción | Tutor         | Historia                                                                                                    |
|    |                |                   |        |      |        |                                     |               |                       |               |                                                                                                    |
| I  | /61349         |                   | HER    | 842  | I      | (no definido)                       | (no definido) | 0                     | (no definido) | <b>~</b>                                                                                                    |
| 2  | 7811007        |                   | HER    | 781  | E      | (no definido)                       | 831           | 831                   | (no definido) | <ul> <li>Image: A set of the set of the</li></ul> |
| 3  | 7811011        |                   | HER    | 781  | E      | (no definido)                       | 832           | 832                   | (no definido) | <ul> <li>Image: A start of the start of the start of</li></ul> |
| 4  | 7811014        |                   | HER    | 781  | B22    | (no definido)                       | 842           | 842                   | (no definido) | <ul> <li>Image: A start of the start of the start of</li></ul> |
| 5  | 7811024        |                   | HER    | 781  | B23    | (no definido)                       | 812           | 812                   | (no definido) |                                                                                                    |
| 6  | 7811028        |                   | HER    | 781  | E      | (no definido)                       | 872           | 872                   | (no definido) |                                                                                                    |
| 7  | 7811031        |                   | HER    | 781  | E      | (no definido)                       | 831           | 831                   | (no definido) |                                                                                                    |
| 8  | 7811036        |                   | HER    | 781  | E      | (no definido)                       | 831           | 831                   | (no definido) |                                                                                                    |
| 9  | 7811056        |                   | HER    | 781  | E      | (no definido)                       | 831           | 831                   | (no definido) |                                                                                                    |
| 10 | 7811058        |                   | HER    | 781  | E      | (no definido)                       | 831           | 831                   | (no definido) |                                                                                                    |

También puede aplicar FILTROS para obtener un listado específico. Por ejemplo: *Estudiantes Activos inscritos el 2192* 

### Ø

#### Listado de todos los Alumnos del programa

| l  | Lista de Estudiantes del programa |        |        |      |        |               | Mostrar do 1-20 de 19,308 elementos. |                       |               |                                                                                                    |  |
|----|-----------------------------------|--------|--------|------|--------|---------------|--------------------------------------|-----------------------|---------------|----------------------------------------------------------------------------------------------------|--|
|    |                                   |        |        |      | +      |               | _                                    |                       |               | •                                                                                                    |  |
| #  | Expediente                        | Nombre | Campus | Plan | Status | Riesgo        | Último Ciclo                         | Última<br>Inscripción | T tor         | Historial                                                                                                    |  |
|    |                                   |        |        |      | A      |               |                                      | 2192                  |               |                                                                                                    |  |
| 1  | 761349                            |        | HER    | 842  | I      | (no definido) | (no definido)                        | U                     | (no definido) | <ul> <li>Image: A set of the set of the</li></ul>  |  |
| 2  | 7811007                           |        | HER    | 781  | E      | (no definido) | 831                                  | 831                   | (no definido) | <ul> <li>Image: A set of the set of the</li></ul>  |  |
| 3  | 7811011                           |        | HER    | 781  | E      | (no definido) | 832                                  | 832                   | (no definido) | <ul> <li>Image: A start of the start of the start of</li></ul>  |  |
| 4  | 7811014                           |        | HER    | 781  | B22    | (no definido) | 842                                  | 842                   | (no definido) | <ul> <li>Image: A set of the set of the</li></ul>  |  |
| 5  | 7811024                           |        | HER    | 781  | B23    | (no definido) | 812                                  | 812                   | (no definido) | <ul> <li>Image: A set of the set of the</li></ul>  |  |
| 6  | 7811028                           |        | HER    | 781  | E      | (no definido) | 872                                  | 872                   | (no definido) | <ul> <li>Image: A set of the set of the</li></ul>  |  |
| 7  | 7811031                           |        | HER    | 781  | E      | (no definido) | 831                                  | 831                   | (no definido) | <ul> <li>Image: A set of the set of the</li></ul>  |  |
| 8  | 7811036                           |        | HER    | 781  | E      | (no definido) | 831                                  | 831                   | (no definido) | <ul> <li>Image: A set of the set of the</li></ul>  |  |
| 9  | 7811056                           |        | HER    | 781  | E      | (no definido) | 831                                  | 831                   | (no definido) | <ul> <li>Image: A set of the set of the</li></ul>  |  |
| 10 | 7811058                           |        | HER    | 781  | E      | (no definido) | 831                                  | 831                   | (no definido) | <ul> <li>Image: A second second s</li></ul> |  |

#### Dar click en el botón **"Todo"**

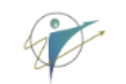

Salir (33826-SE

Sistema Tutorial de Acompañamiento Escolar

#### Listado de todos los Alumnos del programa LF

|    | Lista de Estu | diantes del programa |              |      |        |        |                 |                       | Mostrando 1-20 de : | 326 elementos.                                                                                                    |
|----|---------------|----------------------|--------------|------|--------|--------|-----------------|-----------------------|---------------------|----------------------------------------------------------------------------------------------------|
|    |               |                      |              |      |        |        |                 |                       |                     | <b>₽</b> <sup>®</sup> Todo                                                                                                    |
| #  | Expediente    | Nombre               | Campus       | Plan | Status | Riesgo | Último<br>Ciclo | Última<br>Inscripción | Tutor               | Histori                                                                                                    |
|    |               |                      | HER <b>v</b> |      | Α      |        |                 | 2192                  |                     |                                                                                                    |
| 1  | 8922141       |                      | HER          | 2062 | A      | 2      | 2192            | 2192                  |                     | <ul> <li>Image: A set of the set of the</li></ul>  |
| 2  | 201200809     |                      | HER          | 781  | А      | 3      | 2192            | 2192                  |                     | ~                                                                                                    |
| 3  | 206201166     |                      | HER          | 2062 | Α      | 2      | 2192            | 2192                  |                     | <ul> <li>Image: A second second s</li></ul> |
| 4  | 207207098     |                      | HER          | 2062 | А      | 2      | 2192            | 2192                  |                     | <ul> <li>Image: A set of the set of the</li></ul>  |
| 5  | 209206046     |                      | HER          | 2062 | А      | 2      | 2192            | 2192                  |                     | <ul> <li>Image: A set of the set of the</li></ul>  |
| 6  | 211202493     |                      | HER          | 2062 | A      | 0      | 2192            | 2192                  |                     | <ul> <li>Image: A set of the set of the</li></ul>  |
| 7  | 211206082     |                      | HER          | 2062 | A      | 0      | 2192            | 2192                  |                     | <ul> <li>Image: A set of the set of the</li></ul>  |
| 8  | 212202841     |                      | HER          | 2062 | Α      | 0      | 2192            | 2192                  |                     | <ul> <li>Image: A set of the set of the</li></ul>  |
| 9  | 212204228     |                      | HER          | 2062 | А      | 2      | 2192            | 2192                  |                     |                                                                                                    |
| 10 | 0 212216846   |                      | HER          | 2062 | А      | 2      | 2192            | 2192                  |                     | ~                                                                                                    |
|    |               |                      |              |      |        | •      |                 |                       |                     |                                                                                                    |

Mis Tutorados Salir (33826-SE) Tutoría 👻 ectorias 🔻 En la esquina superior derecha de la tabla debe aparecer la leyenda "total n elementos". Listado de todos los Alumnos del programa LF Lista de Estudiantes del programa Total 326 elementos. 🔹 🔰 💉 Página Último Última Expediente Nombre Plan Status Riesgo Ciclo Inscripción Tutor # Campus HER 🔻 2192 А 8922141 HER 2062 A 2 2192 2192 Ζ 2 201200809 HER 781 A 3 2192 2192 3 206201166 З HER 2062 A 2 2192 2192 HER 2 2192 2192 4 207207098 2062 A HER 2 2192 5 209206046 2062 A 2192 211202493 HER 2062 A 0 2192 6 2192 211206082 HER 2062 A 0 2192 2192 8 212202841 HER 2062 A 0 2192 2192 212204228 HER 2062 A 2 2192 2192 9 HER 2 10 212216846 2062 A 2192 2192 0000 4 0400 0400 EADIOL & OUDETLU ODET AOUDDE 

#### Trayectorias -Tutoría 👻 Mis Tutorados Salir (33826-SE) Gestión 👻 Para descargar el listado, primero dé click en el botón: b Escolar Listado de todos los Alumnos del programa LF Lista de Estudiantes del programa Total 326 elementos. 📕 Página -Exportar los Datos de esta Página Último Última Expediente Nombre HTML Campus Plan Status Riesgo Ciclo Inscripció # CSV 2192 HER А 2192 8922141 HER 2062 A 2192 MARTINEZ 2 Excel merosone excel 95+ 2192 2192 2 201200809 HER 781 A 3 ANDEZ **JSON** 2 2192 2192 3 206201166 HER 2062 A 207207098 2 2192 2192 4 HER 2062 A 209206046 HER 2062 A 2 2192 2192 5 211202493 HER 2062 A 0 2192 2192 6 Después, elija la opción **"Excel"** 211206082 HER 2062 A 0 2192 2192 7 8 212202841 HER 2062 A 0 2192 2192 9 212204228 HER 2062 A 2 2192 2192 10 212216846 HER 2062 A 2 2192 2192

#### Aparecerá un cuadro de diálogo. Haga click en el botón **"De acuerdo"**

| SITAE-UNISON                      | Administracion - Alumnos - Catálogos - Gestión - Trayectorias Tutoría - Mis Tutorados Salir (33826-SE |  |  |  |  |  |  |  |  |
|-----------------------------------|----------------------------------------------------------------------------------------------------|--|--|--|--|--|--|--|--|
|                                   | Confirmar                                                                                             |  |  |  |  |  |  |  |  |
| Sistema Tuto                      | El archivo EXCEL será generado para descargar.                                                        |  |  |  |  |  |  |  |  |
|                                   | Deshabilite cualquier bloqueador de ventanas emergentes, para una descarga adecuada                   |  |  |  |  |  |  |  |  |
|                                   | OK para proceder                                                                                      |  |  |  |  |  |  |  |  |
| Listado de todos                  | ⊘ Cancela ✓ De acuerdo                                                                                |  |  |  |  |  |  |  |  |
| Lista de Estudiantes del programa | Total 326 elementos.                                                                                  |  |  |  |  |  |  |  |  |
|                                   | ✓ Página                                                                                              |  |  |  |  |  |  |  |  |
|                                   | Último Última Exportar los Datos de esta Página                                                       |  |  |  |  |  |  |  |  |
| # Expediente Nombre               | Campus Plan Status Riesgo Ciclo Inscripció HTML                                                       |  |  |  |  |  |  |  |  |

El archivo se descargará en su equipo y estará disponible en la carpeta *"Descargas"*.
# Asignación manual de tutorados

- Coordinación del Programa Educativo
- Responsable de Tutorías

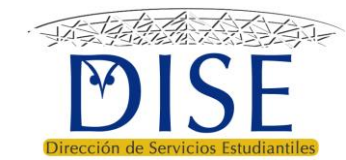

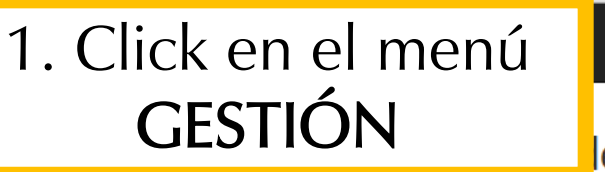

## Funciones del Coordinador de programa

# Funciones correspondientes al coordinador de programa en los lineamientos operativos del PT

- La Coordinación del Programa Educativo atenderá las prioridades identificadas en los diagnósticos sobre indicadores necesarias para su mejora, incluyendo la asignación de tutor a estudiantes en riesgo académico.
- Habilitará a los tutores que confirmen su disponibilidad para atender estudiantes de su programa educativo, así mism identificados en riesgo académico.
- Validará la asignación aleatoria y/o realizará los ajustes necesarios para procurar la afinidad tutor-tutorados y la distri
- Establecerá los procesos necesarios para garantizar que se lleve a cabo la relación tutor-tutorados.
- La asignación de tutor a estudiantes sin riesgo académico será decisión de la Coordinación del Programa Educativo, previa valoración de tutores disponibles y las prioridades establecidas respecto a la mejora de indicadores de desempeño escolar, tomando en cuenta también la alerta de profesores sobre estudiantes vulnerables no identificados en riesgo
- Será responsable del seguimiento de la trayectoria escolar de estudiantes en riesgo académico, estableciendo las condiciones para que los tutores cumplan sus funciones y dará seguimiento a los planes de mejora de trayectoria escolar personalizados.
- Establecerá los mecanismos de retroalimentación entre tutores, profesores y servicios de canalización a fin de ofrecer los apoyos necesarios y atender recomendaciones para el cumplimiento de los planes de mejora de trayectoria escolar o de apoyo a estudiantes de no riesgo con tutor asignado.
- Deberá tomar en cuenta los resultados de la evaluación del desempeño de los tutores para fines de habilitación y asignación en ciclos posteriores.

## Funciones del Responsable de Tutoría

- Apoyará a la Coordinación del Programa Educativo en la elaboración de diagnósticos que permitan identificar los indicadores académicos que requieren atención, así como las variables que intervienen en estos resultados a fin de proponer estrategias de mejora ajustadas a las condiciones y recursos disponibles en los programas educativos.
- Apoyará a la Coordinación del Programa Educativo en la habilitación de tutores, la confirmación de estudiantes en riesgo y la validación y ajuste de la asignación tutor-tutorados. Así mismo, dará seguimiento a las alertas de profesores sobre estudiantes vulnerables no identificados en riesgo para valorar la asignación de tutor.
- Apoyará a la Coordinación del Programa Educativo en el monitoreo de los planes de mejora de trayectoria y del registro de entrevistas tutoriales conforme a la periodicidad y calendarización definida; así mismo, dará seguimiento a las canalizaciones y a la atención brindada por los servicios y programas de apoyo, debiendo fungir como intermediario para atender las recomendaciones en los casos que requiera la intervención de la coordinación del programa educativo.
- Apoyará a la Coordinación del Programa Educativo en la atención de los mecanismos establecidos para la evaluación de la actividad tutorial.

Click en la opción
 **"Tutores"**

Mis Tutorados

Salir (

Gestión 🔻

Alumnos

Tutores

### Gestión de Tutores y Tutorados del PIT

### Responsable de Programa

|                       |   |                                 |                    |          |   |            |         | *             | <ul> <li>C</li> </ul>               | r All                                        |
|-----------------------|---|---------------------------------|--------------------|----------|---|------------|---------|---------------|-------------------------------------|----------------------------------------------|
| Número de<br>Empleado | Þ | Nombre                          | Depto              | Programa |   | Acreditado | Verdado | Aceptado      | Número de<br>Tutorados<br>Aceptados | Número<br>Total de<br>Tutorados<br>Asignados |
|                       |   |                                 |                    | LTE      | • | •          | •       | •             |                                     |                                              |
| 8125                  | Þ | CORONEL BELTRAN ANGEL           | 315500             | LTE      |   | •          | *       | ×             | (no definido)                       | (no definido)                                |
| 10736                 | Ð | GASPAF Click on al b            | -+ <u>~</u> .      |          |   | ~          | 1       | ×             | (no definido)                       | (no definido)                                |
| 16352                 | Þ | PEON A CIICK EN EI DO           |                    | n azul   |   | •          | *       | (no definido) | (no definido)                       | (no definido)                                |
| 21328                 | Þ | ACEVES CON UN ÍCONC             | o de               |          |   | •          | *       | (no definido) | (no definido)                       | (no definido)                                |
| 22693                 | Þ | sauced tachuela                 |                    |          |   | •          | *       | ×             | (no definido)                       | (no definido)                                |
| 22723                 | Þ | BARRAZ                          |                    |          |   | •          | *       | (no definido) | (no definido)                       | (no definido)                                |
| 23438                 | Þ | GARCIA LLAMAS RAUL              | 315500             | LTE      |   | *          | *       | ×             | (no definido)                       | (no definido)                                |
| 23973                 | Þ | MENDEZ PEON CARLOS ANGEL        | 315500             | LTE      |   | *          | *       | ×             | (no definido)                       | (no definido)                                |
| 24098                 | Þ | NORIEGA LUNA JOSE RAFAEL BENITO | 315500             | LTE      |   | *          | *       | (no definido) | (no definido)                       | (no definido)                                |
| 24685                 | Þ | PEDROZA MONTERO MARTIN RAFAEL   | 315500             | LTE      |   | •          | *       | (no definido) | (no definido)                       | (no definido)                                |
| 26225                 | Þ | BERNAL HERNANDEZ RODOLFO        | 315500             | LTE      |   | •          | ×       | (no definido) | (no definido)                       | (no definido)                                |
| 27137                 | Þ | MELENDREZ AMAVIZGA RODRIGO      | 315500             | LTE      |   | •          | ×       | (no definido) | (no definido)                       | (no definido)                                |
| 27141                 | Þ | PITERS DROOG THOMAS MARIA       | 315500             | LTE      |   | •          | ×       | (no definido) | (no definido)                       | (no definido)                                |
| 27758                 | Ð | SOTO PUEBLA DIEGO               | A DIEGO 315500 LTE |          |   |            | 1       | (no definido) | (no definido)                       | (no definido)                                |

Algunos responsables de Tutoría ó Coordinadores tienen a su cargo mas de un programa, el sistema requiere la administración de cada programa por separado. Seleccione el Programa con el que operará en este momento.

| Carrera            |          |
|--------------------|----------|
| Seleccione         | <b>v</b> |
| Seleccione         |          |
| 0                  |          |
| LTE                |          |
|                    |          |
| Seleccione su      |          |
| programa educativo |          |
|                    |          |

Algunos responsables de Tutoría ó Coordinadores tienen a su cargo mas de un programa, el sistema requiere la administración de cada programa por separado. Seleccione el Programa con el que operará en este momento.

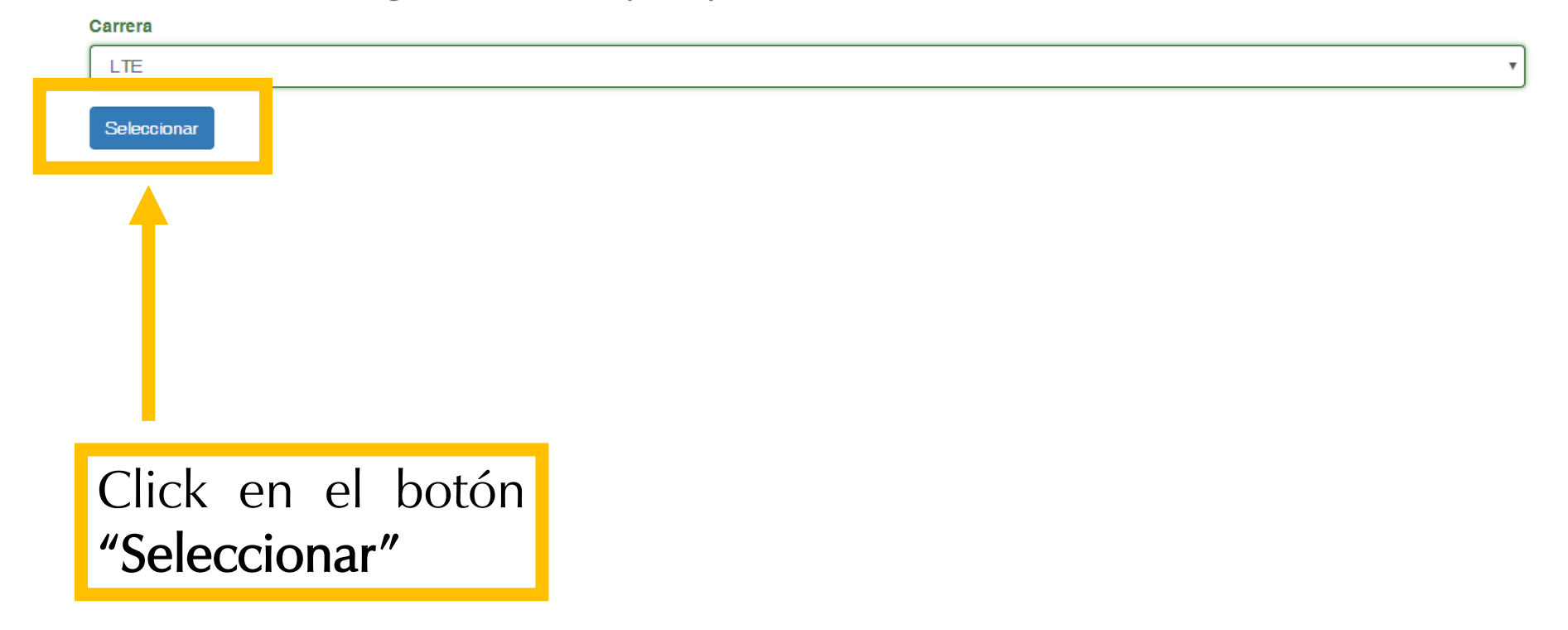

Se muestra la lista de estudiantes del programa, indicando el nivel de riesgo, la última inscripción y el nombre del tutor de cada uno (en caso de tenerlo)

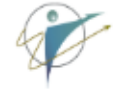

## Alumnos del programa para asignación manual

| Lista de E | Estudiantes Activos del programa |        |      |        |                       | Mostrando <b>1-20</b> d | le <b>1,050</b> eler                                                                                                    | mentos. |
|------------|----------------------------------|--------|------|--------|-----------------------|-------------------------|----------------------------------------------------------------------------------------------------|---------|
|            |                                  |        |      |        |                       |                         | •                                                                                                    | Todo    |
| Expediente | Nombre                           | Campus | Plan | Riesgo | Última<br>Inscripción | Tutor                   | Historial                                                                                                    | Asignar |
|            |                                  |        |      |        |                       |                         | ]                                                                                                    |         |
| 203202361  |                                  | HER    | 2042 | 0      | 2201                  |                         | <ul> <li>Image: A set of the set of the</li></ul> |         |
| 205203548  |                                  | HER    | 2152 | 3      | 2191                  |                         | <ul> <li>Image: A set of the set of the</li></ul> |         |
| 207207215  |                                  | HER    | 2042 | 1      | 2192                  |                         | <ul> <li>Image: A set of the set of the</li></ul> |         |
| 208202438  |                                  | HER    | 2042 | 3      | 2191                  |                         | <ul> <li>Image: A set of the set of the</li></ul> |         |
| 206208733  |                                  | HER    | 2042 | 1      | 2201                  |                         | <ul> <li>Image: A set of the set of the</li></ul> |         |
| 208205809  |                                  | HER    | 2042 | 0      | 2192                  | (no definido)           | <ul> <li>Image: A set of the set of the</li></ul> | 1       |
| 208201550  |                                  | HER    | 2042 | 1      | 2192                  |                         | <ul> <li>Image: A set of the set of the</li></ul> |         |
| 209213816  |                                  | HER    | 2152 | 1      | 2192                  |                         | ×                                                                                                    |         |
| 000000740  |                                  | 1100   | 0040 |        | 0004                  |                         |                                                                                                    |         |

Para asignar tutor a estudiantes actualmente inscritos, debe usar la columna "Ultima inscripción" para filtrarlos.

Introduzca la clave del período escolar correspondiente, por ejemplo: **2201**, y presione la tecla "Enter"

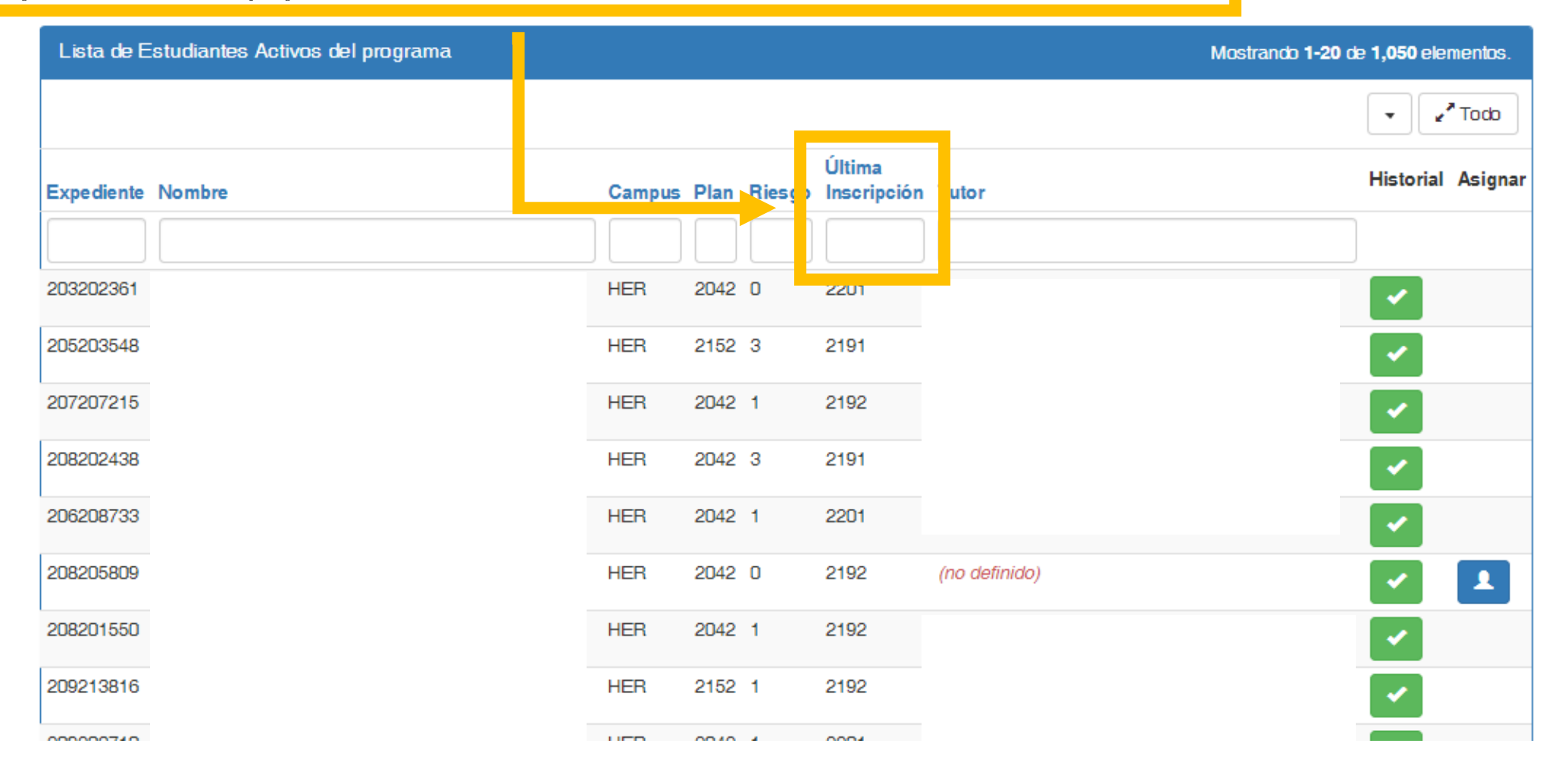

# Ahora el sistema le muestra sólo a los estudiantes efectivamente **inscritos en el semestre 2201**

lis Tutorados

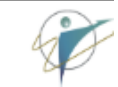

# Alumnos del programa para asignación manual

Tatonal ao Atoompanana

| ι | .ista de Estuc | diantes Activos del programa |        |      |        | - <del> </del>        | Mostrando 1-20 de 929 elementos. |
|---|----------------|------------------------------|--------|------|--------|-----------------------|----------------------------------|
|   |                |                              |        |      |        | ,                     | Todo                             |
| # | Expediente     | Nombre                       | Campus | Plan | Riesgo | Última<br>Inscripción | Futor Historial Asignar          |
|   |                |                              |        |      |        | 2201                  |                                  |
| 1 | 203202361      |                              | HER    | 2042 | 0      | 2201                  |                                  |
| 2 | 206208733      |                              | HER    | 2042 | 1      | 2201                  |                                  |
| 3 | 209203710      |                              | HER    | 2042 | 1      | 2201                  |                                  |
| 4 | 209200899      |                              | HER    | 2152 | 0      | 2201                  | ✓                                |
| 5 | 208204432      |                              | HER    | 2042 | 2      | 2201                  |                                  |
| 6 | 210204606      |                              | HER    | 2042 | 0      | 2201                  | (no definido)                    |
| 7 | 210211092      |                              | HER    | 2042 | 3      | 2201                  |                                  |
| 8 | 211200045      |                              | HER    | 2152 | 0      | 2201                  |                                  |
| 9 | 209206006      |                              | HER    | 2042 | 2      | 2201                  |                                  |

Dar click en el **botón azul** de la columna **"stacion -"Asignar"** correspondiente con el estudiante al que desee asignar tutor.

## Alumnos del programa para asignación manual

| L | ista de Estud | liantes Activos del programa |        |      |        |                       | Mostran       | do <b>1-20</b> de 929 ele                                                                                                    | men <mark>i</mark> s. |
|---|---------------|------------------------------|--------|------|--------|-----------------------|---------------|----------------------------------------------------------------------------------------------------|-----------------------|
|   |               |                              |        |      |        |                       |               | •                                                                                                    | л та                  |
| # | Expediente    | Nombre                       | Campus | Plan | Riesgo | Última<br>Inscripción | Tutor         | Histori                                                                                                    | Asignar               |
|   |               |                              |        |      |        | 2201                  |               |                                                                                                    |                       |
| 1 | 203202361     |                              | HER    | 2042 | 0      | 2201                  |               | <b>~</b>                                                                                                    |                       |
| 2 | 206208733     |                              | HER    | 2042 | 1      | 2201                  |               | <b>~</b>                                                                                                    |                       |
| 3 | 209203710     |                              | HER    | 2042 | 1      | 2201                  |               | <b>~</b>                                                                                                    |                       |
| 4 | 209200899     |                              | HER    | 2152 | 0      | 2201                  |               | ~                                                                                                    |                       |
| 5 | 208204432     |                              | HER    | 2042 | 2      | 2201                  |               | ~                                                                                                    |                       |
| 6 | 210204606     |                              | HER    | 2042 | 0      | 2201                  | (no definido) | Image: A start of the start of the start          | 1                     |
| 7 | 210211092     |                              | HER    | 2042 | 3      | 2201                  |               | ~                                                                                                    |                       |
| 8 | 211200045     |                              | HER    | 2152 | 0      | 2201                  |               | <ul> <li>Image: A set of the set of the</li></ul> |                       |
| 9 | 209206006     |                              | HER    | 2042 | 2      | 2201                  |               |                                                                                                    |                       |

### Asignar a Estudiante a Tutor

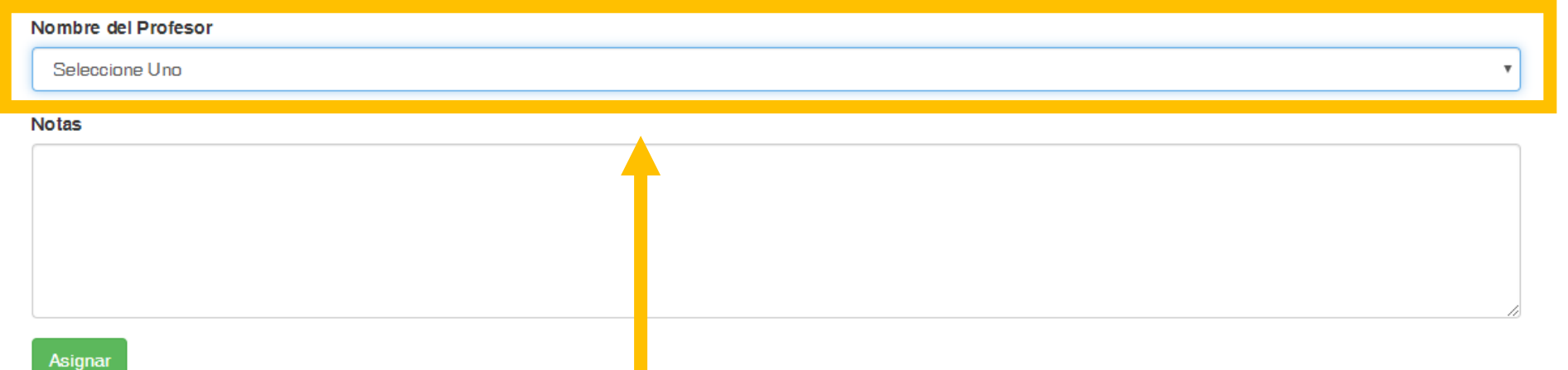

Seleccione de la **lista de tutores** HABILITADOS por la Coordinación del Programa Educativo al tutor que desee para el estudiante.

### Asignar a Estudiante a Tutor

Nombre del Profesor

TUTOR "X"

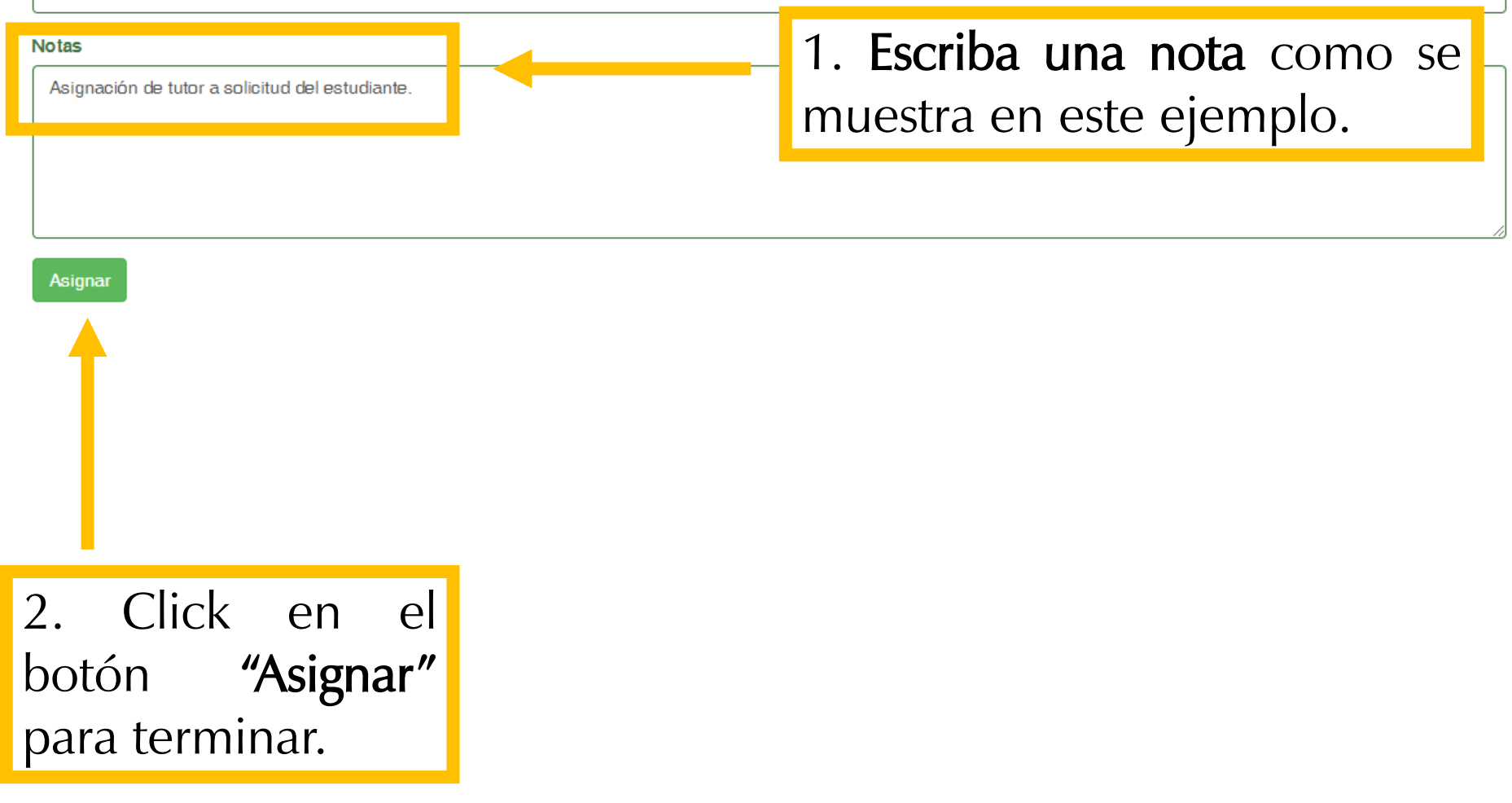

# Eliminar tutorados de un tutor

Coordinación del Programa Educativo

Responsable de Tutorías

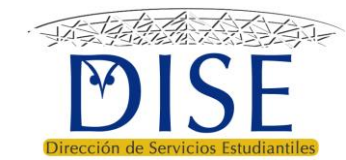

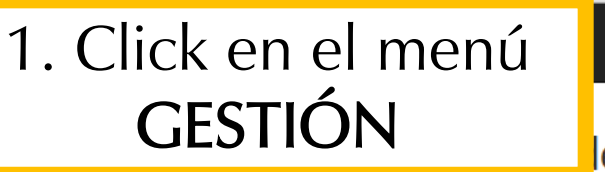

## Funciones del Coordinador de programa

# Funciones correspondientes al coordinador de programa en los lineamientos operativos del PT

- La Coordinación del Programa Educativo atenderá las prioridades identificadas en los diagnósticos sobre indicadores necesarias para su mejora, incluyendo la asignación de tutor a estudiantes en riesgo académico.
- Habilitará a los tutores que confirmen su disponibilidad para atender estudiantes de su programa educativo, así mism identificados en riesgo académico.
- Validará la asignación aleatoria y/o realizará los ajustes necesarios para procurar la afinidad tutor-tutorados y la distri
- Establecerá los procesos necesarios para garantizar que se lleve a cabo la relación tutor-tutorados.
- La asignación de tutor a estudiantes sin riesgo académico será decisión de la Coordinación del Programa Educativo, previa valoración de tutores disponibles y las prioridades establecidas respecto a la mejora de indicadores de desempeño escolar, tomando en cuenta también la alerta de profesores sobre estudiantes vulnerables no identificados en riesgo
- Será responsable del seguimiento de la trayectoria escolar de estudiantes en riesgo académico, estableciendo las condiciones para que los tutores cumplan sus funciones y dará seguimiento a los planes de mejora de trayectoria escolar personalizados.
- Establecerá los mecanismos de retroalimentación entre tutores, profesores y servicios de canalización a fin de ofrecer los apoyos necesarios y atender recomendaciones para el cumplimiento de los planes de mejora de trayectoria escolar o de apoyo a estudiantes de no riesgo con tutor asignado.
- Deberá tomar en cuenta los resultados de la evaluación del desempeño de los tutores para fines de habilitación y asignación en ciclos posteriores.

## Funciones del Responsable de Tutoría

- Apoyará a la Coordinación del Programa Educativo en la elaboración de diagnósticos que permitan identificar los indicadores académicos que requieren atención, así como las variables que intervienen en estos resultados a fin de proponer estrategias de mejora ajustadas a las condiciones y recursos disponibles en los programas educativos.
- Apoyará a la Coordinación del Programa Educativo en la habilitación de tutores, la confirmación de estudiantes en riesgo y la validación y ajuste de la asignación tutor-tutorados. Así mismo, dará seguimiento a las alertas de profesores sobre estudiantes vulnerables no identificados en riesgo para valorar la asignación de tutor.
- Apoyará a la Coordinación del Programa Educativo en el monitoreo de los planes de mejora de trayectoria y del registro de entrevistas tutoriales conforme a la periodicidad y calendarización definida; así mismo, dará seguimiento a las canalizaciones y a la atención brindada por los servicios y programas de apoyo, debiendo fungir como intermediario para atender las recomendaciones en los casos que requiera la intervención de la coordinación del programa educativo.
- Apoyará a la Coordinación del Programa Educativo en la atención de los mecanismos establecidos para la evaluación de la actividad tutorial.

Click en la opción
 **"Tutores"**

Mis Tutorados

Salir (

Gestión 🔻

Alumnos

Tutores

Haga click en el **botón del lado izquierdo del** tutor al que desea eliminarle algún tutorado

#### estión 🔻 Mis Tutorados Salir (33826-RT) Trayectorias -Tutoría 👻

### scolar

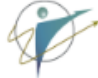

## Gestión de Tutores y Tutorados del PIT

### Responsable de Programa

|                          |   |                       |              |           |                     |                  |          | *      | <ul> <li>✓</li> <li>✓</li> </ul> | C        | • All         |
|--------------------------|---|-----------------------|--------------|-----------|---------------------|------------------|----------|--------|----------------------------------|----------|---------------|
| Número<br>de<br>Empleado | D | Nombre                | Departamento | Registros | Correos<br>Enviados | Registros<br>PAI | Programa | Activo | Acreditado                       | Validado | Habilitado    |
|                          |   |                       | 313700 💌     |           |                     |                  | MED 💌    | •      | •                                | •        | •             |
| 10732                    | Þ |                       | 313700       | 0         | 0                   | 0                | MED      |        | ×                                |          | ×             |
| 29192                    | D | _                     | 313700       | 0         | 0                   | 0                | MED      |        | ~                                | ×        | (no definido) |
| 201                      | D | Profr. Charles Xavier | 313700       | 0         | 0                   | 0                | MED      |        | ~                                | ×        | ~             |
| 29199                    | D |                       | 313700       | 0         | 0                   | 0                | MED      |        | ~                                | ×        | ~             |
| 29309                    | Þ |                       | 313700       | 0         | 1                   | 0                | MED      |        | ~                                | ×        | ~             |
| 30774                    | Þ |                       | 313700       | 0         | 0                   | 0                | MED      |        | ~                                | ×        | (no definido) |
| 31230                    | Þ |                       | 313700       | 0         | 8                   | 0                | MED      |        | ×                                | ×        | ×             |
| 31509                    | Þ |                       | 313700       | 0         | 0                   | 0                | MED      | ×      | ×                                | ×        | (no definido) |

| Esto  | permite ver la lista completa de tutorados |                                                                                                    |            |            |                                                 | )S                    | ón 🔻 Traye | ctorias <del>+</del> Tu | utoría 👻      | Mis T  | utorados | Salir (3 | 3826-RT) |          |  |
|-------|--------------------------------------------|----------------------------------------------------------------------------------------------------|------------|------------|-------------------------------------------------|-----------------------|------------|-------------------------|---------------|--------|----------|----------|----------|----------|--|
| del t | ut                                         | or sel                                                                                                    | cecci      | onado      | )                                               |                       |            | 0                       | MED           | ~      | ~        |          | /        | *        |  |
|       | V                                          | er                                                                                                    |            |            |                                                 |                       |            |                         |               |        |          |          |          |          |  |
|       | Nú                                         | imero de En                                                                                                    | npleado    |            |                                                 | 29193                 |            |                         |               |        |          |          |          |          |  |
|       | No                                         | Nombre                                                                                                    |            |            |                                                 | Profr. Charles Xavier |            |                         |               |        |          |          |          |          |  |
|       | Departamento                               |                                                                                                    |            |            | Departamento de Medicina y Ciencias de la Salud |                       |            |                         |               |        |          |          |          |          |  |
|       | Notas                                      |                                                                                                    |            |            | MAESTRO DE TIEMPO COMPLETO                      |                       |            |                         |               |        |          |          |          |          |  |
|       |                                            | ista de Tutr                                                                                                    | orados del | Tutor      |                                                 |                       |            |                         |               |        |          |          |          |          |  |
|       |                                            |                                                                                                    |            | 10101      |                                                 |                       |            |                         |               |        |          |          |          |          |  |
|       |                                            |                                                                                                    |            |            |                                                 |                       |            |                         |               |        |          |          |          |          |  |
|       | #                                          | Historial                                                                                                    | Eliminar   | Expediente | Nombre                                          |                       |            | Programa                | Riesgo        | Status | Plan     | Notas    | Correos  | Depura   |  |
|       |                                            |                                                                                                    |            |            |                                                 |                       |            |                         |               |        |          |          |          |          |  |
|       | 1                                          | <ul> <li>Image: A set of the set of the</li></ul> | ×          | 212201620  | Tutorado X                                      |                       |            | MED                     | (no definido) | А      | ×        | 0        | 0        | (no defi |  |
|       | 2                                          | <ul> <li>Image: A set of the set of the</li></ul> | ×          | 212203840  |                                                 |                       |            | MED                     | 0             | Α      | ×        | 0        | 0        | (no defi |  |
|       | 3                                          | <ul> <li>Image: A set of the set of the</li></ul> | ×          | 207215054  |                                                 |                       |            | MED                     | 2             | А      | ×        | 0        | 0        | (no defi |  |
|       | 4                                          | <ul> <li>Image: A set of the set of the</li></ul> | ×          | 219216922  |                                                 |                       |            | MED                     | 1             | А      | ×        | 0        | 0        | (no defi |  |
|       | 5                                          | <ul> <li>Image: A set of the set of the</li></ul> | ×          | 219209335  |                                                 |                       |            | MED                     | 1             | А      | ×        | 0        | 0        | (no defi |  |
|       | 6                                          | <ul> <li>Image: A set of the set of the</li></ul> | ×          | 219215624  |                                                 |                       |            | MED                     | 1             | A      | ×        | 0        | 0        | (no defi |  |

| ad                         | o a e        | limin    | ar                                                           |                   |      |                                                 |  |  |                                      |                                                                      |                                      | -                   |                                |                                                      |                                              |
|----------------------------|--------------|----------|--------------------------------------------------------------|-------------------|------|-------------------------------------------------|--|--|--------------------------------------|----------------------------------------------------------------------|--------------------------------------|---------------------|--------------------------------|------------------------------------------------------|----------------------------------------------|
| V                          | er           |          |                                                              |                   |      |                                                 |  |  |                                      |                                                                      |                                      |                     |                                |                                                      |                                              |
| Nú                         | imero de Er  | npleado  |                                                              |                   |      | 29193                                           |  |  |                                      |                                                                      |                                      |                     |                                |                                                      |                                              |
| No                         | mbre         |          |                                                              |                   |      | Profr. Charles Xavier                           |  |  |                                      |                                                                      |                                      |                     |                                |                                                      |                                              |
| De                         | Departamento |          |                                                              |                   |      | Departamento de Medicina y Ciencias de la Salud |  |  |                                      |                                                                      |                                      |                     |                                |                                                      |                                              |
| No                         | Notas        |          |                                                              |                   |      | MAESTRO DE TIEMPO COMPLETO                      |  |  |                                      |                                                                      |                                      |                     |                                |                                                      |                                              |
|                            |              |          |                                                              |                   |      |                                                 |  |  |                                      |                                                                      |                                      |                     |                                |                                                      |                                              |
| #                          | Historial    | Eliminar | Expediente                                                   | Nombre            |      |                                                 |  |  | Programa                             | Riesgo                                                               | Status                               | Plan                | Notas                          | Correos                                              | Depu                                         |
| #                          | Historial    | Eliminar | Expediente                                                   | Nombre            |      |                                                 |  |  | Programa                             | Riesgo                                                               | Status                               | Plan                | Notas                          | Correos                                              | Depu                                         |
| #                          | Historial    | Eliminar | Expediente<br>212201620                                      | Nombre            | do X |                                                 |  |  | <b>Programa</b><br>MED               | Riesgo<br>(no definido)                                              | Status                               | Plan<br>×           | Notas<br>0                     | Correos                                              | Deput                                        |
| #                          | Historial    | Eliminar | Expediente 212201620 212203840                               | Nombre<br>Tutorad | do X |                                                 |  |  | Programa<br>MED<br>MED               | Riesgo<br>(no definido)                                              | Status<br>A<br>A                     | Plan<br>×           | Notas<br>0                     | Correos<br>0<br>0                                    | Depur                                        |
| #<br>1<br>2<br>3           | Historial    | Eliminar | Expediente 212201620 212203840 207215054                     | Nombre            | do X |                                                 |  |  | Programa<br>MED<br>MED               | Riesgo<br>(no definido)<br>0<br>2                                    | Status<br>A<br>A<br>A                | Plan<br>×<br>×      | Notas<br>0<br>0                | Correos<br>0<br>0<br>0<br>0<br>0<br>0<br>0<br>0<br>0 | Deput<br>(no de<br>(no de                    |
| #<br>1<br>2<br>3<br>4      | Historial    | Eliminar | Expediente 212201620 212203840 207215054 219216922           | Nombre            | do X |                                                 |  |  | Programa<br>MED<br>MED<br>MED        | Riesgo         (no definido)         0         2         1           | Status<br>A<br>A<br>A<br>A           | Plan<br>×<br>×<br>× | Notas<br>0<br>0<br>0           | Correos<br>0<br>0<br>0<br>0<br>0<br>0<br>0<br>0<br>0 | Deput<br>(no de<br>(no de<br>(no de          |
| #<br>1<br>2<br>3<br>4<br>5 | Historial    | Eliminar | Expediente 212201620 212203840 207215054 219216922 219209335 | Nombre            | do X |                                                 |  |  | Programa<br>MED<br>MED<br>MED<br>MED | Riesgo         (no definido)         0         2         1         1 | Status<br>A<br>A<br>A<br>A<br>A<br>A | Plan X X X X X X    | Notas<br>0<br>0<br>0<br>0<br>0 | Correos C C C C C C C C C C C C C C C C C C C        | Depu<br>(no de<br>(no de<br>(no de<br>(no de |

Subir diagnóstico de trayectorias escolares del programa educativo

Coordinación del Programa Educativo

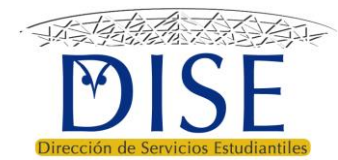

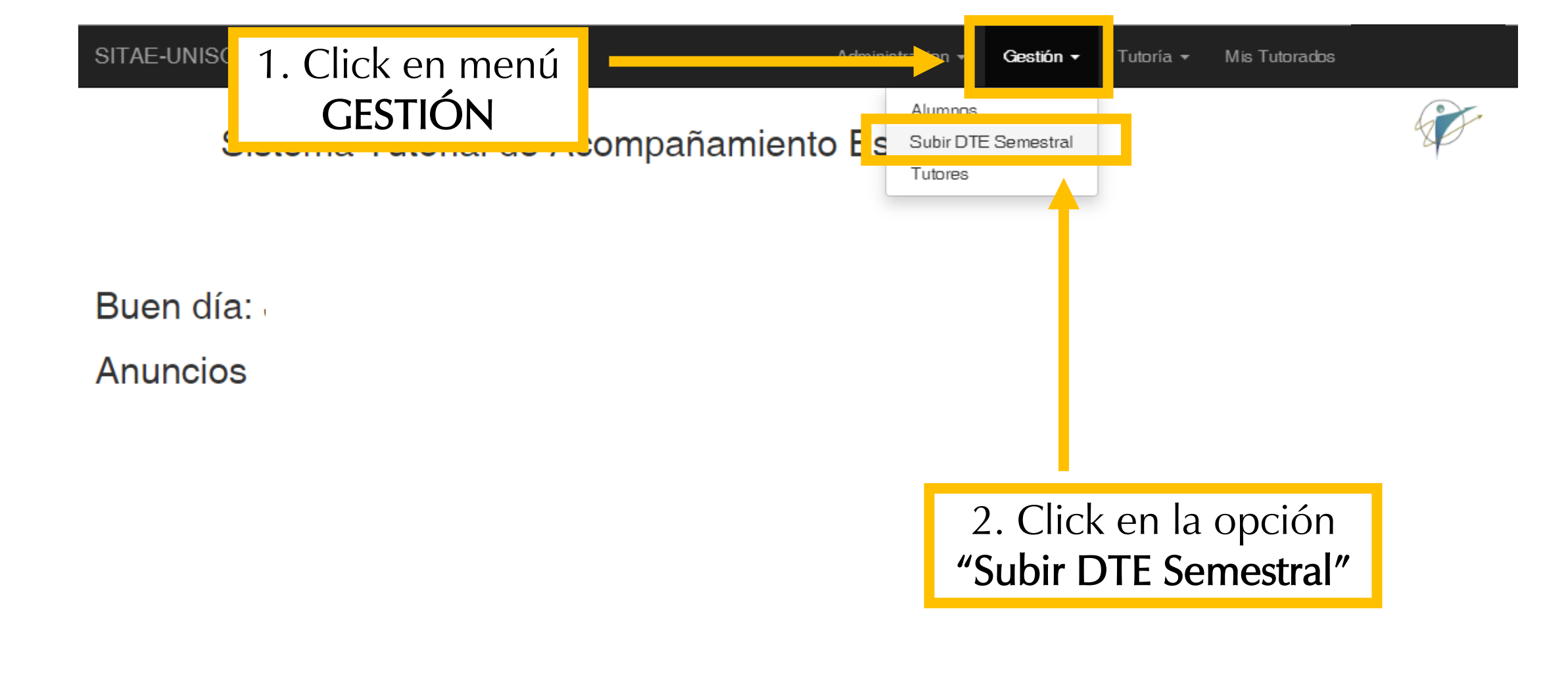

Descargue el formato base para elaborar el diagnóstico. Una vez listo el documento, convierta el archivo a formato PDF.

## Subir el Diagnóstico y Plan de Mejora de Trayectoria Escolar (PMTE)

El diagnóstico y PMTE debe realizarse semestralmente, preferentemente, en una reunión convocada y presidida por la Coordinación del programa docente donde participen tutores y con el apoyo del Responsable de tutorías. El diagnóstico y PMTE sirve para priorizar los indicadores que se deben atender y acordar las acciones para su mejora. A su vez, es un referente para que los tutores orienten a sus tutorados en la mejora de su desempeño escolar.

Una vez llenado, se crea un PDF, se selecciona el programa docente de la lista desplegable, se selecciona el archivo y da click en el botón subir.

La coordinación del programa docente es la única responsable de subir este documento. Una vez completado el proceso, el sistema regresará a la página principal.

#### Ayuda: Descargar archivo base en DOC

Seleccione Programa

Archivo a subir

Seleccionar archivo No se eligió archivo

#### Subir

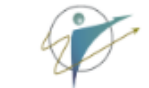

Tutorados

# ×

# Seleccione el programa educativo al namiento Escolar que corresponde el documento.

## Subir el Diagnóstico y Plan de Mejora de Trayectoria Escolar (PMTE)

El diagnóstico y PMTE debe realizarse semestralmente, preferentemente, en una reunión convocada y presidida por la Coordinación del programa docente donde participen tutores y con el apoyo del Responsable de tutorías. El diagnóstico y PMTE sirve para priorizar los indicadores que se deben atender y acordar las acciones para su mejora. A su vez, es un referente para que los tutores orienten a sus tutorados en la mejora de su desempeño escolar.

Una vez llenado, se crea un PDF, se selecciona el programa docente de la lista desplegable, se selecciona el archivo y da click en el botón subir.

La coordinación del programa docente es la única responsable de subir este documento.

Una vez completado el proceso, el sistema regresará a la página principal.

#### Ayuda: Descargar archivo base en DOC

#### Programa Académico al que corresponde el PMTE

Seleccione Programa

Archivo a subir

Seleccionar archivo No se eligió archivo

Nota: Si usted coordina más de un programa, debe subir un diagnóstico para cada uno de estos.

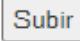

Al hacer click en el botón **"seleccionar archivo"** le permitirá elegir el documento en PDF desde su equipo de cómputo para subirlo.

## Subir el Diagnóstico y Plan de Mejora de Trayectoria Escolar (PMTE)

El diagnóstico y PMTE debe realizarse semestralmente, preferentemente, en una reunión convocada y presidida por la Coordinación del programa docente donde participen tutores y con el apoyo del Responsable de tutorías. El diagnóstico y PMTE sirve para priorizar los indicadores que se deben atender y acordar las acciones para su mejora. A su vez, es un referente para que los tutores orienten a sus tutorados en la mejora de su desempeño escolar.

Una vez llenado, se crea un PDF, se selecciona el programa docente de la lista desplegable, se selecciona el archivo y da click en el botón subir.

La coordinación del programa docente es la única responsable de subir este documento.

Una vez completado el proceso, el sistema regresará a la página principal.

#### Ayuda: Descargar archivo base en DOC

Programa Académico al que corresponde el PMTE

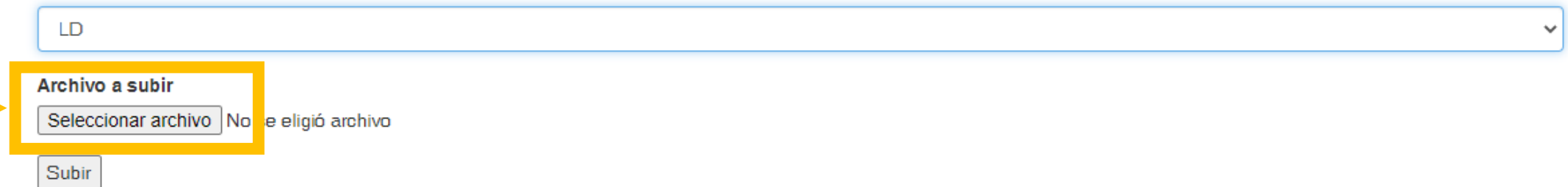

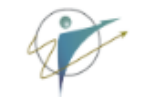

## Una vez seleccionado el archivo, haga click en el botón **"Subir"**

## Subir el Diagnóstico y Plan de Mejora de Trayectoria Escolar (PMTE)

El diagnóstico y PMTE debe realizarse semestralmente, preferentemente, en una reunión convocada y presidida por la Coordinación del programa docente donde participen tutores y con el apoyo del Responsable de tutorías. El diagnóstico y PMTE sirve para priorizar los indicadores que se deben atender y acordar las acciones para su mejora. A su vez, es un referente para que los tutores orienten a sus tutorados en la mejora de su desempeño escolar.

Una vez llenado, se crea un PDF, se selecciona el programa docente de la lista desplegable, se selecciona el archivo y da click en el botón subir.

La coordinación del programa docente es la única responsable de subir este documento.

Una vez completado el proceso, el sistema regresará a la página principal.

#### Ayuda: Descargar archivo base en DOC

Programa Académico al que corresponde el PMTE

LD

Archivo a subir

Seleccionar archivo No se eligió archivo

Subir

# Ver tutorados

Tutores y Tutoras

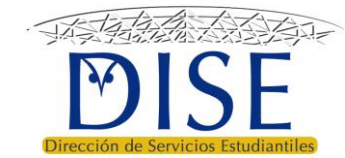

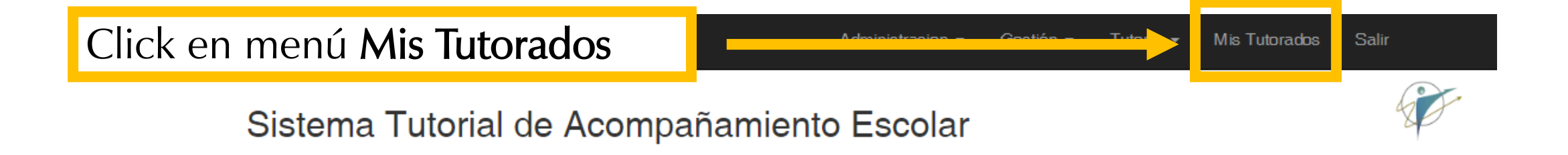

Buen día: Tutor

Anuncios

- Actualiza tu información en la opción *Mi Información* del menú de Administración para que tus tutorados sepan como encontrarte.
- · Revisa si tienes Notificaciones Nuevas en el menú de Administración.
- A las y los Coordinadores de programa educativo se les recuerda que deben subir el Diagnóstico de Trayectoria Escolar (DTE) en el menú Gestión.

Funciones del Coordinador de programa

Funciones correspondientes al coordinador de programa en los lineamientos operativos del PT

## De manera predeterminada el tutor observa sólo a los tutorados en riesgo

## 00000 - TUTOR

| 1 | Departamento<br>Aceptados Este Seme | stre                |                         | Departamento de Ing. Química<br>(no definido) | y Metalurgia | tu     | Número de<br>torados <b>en riesgo</b> |
|---|-------------------------------------|---------------------|-------------------------|-----------------------------------------------|--------------|--------|---------------------------------------|
|   | Total De Asignados                  |                     |                         | (no definido)                                 |              |        |                                       |
|   | Notas                               |                     |                         |                                               |              |        |                                       |
|   | Establecer limite de est            | tudiantes a atender | Ver todos mis tutorados |                                               |              |        |                                       |
|   | Lista de Tutorados                  | en riesgo           | )                       |                                               |              |        | Total 1 elemento.                     |
|   |                                     |                     |                         |                                               |              |        | ✓ Todo                                |
| # | Expediente                          | Programa            | Nombre                  |                                               | Status       | Riesgo | Seguimiento                           |
|   |                                     |                     |                         |                                               |              |        |                                       |
| 1 | 123456789                           | IQ                  | MARÍA GUA               | ADALUPE LÓPEZ PÉREZ                           | А            | 3      |                                       |
|   |                                     |                     |                         |                                               |              |        |                                       |
|   |                                     |                     |                         |                                               |              |        |                                       |

SITAE-Sistema Tutorial para el Acompañamiento

# 00000 – TUTOR

## Para ver a todos los tutorados (en riesgo y no riesgo), dar *click* en el botón **"Ver todos mis tutorados"**

| Departamento                               | Departamento de Ing. Química y Metalurgia | Departamento de Ing. Química y Metalurgia |        |                   |  |  |  |  |  |
|--------------------------------------------|-------------------------------------------|-------------------------------------------|--------|-------------------|--|--|--|--|--|
| Aceptados Este Semestre                    | (no definido)                             |                                           |        |                   |  |  |  |  |  |
| Total De Asignados                         | (no definido)                             |                                           |        |                   |  |  |  |  |  |
| Notas                                      |                                           |                                           |        |                   |  |  |  |  |  |
| Establecer limite de estudiantes a atender | rados                                     |                                           |        |                   |  |  |  |  |  |
| Lista de Tutorados en riesgo               |                                           |                                           |        | Total 1 elemento. |  |  |  |  |  |
|                                            |                                           |                                           |        | ✓ Todo            |  |  |  |  |  |
| # Expediente Programa Nombre               |                                           | Status                                    | Riesgo | Seguimiento       |  |  |  |  |  |
|                                            |                                           |                                           |        |                   |  |  |  |  |  |
| <sup>1</sup> 123456789 IQ MARÍA            | GUADALUPE LÓPEZ PÉREZ                     | А                                         | 3      |                   |  |  |  |  |  |
|                                            |                                           |                                           |        |                   |  |  |  |  |  |
|                                            |                                           |                                           |        |                   |  |  |  |  |  |

## 00000 - TUTOR

| D | epartamento       |                |           |                           | Departamento o  | de Ing. Quí | ímica y Metalurgia | Lista d       | e <b>todo</b> | os los t               | utorados                                                                                                    |
|---|-------------------|----------------|-----------|---------------------------|-----------------|-------------|--------------------|---------------|---------------|------------------------|----------------------------------------------------------------------------------------------------|
| A | ceptados Este \$  | Semestre       |           |                           | (no definido)   |             |                    | en            | riesgo        | y no i                 | riesgo                                                                                                    |
| Т | otal De Asignad   | os             |           |                           | (no definido)   |             |                    |               |               |                        |                                                                                                    |
| N | lotas             |                |           |                           |                 |             |                    |               |               |                        |                                                                                                    |
|   | Establecer limite | de estudiantes | a atender | Ver mis tutorados en ries | go Ver mis tuto | orados Dej  | purados            |               |               |                        |                                                                                                    |
|   | Lista de Todos    | mis Tutorado   | DS        |                           |                 |             |                    |               |               | Fotal 23               | elementos.                                                                                                    |
|   |                   |                |           |                           |                 |             |                    |               |               | •                      | <b>∠</b> <sup>*</sup> Todo                                                                                                    |
| # | Expediente        | Programa       | Nombre    |                           |                 | Status      | Riesgo Anterior    | Riesgo Actual | Desde         | Acepto ser<br>tutorado | Historial                                                                                                    |
|   |                   |                |           |                           |                 | ]           |                    |               |               | ~                      |                                                                                                    |
| 1 | 215219703         | LEF            |           |                           |                 | А           | 2                  |               | 2152          | *                      |                                                                                                    |
| 2 | 214209771         | LEF            |           |                           |                 | А           | 2                  |               | 2192          |                        | Image: A start of the start of the start          |
| 3 | 215209273         | LEF            |           |                           |                 | Α           | 3                  |               | 2152          | *                      |                                                                                                    |
| 4 | 215211779         | LEF            |           |                           |                 | Α           | 2                  |               | 2152          |                        | <ul> <li>Image: A set of the set of the</li></ul> |
| 5 | 215219865         | LEF            |           |                           |                 | А           | 2                  |               | 2152          | ~                      |                                                                                                    |

#### También se muestra la opción "Ver mis tutorados depurados", donde están tutorados que el sistema depura porque no se encuentran activos. Total De Asignados (no definido) Notas Ver mis tutorados en riesg Ver mis tutorados Depurados Establecer limite de estudiantes a atender Lista de Todos mis Tutorados Total 23 elementos. Todo \* Acepto ser Historial Expediente Programa Nombre Riesgo Anterior Riesgo Actual # Status Desde tutorado v 215219703 2 2152 LEF А 1 214209771 2 2192 2 I FF А 3 215209273 LEF 3 2152 А 215211779 LEF А 2 2152 4 215219865 LEF А 2 2152 5

| Los ti                                            | utorados c                          | lepurados p            | ueden tener status:                                 | Administracion | ✓ Mis Tutorados | s Salir (25280-NO)        |     |
|---------------------------------------------------|-------------------------------------|------------------------|-----------------------------------------------------|----------------|-----------------|---------------------------|-----|
| <ul> <li>E (</li> <li>B3</li> <li>I (i</li> </ul> | egresados<br>8 (suspen<br>nactivos) | )<br>sión tempor       |                                                     |                | et-             |                           |     |
| •  4(                                             | ) (inactivo                         | por más de             | 2 años)                                             |                | Total de        | e estudiant               | tes |
| • B2                                              | 2 (suspen                           | sión tempor            | al por artículo 22)                                 |                | de              | purados                   |     |
| E                                                 | stablecer limite de estu            | udiantes a atender Ver | mis tutorados e. riesgo Ver mis tutorados Depurados | do)            |                 |                           |     |
| L                                                 | ista de mis Tutorad                 | los del programa DEPU  | RADOS, no incluye cambios de carrera                |                |                 | Total <b>2</b> elementos. |     |
|                                                   |                                     |                        |                                                     | _              |                 | ✓ ✓ Todo                  |     |
| #                                                 | Expediente                          | Programa               | Nombre                                              |                | Status          | Riesgo                    |     |
|                                                   |                                     |                        |                                                     |                |                 |                           |     |
| 1                                                 | 215212077                           | LEF                    |                                                     |                | B38             | 3                         |     |
| 2                                                 | 215210443                           | LEF                    |                                                     |                | Е               | 0                         |     |
|                                                   |                                     |                        |                                                     |                |                 |                           |     |
|                                                   |                                     |                        |                                                     |                |                 |                           |     |

# Establecer límite de tutorados en riesgo para atender

Tutores y Tutoras

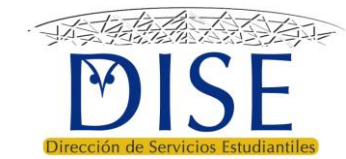

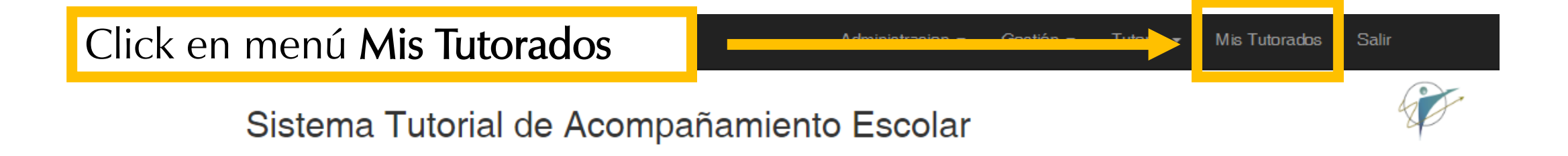

Buen día: Tutor

Anuncios

- Actualiza tu información en la opción *Mi Información* del menú de Administración para que tus tutorados sepan como encontrarte.
- · Revisa si tienes Notificaciones Nuevas en el menú de Administración.
- A las y los Coordinadores de programa educativo se les recuerda que deben subir el Diagnóstico de Trayectoria Escolar (DTE) en el menú Gestión.

| SITAE-UNISON                         |                          |                    |                                                         |                                                                            |           |        |                           |  |
|--------------------------------------|--------------------------|--------------------|---------------------------------------------------------|----------------------------------------------------------------------------|-----------|--------|---------------------------|--|
| Sistema Tutorial de Acompañamiento E |                          |                    |                                                         | Click en el botón verde<br>"Establecer límite de<br>estudiantes a atender" |           |        |                           |  |
| 33                                   | 8826 – CHA               | RLES XAVI          | ER                                                      |                                                                            |           |        |                           |  |
| то                                   | tal De Asignados         |                    |                                                         | (no definido                                                               | )         |        |                           |  |
| Total De Aceptados                   |                          |                    |                                                         | (no definido                                                               | do)       |        |                           |  |
| E                                    | stablecer limite de estu | udiantes a atender | V r todos mis tutorados para fines de consulta y atenci | ión bajo solicitud del e                                                   | studiante |        |                           |  |
|                                      | ···                      | - t (nt-tt-        | que me fueron asignados para atender Tot                |                                                                            |           |        | Total <b>6</b> elementos. |  |
|                                      |                          |                    |                                                         |                                                                            |           |        | ▼ ✓ Todo                  |  |
| #                                    | Expediente               | Programa           | Nombre                                                  |                                                                            | Status    | Riesgo | Seguimiento               |  |
|                                      |                          |                    |                                                         |                                                                            | ]         |        |                           |  |
| 1                                    | 216203199                | LF                 |                                                         |                                                                            | А         | 3      | 1                         |  |
| 2                                    | 218201759                | LF                 |                                                         |                                                                            | А         | 2      | 1                         |  |
| 3                                    | 218202433                | LF                 |                                                         |                                                                            | А         | 2      | 1                         |  |
| 4                                    | 219211410                | LF                 |                                                         |                                                                            | А         | 2      | 1                         |  |
| 5                                    | 215206433                | LF                 |                                                         |                                                                            | А         | 2      | 1                         |  |
|                                      |                          |                    |                                                         |                                                                            |           |        |                           |  |

## Establecer límite de estudiantes en riesgo que acepto atender:

### 33826 – CHARLES XAVIER

#### ACLARACIÓN IMPORTANTE

#### Por favor, lea con atención:

Establecer un límite de tutorados significa definir el número máximo de estudiantes en riesgo académico que atenderá y que observará en el listado de inicio de "Mis tutorados", el cual no será menor a 10, atendiendo las recomendaciones y políticas institucionales.

El SITAE siempre mostrará los tutorados asignados de mayor a menor nivel de riesgo, si la cantidad de estudiantes en riesgo académico asignados es menor a 10 no será posible modificar el valor, para establecer un límite deberá tener asignados un número mayor. Cuando se elimine de su listado algún estudiante porque éste no aceptó tener asignado tutor, se sustituirá automáticamente por el siguiente en su lista de asignación hasta completar el límite establecido por usted. Con base en este límite se generarán los informes semestrales para fines de evaluación de la actividad tutorial y los reportes de asignación que se requieren en diversos procesos de evaluación.

El SITAE conservará los registros del total de estudiantes que le han sido asignados por la Coordinación del programa docente, sean o no de riesgo académico, a fin de que tenga acceso a sus datos en caso necesario, pero la evaluación se hará con base en el número límite definido por usted mismo. Cada vez que cambie el valor de este límite el sistema generará un registro que será incluido en el informe semestral, por tal motivo la recomendación es definirlo al inicio del semestre y conservarlo.

Número de tutoredes en rissere que seente stander.

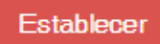

## 1. Capture un número mayor o igual a 10

Sistema Tutorial de Acompañamiento E

## Establecer límite de estudiantes en riesgo due acepto atender:

### 33826 – CHARLES XAVIER

#### ACLARACIÓN IMPORTANTE

#### Por favor, lea con atención:

Establecer

## 2. Click en el botón rojo "Establecer"

| Establecer un límite de tutorados significa definir el número máximo de estudiantes en riesgo académico q | <b>e atenderá</b> y que observará en el listado de ir | cio de "Mis tutorados", <b>e</b> | ł |
|----------------------------------------------------------------------------------------------------|-------------------------------------------------------|----------------------------------|---|
| cual no será menor a 10, atendiendo las recomendaciones y políticas institucionales.                      |                                                       |                                  |   |

El SITAE siempre mostrará los tutorados asignados de mayor a menor nivel de riesgo, si la cantidad de estudiantes en riesgo académico asignados es menor a 10 no será posible modificar el valor, para establecer un límite deberá tener asignados un número mayor. Cuando se elimine de se listado algún estudiante porque éste no acepo tener asignado tutor, se sustituirá automáticamente por el siguiente en su lista de asignación hasta completar el límite establecido po usted. Con base en este límite se generarán os informes semestrales para fines de evaluación de la actividad tutorial y los reportes de asignación que se requieren en diversos procesos de evaluación.

El SITAE conservará los registros del total de estudiantes que le han sido asignados por la Coordinación de programa docente, sean o no de riesgo acadomico, a fin de que tenga acceso a sus datos en caso necesario, pero la evaluación se hará con base en el número límite definido por usted mismo. Cada vez que cambie el valor de este límite el sistema generará un registro que será incluido en el informe semestral, por tal motivo la recomendación es definirlo a inicio del semestre y conservarlo.

Número de tutorados en riesgo que acepto atender.

Estable

33826 - C

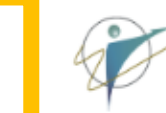

Si tiene dudas y necesita que este punto le sea aclarado. Consulte este punto con cualquiera de los siguientes:

- Responsable de tutorías
- Coordinación de Programa Educativo
- Coordinación de Trayectorias
- Coordinación Institucional de Tutorías (DISE)

#### ACLARACIÓN IMPORTANTE

Por favor, lea con atención:

Establecer un límite de tutorados significa definir el número máximo de estudiantes en riesgo académico que atenderá y que observará en el listado de inicio de "Mis tutorados", el cual no será menor a 10, atendiendo las recomendaciones y políticas institucionales.

El SITAE siempre mostrará los tutorados asignados de mayor a menor nivel de riesgo, si la cantidad de estudiantes en riesgo académico asignados es menor a 10 no será posible modificar el valor, para establecer un límite deberá tener asignados un número mayor. Cuando se elimine de su listado algún estudiante porque éste no aceptó tener asignado tutor, se sustituirá automáticamente por el siguiente en su lista de asignación hasta completar el límite establecido por usted. Con base en este límite se generarán los informes semestrales para fines de evaluación de la actividad tutorial y los reportes de asignación que se requieren en diversos procesos de evaluación.

El SITAE conservará los registros del total de estudiantes que le han sido asignados por la Coordinación del programa docente, sean o no de riesgo académico, a fin de que tenga acceso a sus datos en caso necesario, pero la evaluación se hará con base en el número límite definido por usted mismo. Cada vez que cambie el valor de este límite el sistema generará un registro que será incluido en el informe semestral, por tal motivo la recomendación es definirlo al inicio del semestre y conservarlo.

#### Número de tutorados en riesgo que acepto atender.

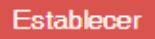

# Seguimiento de tutorados

Tutores y Tutoras

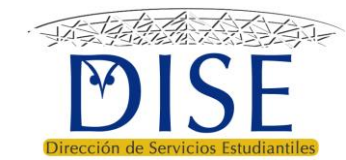
# Click en el **botón verde** de historial del alumno que desea atender

## 00000 - TUTOR

| Departamento |                             |              |                             | Departamento de Lenguas Extranjeras |        |        |                   |
|--------------|-----------------------------|--------------|-----------------------------|-------------------------------------|--------|--------|-------------------|
| Ace          | ptados Este Semestre        |              |                             | (no definido)                       |        |        |                   |
| Tota         | al De Asignados             |              |                             | (no definido)                       |        |        |                   |
| Not          | as                          |              |                             |                                     |        |        |                   |
| Est          | ablecer limite de estudiant | es a atender | Ver mis tutorados en riesgo |                                     |        |        |                   |
| Lot          |                             |              |                             |                                     |        |        |                   |
| Lis          | sta de Todos mis Tutor      | ados         |                             |                                     |        |        | Total 1 elemento. |
|              |                             |              |                             |                                     |        |        | ✓ 🖌 Todo          |
| #            | Expediente                  | Programa     | Nombre                      |                                     | Status | Riesgo | Historial         |
|              |                             |              |                             |                                     |        |        |                   |
| 1            | 123456784                   | LEI          | <b>REGINA JIMÉNE</b>        | Z DE LA RE                          | А      | 2      |                   |
|              |                             |              |                             |                                     |        |        |                   |
|              |                             |              |                             |                                     |        |        |                   |
|              |                             |              |                             |                                     |        |        |                   |
|              |                             |              |                             |                                     |        |        |                   |

| SITAE-UNISON<br>Sistema Tutorial de                                                                       | e Acompañamiento        | Administracion - Gest<br>DESCOLAR | Se muestr<br>información<br>del estudi | ra la<br>general<br>ante |  |  |  |
|----------------------------------------------------------------------------------------------------|-------------------------|-----------------------------------|----------------------------------------|--------------------------|--|--|--|
| Regresar a listado         Información Académica y Seguimiento de Tutoría         REGINA JIMÉNEZ DE LA RE |                         |                                   |                                        |                          |  |  |  |
| Expediente                                                                                                | 123                     |                                   |                                        |                          |  |  |  |
| Nombre                                                                                                    | REGINA JIMÉNEZ DE LA    | RE                                |                                        |                          |  |  |  |
| Departamento                                                                                              | Departamento de Derecho |                                   |                                        |                          |  |  |  |
| Programa                                                                                                  | LICENCIATURA EN DERECHO | LICENCIATURA EN DERECHO           |                                        |                          |  |  |  |
| Plan                                                                                                    | 2043                    | 2043                              |                                        |                          |  |  |  |
| Status                                                                                                    | А                       | A                                 |                                        |                          |  |  |  |
| Riesgo                                                                                                    | 2                       | 2                                 |                                        |                          |  |  |  |

### Sistema Tutorial de Acompañamien

Cada uno de estos botones permite realizar una acción relacionada con el/la tutorado/a.

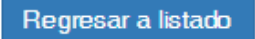

### Información Académica y Seguimiento de Tutoría

| , <sub>C</sub>              |                         |                         |                         |                               |  |  |  |  |  |
|-----------------------------|-------------------------|-------------------------|-------------------------|-------------------------------|--|--|--|--|--|
| <b>REGINA JI</b>            | REGINA JIMÉNEZ DE LA RE |                         |                         |                               |  |  |  |  |  |
| Correo al Es                |                         |                         |                         |                               |  |  |  |  |  |
| Revisar trayectoria escolar | Validar nivel de riesgo | Seguimiento             | Canalizar a un Servicio | Plan de mejora de trayectoria |  |  |  |  |  |
| Expediente                  |                         | 123                     |                         |                               |  |  |  |  |  |
| Nombre                      |                         | REGINA JIMÉNEZ DE LA RE |                         |                               |  |  |  |  |  |
| Departamento                |                         | Departamento de Derecho |                         |                               |  |  |  |  |  |
| Programa                    |                         | LICENCIATURA EN DERECHO |                         |                               |  |  |  |  |  |
| Plan                        |                         | 2043                    |                         |                               |  |  |  |  |  |
| Status                      |                         | Α                       |                         |                               |  |  |  |  |  |
| Riesgo                      |                         | 2                       |                         |                               |  |  |  |  |  |

| SITAE-Sistema Tutorial para el Acompar | iamiento Escolar | Cada acción que usted realice       |  |  |
|----------------------------------------|------------------|-------------------------------------|--|--|
| Programa                               |                  | será registrada cronológicamente    |  |  |
| Plan                                   | 2043             | en la parte inferior de la vista de |  |  |
| Status                                 | Α                | seguimiento del estudiante:         |  |  |
| Riesgo                                 | 2                |                                     |  |  |
| Riesgo Anterior                        | 2                |                                     |  |  |
| RiesgoNI                               | (no definido)    |                                     |  |  |
| Regresar a listado                     |                  |                                     |  |  |

#### Registros en Expediente de Seguimiento sobre la atención al Tutorado

| Entidad                       | Fecha | Descripcion | Actividad | Visto | Validado | Þ |  |
|-------------------------------|-------|-------------|-----------|-------|----------|---|--|
| No se encontraron resultados. |       |             |           |       |          |   |  |
|                               |       |             |           |       |          |   |  |

Cumplida

Cancelada

# En este caso no observamos ningún registro ya que no se ha realizado ninguna acción.

no se encontraron resultados.

# Enviar correo electrónico a tutorado

Tutores y Tutoras

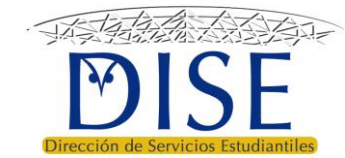

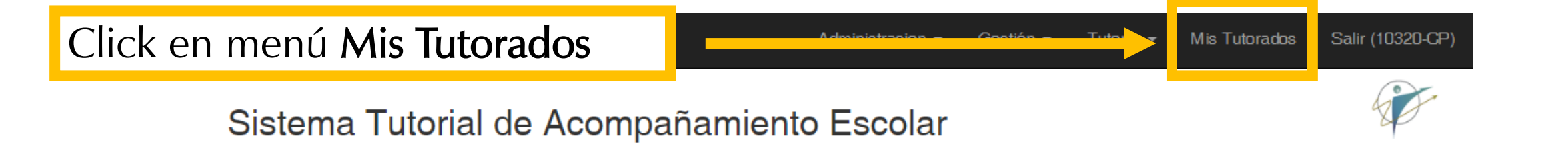

Buen día: Tutor

Anuncios

- Actualiza tu información en la opción *Mi Información* del menú de Administración para que tus tutorados sepan como encontrarte.
- · Revisa si tienes Notificaciones Nuevas en el menú de Administración.
- A las y los Coordinadores de programa educativo se les recuerda que deben subir el Diagnóstico de Trayectoria Escolar (DTE) en el menú Gestión.

Funciones del Coordinador de programa

Funciones correspondientes al coordinador de programa en los lineamientos operativos del PT

# Click en el **botón verde** de historial del alumno que desea atender

### 00000 - TUTOR

| Dep  | partamento                   |              |                             | Departamento de Lenguas Extranjeras |        |        |                   |
|------|------------------------------|--------------|-----------------------------|-------------------------------------|--------|--------|-------------------|
| Ace  | ptados Este Semestre         |              |                             | (no definido)                       |        |        |                   |
| Tota | al De Asignados              |              |                             | (no definido)                       |        |        |                   |
| Not  | as                           |              |                             |                                     |        |        |                   |
|      |                              |              |                             |                                     |        |        |                   |
| Est  | ablecer limite de estudiante | es a atender | Ver mis tutorados en riesgo |                                     |        |        |                   |
| Lis  | sta de Todos mis Tutora      | ados         |                             |                                     |        |        | Total 1 elemento. |
|      |                              |              |                             |                                     |        |        | Todo              |
| #    | Expediente                   | Programa     | Nombre                      |                                     | Status | Riesgo | Historial         |
|      |                              |              |                             |                                     | ]      |        |                   |
| 1    | 123456784                    | LEI          | REGINA JIMÉNEZ              | Z DE LA RE                          | A      | 2      |                   |
|      |                              |              |                             |                                     |        |        |                   |
|      |                              |              |                             |                                     |        |        |                   |
|      |                              |              |                             |                                     |        |        |                   |

| SITAE-UNISON                                        | Administracion - G                  |                | Click en el botón<br>"Correo al estudiante" |  |  |  |  |
|-----------------------------------------------------|-------------------------------------|----------------|---------------------------------------------|--|--|--|--|
| Sistema Tutonal de                                  | Acompanamiento Es                   | Joiar          |                                             |  |  |  |  |
| Regresar a listado                                  |                                     |                |                                             |  |  |  |  |
| Información Académica y S                           | Seguimiento de Tutoría              | a              |                                             |  |  |  |  |
| <b>REGINA JIMÉNEZ DE I</b>                          | LA RE                               |                |                                             |  |  |  |  |
| Correo al Estudiante                                |                                     |                |                                             |  |  |  |  |
| Revisar trayectoria escolar Validar nivel de riesgo | Seguimiento Canalizar a un Servicio | Plan de mejora | de trayectoria                              |  |  |  |  |
| Expediente                                          | 123                                 |                |                                             |  |  |  |  |
| Nombre                                              | REGINA JIMÉNEZ DE LA RE             |                |                                             |  |  |  |  |
| Departamento                                        | Departamento de Derecho             |                |                                             |  |  |  |  |
| Programa                                            | LICENCIATURA EN DERECHO             |                |                                             |  |  |  |  |
|                                                     | LICENCIATURA EN DERECHO             |                |                                             |  |  |  |  |
| Plan                                                | 2043                                |                |                                             |  |  |  |  |
| Plan<br>Status                                      | 2043<br>A                           |                |                                             |  |  |  |  |

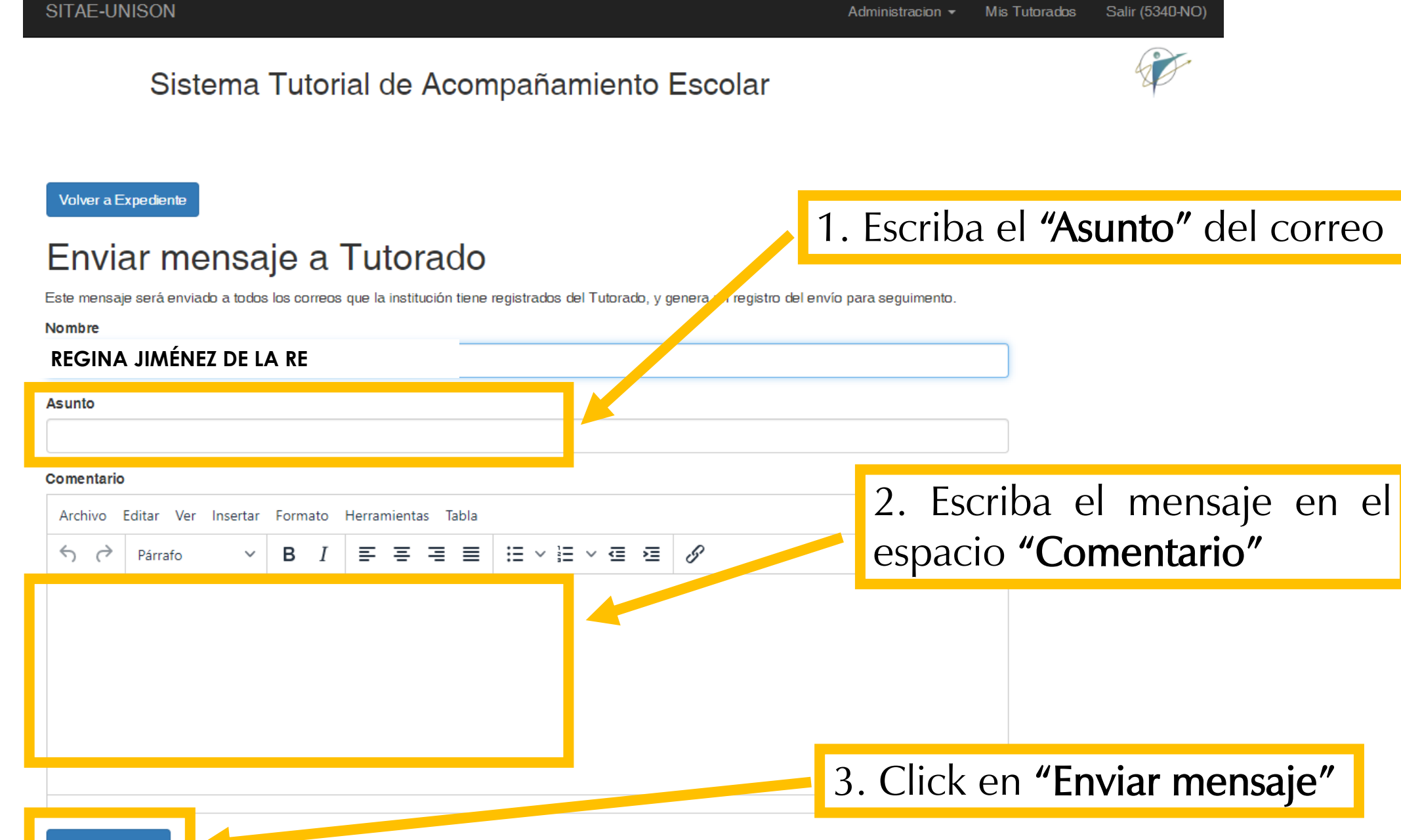

# Datos adicionales del estudiante

Tutores y Tutoras

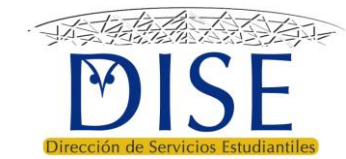

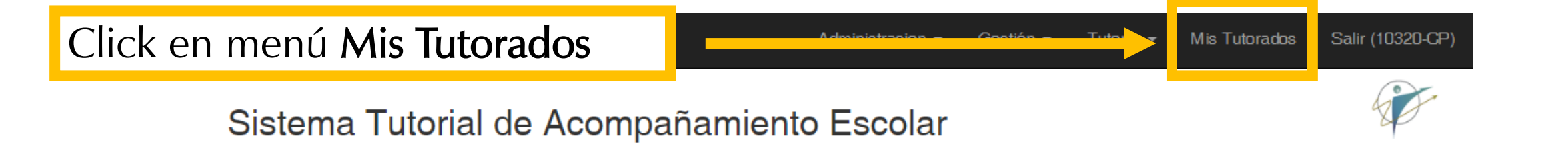

Buen día: Tutor

Anuncios

- Actualiza tu información en la opción *Mi Información* del menú de Administración para que tus tutorados sepan como encontrarte.
- · Revisa si tienes Notificaciones Nuevas en el menú de Administración.
- A las y los Coordinadores de programa educativo se les recuerda que deben subir el Diagnóstico de Trayectoria Escolar (DTE) en el menú Gestión.

Funciones del Coordinador de programa

Funciones correspondientes al coordinador de programa en los lineamientos operativos del PT

# Click en el **botón verde** de historial del alumno que desea atender

### 00000 - TUTOR

| Dep  | partamento                   |              |                             | Departamento de Lenguas Extranjeras |        |        |                   |
|------|------------------------------|--------------|-----------------------------|-------------------------------------|--------|--------|-------------------|
| Ace  | ptados Este Semestre         |              |                             | (no definido)                       |        |        |                   |
| Tota | al De Asignados              |              |                             | (no definido)                       |        |        |                   |
| Not  | as                           |              |                             |                                     |        |        |                   |
|      |                              |              |                             |                                     |        |        |                   |
| Est  | ablecer limite de estudiante | es a atender | Ver mis tutorados en riesgo |                                     |        |        |                   |
| Lis  | sta de Todos mis Tutora      | ados         |                             |                                     |        |        | Total 1 elemento. |
|      |                              |              |                             |                                     |        |        | Todo              |
| #    | Expediente                   | Programa     | Nombre                      |                                     | Status | Riesgo | Historial         |
|      |                              |              |                             |                                     | ]      |        |                   |
| 1    | 123456784                    | LEI          | REGINA JIMÉNEZ              | Z DE LA RE                          | A      | 2      |                   |
|      |                              |              |                             |                                     |        |        |                   |
|      |                              |              |                             |                                     |        |        |                   |
|      |                              |              |                             |                                     |        |        |                   |

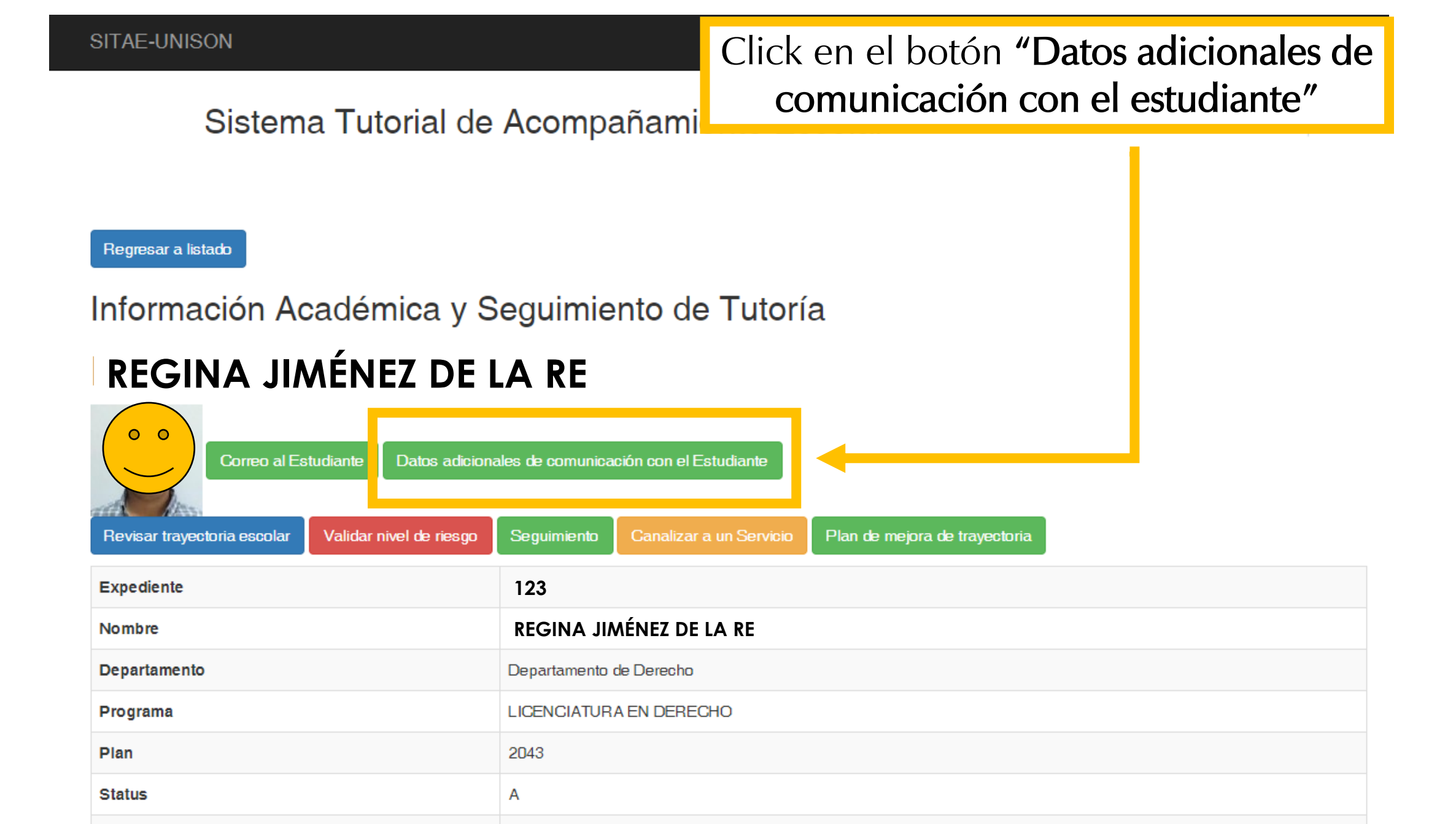

Riesgo

#### Sistema Tutorial de Acompañamiento Escolar

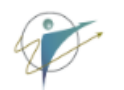

### Datos especiales de comunicación con: Regina Jiménez de la Re

#### Los datos faltantes los puede capturar o actualizar el tutor

| Email preferido              |                                     |
|------------------------------|-------------------------------------|
| a214202716@alumnos.unison.mx |                                     |
| Número de Celular            |                                     |
|                              |                                     |
| Facebook                     | Se pueden registrar nuevo correo    |
| Teléfono de contacto         | electrónico, teléfono, cuenta de    |
|                              | <br>Facebook /o redes sociales y    |
| Otros medios                 | <br>cualquier otro dato de contacto |
|                              | que el estudiante proporcione.      |
|                              |                                     |

# Revisar información de trayectoria escolar del tutorado

Tutores y Tutoras

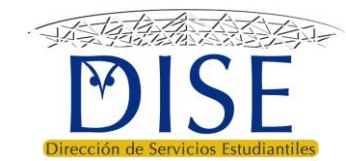

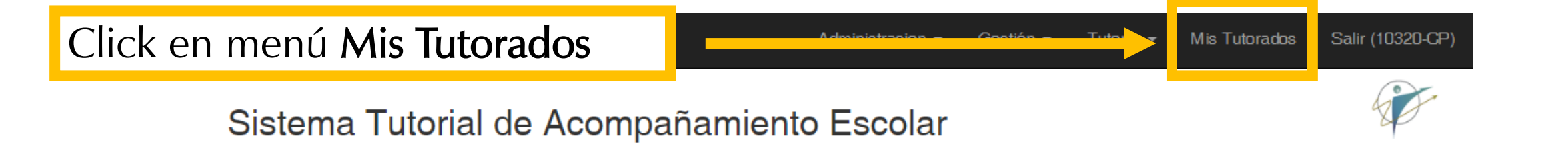

Buen día: Tutor

Anuncios

- Actualiza tu información en la opción *Mi Información* del menú de Administración para que tus tutorados sepan como encontrarte.
- · Revisa si tienes Notificaciones Nuevas en el menú de Administración.
- A las y los Coordinadores de programa educativo se les recuerda que deben subir el Diagnóstico de Trayectoria Escolar (DTE) en el menú Gestión.

Funciones del Coordinador de programa

Funciones correspondientes al coordinador de programa en los lineamientos operativos del PT

# Click en el **botón verde** de historial del alumno que desea atender

## 00000 - TUTOR

| Departamento |                              |              | Departamento de Lenguas Extranjeras |               |        |        |                   |
|--------------|------------------------------|--------------|-------------------------------------|---------------|--------|--------|-------------------|
| Ace          | ptados Este Semestre         |              |                                     | (no definido) |        |        |                   |
| Tota         | al De Asignados              |              |                                     | (no definido) |        |        |                   |
| Not          | as                           |              |                                     |               |        |        |                   |
|              |                              |              |                                     |               |        |        |                   |
| Est          | ablecer limite de estudiante | es a atender | Ver mis tutorados en riesgo         |               |        |        |                   |
| Lis          | sta de Todos mis Tutora      | ados         |                                     |               |        |        | Total 1 elemento. |
|              |                              |              |                                     |               |        |        | ✓ ✓ Todo          |
| #            | Expediente                   | Programa     | Nombre                              |               | Status | Riesgo | Historial         |
|              |                              |              |                                     |               |        |        |                   |
| 1            | 123456784                    | LEI          | REGINA JIMÉNEZ                      | Z DE LA RE    | A      | 2      |                   |
|              |                              |              |                                     |               |        |        |                   |
|              |                              |              |                                     |               |        |        |                   |
|              |                              |              |                                     |               |        |        |                   |

| SITAE-UNISON                                                             | Administracion 👻        | Click en el botón <b>"Revisar</b> |  |  |  |  |  |
|--------------------------------------------------------------------------|-------------------------|-----------------------------------|--|--|--|--|--|
| Sistema Tutorial de                                                      | Acompañamiento Escolar  | trayectoria escolar"              |  |  |  |  |  |
|                                                                          | •                       |                                   |  |  |  |  |  |
|                                                                          |                         |                                   |  |  |  |  |  |
| Regresar a listado                                                       |                         |                                   |  |  |  |  |  |
| Información Académica y S                                                | Seguimiento de Tutoría  |                                   |  |  |  |  |  |
| <b>REGINA JIMÉNEZ DE I</b>                                               | LA RE                   |                                   |  |  |  |  |  |
| Correo al Estudiante Datos adicionales de comunicación con el Estudiante |                         |                                   |  |  |  |  |  |
| Revisar trayectoria escolar                                              |                         |                                   |  |  |  |  |  |
| Expediente                                                               | 123                     |                                   |  |  |  |  |  |
| Nombre                                                                   | REGINA JIMÉNEZ DE LA RE |                                   |  |  |  |  |  |
| Departamento                                                             | Departamento de Derecho |                                   |  |  |  |  |  |
| Programa                                                                 | LICENCIATURA EN DERECHO |                                   |  |  |  |  |  |
| Plan                                                                     | 2043                    |                                   |  |  |  |  |  |
| Status                                                                   | A                       |                                   |  |  |  |  |  |
| Riesgo                                                                   | 2                       |                                   |  |  |  |  |  |

#### 123456784 ID 69709 Expediente 123456784 **REGINA JIMÉNEZ DE LA RE** Nombre # Depto 318300 LEI Programa Se muestra la información LICENCIATURA EN ENSEÑANZA DEL INGLÉS Programa general del estudiante. Opcion Especialidad 2043 Plan Status А Riesgo 2 Cambios COLEGIO DE BACHILLERES PLANTEL REFORMA Nombre Promedio Prepa 77.000 Excoba base 100 0.000

| 123456784       |                                        |                      |  |  |  |
|-----------------|----------------------------------------|----------------------|--|--|--|
| ID              | 69709                                  |                      |  |  |  |
| Expediente      | 123456784                              | Número de expediente |  |  |  |
| Nombre          | REGINA JIMÉNEZ DE LA RE                |                      |  |  |  |
| # Depto         | 318300                                 |                      |  |  |  |
| Programa        | LEI                                    |                      |  |  |  |
| Programa        | LICENCIATURA EN ENSEÑANZA DEL INGLÉS   |                      |  |  |  |
| Opcion          |                                        |                      |  |  |  |
| Especialidad    |                                        |                      |  |  |  |
| Plan            | 2043                                   |                      |  |  |  |
| Status          | Α                                      |                      |  |  |  |
| Riesgo          | 2                                      |                      |  |  |  |
| Cambios         |                                        |                      |  |  |  |
| Nombre          | COLEGIO DE BACHILLERES PLANTEL REFORMA |                      |  |  |  |
| Promedio Prepa  | 77.000                                 |                      |  |  |  |
| Excoba base 100 | 0.000                                  |                      |  |  |  |

| ID              | 69709                                  |                        |
|-----------------|----------------------------------------|------------------------|
| Expediente      | 123456784                              | Programa educativo del |
| Nombre          | REGINA JIMÉNEZ DE LA RE                | tutorado               |
| # Depto         | 318300                                 |                        |
| Programa        | LEI                                    |                        |
| Programa        | LICENCIATURA EN ENSEÑANZA DEL INGLÉS   |                        |
| Opcion          |                                        |                        |
| Especialidad    |                                        |                        |
| Plan            | 2043                                   |                        |
| Status          | A                                      |                        |
| Riesgo          | 2                                      |                        |
| Cambios         |                                        |                        |
| Nombre          | COLEGIO DE BACHILLERES PLANTEL REFORMA |                        |
| Promedio Prepa  | 77.000                                 |                        |
| Excoba base 100 | 0.000                                  |                        |

| ID              | 69709                                  |                                     |  |  |  |  |  |  |  |  |
|-----------------|----------------------------------------|-------------------------------------|--|--|--|--|--|--|--|--|
| Expediente      | 123456784                              | El plan de estudios del             |  |  |  |  |  |  |  |  |
| Nombre          | REGINA JIMÉNEZ DE LA RE                |                                     |  |  |  |  |  |  |  |  |
| # Depto         | 318300                                 |                                     |  |  |  |  |  |  |  |  |
| Programa        | LEI                                    |                                     |  |  |  |  |  |  |  |  |
| Programa        | LICENCIATURA EN ENSEÑANZA DEL INGLÉS   | ICENCIATURA EN ENSEÑANZA DEL INGLÉS |  |  |  |  |  |  |  |  |
| Opcion          |                                        |                                     |  |  |  |  |  |  |  |  |
| Especialidad    |                                        |                                     |  |  |  |  |  |  |  |  |
| Plan            | 2043                                   |                                     |  |  |  |  |  |  |  |  |
| Status          | A                                      |                                     |  |  |  |  |  |  |  |  |
| Riesgo          | 2                                      |                                     |  |  |  |  |  |  |  |  |
| Cambios         |                                        |                                     |  |  |  |  |  |  |  |  |
| Nombre          | COLEGIO DE BACHILLERES PLANTEL REFORMA |                                     |  |  |  |  |  |  |  |  |
| Promedio Prepa  | 77.000                                 |                                     |  |  |  |  |  |  |  |  |
| Excoba base 100 | 0.000                                  |                                     |  |  |  |  |  |  |  |  |

| ID              | 69709                                  |      |  |  |  |  |  |
|-----------------|----------------------------------------|------|--|--|--|--|--|
| Expediente      | 123456784                              |      |  |  |  |  |  |
| Nombre          | REGINA JIMÉNEZ DE LA RE                |      |  |  |  |  |  |
| # Depto         | 318300                                 |      |  |  |  |  |  |
| Programa        | LEI                                    | Fls  |  |  |  |  |  |
| Programa        | ICENCIATURA EN ENSEÑANZA DEL INGLÉS    |      |  |  |  |  |  |
| Opcion          | t                                      |      |  |  |  |  |  |
| Especialidad    |                                        | enci |  |  |  |  |  |
| Plan            | 2043                                   |      |  |  |  |  |  |
| Status          | A                                      | inac |  |  |  |  |  |
| Riesgo          | 2                                      | mac  |  |  |  |  |  |
| Cambios         |                                        |      |  |  |  |  |  |
| Nombre          | COLEGIO DE BACHILLERES PLANTEL REFORMA |      |  |  |  |  |  |
| Promedio Prepa  | 77.000                                 |      |  |  |  |  |  |
| Excoba base 100 | 0.000                                  |      |  |  |  |  |  |

l status del estudiante siempre es **A de "activo"**.

El sistema depura automáticamente a los tutorados que no se encuentren activos, como egresados, inactivos, bajas, etc.

| ID              | 69709                                  | <b>Riesgo académico</b> del |  |  |  |  |  |  |
|-----------------|----------------------------------------|-----------------------------|--|--|--|--|--|--|
| Expediente      | 123456784                              | estudiante:                 |  |  |  |  |  |  |
| Nombre          | REGINA JIMÉNEZ DE LA RE                | 0= no riesgo                |  |  |  |  |  |  |
| # Depto         | 318300                                 | 1 = riesgo baio             |  |  |  |  |  |  |
| Programa        | LEI                                    | 2 = riesgo moderado         |  |  |  |  |  |  |
| Programa        | LICENCIATURA EN ENSEÑANZA DEL INGLÉS   | 3 = riesgo alto             |  |  |  |  |  |  |
| Opcion          |                                        | 5 messo alto                |  |  |  |  |  |  |
| Especialidad    |                                        |                             |  |  |  |  |  |  |
| Plan            | 2043                                   |                             |  |  |  |  |  |  |
| Status          | A                                      |                             |  |  |  |  |  |  |
| Riesgo          | 2                                      |                             |  |  |  |  |  |  |
| Cambios         |                                        |                             |  |  |  |  |  |  |
| Nombre          | COLEGIO DE BACHILLERES PLANTEL REFORMA |                             |  |  |  |  |  |  |
| Promedio Prepa  | 77.000                                 |                             |  |  |  |  |  |  |
| Excoba base 100 | 0.000                                  |                             |  |  |  |  |  |  |

| ID              | 69709                                  |                          |
|-----------------|----------------------------------------|--------------------------|
| Expediente      | 123456784                              | En este campo se observa |
| Nombre          | REGINA JIMÉNEZ DE LA RE                | cuando el tutorado se ha |
| # Depto         | 318300                                 | cambiado de algún otro   |
| Programa        | LEI                                    | programa educativo.      |
| Programa        | LICENCIATURA EN ENSEÑANZA DEL INGLÉS   |                          |
| Opcion          |                                        |                          |
| Especialidad    |                                        |                          |
| Plan            | 2043                                   |                          |
| Status          | A                                      |                          |
| Riesgo          | 2                                      |                          |
| Cambios         |                                        |                          |
| Nombre          | COLEGIO DE BACHILLERES PLANTEL REFORMA |                          |
| Promedio Prepa  | 77.000                                 |                          |
| Excoba base 100 | 0.000                                  |                          |

| ID              | 69709                                  | Preparatoria de la que |  |  |  |  |  |
|-----------------|----------------------------------------|------------------------|--|--|--|--|--|
| Expediente      | 123456784                              | proviene el tutorado   |  |  |  |  |  |
| Nombre          | REGINA JIMÉNEZ DE LA RE                |                        |  |  |  |  |  |
| # Depto         | 318300                                 |                        |  |  |  |  |  |
| Programa        | LEI                                    |                        |  |  |  |  |  |
| Programa        | LICENCIATURA EN ENSEÑANZA DEL INGLÉS   |                        |  |  |  |  |  |
| Opcion          |                                        |                        |  |  |  |  |  |
| Especialidad    |                                        |                        |  |  |  |  |  |
| Plan            | 2043                                   |                        |  |  |  |  |  |
| Status          | A                                      |                        |  |  |  |  |  |
| Riesgo          | 2                                      |                        |  |  |  |  |  |
| Cambios         |                                        |                        |  |  |  |  |  |
| Nombre          | COLEGIO DE BACHILLERES PLANTEL REFORMA |                        |  |  |  |  |  |
| Promedio Prepa  | 77.000                                 |                        |  |  |  |  |  |
| Excoba base 100 | 0.000                                  |                        |  |  |  |  |  |

| ID              | Resultado del examen                   |                       |  |  |  |  |  |  |
|-----------------|----------------------------------------|-----------------------|--|--|--|--|--|--|
| Expediente      | 123456784                              | de primer ingreso con |  |  |  |  |  |  |
| Nombre          | REGINA JIMÉNEZ DE LA RE                | base 100              |  |  |  |  |  |  |
| # Depto         | 318300                                 |                       |  |  |  |  |  |  |
| Programa        | LEI                                    |                       |  |  |  |  |  |  |
| Programa        | LICENCIATURA EN ENSEÑANZA DEL INGLÉS   |                       |  |  |  |  |  |  |
| Opcion          |                                        |                       |  |  |  |  |  |  |
| Especialidad    |                                        |                       |  |  |  |  |  |  |
| Plan            | 2043                                   |                       |  |  |  |  |  |  |
| Status          | A                                      |                       |  |  |  |  |  |  |
| Riesgo          | 2                                      |                       |  |  |  |  |  |  |
| Cambios         |                                        |                       |  |  |  |  |  |  |
| Nombre          | COLEGIO DE BACHILLERES PLANTEL REFORMA |                       |  |  |  |  |  |  |
| Promedio Prepa  | 77.000                                 |                       |  |  |  |  |  |  |
| Excoba base 100 | 0.000                                  |                       |  |  |  |  |  |  |

| ID              | 69709                            |                                                    |             |  |  |  |
|-----------------|----------------------------------|----------------------------------------------------|-------------|--|--|--|
| Expediente      | 210215288 123456784              |                                                    |             |  |  |  |
| Nombre          | REGINA JIMÉNEZ DE LA RE          |                                                    |             |  |  |  |
| # Depto         | 318300                           |                                                    |             |  |  |  |
| Programa        | LEI                              | Continuar hacia                                    | abaio de la |  |  |  |
| Programa        | LICENCIATURA EN ENSEÑANZA DEL IN | página para ver el semáforo de travoctoria oscolar |             |  |  |  |
| Opcion          |                                  |                                                    |             |  |  |  |
| Especialidad    | l'ayectoria escolar              |                                                    |             |  |  |  |
| Plan            | 2043                             |                                                    |             |  |  |  |
| Status          | A                                |                                                    |             |  |  |  |
| Riesgo          | 2                                |                                                    |             |  |  |  |
| Cambios         |                                  |                                                    |             |  |  |  |
| Nombre          | COLEGIO DE BACHILLERES PLANTEL R | EFORMA                                             |             |  |  |  |
| Promedio Prepa  | 77.000                           |                                                    |             |  |  |  |
| Excoba base 100 | 0.000                            |                                                    |             |  |  |  |
|                 |                                  |                                                    |             |  |  |  |

| SI                                                                                                    | TAE-Sistema Tu<br>BLASDE LAS VARIA | Itorial para  | el Acompa     | namiento<br>RIABLES | Escolar |    |    | Ad  | Se muestr<br>desempe | an las<br>ño eso | 9 vari<br>colar e    | ables de<br>en siglas   |
|----------------------------------------------------------------------------------------------------|------------------------------------|---------------|---------------|---------------------|---------|----|----|-----|----------------------|------------------|----------------------|-------------------------|
| IA> TIPO DE ALUMINO<br>PS> PROMEDIO DEL SEMESTRE<br>MR> NÚMERO DE MATERIAS REPROBADAS<br>CR> PORCENTAJE DE CRÉDITOS REPROBADOS<br>VIM> NÚMERO DE VECES QUE SE INSCRIBE A LA MATERIA<br>VRM> NÚMERO DE VECES QUE REPRUEBA LA MATERIA<br>VBM> NÚMERO DE VECES QUE SE DA DE BAJA EN LA MATERIA<br>CRI> NÚMERO DE CRÉDITOS INSCRITOS EN EL SEMESTRE<br>CI> CONTINUIDAD DE INSCRIPCIÓN |                                    |               |               |                     |         |    |    |     |                      |                  |                      |                         |
| S                                                                                                    | emáforo Históric                   | o de Indicad  | ores Acadér   | nicos               |         |    |    |     |                      | Mos              | trando <b>1-17</b> d | de <b>17</b> elementos. |
|                                                                                                    |                                    |               |               |                     |         |    |    |     | -                    |                  |                      | ✓ ✓ Todo                |
| #                                                                                                    | Semestre                           | Programa      | Riesgo        | Та                  | Ps      | Mr | Cr | Vim | Vrm                  | Vbm              | Cri                  | Ci                      |
| 1                                                                                                    | Semestre 2019-2                    | LEI           | 3             | -                   | -       | -  | -  | -   | -                    | -                | -                    | -                       |
| 2                                                                                                    | Semestre 2019-1                    | LEI           | 2             | -                   |         |    | -  |     |                      | -                | -                    | -                       |
| 3                                                                                                    | Semestre 2018-2                    | LEI           | 2             | -                   |         | -  | -  | -   | -                    |                  | -                    | -                       |
| 4                                                                                                    | Semestre 2181                      | (no definido) | (no definido) | -                   | -       |    | -  |     | -                    | -                | -                    | -                       |
| 5                                                                                                    | Semestre 2172                      | (no definido) | (no definido) | -                   |         | -  | -  |     | -                    |                  | -                    | -                       |
| 6                                                                                                    | Semestre 2171                      | (no definido) | (no definido) | -                   | -       |    |    | -   |                      |                  | -                    | -                       |
| 7                                                                                                    | Semestre 2162                      | (no definido) | (no definido) | -                   | -       | -  | -  | -   | -1                   | -                |                      | -                       |
| 8                                                                                                    | Semestre 2161                      | (no definido) | (no definido) | -                   |         | -1 | -  | -   | -                    | -                | -                    | -1                      |
| 9                                                                                                    | Semestre 2152                      | (no definido) | (no definido) | -                   |         |    |    | -   | -                    | -                | -                    | -                       |

-

-

10 Semestre 2141

(no definido) (no definido) 💻

| Se | emáforo Históric | o de Indicad  | ores Acadér   | nicos |         |         |         |          |      | Mc  | ostrando 1-17 | de 17 elementos. |
|----|------------------|---------------|---------------|-------|---------|---------|---------|----------|------|-----|---------------|------------------|
|    |                  |               |               |       |         |         |         |          |      |     |               | ✓ Todo           |
| #  | emestre          | Programa      | Riesgo        | Та    | Ps      | Mr      | Cr      | Vim      | Vrm  | Vbm | Cri           | Ci               |
| 1  | emestre 2019-2   | LEI           | 3             | -     | -       | -       | -       | -        | -    | -   | -             | -                |
| 2  | emestre 2019-1   | LEI           | 2             | -     |         |         | -       |          |      | -   | -             | -1               |
| 3  | emestre 2018-2   | LEI           | 2             | -     | -1      | -1      | -       | -        | -    |     | -             | -1               |
| 4  | emestre 2181     | (no definido) | (no definido) | -     | En l    | a prim  | iera co | olumna   | del  | -   | -             | -                |
| 5  | emestre 2172     | (no definido) | (no definido) | -     | semá    | foro se | muestr  | a el núr | nero |     | -             | -1               |
| 6  | emestre 2171     | (no definido) | (no definido) | -     | do      | incorin | cionoc  |          | ha   |     | -             | -1               |
| 7  | emestre 2162     | (no definido) | (no definido) | -     | ue      | inscrip |         | que      | Па   | -   |               | -                |
| 8  | emestre 2161     | (no definido) | (no definido) | -     | regist  | rado e  | estuc   | liante e | n la | -   | -             | -1               |
| 9  | emestre 2152     | (no definido) | (no definido) | -     | institu | ución   |         |          |      | -   | -             | -1               |
| 10 | emestre 2141     | (no definido) | (no definido) | -     | -       | -       | -       | _        |      | -   | -             | -1               |
| 11 | emestre 2132     | (no definido) | (no definido) | -     | -       | -       | -       | -        | -    | -   | -             | -1               |
| 12 | emestre 2131     | (no definido) | (no definido) | -     | -       | -       | -       | -        | -    | -   | -             | -1               |
| 13 | emestre 2122     | (no definido) | (no definido) | -     | -       | -       | -       | -        | -    | -   | -             | -                |
| 14 | emestre 2121     | (no definido) | (no definido) | -     | -       | -1      | -1      | -        | -    | -   | -             | -                |
| 15 | emestre 2112     | (no definido) | (no definido) | -     | -       | -       | -       | -        | -    | -   | -             | -                |
| 16 | emestre 2111     | (no definido) | (no definido) | -     | -       | -1      | -       | -        | -    | -   | -             | -1               |
| 17 | emestre 2102     | (no definido) | (no definido) | -     | -       | -       | -       | -        | -    | -   |               | -                |

| 8  | Semáforo Histórico | ) de Indicad | lores Acadén  | nicos |    |          |        |          |         | N   | Nostrando 1-1 | 7 de 17 elementos. |
|----|--------------------|--------------|---------------|-------|----|----------|--------|----------|---------|-----|---------------|--------------------|
|    |                    | _            |               |       |    |          |        |          |         |     |               | ✓ ✓ Todo           |
| #  | Semestre           | rograma      | Riesgo        | Та    | Ps | Mr       | Cr     | Vim      | Vrm     | Vbm | Cri           | Ci                 |
| 1  | Semestre 2019-2    | EI           | 3             | -     | -  | -        | -      | -        | -       | -   | -             | -                  |
| 2  | Semestre 2019-1    | EI           | 2             | -     |    |          | -      |          |         | -   | -             | -                  |
| 3  | Semestre 2018-2    | EI           | 2             | -     |    | -        | -      | -        | -       |     | -             | -                  |
| 4  | Semestre 2181      | no definido) | (no definido) | -     | -  |          | -      |          | -       | -   | -             | -                  |
| 5  | Semestre 2172      | no definido) | (no definido) | -     | -  | En la    | SOUL   | nda c    | olumna  | 50  | -             | -                  |
| 6  | Semestre 2171      | no definido) | (no definido) | -     | -  |          | segu   | nua C    | uunna   | 30  | -             | -                  |
| 7  | Semestre 2162      | no aefinido) | (no definido) | -     | -  | Indican  | los c  | iclos es | colares | que |               | -                  |
| 8  | Semestre 2161      | no definido) | (no definido) | -     | -  | ha cursa | ido el | estudia  | ante    |     | -             | -                  |
| 9  | Semestre 2152      | no definido) | (no definido) | -     | -  | -        | -      | -        | -       | -   | -             | -                  |
| 10 | Semestre 2141      | no definido) | (no definido) | -     | -  |          | -      | -        |         | -   | -             | -                  |
| 11 | Semestre 2132      | no definido) | (no definido) | -     | -  | -        | -      | -        | -       | -   | -             | -                  |
| 12 | Semestre 2131      | no definido) | (no definido) | -     | -  | -        | -      | -        | -       | -   | -             | -                  |
| 13 | Semestre 2122      | no definido) | (no definido) | -     | -  | -        | -      | -        | -       | -   | -             | -                  |
| 14 | Semestre 2121      | no definido) | (no definido) | -     | -  | -        | -      | -        | -       | -   | -             | -                  |
| 15 | Semestre 2112      | no definido) | (no definido) | -     | -  | -        | -      | -        | -       | -   | -             | -                  |
| 16 | Semestre 2111      | no definido) | (no definido) | -     | -  | -        | -      | -        | -       | -   | -             | -                  |
| 17 | Semestre 2102      | no definido) | (no definido) | -     | -  | -        | -      | -        | -       | -   |               | -                  |
|    |                    |              |               |       |    |          |        |          |         |     |               |                    |

- Z Todo

| # Semestre       | Programa      | tiesgo       | Та | Ps | Mr | En la tercera columna se muestra el                      |
|------------------|---------------|--------------|----|----|----|----------------------------------------------------------|
| 1 Semestre 2019- | LEI           | 8            | -  | -  | -  | programa on ol que se encuentra el                       |
| 2 Semestre 2019- | LEI           |              |    | -  | -  | programa en el que se encuentra o                        |
| 3 Semestre 2018- | LEI           | 2            | -  |    | -  | encontraba inscrito el/la estudiante en el               |
| 4 Semestre 2181  | (no definido) | no definido) | -  | -1 | -  | ciclo escolar correspondiente.                           |
| 5 Semestre 2172  | (no definido) | no definido) | -  |    | -  |                                                          |
| 6 Semestre 2171  | (no definido) | no definido) | -  | -1 |    |                                                          |
| 7 Semestre 2162  | (no definido) | no definido) | -  | -  | -  | -) -) -) -) -)                                           |
| 8 Semestre 2161  | (no definido) | no definido) | -  |    | -  |                                                          |
| 9 Semestre 2152  | (no definido) | no definido) | -  |    |    |                                                          |
| 10 Semestre 2141 | (no definido) | no definido) | -  | -  |    |                                                          |
| 11 Semestre 2132 | (no definido) | no definido) | -  | -  | -  | -) -) -) -) -)                                           |
| 12 Semestre 2131 | (no definido) | no definido) | -  | -  | -  |                                                          |
| 13 Semestre 2122 | (no definido) | no definido) | -  | -  | -  | -) -) -) -) -)                                           |
| 14 Semestre 2121 | (no definido) | no definido) | -  | -  | -  |                                                          |
| 15 Semestre 2112 | (no definido) | no definido) | -  | -  | -  | <ul> <li>iEste campo es útil para identificar</li> </ul> |
| 16 Semestre 2111 | (no definido) | no definido) | -  | -1 | -  | <ul> <li>cuando los estudiantes presentan</li> </ul>     |
| 17 Semestre 2102 | (no definido) | no definido) | -  | -  | -  | - cambios de carrera!                                    |

|    |                 |              |               |            |    |    | - 2 <sup>*</sup> Too            | do |
|----|-----------------|--------------|---------------|------------|----|----|---------------------------------|----|
| #  | Semestre        | Programa     | Riesgo        | Та         | Ps | Mr | En la cuarta columna se observa |    |
| 1  | Semestre 2019-2 | LEI          | 3             | -          | -  | -  | al nivel de riesge académice de |    |
| 2  | Semestre 2019-1 | LEI          | 2             |            | -  | -  | el nivel de nesgo academico de  |    |
| 3  | Semestre 2018-2 | LEI          | 2             | -          |    | -  | cada ciclo escolar cursado.     |    |
| 4  | Semestre 2181   | (no definido | ) (no definia | ) <b>—</b> | -  | -  |                                 |    |
| 5  | Semestre 2172   | (no definido | ) (no definia | ) <b>—</b> |    | -  |                                 |    |
| 6  | Semestre 2171   | (no definido | ) (no definia | ) <b>–</b> | -  |    |                                 |    |
| 7  | Semestre 2162   | (no definido | ) (no definia | ) <b>—</b> | -  | -  |                                 |    |
| 8  | Semestre 2161   | (no definida | ) (no definia | ) <b>—</b> |    | -  |                                 |    |
| 9  | Semestre 2152   | (no definido | ) (no definia | ) <b>—</b> |    |    |                                 |    |
| 10 | ) Semestre 2141 | (no definido | ) (no definia | ) <b>—</b> | -  |    |                                 |    |
| 11 | Semestre 2132   | (no definido | ) (no definia | ) <b>—</b> | -  | -  |                                 |    |
| 12 | 2 Semestre 2131 | (no definido | ) (no definia | ) <b>—</b> | -  | -  |                                 |    |
| 13 | 3 Semestre 2122 | (no definido | ) (no definia | ) <b>—</b> | -  | -  |                                 |    |
| 14 | Semestre 2121   | (no definido | ) (no definia | ) <b>—</b> | -  | -  |                                 |    |
| 15 | 5 Semestre 2112 | (no definido | ) (no definia | ) <b>—</b> | -  | -  |                                 |    |
| 16 | 3 Semestre 2111 | (no definido | ) (no definia | y <b>—</b> | -  | -  |                                 |    |
| 17 | 7 Semestre 2102 | (no definida | ) (no definia | y <b>—</b> | -  | -  |                                 |    |
|    |                 |              |               |            |    |    |                                 |    |

|   | Semáforo Histório | Semáforo Histórico de Indicadores Académicos |               |          |          |         |        |          |         |          |     | Nostrando 1-17 de 17 elementos. |   |  |  |  |
|---|-------------------|----------------------------------------------|---------------|----------|----------|---------|--------|----------|---------|----------|-----|---------------------------------|---|--|--|--|
|   |                   |                                              |               |          |          |         |        |          |         |          |     | ▼ rodo                          | ] |  |  |  |
|   | # Semestre        | Programa                                     | Riesgo        | Та       | Ps       | Mr      | Cr     | Vim      | Vrm     | Vbm      | Cri | Ci                              |   |  |  |  |
|   | 1 Semestre 2019-2 | LEI                                          | 3             | -        | -        | -       | -      | -        | -1      | -1       | -   | -                               |   |  |  |  |
|   | 2 Demestre 2010-1 |                                              | ۲             | 7        | -        |         | -      |          | -       | -        | -   | _                               | - |  |  |  |
|   | 3 Semestre 2018-2 | LEI                                          | 2             | <b>•</b> |          | -       | -      | -        | -       |          | -   | -                               |   |  |  |  |
|   | 4 Semestre 2181   | (no definido)                                | (no definido) | <b>.</b> | -        |         | -      |          | -       | -        | -   | -                               |   |  |  |  |
|   | 5 Semestre 2172   | (no definido)                                | (no definido) | •        |          | -       | -      |          | -       |          | -   | -                               |   |  |  |  |
|   | 6 Semestre 2171   | (no definido)                                | (no definido) | <b>.</b> | -        |         |        | -        |         |          | -   | -1                              |   |  |  |  |
|   | 7 Semestre 2162   | (no definido)                                | (no definido) | 4        | -        | -       | -      | -        | -       | -        |     | -                               |   |  |  |  |
|   | 8 Semestre 2161   |                                              |               |          |          |         |        |          |         |          | -   | -                               |   |  |  |  |
|   | 9 Semestre 2152   | En ca                                        | ada fila      | se       | muestra  | i el se | máforo | de las   | 9 vari  | ables    | -   | -                               |   |  |  |  |
|   | 10 Semestre 2141  | aue e                                        | en su         | con      | iunto de | termir  | han la | situacić | on de r | riesgo 🗍 | -   | -                               |   |  |  |  |
|   | 11 Semestre 2132  | acadá                                        | ámico         | امل      | octudian | to      |        |          |         | 0        | -   | -                               |   |  |  |  |
|   | 12 Semestre 2131  |                                              | , meo         | uci      |          |         | 1 2010 |          |         |          | -   | -                               |   |  |  |  |
|   | 13 Semestre 2122  | En es                                        | te casc       | ), SE    | enalamos | el cic  | 2019   | 9-2      |         |          | -   | -                               |   |  |  |  |
|   | 14 Semestre 2121  | (no definido)                                | (no definido) | -        | -        | -       | -      | -        | -       | -        | -   | -                               |   |  |  |  |
|   | 15 Semestre 2112  | (no definido)                                | (no definido) | -        | -        | -       | -      | -        | -       | -        | -   | -                               |   |  |  |  |
|   | 16 Semestre 2111  | (no definido)                                | (no definido) | -        | -        | -       | -      | -        | -       | -        | -   | -                               |   |  |  |  |
|   | 17 Semestre 2102  | (no definido)                                | (no definido) | -        | -        | -       | -      | -        | -       | -        |     | -                               |   |  |  |  |
| E |                   |                                              |               |          |          |         |        |          |         |          |     |                                 |   |  |  |  |

| \$ | Semáforo Histórico de Indicadores Académicos Mostrando 1-17 de 17 e |                 |                |                |         |       |         |         |         |        |         |        |
|----|---------------------------------------------------------------------|-----------------|----------------|----------------|---------|-------|---------|---------|---------|--------|---------|--------|
|    |                                                                     |                 |                |                |         |       |         |         |         |        | (       | ▼ Zodo |
| #  | Semestre                                                            | Programa        | Riesgo         | Та             | Ps      | Mr    | Cr      | Vim     | Vrm     | Vbm    | Cri     | Ci     |
| 1  | Semestre 2019-2                                                     | LEI             | 3              | -              | -       | -     | -       | -       | -       | -      | -       | -      |
| 2  | Semestre 2019-1                                                     | LEI             | 2              | -              |         |       | -       |         |         | -      | -       | -      |
| 3  | Semestre 2018-2                                                     | LEI             | 2              | -              |         | -     | -       | -       | -       |        | -       | -      |
| 4  | Semestre 2181                                                       | (no definido    | ) (no definido |                | _       |       | _       |         | _       | _      | _       | -      |
| 5  | Semestre 2172                                                       | <sup>e</sup> Pa | ra la          | inte           | rnret   | aciór | n del « | semát   | foro    | consi  | ilte e  | -1     |
| 6  | Semestre 2171                                                       | (1              |                | micc           |         |       |         |         |         |        |         | -1     |
| 7  | Semestre 2162                                                       | ( O             | locur          | nen            | to: "   | Guía  | semá    | toro d  | de va   | riable | es de   | -1     |
| 8  | Semestre 2161                                                       | (r              |                | م<br>م         |         | ñ     |         | // dian | onihl   |        |         | -1     |
| 9  | Semestre 2152                                                       | (1              | C              | lese           | mper    | io es | COIAI   | aisp    | Idino   | e en   |         | -1     |
| 10 | ) Semestre 2141                                                     | (r              | httr           | $ns \cdot / /$ | 'dise i | iniso | n mx    | /trave  | ectoria | as htr | nl      | -1     |
| 11 | Semestre 2132                                                       | (1              |                | 55.//          |         |       | 110111/ | ruyc    |         |        | <u></u> | -1     |
| 12 | 2 Semestre 2131                                                     | (no definido,   | ) (no definido | ) 🗕            | -       | -     | -1      | -       | -       | -      | -       | -      |
| 13 | 3 Semestre 2122                                                     | (no definido    | ) (no definido | ) 🗕            | -       | -     | -       | -       | -       | -      | -       | -      |
| 14 | Semestre 2121                                                       | (no definido    | ) (no definido | ) 🗕            | -       | -     | -1      | -       | -       | -      | -       | -1     |
| 15 | 5 Semestre 2112                                                     | (no definido,   | ) (no definido | ) 🗕            | -       | -     | -       | -       | -       | -      | -       | -      |
| 16 | 3 Semestre 2111                                                     | (no definido,   | ) (no definido | ) 🗕            | -       | -     | -       | -       | -       | -      | -       | -      |
| 17 | 7 Semestre 2102                                                     | (no definido,   | ) (no definido | ) 🗕            | -       | -     | -       | -       | -       | -      |         | -      |
|    |                                                                     |                 |                |                |         |       |         |         |         |        |         |        |

V

Mostrando 1-17 de 17 elementos.

|    | _             |                  |                               | _  |    |    |     |     |     |     | - |
|----|---------------|------------------|-------------------------------|----|----|----|-----|-----|-----|-----|---|
| ŧ  | Semestre      | Contin           | uar hacia                     | Ps | Mr | Cr | Vim | Vrm | Vbm | Cri | _ |
|    | Semestre 20   | abajo de         | e la página                   | -  | -  | -  | -   | -   | -   | -   |   |
| 2  | Semestre 2019 | -1 LEI 2         |                               | -  |    | -  |     |     | -   | -   |   |
| 3  | Semestre 2018 | -2 LEI 2         | -                             |    | -  | -  | -   | -   |     | -   |   |
| 4  | Semestre 2181 | (no definido) (n | definido) 🗕                   | -  |    | -  |     | -   | -   | -   |   |
| 5  | Semestre 2172 | (no definido) (n | definido) 🕳                   |    | -  | -  |     | -   |     | -   |   |
| 6  | Semestre 2171 | (no definido) (n | definido) 🕳                   | -  |    |    | -   |     |     | -   |   |
| 7  | Semestre 2162 | (no definido) (n | definido) 🕳                   | -  | -  | -  | -   | -   | -   |     |   |
| 8  | Semestre 2161 | (no definido) (n | definido) 🕳                   |    | -  | -  | -   | -   | -   | -   |   |
| 9  | Semestre 2152 | (no definido) (n | definido) 🕳                   |    |    |    | -   | -   | -   | -   |   |
| 10 | Semestre 2141 | (no definido) (r | n definido) 🕳                 | -  |    | -  | -   |     | -   | -   |   |
| 11 | Semestre 2132 | (no definido) (n | definido) 🕳                   | -  | -  | -  | -   | -   | -   | -   |   |
| 12 | Semestre 2131 | (no definido) (r | definido) 🗕                   | -  | -  | -  | -   | -   | -   | -   |   |
| 13 | Semestre 2122 | (no definido) (n | definido) 🕳                   | -  | -  | -  | -   | -   | -   | -   |   |
| 14 | Semestre 2121 | (no definido) (r | definido) 🕳                   | -  | -  | -  | -   | -   | -   | -   |   |
| 15 | Semestre 2112 | (no definido) (n | na definido) 🕳                | -  | -  | -  | -   | -   | -   | -   |   |
| 6  | Semestre 2111 | (no definido) (r | na definido) 🕳                | -  | -  | -  | -   | -   | -1  | -   |   |
| 17 | Semestre 2102 | (no definido) (n | nc <mark>i</mark> definido) 👄 | -  | -  | -  | -   | -   | -   |     |   |
|    |               |                  | <b>_</b>                      |    |    |    |     |     |     |     |   |
| Mat<br>Mos | erias Cur<br>strando <b>1</b> | sando ( información de inicio del Semestre)<br>-2 de 2 elementos. |       |                 |        |     |               |       |     |       |           |
|------------|-------------------------------|-------------------------------------------------------------------|-------|-----------------|--------|-----|---------------|-------|-----|-------|-----------|
| #          | Clave                         | Descripcion                                                       | Grupo | Semestre        | Status | Ord | Extra         | Inscr | Rep | Bajas | Periodo 🖡 |
| 1          | 8091                          | TALLER DE PROYECTOS DE INVESTIGACIÓN E INNOVACIÓN I               | 1     | Semestre 2019-1 | С      | 0   | (no definido) | 2     | 1   | 2     | 2191      |
| 2          | 8118                          | PRÁCTICA DOCENTE II                                               | 1     | Semestre 2019-1 | С      | 0   | (no definido) | 1     | 0   | 1     | 2191      |

Se muestran las **materias** que actualmente está <u>cursando</u> el estudiante Materias Cursando (información de inicio del Semestre)

Mostrando 1-2 de 2 elementos. Periodo L # Clave Descripcion Grupo Semestre Status Ord Extra Inscr Rep Bajas TALLER DE PROYECTOS DE INVESTIGACIÓN E INNOVACIÓN I 8091 Semestre 2019-1 С 0 (no definido) 2 2 2191 1 8118 PRÁCTICA DOCENTE II Semestre 2019-1 С (no definido) 2191 0 1 2 1 0 1

> La columna "INSCR" indica el número de veces que se ha **inscrito** el/la estudiante en la materia.

> El reglamento permite un máximo de 3 inscripciones por materia.

Materias Cursando (información de inicio del Semestre)

Mostrando 1-2 de 2 elementos.

| # | Clave | Descripcion                                         | Grupo | Semestre        | Status | Ord | Extra         | Inscr | Rep | lajas | Periodo J <sup>z</sup> <sub>R</sub> |
|---|-------|-----------------------------------------------------|-------|-----------------|--------|-----|---------------|-------|-----|-------|-------------------------------------|
| 1 | 8091  | TALLER DE PROYECTOS DE INVESTIGACIÓN E INNOVACIÓN I | 1     | Semestre 2019-1 | С      | 0   | (no definido) | 2     | 1   |       | 2191                                |
| 2 | 8118  | PRÁCTICA DOCENTE II                                 | 1     | Semestre 2019-1 | С      | 0   | (no definido) | 1     | 0   |       | 2191                                |

La columna "REP" indica el número de veces que la materia ha sido **reprobada**.

El reglamento permite un máximo de 3 reprobaciones por materia. Al cumplirse la tercera reprobación, al estudiante se le suspende temporalmente según el artículo 38 del reglamento. Materias Cursando (información de inicio del Semestre)

Mostrando 1-2 de 2 elementos.

| # | Clave | Descripcion                                         | Grupo | Semestre        | Status | Ord | Extra         | Inscr | Rep | Bajas | Periodo ↓ <sup>z</sup> |
|---|-------|-----------------------------------------------------|-------|-----------------|--------|-----|---------------|-------|-----|-------|------------------------|
| 1 | 8091  | TALLER DE PROYECTOS DE INVESTIGACIÓN E INNOVACIÓN I | 1     | Semestre 2019-1 | С      | 0   | (no definido) | 2     | 1   | 2     | 2191                   |
| 2 | 8118  | PRÁCTICA DOCENTE II                                 | 1     | Semestre 2019-1 | С      | 0   | (no definido) | 1     | 0   | 1     | 2191                   |

La columna "BAJAS" indica el número de **bajas voluntarias** registradas en la materia.

El reglamento vigente permite un máximo de 2 bajas voluntarias.

Asimismo, se muestran las **Materias reprobadas** que están pendientes de acreditar en el kárdex del tutorado y que el/la estudiante no está cursando actualmente.

| Ma<br>Mo | Materias Reprobadas<br>Mostrando 1-2 de 2 elementos. |                                              |       |                 |        |     |       |       |     |       |                                               |  |  |
|----------|------------------------------------------------------|----------------------------------------------|-------|-----------------|--------|-----|-------|-------|-----|-------|-----------------------------------------------|--|--|
| #        | Clave                                                | Descripcion                                  | Grupo | Semestre        | Status | Ord | Extra | Inscr | Rep | Bajas | Periodo $\downarrow_{\scriptscriptstyle R}^z$ |  |  |
| 1        | 8092                                                 | DISEÑO DE EXÁMENES                           | 2     | Semestre 2018-2 | R      | 20  | -1    | 2     | 2   | 0     | 2182                                          |  |  |
| 2        | 8104                                                 | INTRODUCCIÓN AL INGLÉS CON FINES ESPECÍFICOS | 1     | Semestre 2018-2 | R      | 30  | -1    | 2     | 2   | 0     | 2182                                          |  |  |
|          |                                                      |                                              |       |                 |        |     |       |       |     |       |                                               |  |  |

Al igual que en el área de Materias cursando, se muestran las columnas "inscr", "rep" y "bajas" para las materias reprobadas en las que el estudiante no está inscrito actualmente

### Materias Reprobadas

### Mostrando 1-2 de 2 elementos.

| # | Clave | Descripcion                                  | Grupo | Semestre        | Status | Ord | Extra | Inscr | Rep | Bajas | Periodo ↓ <sup>2</sup> |
|---|-------|----------------------------------------------|-------|-----------------|--------|-----|-------|-------|-----|-------|------------------------|
| 1 | 8092  | DISEÑO DE EXÁMENES                           | 2     | Semestre 2018-2 | R      | 20  | -1    | 2     | 2   | 0     | 2182                   |
| 2 | 8104  | INTRODUCCIÓN AL INGLÉS CON FINES ESPECÍFICOS | 1     | Semestre 2018-2 | R      | 30  | -1    | 2     | 2   | 0     | 2182                   |

Inscr = número de inscripciones registradas
Rep= número de reprobaciones
Bajas= número de bajas voluntarias registradas

| Mat<br>Mos | erias Curs<br>strando 1-                          | sando ( información de inicio del Semestre)<br>2 de 2 elementos. |    |       |                 |        |     |             |       |       |       |                                      |
|------------|---------------------------------------------------|------------------------------------------------------------------|----|-------|-----------------|--------|-----|-------------|-------|-------|-------|--------------------------------------|
| #          | Clave                                             | Descripcion                                                      |    | Grupo | Semestre        | Status | Ord | Extra       | Insc  | r Rep | Bajas | Periodo $\downarrow_{R}^{z}$         |
| 1          | 8091                                              | TALLER DE PROYECTOS DE INVESTIGACIÓN E INNOVACIO                 | NI | 1     | Semestre 2019-1 | С      | 0   | (no definid | o) 2  | 1     | 2     | 2191                                 |
| 2          | 8118                                              | PRÁCTICA DOCENTE II                                              |    | 1     | Semestre 2019-1 | С      | 0   | (no definid | o) 1  | 0     | 1     | 2191                                 |
| Mat<br>Mos | erias Rep<br>strando 1-                           | robadas<br>2 de 2 elementos.                                     |    |       |                 |        |     |             |       |       |       |                                      |
| #          | Clave                                             | Descripcion                                                      |    | Grupo | Semestre        | Status | Or  | d Extra     | Inscr | Rep   | Bajas | Periodo $\downarrow_{\tt R}^{\tt Z}$ |
| 1          | 1 8092 DISEÑO DE EXÁMENES                         |                                                                  |    | 2     | Semestre 2018-2 | R      | 20  | -1          | 2     | 2     | 0     | 2182                                 |
| 2          | 8104 INTRODUCCIÓN AL INGLÉS CON FINES ESPECÍFICOS |                                                                  |    | 1     | Semestre 2018-2 | R      | 30  | -1          | 2     | 2     | 0     | 2182                                 |
|            |                                                   |                                                                  |    |       |                 |        |     |             |       |       |       |                                      |

Para **regresar al perfil** del tutorado, suba hacia la parte superior de la página y busque el **botón "volver"** 

### SITAE-Sistema Tutorial para el Acompañamiento Escolar

| Volver          |   |                                        |              |  |
|-----------------|---|----------------------------------------|--------------|--|
|                 |   |                                        |              |  |
| ID              |   | 69709                                  |              |  |
| Expediente      |   |                                        |              |  |
| Nombre          |   |                                        |              |  |
| # Depto         |   | 318300                                 |              |  |
| Programa        |   | LEI                                    |              |  |
| Programa        |   | LICENCIATURA EN ENSEÑANZA DEL          | INGLÉS       |  |
| Opcion          | C | lick en el hotón ve                    | rde "volver" |  |
| Especialidad    |   |                                        |              |  |
| Plan            |   | 2043                                   |              |  |
| Status          |   | Α                                      |              |  |
| Riesgo          |   | 2                                      |              |  |
| Cambios         |   |                                        |              |  |
| Nombre          |   | COLEGIO DE BACHILLERES PLANTEL REFORMA |              |  |
| Promedio Prepa  |   | 77.000                                 |              |  |
| Excoba base 100 |   | 0.000                                  |              |  |

# Registro de entrevistas

Tutores y Tutoras

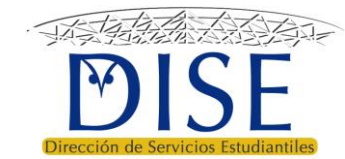

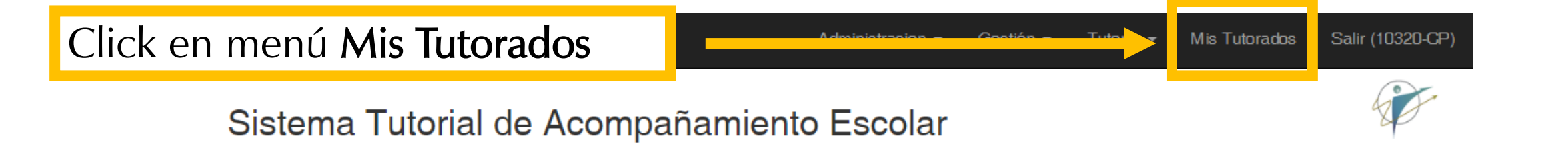

Buen día: Tutor

Anuncios

- Actualiza tu información en la opción *Mi Información* del menú de Administración para que tus tutorados sepan como encontrarte.
- · Revisa si tienes Notificaciones Nuevas en el menú de Administración.
- A las y los Coordinadores de programa educativo se les recuerda que deben subir el Diagnóstico de Trayectoria Escolar (DTE) en el menú Gestión.

Funciones del Coordinador de programa

Funciones correspondientes al coordinador de programa en los lineamientos operativos del PT

# Click en el **botón verde** de historial del alumno que desea atender

## 00000 - TUTOR

| Dep  | artamento                    |              |                             | Departamento de Lenguas Extranjeras |        |        |                       |
|------|------------------------------|--------------|-----------------------------|-------------------------------------|--------|--------|-----------------------|
| Ace  | ptados Este Semestre         |              |                             | (no definido)                       |        |        |                       |
| Tota | I De Asignados               |              |                             | (no definido)                       |        |        |                       |
| Not  | as                           |              |                             |                                     |        |        |                       |
|      |                              |              |                             |                                     |        |        |                       |
| Est  | ablecer limite de estudiante | es a atender | Ver mis tutorados en riesgo |                                     |        |        |                       |
| Lis  | Lista de Todos mis Tutorados |              |                             |                                     |        |        | Total 1 elemento.     |
|      |                              |              |                             |                                     |        |        | ▼ v <sup>≉</sup> Todo |
| #    | Expediente                   | Programa     | Nombre                      |                                     | Status | Riesgo | Historial             |
|      |                              |              |                             |                                     |        |        |                       |
| 1    | 123456784                    | LEI          | <b>REGINA JIMÉNE</b>        | Z DE LA RE                          | A      | 2      |                       |
|      |                              |              |                             |                                     |        |        |                       |
|      |                              |              |                             |                                     |        |        |                       |
|      |                              |              |                             |                                     |        |        |                       |
|      |                              |              |                             |                                     |        |        |                       |

| SITAE-UNISON<br>Sistema Tutorial de                | Administra<br>Acompañamiento Esc             | Click en el botón<br><b>"Seguimiento"</b> |  |  |  |  |  |  |  |  |  |
|----------------------------------------------------|----------------------------------------------|-------------------------------------------|--|--|--|--|--|--|--|--|--|
| Regresar a listado                                 |                                              |                                           |  |  |  |  |  |  |  |  |  |
| Información Académica y Seguimiento de Tutoría     |                                              |                                           |  |  |  |  |  |  |  |  |  |
| <b>REGINA JIMÉNEZ DE</b>                           | REGINA JIMÉNEZ DE LA RE                      |                                           |  |  |  |  |  |  |  |  |  |
| Correo al Estudiante Datos adicion                 | ales de comunic ción con el Estudiante       |                                           |  |  |  |  |  |  |  |  |  |
| Revisar trayectoria escolar Validar nivel de riesg | Seguimiento analizar a un Servicio Plan de r | mejora de trayectoria                     |  |  |  |  |  |  |  |  |  |
| Expediente                                         | 123                                          |                                           |  |  |  |  |  |  |  |  |  |
| Nombre                                             | REGINA JIMÉNEZ DE LA RE                      |                                           |  |  |  |  |  |  |  |  |  |
| Departamento                                       | Departamento de Derecho                      |                                           |  |  |  |  |  |  |  |  |  |
| Programa                                           | LICENCIATURA EN DERECHO                      |                                           |  |  |  |  |  |  |  |  |  |
| Plan                                               | 2043                                         |                                           |  |  |  |  |  |  |  |  |  |
| Status                                             | Α                                            |                                           |  |  |  |  |  |  |  |  |  |
| Riesgo                                             | 2                                            |                                           |  |  |  |  |  |  |  |  |  |

Volver a Expediente

# Nuevo Registro de Tutor

| Actividad      |           |            |                  |                |                   |
|----------------|-----------|------------|------------------|----------------|-------------------|
| Seleccione Uno |           |            |                  |                | \$                |
|                |           |            |                  |                |                   |
|                |           |            |                  |                |                   |
|                |           |            |                  |                |                   |
| Notas          |           |            |                  |                |                   |
| Archivo Editar | Ver Inser | ar Formato | Herramientas Tal | bla            |                   |
| ← → Párrafo    | , ~       | B I        | E E E E          |                | S                 |
|                |           |            |                  |                |                   |
|                |           |            |                  |                |                   |
|                | Clic      | k on o     |                  | o do "activida |                   |
|                |           | кепе       | i el espaci      | o de activida  | au                |
|                |           | para s     | eleccional       | r una opción   | POWERED BY TINY 📈 |
| Guardar        |           | -          |                  |                |                   |

## Sistema Tutorial de Acompañamiento Escolar

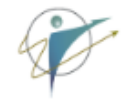

### Volver a Expediente

## Seguimiento del Tutor

| Actividad                                              |                                     |  |  |  |  |  |  |  |  |  |  |
|--------------------------------------------------------|-------------------------------------|--|--|--|--|--|--|--|--|--|--|
| Seleccione Uno                                         | T                                   |  |  |  |  |  |  |  |  |  |  |
| Seleccione Uno                                         |                                     |  |  |  |  |  |  |  |  |  |  |
| Entrevista planificada                                 |                                     |  |  |  |  |  |  |  |  |  |  |
| Visita sin cita                                        |                                     |  |  |  |  |  |  |  |  |  |  |
| Planeación individualizada                             |                                     |  |  |  |  |  |  |  |  |  |  |
| Archivo Editar Ver Insertar Formato Herramientas Iabia |                                     |  |  |  |  |  |  |  |  |  |  |
| か c Párrafo v B I 三三三 目 語 v え v 昼 垣 🖉                  |                                     |  |  |  |  |  |  |  |  |  |  |
|                                                        |                                     |  |  |  |  |  |  |  |  |  |  |
|                                                        | Seleccione la actividad, puede ser: |  |  |  |  |  |  |  |  |  |  |
|                                                        | Entrevista planificada              |  |  |  |  |  |  |  |  |  |  |
|                                                        | Visita sin cita                     |  |  |  |  |  |  |  |  |  |  |
| Guardar                                                | Planeación individualizada          |  |  |  |  |  |  |  |  |  |  |

Para este caso, utilizamos como ejemplo la opción "*entrevista sin cita*"

# Nuevo Registro de Tutor

Actividad

| Entrevista                                                                                                    | sin cita |  |              |                                                                                               | \$               |
|----------------------------------------------------------------------------------------------------|----------|--|--------------|-----------------------------------------------------------------------------------------------|------------------|
| Descripcion<br>Entrevista<br>Notas                                                                                           |          |  |              | Escriba una <b>descripción</b> de la entrevista.<br>Puede ser alguna palabra que sintetice el |                  |
| Notas<br>Archivo Editar Ver Insertar Formato Herramientas<br>$5  ightarrow$ Párrafo $\sim$ <b>B</b> $I \equiv \equiv \equiv$ |          |  | Herramientas | asunto tratado en la entrevista. En este caso<br>sólo pusimos "entrevista".                   |                  |
|                                                                                                    |          |  |              |                                                                                               |                  |
| P                                                                                                    |          |  |              | PC                                                                                            | OWERED BY TINY 🦼 |

#### Guardar

© SITAE-Sistema Tutorial para el Acompañamiento Escolar UNISON - 2019

En el cuadro de **"Notas"** capture todo lo relacionada con la entrevista. Esta información quedará registrada en el historial del tutorado y siempre estará disponible para que la consulte a futuro.

### Descripcion Entrevista Notas Editar Ver Insertar Archivo Formato Herramientas Tabla $\rightarrow$ ΒI 5 8 Párrafo $\sim$ Intercambiamos números de celular y establecimos que la comunicación sería vía Whatsapp. Ρ POWERED BY TINY Guardar

#### © SITAE-Sistema Tutorial para el Acompañamiento Escolar UNISON - 2019

# De click en el botón "Guardar" para terminar con el registro de la entrevista.

| Actividad                                                              |                         |
|------------------------------------------------------------------------|-------------------------|
| Entrevista sin cita                                                    | *                       |
| Descripcion                                                            |                         |
|                                                                        |                         |
| Entrevista                                                             |                         |
| Notas                                                                  |                         |
| Archivo Editar Ver Insertar Formato Herramientas Tabla                 |                         |
|                                                                        | ≣ • <b>⊒</b> <i>S</i> ∕ |
| Intercambiamos números de celular y establecimos que la comunicación s | ría vía Whatsapp.       |
| P                                                                      | POWERED BY TINY         |
| Guardan                                                                |                         |

122 8

| X                                                |               |                                                                                                    |                                       |                         |                               |                     |                |        |  |  |
|--------------------------------------------------|---------------|----------------------------------------------------------------------------------------------------|---------------------------------------|-------------------------|-------------------------------|---------------------|----------------|--------|--|--|
| Agregar nota a                                   | expediente    | Revisar info                                                                                                    | ormación de Trayectoria               | Canalizar a un Servicio | Validación de nivel de Riesgo | Mensaje al Tutorado | Plan de Seguim | niento |  |  |
| Expediente<br>Nombre<br>Departamento<br>Programa | El s<br>del   | El sistema regresa automáticamente al historial de seguimiento<br>del estudiante, donde podrá <b>observar el registro de la actividad</b><br><b>recientemente realizada</b> , como se muestra aquí: |                                       |                         |                               |                     |                |        |  |  |
| Plan                                             |               |                                                                                                    | 2043                                  |                         |                               |                     |                |        |  |  |
| Status                                           |               |                                                                                                    | A                                     |                         |                               |                     |                |        |  |  |
| Riesgo                                           |               |                                                                                                    | 2                                     |                         |                               |                     |                |        |  |  |
| Riesgo Anterio                                   | or            |                                                                                                    | 2                                     |                         |                               |                     |                |        |  |  |
| RiesgoNI                                         |               |                                                                                                    | (no definido)                         |                         |                               |                     |                |        |  |  |
| Regresar a list                                  | ado           |                                                                                                    | , , , , , , , , , , , , , , , , , , , |                         |                               |                     |                |        |  |  |
| Registros                                        | en Exp        | ediente                                                                                                    | de Seguimiento                        | o sobre la atend        | ión al Tutorado               |                     |                |        |  |  |
| Mostrando 1-2 d                                  | e 2 anotacion | es.                                                                                                    |                                       |                         |                               |                     |                |        |  |  |
| Entidad                                          | Fecha         | Des                                                                                                    | scripcion                             |                         | Actividad                     | Visto               | Validado       | Þ      |  |  |
| Tutor                                            | 2019-06-16    | Entr                                                                                                    | revista                               |                         | Primera entrevista            | ~                   | (no definido)  | Ð      |  |  |

| Jet.                                                                 |                 |                    |                      |                         |                               |                     |                |        |  |  |
|----------------------------------------------------------------------|-----------------|--------------------|----------------------|-------------------------|-------------------------------|---------------------|----------------|--------|--|--|
| Agregar nota                                                         | a expediente    | Revisar informacio | ón de Trayectoria    | Canalizar a un Servicio | Validación de nivel de Riesgo | Mensaje al Tutorado | Plan de Seguim | niento |  |  |
| Expediente                                                           |                 | a column           | a "Visto"            | indica en ver           | de cuando                     |                     |                |        |  |  |
| Nombre                                                               | ust             | red ha con         | a visto<br>firmado l | a lectura del i         | mensaie que                   |                     |                |        |  |  |
| Departament                                                          | •               | se ha regis        | trado en             | el historial de         | tutorado.                     |                     |                |        |  |  |
| Programa                                                             |                 | 0.0                |                      |                         |                               |                     |                |        |  |  |
| Plan                                                                 |                 |                    | 2043                 |                         |                               |                     |                |        |  |  |
| Status                                                               |                 |                    | А                    |                         |                               |                     |                |        |  |  |
| Riesgo                                                               |                 |                    | 2                    |                         |                               |                     |                |        |  |  |
| Riesgo Anteri                                                        | ior             |                    | 2                    |                         |                               |                     |                |        |  |  |
| RiesgoNI                                                             |                 |                    | (no definido)        |                         |                               |                     |                |        |  |  |
| Registros en Expediente de Seguimiento sobre la atención al Tutorado |                 |                    |                      |                         |                               |                     |                |        |  |  |
| Mostrando 1-2                                                        | de 2 anotacione | es.                |                      |                         |                               | <u> </u>            |                |        |  |  |
| Entidad                                                              | Fecha           | Descripcio         | on                   |                         | Actividad                     | Visto               | Validado       | Þ      |  |  |
| Tutor                                                                | 2019-06-16      | Entrevista         |                      |                         | Primera entrevista            | -                   | (no definido)  | Þ      |  |  |

| X2X                          |                                                   |                                                                                                |                                                                   |                               |                     |                |       |  |  |
|------------------------------|---------------------------------------------------|------------------------------------------------------------------------------------------------|-------------------------------------------------------------------|-------------------------------|---------------------|----------------|-------|--|--|
| Agregar nota a               | expediente Revis                                  | ar información de Trayectoria                                                                  | Canalizar a un Servicio                                           | Validación de nivel de Riesgo | Mensaje al Tutorado | Plan de Seguim | iento |  |  |
| La colu<br>ha cor<br>El tuto | imna <b>"Valio</b><br>nfirmado la<br>orado valida | dado" indica cu<br>acción que ust<br>en su historial.<br>a las acciones de<br><i>alumnos</i> . | ando <b>el tutora</b><br>ed ha registrad<br>esde el <i>portal</i> | do<br>do<br>de                |                     |                |       |  |  |
| Cuan                         | do su tutora                                      | ado valide la ac                                                                               | ción, aparece                                                     | rá                            |                     |                |       |  |  |
|                              | una marca                                         | de vernicación                                                                                 |                                                                   |                               |                     |                |       |  |  |
| Regresar a lista             | Regresar a listado                                |                                                                                                |                                                                   |                               |                     |                |       |  |  |
| Registros                    | en Expedier                                       | nte de Seguimient                                                                              | o sobre la atenc                                                  | ión al Tutorado               |                     |                |       |  |  |
| Mostrando 1-2 d              | le <b>2</b> anotaciones.                          |                                                                                                |                                                                   |                               |                     | _              |       |  |  |
| Entidad                      | Fecha                                             | Descripcion                                                                                    |                                                                   | Actividad                     | Visto               | Validado       | D     |  |  |
| Tutor                        | 2019-06-16                                        | Entrevista                                                                                     |                                                                   | Primera entrevista            | ~                   | (no definido)  | D     |  |  |

# Canalización a un servicio

Tutores y Tutoras

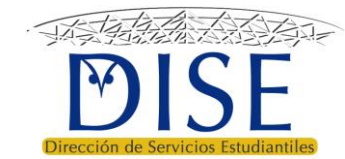

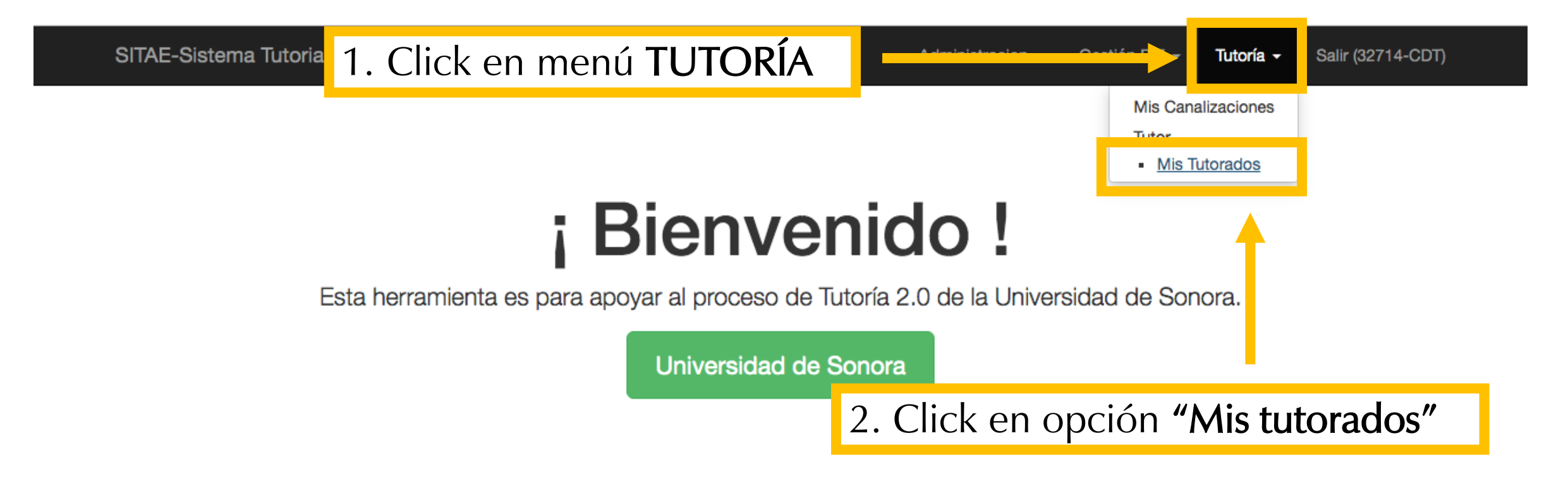

## **Programa Piloto**

Se inicia en 2019-2 con los alumnos de primer ingreso y paulatinamente va a ir avanzando en la cobertura de la institución.

Nuevo modelo

## **Con Voluntarios**

El programa piloto será implementado el semestre 2019-2 con la participación de tutores que voluntariamente deseen participar.

## Adaptable

El modelo se adapta a cada programa educativo para atender a los estudiantes que más lo requieren.

# Click en el **botón verde** de historial del alumno que desea atender

## 00000 - TUTOR

| Dep  | partamento                   |              |                             | Departamento de Lenguas Extranjeras |        |        |                                                                                                    |
|------|------------------------------|--------------|-----------------------------|-------------------------------------|--------|--------|----------------------------------------------------------------------------------------------------|
| Ace  | ptados Este Semestre         |              |                             | (no definido)                       |        |        |                                                                                                    |
| Tota | al De Asignados              |              |                             | (no definido)                       |        |        |                                                                                                    |
| Not  | as                           |              |                             |                                     |        |        |                                                                                                    |
|      |                              |              |                             |                                     |        |        |                                                                                                    |
| Est  | ablecer limite de estudiante | es a atender | Ver mis tutorados en riesgo |                                     |        |        |                                                                                                    |
| Lis  | sta de Todos mis Tutora      | ados         |                             |                                     |        |        | Total 1 elemento.                                                                                                    |
|      |                              |              |                             |                                     |        |        | ✓ ✓ Todo                                                                                                    |
| #    | Expediente                   | Programa     | Nombre                      |                                     | Status | Riesgo | Historial                                                                                                    |
|      |                              |              |                             |                                     |        |        |                                                                                                    |
| 1    | 123456784                    | LEI          | <b>REGINA JIMÉNE</b>        | Z DE LA RE                          | А      | 2      | <ul> <li>Image: A set of the set of the</li></ul> |
|      |                              |              |                             |                                     |        |        |                                                                                                    |
|      |                              |              |                             |                                     |        |        |                                                                                                    |
|      |                              |              |                             |                                     |        |        |                                                                                                    |
|      |                              |              |                             |                                     |        |        |                                                                                                    |

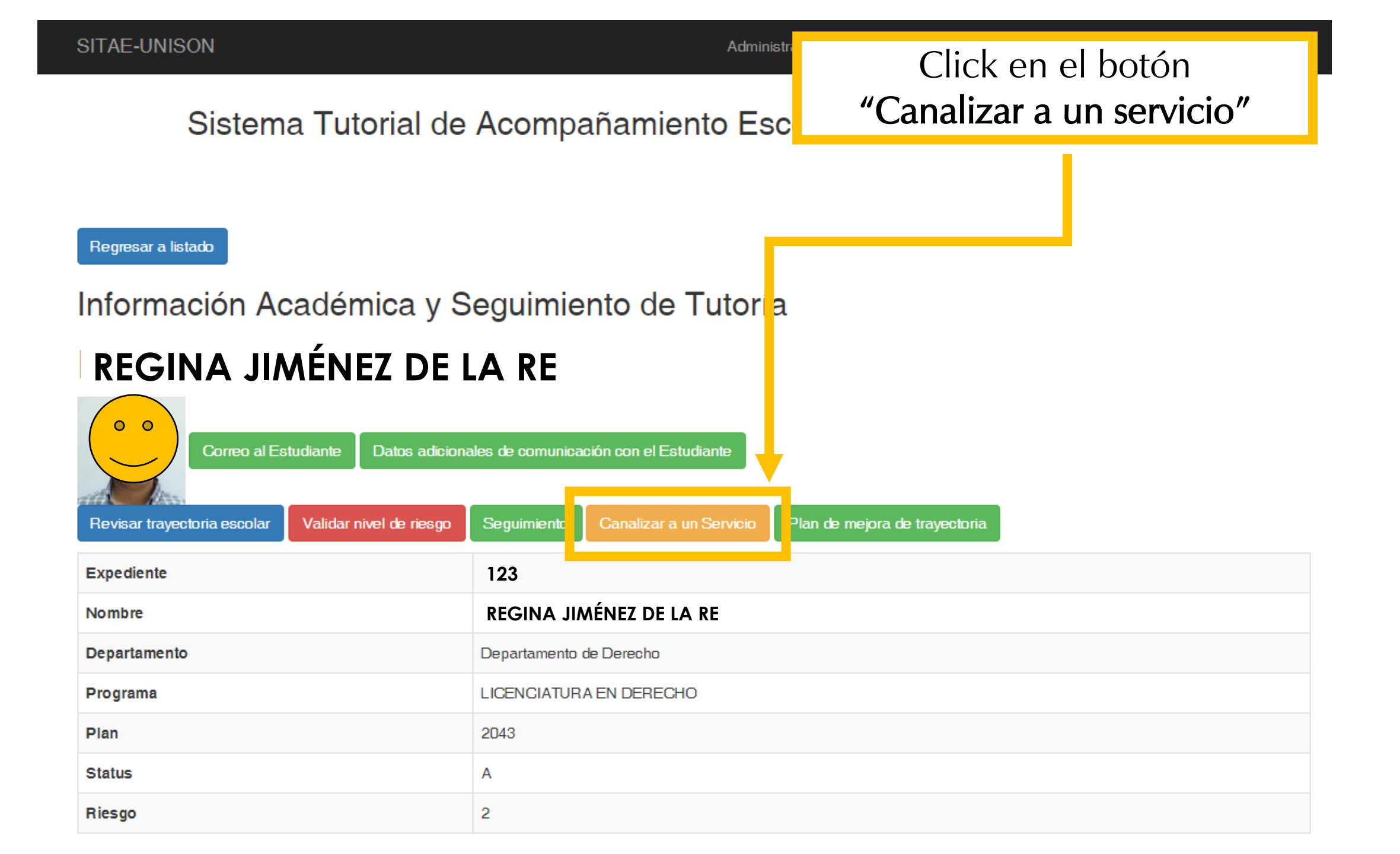

#### Clave Canal

| Ca   | nal          |          |            |           |             |         |        |     |      |       |      |                  |    |                 | •  |
|------|--------------|----------|------------|-----------|-------------|---------|--------|-----|------|-------|------|------------------|----|-----------------|----|
| Nota | s del 1      | Tutor    |            |           |             |         |        |     |      |       |      |                  |    |                 |    |
| Arc  | hivo         | Editar V | er Inserta | r Formato | Herramienta | as Tabl | а      |     |      |       | 1    |                  |    |                 |    |
| 5    | ${\diamond}$ | Párrafo  | ~          | B I       | = = :       | ∎       | i≡ ~ i | - × | ≣ ∕≣ | 8     |      |                  |    |                 |    |
|      |              |          |            | 1         |             |         |        |     |      |       |      |                  |    |                 |    |
|      |              |          |            |           |             |         |        |     |      |       |      |                  |    |                 |    |
|      |              |          |            |           |             |         |        |     |      |       |      |                  |    |                 |    |
|      |              |          |            |           |             |         |        | С   | lick | para  | desp | olegar el listad | lo |                 |    |
|      |              |          |            |           |             |         |        |     | de   | servi | cios | disponibles      |    |                 |    |
|      |              |          |            |           |             |         |        | -   |      |       |      |                  |    |                 |    |
|      |              |          |            |           |             |         |        |     |      |       |      |                  |    | POWERED BY TINY | 11 |

Canalizar

© SITAE-Sistema Tutorial para el Acompañamiento Escolar UNISON - 2019

| Clave Canal                    |                               |                  |   |
|--------------------------------|-------------------------------|------------------|---|
| Canal                          |                               |                  | * |
|                                |                               |                  | ٩ |
| Becas de Movilidad             |                               |                  |   |
| Atención Psicológica           |                               |                  |   |
| Atención Nutricional           |                               |                  |   |
| Atención Nutricional en CAJEME | <b>↑</b>                      |                  |   |
| Servicio Nutricional           |                               |                  |   |
|                                |                               |                  |   |
|                                |                               |                  |   |
|                                |                               |                  |   |
|                                |                               |                  |   |
|                                | Seleccione el servio          | cio deseado. 🛛 📙 |   |
|                                | Por ejemplo: <b>"Atenci</b> ć | ón Psicológica"  |   |
| Ganalizar                      |                               | Ŭ                |   |

© SITAE-Sistema Tutorial para el Acompañamiento Escolar UNISON - 2019

#### **Clave Canal**

|                                                                                                    | × ×                                                                                                    |
|----------------------------------------------------------------------------------------------------|----------------------------------------------------------------------------------------------------|
| ar       Formato       Herramientas       Tabla         B       I       E       E       E       E $\leq$ $\leq$ $\leq$                                                                                                 |                                                                                                    |
| ación porque reporta tener problemas de ansiedad que no le permiten concentrarse para estudiar.                                                                                                    |                                                                                                    |
| En el campo <b>"Notas del tutor"</b> debe <b>teclear</b> la<br>razón por la cual canaliza al estudiante al servicio<br>seleccionado, como se muestra en este ejemplo.<br><b>Este mensaje será enviado a la persona</b> | POWERED BY TINY 🖌                                                                                                    |
|                                                                                                    | arFormatoHerramientasTablaBI $\equiv$ $\equiv$ $\equiv$ $\cong$ $\checkmark$ ración porque reporta tener problemas de ansiedad que no le permiten concentrarse para estudiar.Enelcampo <b>"Notasdeltutor"ración porque reporta tener problemas de ansiedad que no le permiten concentrarse para estudiar.Enelcampo<b>"Notasdeltutor"ración porque reporta tener problemas de ansiedad que no le permiten concentrarse para estudiar.Enelcampo<b>"Notasdeltutor"function porque reporta tener problemas de ansiedad que no le permiten concentrarse para estudiar.Enelcampo<b>"Notasdeltutor"function porque reporta tener problemas de ansiedad que no le permiten concentrarse para estudiar.Enelcampo<b>"Notasdeltutor"function porque reporta tener problemas de ansiedad que no le permiten concentrarse para estudiar.Enelcampo<b>"Notasdeltutor"function porque reporta tener problemas de ansiedad que no le permiten concentrarse para estudiar.Enelcampotutor"delteclearfunction por la cual canaliza al estudiante al servicioserviciotutor"tutor"tutor"function por la cual canaliza al estudiante al servicioservicioalapersonafunction por la cual canaliza al estudiante al servicioalapersonafunction por la cual canaliza al estudiante al servicioal</b></b></b></b></b></b> |

#### **Clave Canal**

| Atención Psicológica | X 🔻 |
|----------------------|-----|
|                      |     |

### Notas del Tutor

| Archivo Editar Ver Insertar Formato Herramienta                                | as Tabla                                                                                                    |
|--------------------------------------------------------------------------------|----------------------------------------------------------------------------------------------------|
| $\checkmark$ $\rightarrow$ Párrafo $\checkmark$ <b>B</b> $I$ $\equiv$ $\equiv$ | Para concluir el proceso de canalización, debe hacer                                                                                                    |
| Envío a tutorado para valoración porque reporta te                             | click en el botón <b>"Canalizar".</b>                                                                                                    |
|                                                                                | La información general del estudiante (nombre,<br>expediente, correo electrónico, ente otros datos) y el<br>mensaje que usted redactó se enviarán al responsable<br>del servicio seleccionado para su atención. |
| Canalizar                                                                      |                                                                                                    |

| X                                 |                 |                               |                         |                               |                     |                 |        |
|-----------------------------------|-----------------|-------------------------------|-------------------------|-------------------------------|---------------------|-----------------|--------|
| Agregar nota a exp                | pediente Revisa | ar información de Trayectoria | Canalizar a un Servicio | Validación de nivel de Riesgo | Mensaje al Tutorado | Plan de Seguirr | niento |
| Expediente                        | El siste        | ma regresa aut                | omáticament             | e al historial de             |                     |                 |        |
| Nombre                            | seguim          | iento del estud               | iante, donde            | podrá <b>observar</b>         |                     |                 |        |
| Departamento                      | el regist       | tro de la activio             | dad recienter           | nente realizada,              |                     |                 |        |
| Programa                          | Ũ               | como se                       | e muestra aqu           | uí:                           |                     |                 |        |
| Status                            |                 | A                             |                         |                               |                     |                 |        |
| Riesgo                            |                 | 2                             |                         |                               |                     |                 |        |
| Riesgo Anterior                   |                 | 2                             |                         |                               |                     |                 |        |
| RiesgoNI                          |                 | (no definido)                 |                         |                               |                     |                 |        |
| Regresar a listado                |                 |                               |                         |                               |                     |                 |        |
| Registros e<br>Mostrando 1-1 de 1 | n Expedien      | nte de Seguimiento            | o sobre la atend        | ión al Tutorado               |                     |                 |        |
| Entidad Fo                        | echa            | Descripcion                   |                         | Actividad                     | Visto               | Validado        | Þ      |
| SAT 20                            | 019-06-15       | Canalización a:Atención Psico | blógica                 | Canalización a un Servicio    | *                   | ×               | Ð      |

0.000101

Plan

| Al hacer click en el botón de la última columna en el |
|-------------------------------------------------------|
| registro de acciones, despliega los mensajes de cada  |
| movimiento registrado en el historial del tutorado    |

Regresar a listado

lucogoru

## Registros en Expediente de Seguimiento sobre la atención al Tutorado

pro demnidoj

2043

Mostrando 1-1 de 1 anotación.

| Entidad                                                        | Fecha      | Descripcion                          | Actividad                  | Visto | chlidado | D |
|----------------------------------------------------------------|------------|--------------------------------------|----------------------------|-------|----------|---|
| SAT                                                            | 2019-06-15 | Canalización a: Atención Psicológica | Canalización a un Servicio | ~     | ×        | Ø |
| Confirmar Lectura<br>Esto es una prueba realizada por la DISE. |            |                                      |                            |       |          |   |

### Seguimiento al plan individual

| #       | Inicio                        | Fin | Materia ó Personal/Familiar |  | Cumplida | Cancelada |  |
|---------|-------------------------------|-----|-----------------------------|--|----------|-----------|--|
| No se e | No se encontraron resultados. |     |                             |  |          |           |  |

| P | lan                                         | 2043                                                                          |
|---|---------------------------------------------|-------------------------------------------------------------------------------|
| 1 | Usted debe conf<br>registrado, para ello de | irmar cada mensaje/movimiento<br>ebe usar el botón <b>"Confirmar lectura"</b> |
| R | liesgoNI                                    | c<br>(no Jefinido)                                                            |

Regresar a listado

## Registros en Expediente de Seguimiento sobre la atención al Tutorado

### Mostrando 1-1 de 1 anotación.

| Entidad                                                        | Fecha                                                                    | Descripcion | Actividad | Visto | Validado | Þ |
|----------------------------------------------------------------|--------------------------------------------------------------------------|-------------|-----------|-------|----------|---|
| SAT                                                            | 2.9-06-15 Canalización a:Atención Psicológica Canalización a un Servicio |             |           |       |          | Ø |
| Confirmar Lectura<br>Esto es una prueba realizada por la DISE. |                                                                          |             |           |       |          |   |

### Seguimiento al plan individual

| #       | Inicio                        | Fin | Materia ó Personal/Familiar |  | Cumplida | Cancelada |
|---------|-------------------------------|-----|-----------------------------|--|----------|-----------|
| No se e | No se encontraron resultados. |     |                             |  |          |           |

| Agregar nota a expediente Revisar informac                                  | ión de Trayectoria Canalizar a un Servicio | Validación de nivel de Riesgo | Mensaje al Tutorado | Plan de Seguirr | niento |  |  |
|-----------------------------------------------------------------------------|--------------------------------------------|-------------------------------|---------------------|-----------------|--------|--|--|
| Expediente                                                                  | 210215288                                  |                               |                     |                 |        |  |  |
| NombreLa colunDepartamentousted ha colunProgramase ha reg                   |                                            |                               |                     |                 |        |  |  |
| Status                                                                      | A                                          |                               |                     |                 |        |  |  |
| Riesgo                                                                      | 2                                          |                               |                     |                 |        |  |  |
| Riesgo Anterior                                                             | 2<br>(no dofinido)                         |                               |                     |                 |        |  |  |
| Regresar a listado Registros en Expediente de Mostrando 1-1 de 1 anotación. | Seguimiento sobre la aten                  | ción al Tutorado              |                     |                 |        |  |  |
| Entidad Fecha Descript                                                      | ion                                        | Actividad                     | Visto               | Validado        | Þ      |  |  |
| SAT 2019-06-15 Canalizad                                                    | ción a:Atención Psicológica                | Canalización a un Servicio    | ~                   | ×               | Ð      |  |  |

| X                                           |                                                            |                     |               |                            |                     |                            |                     |                |        |  |
|---------------------------------------------|------------------------------------------------------------|---------------------|---------------|----------------------------|---------------------|----------------------------|---------------------|----------------|--------|--|
| Agregar nota a exped                        | Agregar nota a expediente Revisar informac                 |                     |               | Canalizar a un Servicio    | Validación de nivel | de Riesgo                  | Mensaje al Tutorado | Plan de Seguin | niento |  |
| Expediente                                  | la co                                                      | olumna <b>"Va</b> l | lida          | <b>do</b> " indica cu      | iando <b>el</b>     |                            |                     |                |        |  |
| Nombre tutorado ha validado la acción que u |                                                            |                     |               |                            | ue usted            |                            |                     |                |        |  |
| Departamento ha registrado en su historial  |                                                            |                     |               |                            |                     |                            |                     |                |        |  |
| Programa                                    | <sup>ograma</sup> El tutorado valida las acciones desde el |                     |               |                            |                     |                            |                     |                |        |  |
| Plan                                        | nortal de alumnos                                          |                     |               |                            |                     |                            |                     |                |        |  |
| Status                                      | itatus                                                     |                     |               |                            |                     |                            |                     |                |        |  |
| Riesgo                                      | 2                                                          | 2                   |               |                            |                     |                            |                     |                |        |  |
| Riesgo Anterior                             |                                                            | 2                   | 2             |                            |                     |                            |                     |                |        |  |
| RiesgoNI                                    |                                                            | (no defini          | (no definido) |                            |                     |                            |                     |                |        |  |
| Regresar a listado                          |                                                            |                     |               |                            |                     |                            |                     |                |        |  |
| Registros en                                | Expedie                                                    | ente de Seguin      | nient         | o sobre la atend           | ción al Tutora      | ado                        |                     |                |        |  |
| Mostrando 1-1 de 1 and                      | otación.                                                   |                     |               |                            |                     |                            |                     |                |        |  |
| Entidad Fech                                | na Descripcion                                             |                     | Actividad     |                            | Visto               | Validado                   | Ð                   |                |        |  |
| SAT 2019                                    | SAT 2019-06-15 Canalizaci                                  |                     | ón Psic       | Psicológica Canalización a |                     | Canalización a un Servicio |                     | ×              | Ð      |  |

| S                                                                                          |                |            |                     |                         |                               |                     |               |         |
|--------------------------------------------------------------------------------------------|----------------|------------|---------------------|-------------------------|-------------------------------|---------------------|---------------|---------|
| Agregar nota a expediente Revisar informació                                               |                |            | ón de Trayectoria   | Canalizar a un Servicio | Validación de nivel de Riesgo | Mensaje al Tutorado | Plan de Segui | imiento |
| Expediente                                                                                 |                |            | 210215288           |                         |                               |                     |               |         |
| Nombre                                                                                     | F              | n este eie | mnlo la             | "X" roja indi           | ca que la tutora              | da                  |               |         |
| Departamento                                                                               |                | n cuestiói | n aún no            | ha validado             | la acción realiza             | da                  |               |         |
| Programa                                                                                   | C              |            |                     |                         |                               |                     |               |         |
| Plan                                                                                       |                | Cuando     |                     |                         |                               |                     |               |         |
| Status                                                                                     |                | ombiará u  |                     |                         |                               |                     |               |         |
| Riesgo                                                                                     |                |            |                     |                         |                               |                     |               |         |
| Riesgo Anterio                                                                             | r              |            | 2                   |                         |                               |                     |               |         |
| RiesgoNI                                                                                   |                |            | (no definido)       |                         |                               |                     |               |         |
| Regresar a listado<br>Registros en Expediente de Seguimiento sobre la atención al Tutorado |                |            |                     |                         |                               |                     |               |         |
| Mostrando 1-1 de                                                                           | e 1 anotación. |            |                     |                         |                               |                     |               |         |
| Entidad                                                                                    | Fecha          | Descripci  | on                  |                         | Actividad                     | Vist                | to Validado   | Ð       |
| SAT                                                                                        | 2019-06-15     | Canalizac  | ión a:Atención Psic | ológica                 | Canalización a un Servicio    | ~                   | ×             | Ð       |
|                                                                                            |                |            |                     |                         |                               |                     |               |         |

# Plan de mejora de trayectoria

Tutores y Tutoras

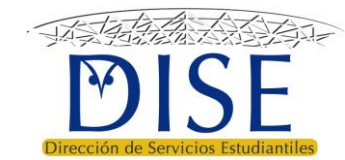

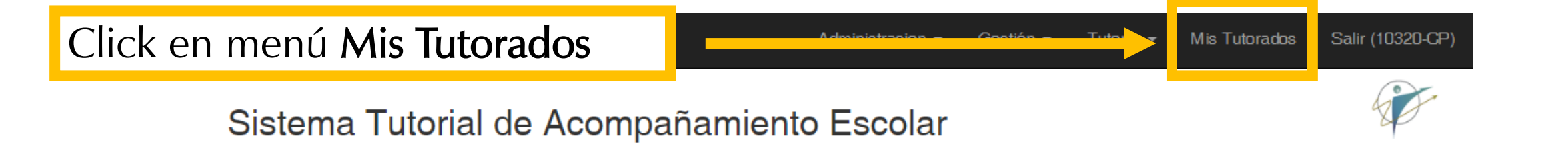

Buen día: Tutor

Anuncios

- Actualiza tu información en la opción *Mi Información* del menú de Administración para que tus tutorados sepan como encontrarte.
- · Revisa si tienes Notificaciones Nuevas en el menú de Administración.
- A las y los Coordinadores de programa educativo se les recuerda que deben subir el Diagnóstico de Trayectoria Escolar (DTE) en el menú Gestión.

Funciones del Coordinador de programa

Funciones correspondientes al coordinador de programa en los lineamientos operativos del PT
# Click en el **botón verde** de historial del alumno que desea atender

## 00000 - TUTOR

| Dep  | partamento                                                             |          |               | Departamento de Lenguas Extranjeras |        |        |                   |
|------|------------------------------------------------------------------------|----------|---------------|-------------------------------------|--------|--------|-------------------|
| Ace  | eptados Este Semestre                                                  |          |               | (no definido)                       |        |        |                   |
| Tota | al De Asignados                                                        |          |               | (no definido)                       |        |        |                   |
| Not  | tas                                                                    |          |               |                                     |        |        |                   |
|      |                                                                        |          |               |                                     |        |        |                   |
| Est  | Establecer limite de estudiantes a atender Ver mis tutorados en riesgo |          |               |                                     |        |        |                   |
| Li   | sta de Todos mis Tutora                                                | ados     |               |                                     |        |        | Total 1 elemento. |
|      |                                                                        |          |               |                                     |        |        | ✓ ✓ Todo          |
| #    | Expediente                                                             | Programa | Nombre        |                                     | Status | Riesgo | Historial         |
|      |                                                                        |          |               |                                     |        |        |                   |
| 1    | 123456784                                                              | LEI      | REGINA JIMÉNE | Z DE LA RE                          | Α      | 2      |                   |
|      |                                                                        |          |               |                                     |        |        |                   |
|      |                                                                        |          |               |                                     |        |        |                   |
|      |                                                                        |          |               |                                     |        |        |                   |

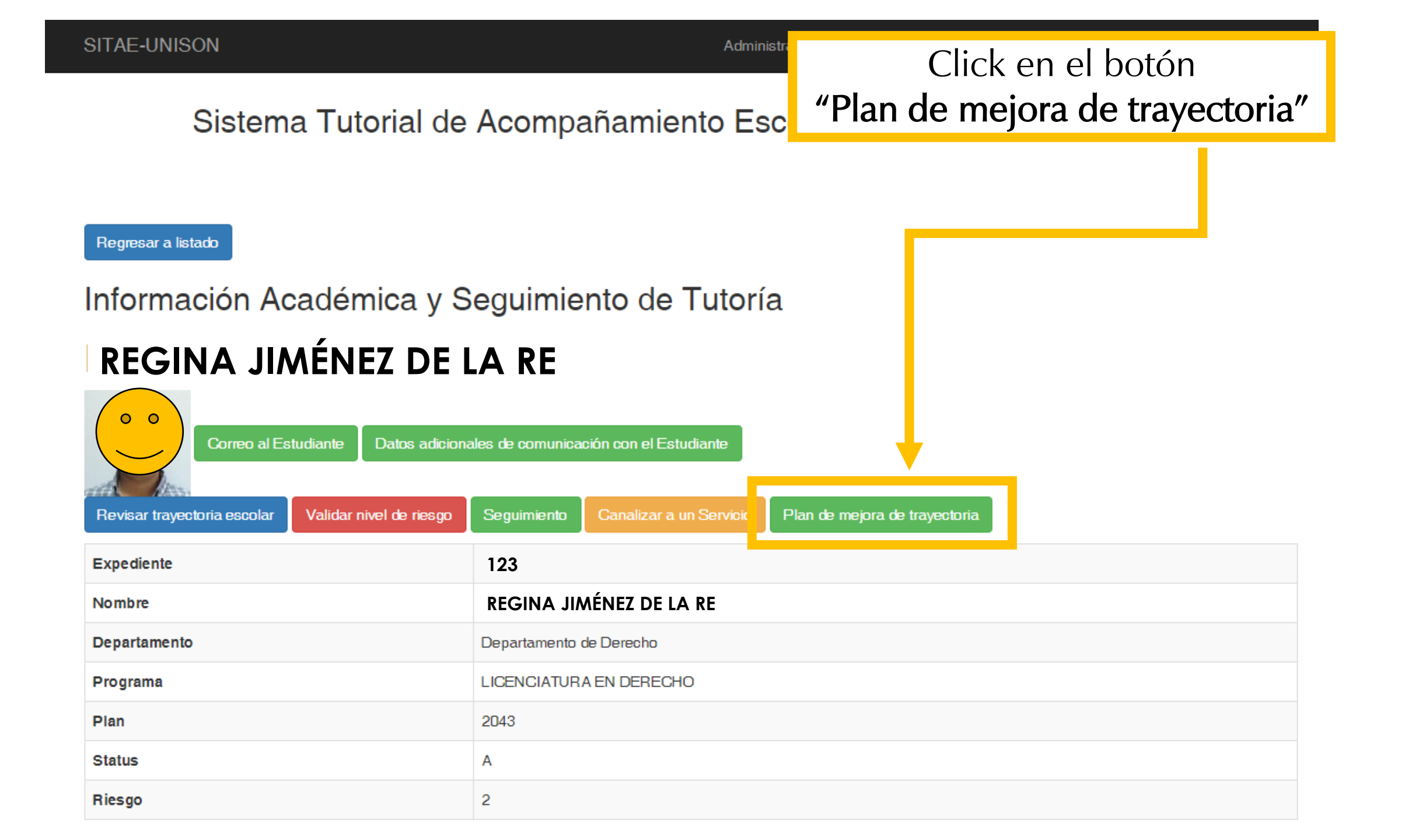

SITAE-Sistema Tutorial para el Acompañamiento Escolar

# Plan de atención individual

Regresar al Expediente ★ Ver PLAN

En esta parte el sistema le muestra primeramente el área para realizar el **diagnóstico de la situación del estudiante**.

| AREA DE DIAGNOSTICO (F    | AREA DE DIAGNOSTICO (FORMATO PAI)                          |  |                 |                                     |                                        |              |       |  |  |
|---------------------------|------------------------------------------------------------|--|-----------------|-------------------------------------|----------------------------------------|--------------|-------|--|--|
| DATOS GENERALES           |                                                            |  |                 |                                     |                                        |              |       |  |  |
| Nombre                    | REGINA JIMÉNEZ DE LA RE                                    |  | Expediente      | 21021528                            | 210215288                              |              | 2     |  |  |
| Tutor                     | TUTOR "X"                                                  |  | Fecha de creaci | ón                                  | 2019-06-15                             |              |       |  |  |
| DETECCIÓN DE NECESIDADES  |                                                            |  |                 |                                     |                                        |              |       |  |  |
| Aprendizaje               | Valoración de dificulta<br>Aprendizaje                     |  |                 |                                     | ación de dificultad del<br>Aprendizaje | (no<br>defil | nido) |  |  |
| Personales/Familiares     |                                                            |  |                 | Valo                                | pración de dificultad<br>Personal      | (no<br>defii | nido) |  |  |
| Escolares                 |                                                            |  |                 | Valoración de dificultad<br>Escolar |                                        | (no<br>defii | nido) |  |  |
| PLAN DE MEJORA DE TRAYECT | TORIA                                                      |  |                 |                                     |                                        |              |       |  |  |
| Notas generales           | Creado por sistema                                         |  |                 |                                     |                                        |              |       |  |  |
|                           | Las actividades y compromisos se capturan individualmente. |  |                 |                                     |                                        |              |       |  |  |

SITAE-Sistema Tutorial para el Acompañamiento Escolar

# Plan de atención individual

Regresar al Expediente 🕇 Ver PLAN

Para el llenado de este apartado, consulte la "Guía para el plan de mejora de trayectoria escolar", disponible en: https://dise.unison.mx/tutorias.html

AREA DE DIAGNOSTICO (FORMATO PAI) Ì DATOS GENERALES **REGINA JIMÉNEZ DE LA RE** Nombre 210215288 Riesgo 2 Expediente TUTOR "X" Tutor Fecha de creación 2019-06-15 DETECCIÓN DE NECESIDADES Valoración de dificultad del (no Aprendizaje Aprendizaje definido) Valoración de dificultad (no Personales/Familiares Personal definido) Valoración de dificultad (no Escolares definido) Escolar PLAN DE MEJORA DE TRAYECTORIA Notas generales Creado por sistema Las actividades y compromisos se capturan individualmente.

Regresar al Expediente 🛛 🖈 Ver PLAN

| AREA DE DIAGNOSTICO (I                                                       | Formato Pai)                                                                                                    |              |                  |          |                                                                             | 1                                    |
|------------------------------------------------------------------------------|----------------------------------------------------------------------------------------------------|--------------|------------------|----------|-----------------------------------------------------------------------------|--------------------------------------|
| DATOS GENERALES                                                              |                                                                                                    |              |                  |          |                                                                             |                                      |
| Nombre                                                                       | REGINA JIMÉNEZ DE LA RE                                                                                           |              | Expediente       | 21021528 | 8                                                                           | Riesgo 2                             |
| Tutor                                                                        | TUTOR "X"                                                                                                    |              | Fecha de creacio | ón       | 2019-06-15                                                                  | '                                    |
| Aprendizaje<br>Personales/Familiares                                         |                                                                                                    |              |                  | Valora   | ación de dificultad del<br>Aprendizaje<br>pración de dificultad<br>Personal | (no<br>definido)<br>(no<br>definido) |
| Los <b>"datos</b><br>automáticament<br>tutor, expedient<br>y la fecha de cre | <b>generales"</b> son llenados<br>te por el sistema: nombre,<br>te, nivel de riesgo académico<br>eación del plan. | oturan indiv | idualmente.      | Valo     | oración de dificultad<br>Escolar                                            | (no<br>definido)                     |

El espacio **"detección de necesidades"** debe ser llenado por usted **en conjunto con su tutorado/a**.

Regresar al Expediente

e 🔺 Ver PLAN

| AREA DE DIAGNOSTICO (F                                     | Formato Pai)            |  |                  |          |                                        | 1                |  |  |
|------------------------------------------------------------|-------------------------|--|------------------|----------|----------------------------------------|------------------|--|--|
| DATOS GENERALES                                            |                         |  |                  |          |                                        |                  |  |  |
| Nombre                                                     | REGINA JIMÉNEZ DE LA RE |  | Expediente       | 21021528 | 8                                      | Riesgo 2         |  |  |
| Tutor                                                      | TUTOR "X"               |  | Fecha de creació | òn       | 2019-06-15                             |                  |  |  |
| DETECCIÓN DE NECESIDADES                                   |                         |  |                  |          |                                        |                  |  |  |
| Aprendizaje                                                |                         |  |                  | Valora   | ación de dificultad del<br>Aprendizaje | (no<br>definido) |  |  |
| Personales/Familiares                                      |                         |  |                  | Valo     | pración de dificultad<br>Personal      | (no<br>definido) |  |  |
| Escolares                                                  |                         |  |                  | Valo     | pración de dificultad<br>Escolar       | (no<br>definido) |  |  |
|                                                            |                         |  |                  |          |                                        |                  |  |  |
| Notas generales                                            | Creado por sistema      |  |                  |          |                                        |                  |  |  |
| Las actividades y compromisos se capturan individualmente. |                         |  |                  |          |                                        |                  |  |  |

| Regresar al Expediente * Ver PLAN                          |               |                                  |                                       |                                         |                      |  |  |  |  |  |
|------------------------------------------------------------|---------------|----------------------------------|---------------------------------------|-----------------------------------------|----------------------|--|--|--|--|--|
| AREA DE DIAGNOSTICO (F                                     | Ormato Pai)   | )                                |                                       |                                         | 1                    |  |  |  |  |  |
| DATOS GENERALES                                            |               |                                  |                                       |                                         |                      |  |  |  |  |  |
| Nombre                                                     | REGINA JIMÉI  | NEZ DE LA RE                     | Expediente                            | 210215288                               | Riesgo 2             |  |  |  |  |  |
| Tutor                                                      | TUTOR "X      | "                                | ación 2019-06-15                      |                                         |                      |  |  |  |  |  |
| DETECCIÓN DE NECESIDADES                                   |               |                                  |                                       |                                         |                      |  |  |  |  |  |
| Aprendizaje                                                |               |                                  |                                       | Valoración de dificultad<br>Aprendizaje | del (no<br>definido) |  |  |  |  |  |
| Personales/Familiares                                      |               | Para editar el espacio de        | detección                             | Valoración de dificulta<br>Personal     | d (no<br>definido)   |  |  |  |  |  |
| Escolares                                                  |               | <b>de necesidades",</b> de click | de necesidades", de click en el botón |                                         | d (no<br>definido)   |  |  |  |  |  |
| PLAN DE MEJORA DE TRAYEC                                   | TORIA         | con forma de Tapiz .             |                                       |                                         |                      |  |  |  |  |  |
| Notas generales                                            | Creado por si | Creado por sistema               |                                       |                                         |                      |  |  |  |  |  |
| Las actividades y compromisos se capturan individualmente. |               |                                  |                                       |                                         |                      |  |  |  |  |  |

\* Ver PLAN

Regresar al Expediente

Con la información que le proporcione su tutorado/a, capture las necesidades de aprendizaje, personales/familiares y escolares.

| AREA DE DIAGNOSTICO (FORMATO PAI) |                                           |                          |                  |                                |       |        |      |
|-----------------------------------|-------------------------------------------|--------------------------|------------------|--------------------------------|-------|--------|------|
| DATOS GENERALES                   |                                           |                          |                  |                                |       |        |      |
| Nombre                            | Nombre REGINA JIMÉNEZ DE LA RE Expediente |                          |                  | 88                             | )     | Riesg  | jo 2 |
| Tutor                             | TUTOR "X"                                 | DR "X" Fecha de creación |                  |                                |       |        |      |
| DETECCIÓN DE NECESIDADES          | 3                                         |                          |                  |                                |       |        |      |
| Aprendizaje                       |                                           |                          | Valoración<br>Ap | de dificultad del<br>rendizaje | S     | Select | 🔻    |
| Personales/Familiares             |                                           |                          | Valoracio<br>F   | ón de dificultad<br>Personal   | S     | Gelect | 🔻    |
| Escolares                         |                                           |                          | aloración<br>Esc | de dificultad<br>:olar         | Dific | ultad  | 🔻    |

Para cada "necesidad" selecciona la valoración de dificultad que ésta presenta para el tutorado.

## Plan de atención individual

Regresar al Expediente

★ Ver PLAN

| AREA DE DIAGNOSTICO (F   | FORMATO PAI)            |              |                |                                     | • • •  | 'n       |
|--------------------------|-------------------------|--------------|----------------|-------------------------------------|--------|----------|
| DATOS GENERALES          |                         |              |                |                                     |        |          |
| Nombre                   | REGINA JIMÉNEZ DE LA RE | Expediente   | 2102152        | 288                                 | Riesgo | 2        |
| Tutor                    | TUTOR "X"               | Fecha de cre | ación          | 2019-06-15                          |        |          |
| DETECCIÓN DE NECESIDADES | 3                       |              |                |                                     |        |          |
| Aprendizaje              | problemas para estudiar |              | Valoració<br>A | n de dificultad del<br>prendizaje   | Select | . 1<br>Q |
| Personales/Familiares    | ninguno                 |              | Valorac        | Sin<br>Poco<br>Medio                |        |          |
| Escolares                | ejemplo                 |              |                | Valoración de dificultad<br>Escolar |        |          |
| PLAN DE MEJORA DE TRAYEC | TORIA                   |              |                |                                     |        |          |

Regresar al Expediente

★ Ver PLAN

| AREA DE DIAGNOSTICO (FORMATO PAI) |                                 |                |                                   |                                            |  |       |        |
|-----------------------------------|---------------------------------|----------------|-----------------------------------|--------------------------------------------|--|-------|--------|
| DATOS GENERALES                   |                                 |                |                                   |                                            |  |       |        |
| Nombre                            | REGINA JIMÉNEZ DE LA RE         | Expediente     | 210215288                         |                                            |  | Riesg | 0 2    |
| Tutor                             | TUTOR "X"                       | Fecha de cread | ción 2019-06-15                   |                                            |  |       |        |
| DETECCIÓN DE NECESIDADES          | S                               |                |                                   |                                            |  |       |        |
| Aprendizaje                       | problemas para estudiar         |                |                                   | Valoración de dificultad de<br>Aprendizaje |  |       | *<br>Q |
| Personales/Familiares             | ninguno                         |                | Valoración dificultad<br>Personal |                                            |  |       |        |
|                                   | Seleccione una de las 4 opcione | es de          |                                   |                                            |  | lto   |        |
| Escolares                         | valoración de dificultad:       |                |                                   | Valoración de dificultad<br>Escolar        |  |       | 🔻      |
| PLAN DE MEJORA DE TRAYEC          | TORIA                           |                |                                   |                                            |  |       |        |

Regresar al Expediente

🛨 Ver PLAN

| AREA DE DIAGNOSTICO (F   | ORMATO PAI)                                                                                |             | •                                          | > e | Ħ        |  |  |  |  |
|--------------------------|--------------------------------------------------------------------------------------------|-------------|--------------------------------------------|-----|----------|--|--|--|--|
| DATOS GENERALES          |                                                                                            |             |                                            |     |          |  |  |  |  |
| Nombre                   | REGINA JIMÉNEZ DE LA RE Expediente                                                         | 2           | 10215288                                   | Rie | sgo 2    |  |  |  |  |
| Tutor                    | TUTOR "X" Fecha                                                                            | de creación | 2019-07-15                                 |     |          |  |  |  |  |
| DETECCIÓN DE NECESIDADES |                                                                                            |             |                                            |     |          |  |  |  |  |
| Aprendizaje              | problemas para estudiar                                                                    |             | Valoración de dificultad de<br>Aprendizaje |     | Alto 🔻   |  |  |  |  |
| Personales/Familiares    | Una ves capturado el diagnóstico<br>de click en el <b>botón con forma d</b><br>"disquete". | e           | Valoración de dificultad<br>Personal       | (   | Şin 👻    |  |  |  |  |
| Escolares                | ejemplo                                                                                    |             | Valoración de dificultad<br>Escolar        | F   | , oão, . |  |  |  |  |
| PLAN DE MEJORA DE TRAYEC | TORIA                                                                                      |             |                                            |     |          |  |  |  |  |

| SITAE-Sistema Tutorial par             | a el Acompañamiento Escolar                           | El di | agnóstico ha<br>éx | sido<br>xito. | capturado d                                     | con    |
|----------------------------------------|-------------------------------------------------------|-------|--------------------|---------------|-------------------------------------------------|--------|
| Plan de aten<br>Regresar al Expediente | Plan de atención individual<br>Regresar al Expediente |       |                    |               |                                                 |        |
| AREA DE DIAGNOSTICO (I                 | Formato Pai)                                          |       | 7                  |               |                                                 | 1      |
| Actualizado con éxito DATOS GENERALES  |                                                       |       |                    |               |                                                 | ×      |
| Nombre                                 | REGINA JIMÉNEZ DE LA RE                               |       | Expediente         | 2102152       | 88                                              | Riesgo |
| Tutor                                  | TUTOR "X"                                             |       | Fecha de creació   | n             | 2019-06-15                                      |        |
| DETECCIÓN DE NECESIDADES               | 3                                                     |       |                    |               |                                                 |        |
| Aprendizaje problemas para estudiar.   |                                                       |       |                    |               | Valoración de dificulta                         | ad del |
|                                        | problemas para estudiar.                              |       |                    |               | Aprendizaje                                     |        |
| Personales/Familiares                  | problemas para estudiar.<br>ninguno                   |       |                    |               | Aprendizaje<br>Valoración de dificu<br>Personal | ltad   |

Ì

×

# Plan de atención individual

★ Ver PLAN Regresar al Expediente AREA DE DIAGNOSTICO (FORMATO PAI) Avance hacia abajo de la página para Actualizado con éxito seguir con el plan de mejora de trayectoria escolar

| DATOS GENERALES          |                          |                |         |                                      |           |   |
|--------------------------|--------------------------|----------------|---------|--------------------------------------|-----------|---|
| Nombre                   | REGINA JIMÉNEZ DE LA RE  | Expediente     | 2102152 | 88                                   | Riesgo    | 2 |
| Tutor                    | TUTOR "X"                | Fecha de creac | ión     | 2019-06-15                           |           |   |
| DETECCIÓN DE NECESIDADES |                          |                |         |                                      |           |   |
| Aprendizaje              | problemas para estudiar. |                |         | Valoración de dificul<br>Aprendizaje | tad del   | 3 |
| Personales/Familiares    | ninguno                  |                |         | Valoración de dific<br>Personal      | ultad     | 0 |
| Escolares                | ejemplo                  |                | ١       | aloración de dificulta               | d Escolar | 1 |

#### SITAE-Sistema Tutorial para el Acompañamiento Escolar

| DATOS GENERALES                               |             |                                         |                       |                             |                                        |         |   |
|-----------------------------------------------|-------------|-----------------------------------------|-----------------------|-----------------------------|----------------------------------------|---------|---|
| Nombre                                        | REGINA JIMÉ | NEZ DE LA RE                            | Expediente 21         |                             | 8                                      | Riesgo  | 2 |
| Tutor                                         | TUTOR "X    | En esta parte, se                       | e agregan las         | 2019-06-15                  |                                        |         |   |
| DETECCIÓN DE NECESIDADES                      | 6           | actividados on las que el estudiante se |                       |                             |                                        |         |   |
| Aprendizaje problemas par compromete a realiz |             |                                         | zar para mejorar      |                             | Valoración de dificulta<br>Aprendizaje |         | 3 |
| Personales/Familiares                         | ninguno     | ' su rendimient                         | o escolar.            | Valoración de di<br>Persona |                                        | tad     | 0 |
| Escolares                                     | ejemplo     |                                         |                       | v                           | aloración de dificultad                | Escolar | 1 |
| PLAN DE MEJORA DE TRAYEC                      | TORIA       |                                         |                       |                             |                                        |         |   |
| Notas generales Creado por sistema            |             |                                         |                       |                             |                                        |         |   |
|                                               |             | Las actividades y compromisos se ca     | uran individualmente. |                             |                                        |         |   |

## Plan de atención individual

 Agregar actividad al plan de mejora de trayectoria

 #
 Inicio
 Fin
 Materia ó Personal/Familiar
 Descripcion de las acciones
 Metas/Compromisos
 Editar
 Quitar

 No se encontraron resultados.
 Reserver de las acciones
 Reserver de las acciones
 Reserver de las acciones
 Reserver de las acciones
 Reserver de las acciones
 Reserver de las acciones
 Reserver de las acciones
 Reserver de las acciones
 Reserver de las acciones
 Reserver de las acciones
 Reserver de las acciones
 Reserver de las acciones
 Reserver de las acciones
 Reserver de las acciones
 Reserver de las acciones
 Reserver de las acciones
 Reserver de las acciones
 Reserver de las acciones
 Reserver de las acciones
 Reserver de las acciones
 Reserver de las acciones
 Reserver de las acciones
 Reserver de las acciones
 Reserver de las acciones
 Reserver de las acciones
 Reserver de las acciones
 Reserver de las acciones
 Reserver de las acciones
 Reserver de las acciones
 Reserver de las acciones
 Reserver de las acciones
 Reserver de las acciones
 Reserver de las acciones
 Reserver de las acciones
 Reserver de las acciones
 Reserver de las acciones
 Reserver de las acciones
 Reserver de las acciones
 Reserver de las acciones
 Reserver de las acciones
 Reserver de las acciones
 Reser

| SITAE-Sistema | Tutorial | para | el Acc | ompañam | iento Escolar |
|---------------|----------|------|--------|---------|---------------|
|---------------|----------|------|--------|---------|---------------|

| DATOS GENERALES                                            |                                      |                                 |          |                        |           |   |  |  |
|------------------------------------------------------------|--------------------------------------|---------------------------------|----------|------------------------|-----------|---|--|--|
| Nombre                                                     | REGINA JIMÉNEZ DE LA RE              | Expediente                      | 21021528 | В                      | Riesgo    | 2 |  |  |
| Tutor                                                      | TUTOR "X"                            | TUTOR "X" Fecha de creación     |          |                        |           |   |  |  |
| DETECCIÓN DE NECESIDADES                                   |                                      |                                 |          |                        |           |   |  |  |
| Aprendizaje                                                | Aprendizaje problemas para estudiar. |                                 |          |                        |           |   |  |  |
| Personales/Familiares                                      |                                      | Valoración de dific<br>Personal | ultad    | 0                      |           |   |  |  |
| Escolares                                                  | ejemplo                              |                                 | Va       | aloración de dificulta | d Escolar | 1 |  |  |
| PLAN DE MEJORA DE TRAYEC                                   | TORIA                                |                                 |          |                        |           |   |  |  |
| Notas generales Creado por sistema                         |                                      |                                 |          |                        |           |   |  |  |
| Las actividades y compromisos se capturan individualmente. |                                      |                                 |          |                        |           |   |  |  |

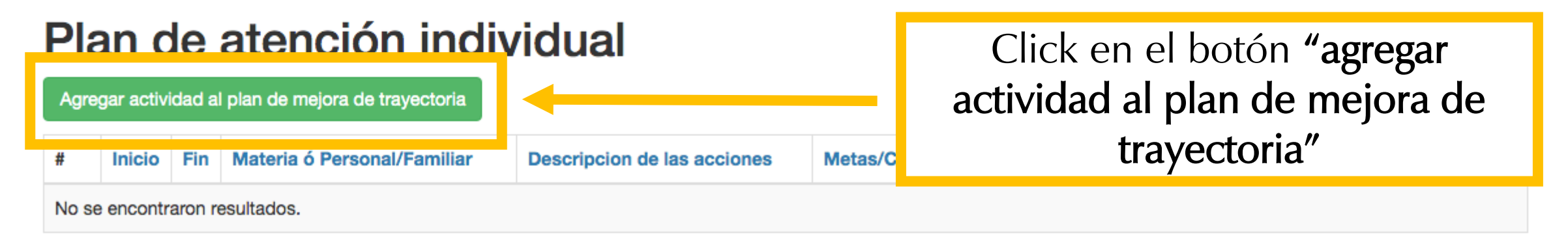

| Fecha inicial               | to | Fecha final |
|-----------------------------|----|-------------|
| Materia ó Personal/Familiar |    |             |
|                             |    |             |

#### Descripcion de las acciones

| Archivo Editar Ver Insertar Formato Hereitar $\sim$ B I | erramientas Tabla<br>= = = ≡ != × := × := <i>S</i>                                                      |                   |
|---------------------------------------------------------|----------------------------------------------------------------------------------------------------|-------------------|
|                                                         | Se agrega una actividad a la vez.<br>Llene los datos que se solicitan en<br>conjunto con su tutorado/a. |                   |
| Metas/Compromisos                                       |                                                                                                    | POWERED BY TINY 🖌 |

| Archivo | Editar | Ver | Insertar | Form | mato | Herr | ramier | ntas | Tabla | a    |   |   |   |   |     |  |
|---------|--------|-----|----------|------|------|------|--------|------|-------|------|---|---|---|---|-----|--|
| < ∂     | Párra  | fo  | ~        | в    | Ι    | E    | Ξ      | ⊒    | ≣     | := \ | Ξ | ~ | ē | ≥ | Ξ B |  |

| Fecha inicial                                                                                                    | to    | Fecha final     |
|----------------------------------------------------------------------------------------------------|-------|-----------------|
| Materia ó Personal/Familiar                                                                                                    |       |                 |
|                                                                                                    |       |                 |
| Descripcion de las acciones                                                                                                    |       |                 |
| Archivo Editar Ver Insertar ormato Herramientas Tabla                                                                                                    |       |                 |
| $\checkmark$ $\land$ Párrafo $\checkmark$ $I$ $\blacksquare$ $I$ $\blacksquare$ $\equiv$ $\equiv$ $\equiv$ $\equiv$ $\equiv$ $\vdots$ $\checkmark$ $\vdots$ | ~ 🖻 🖻 | I               |
|                                                                                                    |       |                 |
|                                                                                                    |       |                 |
| Seleccione la <b>fecha de inicio</b> de                                                                                                    | la    |                 |
| actividad                                                                                                    |       |                 |
|                                                                                                    |       |                 |
|                                                                                                    |       |                 |
|                                                                                                    |       | POWERED BY TINY |
| Metas/Compromisos                                                                                                    |       |                 |
| Archivo Editar Ver Insertar Formato Herramientas Tabla                                                                                                    |       |                 |
| $\checkmark$ $\land$ Párrafo $\checkmark$ <b>B</b> $I$ $\equiv$ $\equiv$ $\equiv$ $\equiv$ $\equiv$ $\equiv$ $\equiv$ $\equiv$                              | ~ = = | G               |

|             |               |          | Fecha inic | ial          |         |         | to  |   | Fecha final                               |  |  |  |
|-------------|---------------|----------|------------|--------------|---------|---------|-----|---|-------------------------------------------|--|--|--|
| Materia ó I | Personal/Fam  | niliar   |            |              |         |         |     |   |                                           |  |  |  |
|             |               |          |            |              |         |         |     |   |                                           |  |  |  |
|             |               |          |            |              |         |         |     |   | <b>T</b>                                  |  |  |  |
| Descripcio  | n de las acci | ones     |            |              |         |         |     |   |                                           |  |  |  |
| Archivo     | Editar Ver    | Insertar | Formato    | Herramientas | a Tabla | а       |     |   |                                           |  |  |  |
| <           | Párrafo       | ~        | B I        | = = =        | ∎       | i≡ ~ i≡ | ~ 🖻 | ≥ | B                                         |  |  |  |
|             |               | I        |            | 1            |         |         |     |   |                                           |  |  |  |
|             |               |          |            |              |         |         |     |   |                                           |  |  |  |
|             |               |          |            |              |         |         |     |   |                                           |  |  |  |
|             |               |          |            |              |         |         |     |   | Colocacione la <b>foche del fin</b> de la |  |  |  |
|             |               |          |            |              |         |         |     |   | Seleccione la lecha del lin de la         |  |  |  |
|             |               |          |            |              |         |         |     |   | actividad                                 |  |  |  |
|             |               |          |            |              |         |         |     |   |                                           |  |  |  |
|             |               |          |            |              |         |         |     |   |                                           |  |  |  |
|             |               |          |            |              |         |         |     |   |                                           |  |  |  |
|             |               |          |            |              |         |         |     |   | POWERED BT HINT                           |  |  |  |
| Metas/Cor   | npromisos     |          |            |              |         |         |     |   |                                           |  |  |  |
| Archivo     | Editar Ver    | Insertar | Formato    | Herramientas | a Tabla | а       |     |   |                                           |  |  |  |
| 50          | Párrafo       | ~        | B I        | = = =        |         | i≡ ~ i≡ | ~ = | Σ | 8                                         |  |  |  |

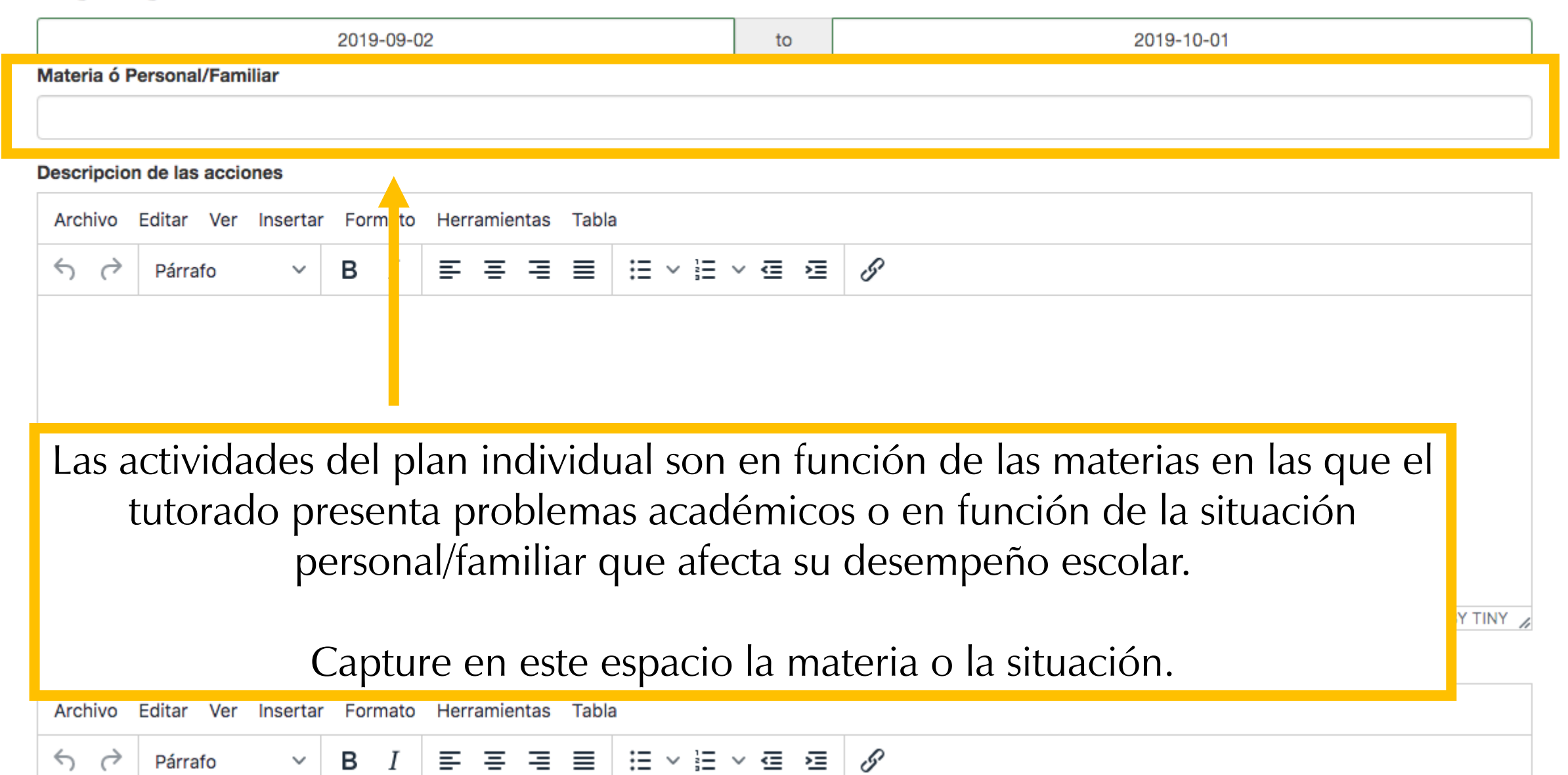

## Agregar Actividad al pla

2019-09-02

Capture la descripción de la(s) **actividad(es)** que el/la estudiante se comprometió a realizar. Por ejemplo: *"asistir a asesoría de pares en el departamento de matemáticas por 1 mes"* 

| INTRODUCCIÓN AL CÁLCULO DIFERENCIAL E INTEGRAL |                    |  |                 |  |  |  |  |  |  |
|------------------------------------------------|--------------------|--|-----------------|--|--|--|--|--|--|
| Descripcion de las acciones                    |                    |  |                 |  |  |  |  |  |  |
| Archivo Editar Ver Insertar Formato H          | Herramientas Tabla |  |                 |  |  |  |  |  |  |
| ←  →  Párrafo  →  B I ■                        |                    |  |                 |  |  |  |  |  |  |
|                                                |                    |  |                 |  |  |  |  |  |  |
|                                                |                    |  |                 |  |  |  |  |  |  |
|                                                |                    |  |                 |  |  |  |  |  |  |
|                                                |                    |  |                 |  |  |  |  |  |  |
|                                                |                    |  |                 |  |  |  |  |  |  |
|                                                |                    |  |                 |  |  |  |  |  |  |
|                                                |                    |  | POWERED BY TINY |  |  |  |  |  |  |

#### Metas/Compromisos

Materia ó Personal/Familiar

| Archivo             | Editar Ver | Insertar | Formato | Herramientas | Tabl | a    |     |     |   |   |
|---------------------|------------|----------|---------|--------------|------|------|-----|-----|---|---|
| $ \leftrightarrow $ | Párrafo    | ~        | B I     | ≡ ≡ ≡        | ≣    | :≡ ~ | i ا | ~ ₫ | ž | G |

P WERED BY TINY 🖌

#### Descripcion de las acciones

| ArchivoEditarVerInsertarFormatoHerramientasTabla                                 | Ahora capture las <b>metas/compromisos</b> que el<br>tutorado desea alcanzar a partir de las accione<br>que propuso.<br>Por ejemplo: <i>"aprobar el primer parcial de la</i><br><i>materia"</i> |
|----------------------------------------------------------------------------------|----------------------------------------------------------------------------------------------------|
| P<br>Metas/Compromisos<br>Archivo Editar Ver Insertar Formato Herramientas Tabla |                                                                                                    |
| ↔ $↔$ Párrafo $∨$ <b>B</b> $I$ $≡$ $≡$ $≡$ $≡$ $≡$                               |                                                                                                    |

| P | POWERED BY TINY |
|---|-----------------|

#### Metas/Compromisos

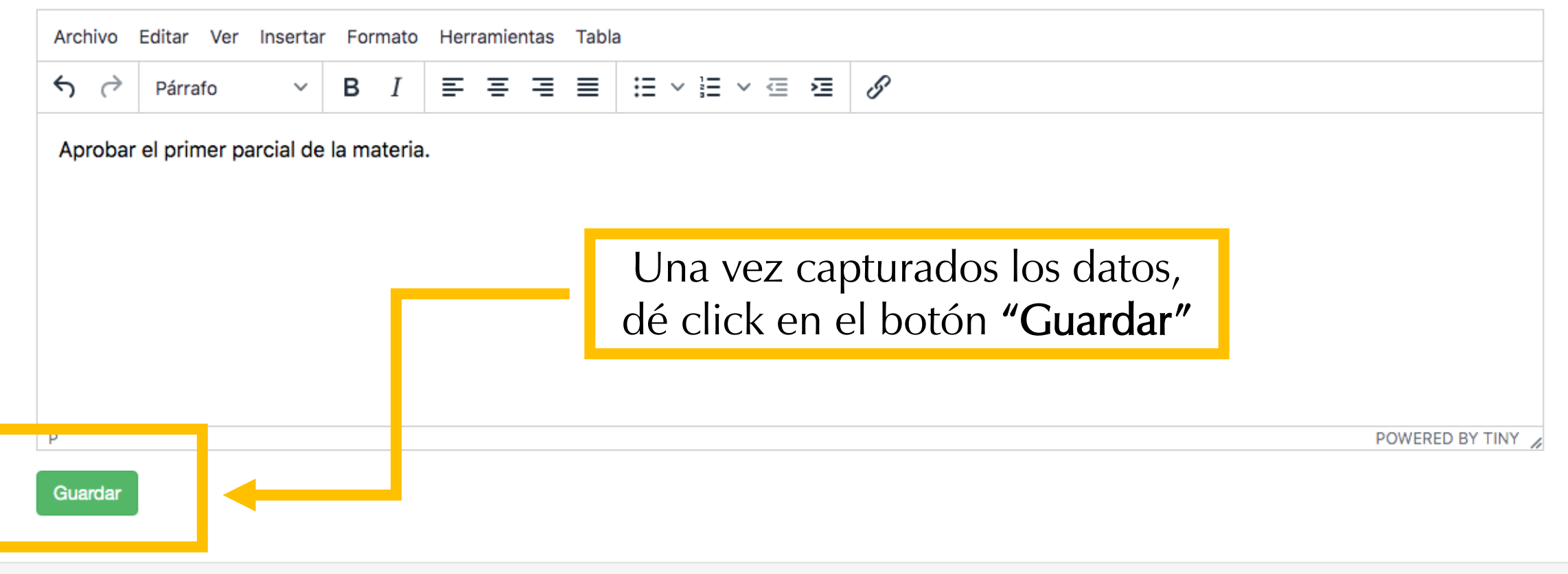

1

# Plan de atención individual

Regresar al Expediente

e 🔺 Ver PLAN

#### AREA DE DIAGNOSTICO (FORMATO PAI)

| DATOS GENERALES          |                                                            |       |                    |           |                                       |           |   |  |  |  |
|--------------------------|------------------------------------------------------------|-------|--------------------|-----------|---------------------------------------|-----------|---|--|--|--|
| Nombre                   | REGINA JIML. FZ DE LA RE                                   |       | Expediente         | 210215288 | 3                                     | Riesgo    | 2 |  |  |  |
| Tutor                    | TUTOR "X"                                                  |       | Fecha de creaci    | ón        | 2019-06-15                            |           |   |  |  |  |
| DETECCIÓN DE NECESIDADES |                                                            |       |                    |           |                                       |           |   |  |  |  |
| Aprendizaje              | problemas para estudiar.                                   | Click | on <b>"rogroca</b> |           | Valoración de dificult<br>Aprendizaje | tad del   | 3 |  |  |  |
| Personales/Familiares    | ninguno                                                    | ex    | pediente".         | a         | Valoración de dificultad<br>Personal  |           | 0 |  |  |  |
| Escolares                | ejemplo                                                    |       |                    | Va        | loración de dificultad                | d Escolar | 1 |  |  |  |
| PLAN DE MEJORA DE TRAYEC | TORIA                                                      |       |                    |           |                                       |           |   |  |  |  |
| Notas generales          | Creado por sistema                                         |       |                    |           |                                       |           |   |  |  |  |
|                          | Las actividades y compromisos se capturan individualmente. |       |                    |           |                                       |           |   |  |  |  |

# Plan de atención individual

Agregar actividad al plan de mejora de trayectoria

|  | SITAE-Sistema | Tutorial | para el | Acom | pañamiento | o Escolar |
|--|---------------|----------|---------|------|------------|-----------|
|--|---------------|----------|---------|------|------------|-----------|

| Riesgo          | 2             |
|-----------------|---------------|
| Riesgo Anterior | 2             |
| RiesgoNI        | (no definido) |

El registro de las acciones del plan de mejora de trayectoria del estudiante quedan a la vista en el historial del tutorado.

Regresar a listado

## Registros en Expediente de Seguimiento sobre la atención al Tutorado

Mostrando 1-2 de 2 anotaciones.

| Entidad | Fecha      | Descripcion                          | Actividad                  | Visto | Validado      | Þ |
|---------|------------|--------------------------------------|----------------------------|-------|---------------|---|
| Tutor   | 2019-06-16 | Entrevista                           | Primera entrevista         | ~     | (no definido) | Þ |
| SAT     | 2019-06-15 | Canalización a: Atención Psicológica | Canalización a un Servicio | *     | ×             | D |

| Seguimiento al plan individual<br>Mostrando 1-1 de 1 actividad. |            |            |                                                |   |          |           |  |  |  |
|-----------------------------------------------------------------|------------|------------|------------------------------------------------|---|----------|-----------|--|--|--|
| #                                                               | Inicio     | Fin        | Materia ó Personal/Familiar                    | Þ | Cumplida | Cancelada |  |  |  |
| 1                                                               | 2019-09-02 | 2019-10-01 | INTRODUCCIÓN AL CÁLCULO DIFERENCIAL E INTEGRAL | Ð | ×        | ×         |  |  |  |

SITAE-Sistema Tutorial para el Acompañamiento Es

| Riesgo          | 2             |
|-----------------|---------------|
| Riesgo Anterior | 2             |
| RiesgoNI        | (no definido) |

Cuando el tutorado cumpla con su actividad en el tiempo establecido, usted puede marcarla como **CUMPLIDA** usando este botón.

Regresar a listado

## Registros en Expediente de Seguimiento sobre la atención al Tutorado

Mostrando 1-2 de 2 anotaciones.

| Entidad | Fecha      | Descripcion                         | Actividad                  | Visto | Validado      | Þ |
|---------|------------|-------------------------------------|----------------------------|-------|---------------|---|
| Tutor   | 2019-06-16 | Entrevista                          | Primera entrevista         | ~     | (no definido) | Þ |
| SAT     | 2019-06-15 | Canalización a:Atención Psicológica | Canalización a un Servicio | ~     | ×             | Ð |

## Seguimiento al plan individual

Mostrando 1-1 de 1 actividad.

| # | Inicio     | Fin        | Materia ó Personal/Familiar                  | Ð | Cumplida | Cancelada |
|---|------------|------------|----------------------------------------------|---|----------|-----------|
| 1 | 2019-09-02 | 2019-10-01 | TRODUCCIÓN AL CÁLCULO DIFERENCIAL E INTEGRAL |   | ×        | ×         |
|   |            |            |                                              |   |          |           |

# Evaluaciones

Tutores y Tutoras

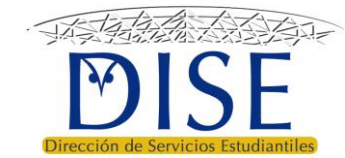

# Evaluaciones

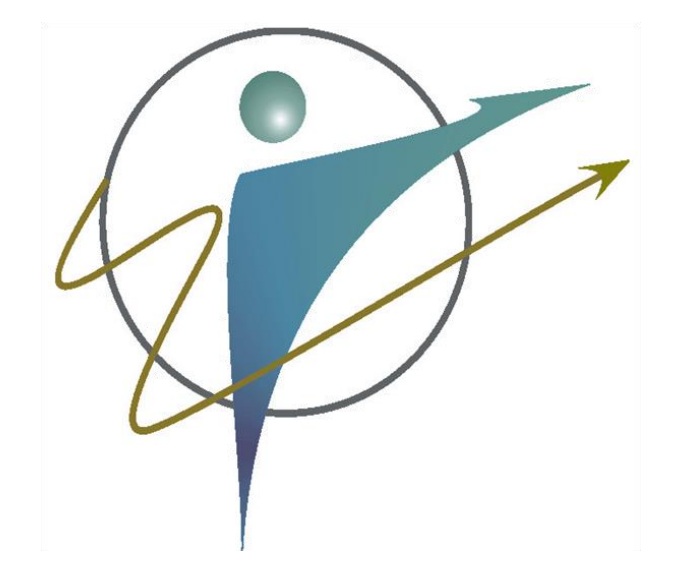

• El tutor realiza 3 tipos de evaluación:

- 1. Evaluación del apoyo de la coordinación del programa
- 2. Evaluación del desempeño del tutorado
- 3. Autoevaluación

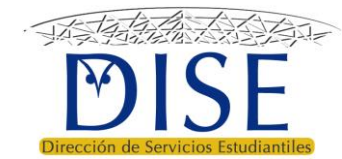

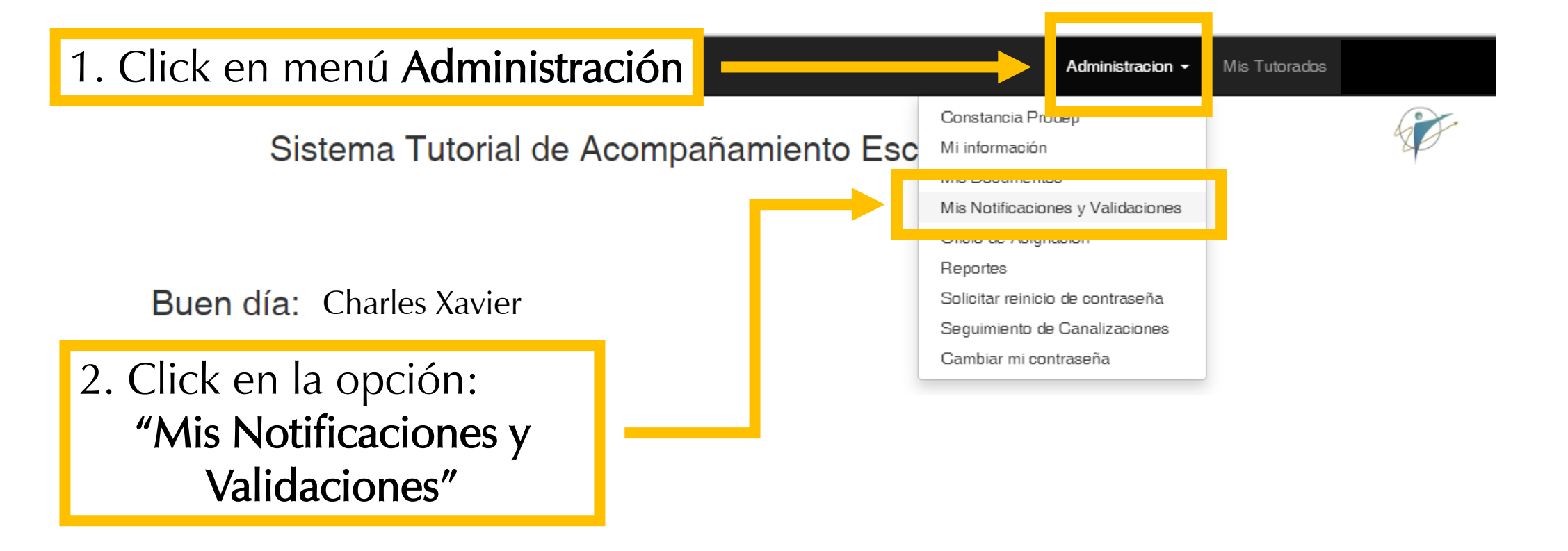

## Las funciones de los tutores son las siguientes:

> Planificar el proceso de tutoría

- Acuerda con tutorados su plan de mejora de trayectoria escolar de manera individual, acorde con antecedentes académicos (tipo de trayectoria), socioeconómicos y expectativas (metas personales).
- Considera metas sobre mejora de trayectorias del programa educativo, recursos académicos y administrativos disponibles en la definición de los planes personalizados.
- > Dar seguimiento a los planes de mejora de trayectoria de sus tutorados
  - · Seguimiento periódico al cumplimiento de metas y actividades.
  - · Acuerda con tutorados los ajustes pertinentes.
  - Identifica necesidades de atención especializada y canaliza a servicios de apoyo

En esta sección aparecen las **evaluaciones** pendientes de realizar.

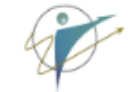

## Mis pendientes de validar o evaluar

La validación y evaluación de las actividades permite mejorar el proceso, por favor realiza la actividad oportunamente.

ar

## Evaluaciones Semestrales por programa educativo al que apoyo.

 Mostrando 1-2 de 2 elementos.
 Evaluar

 #
 A Quién Evaluar
 Evaluar

 1
 Al Coordinador de Programa:LLI
 I

 2
 Evaluación Personal como tutor del programa:LLI
 I

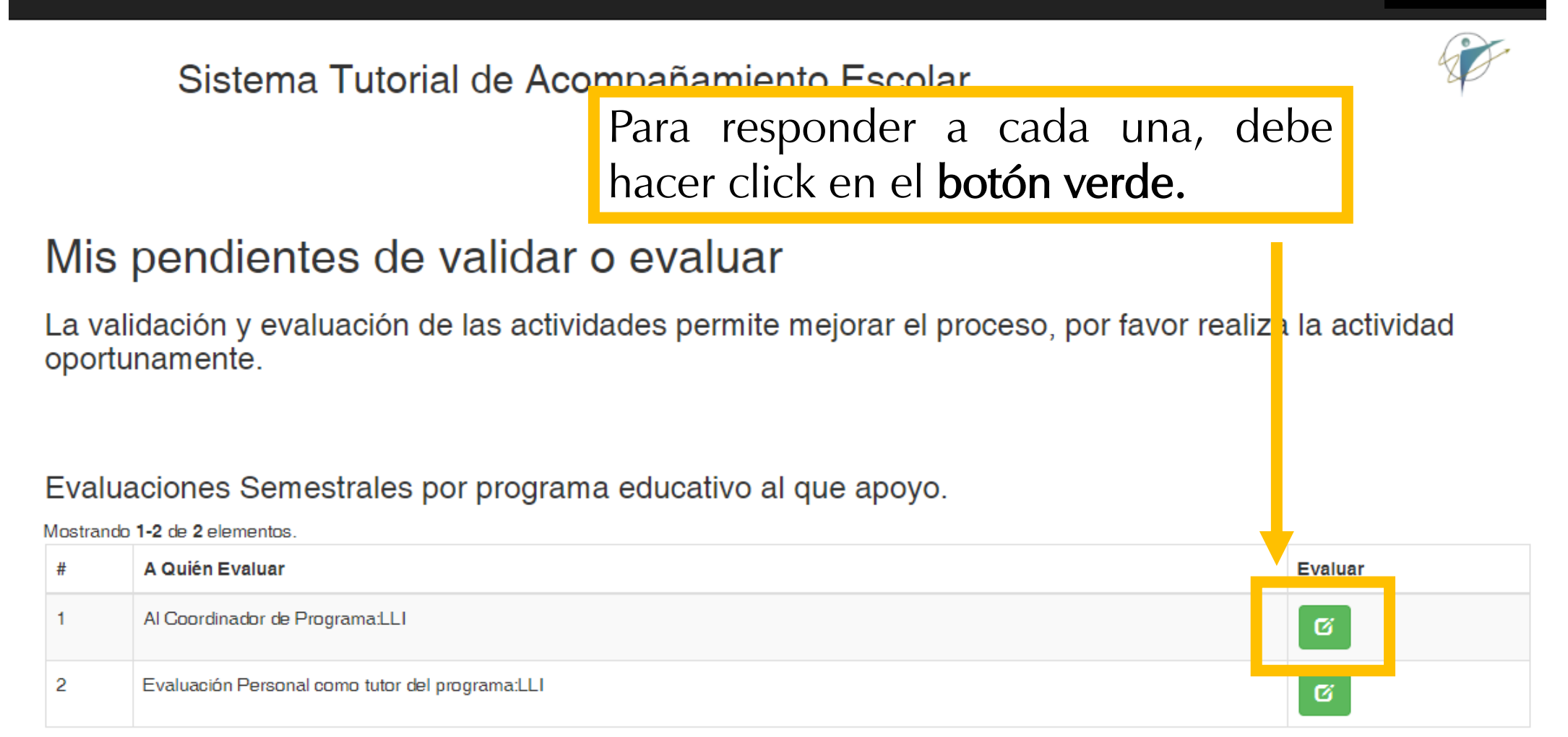

Al hacer click en el botón, se abrirá la evaluación correspondiente. Complétela y guárdela.

# Informe semestral de tutorías

Tutores y Tutoras

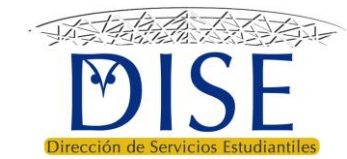

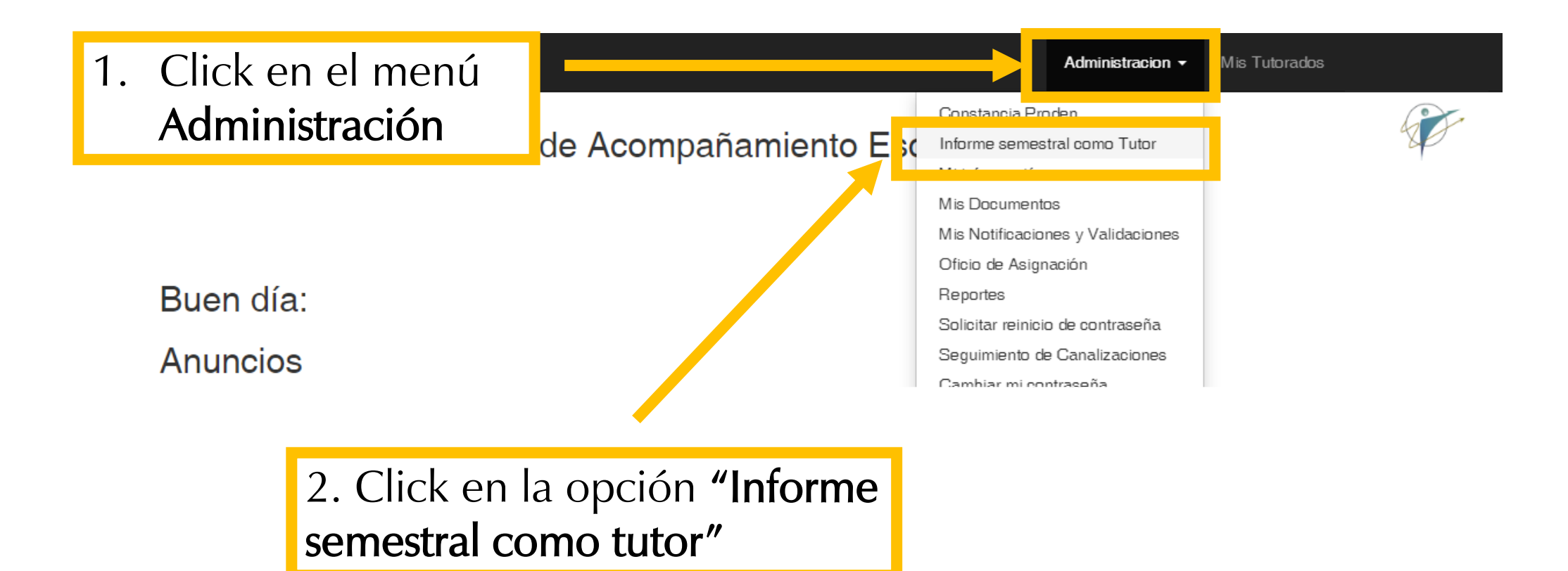

## Las funciones de los tutores son las siguientes:

> Planificar el proceso de tutoría

- Acuerda con tutorados su plan de mejora de trayectoria escolar de manera individual, acorde con antecedentes académicos (tipo de trayectoria), socioeconómicos y expectativas (metas personales).
- Considera metas sobre mejora de trayectorias del programa educativo, recursos académicos y administrativos disponibles en la definición de los planes personalizados.
- > Dar seguimiento a los planes de mejora de trayectoria de sus tutorados
  - · Seguimiento periódico al cumplimiento de metas y actividades.
  - Acuerda con tutorados los ajustes pertinentes.
  - · Identifica necesidades de atención especializada y canaliza a servicios de apoyo

Se muestra el **resumen de registros realizados** como tutor con todos sus tutorados durante el ciclo escolar/semestre.

## Informe semestral de actividades de tutoría

### Semestre:2192

### Totales del semestre

Total de Estudiantes que tengo asignados como Tutor/a: Total de Estudiantes en Riesgo que me comprometí a atender en el semestre: Total de Mensajes de Invitación enviados: Total de Canalizaciones de mis estuduantes: Total de Planes Individuales creados junto a mi tutorado/a: Total de Registros realizados en el Expediente del estudiante: Total de Registros validados por los estudiantes: Total de Estudiantes evaluados:Total de Estudiantes que me evaluaron:

comentarios, aciaraciones o notas a agregar arimorme-

Archivo Editar Ver Insertar Formato Herramientas Tabla

| ← ↔ Párrafo | ~ | B I | ≣ ≣ ≣ ≣ | ≡ × ≡ × ⊂ ≥ | 8 |
|-------------|---|-----|---------|-------------|---|
|-------------|---|-----|---------|-------------|---|

on 🔻

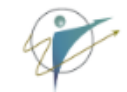

En esta sección se muestra **el detalle de cada uno de los registros** realizados en el semestre con todos sus tutorados.

#### SITAE-UNISON

## Detalle de registros en expedientes de sus Tutorados

| #        | Fecha                        | Actividad | Validado | Estudiante | Nombre | Descripcion |  |  |  |  |
|----------|------------------------------|-----------|----------|------------|--------|-------------|--|--|--|--|
| No se ei | o se encontraron resultados. |           |          |            |        |             |  |  |  |  |

## Mensajes registrados que envió a sus Tutorados

Mostrando 1-10 de 10 elementos.

| #  | Fecha      | Actividad                   | Validado | Estudiante | Nombre | Descripcion                                       |
|----|------------|-----------------------------|----------|------------|--------|---------------------------------------------------|
| 1  | 2019-09-23 | Registro de Mensaje enviado | 0        | 219211186  |        | Mensaje de Correo al tutorado: Conoce a tu tutora |
| 2  | 2019-09-24 | Registro de Mensaje enviado | 0        | 219213440  | I      | Mensaje de Correo al tutorado: Conoce a tu tutora |
| 3  | 2019-09-24 | Registro de Mensaje enviado | 0        | 219213873  | I      | Mensaje de Correo al tutorado: Conoce a tu tutora |
| 4  | 2019-09-24 | Registro de Mensaje enviado | 0        | 219210417  | 1      | Mensaje de Correo al tutorado: Conoce a tu tutora |
| 5  | 2019-09-24 | Registro de Mensaje enviado | 0        | 211221750  | I      | Mensaje de Correo al tutorado: Cita para tutoría  |
| 6  | 2019-09-27 | Registro de Mensaje enviado | 0        | 218219621  | 4      | Mensaje de Correo al tutorado: Conoce a tu tutora |
| 7  | 2020-01-18 | Registro de Mensaje enviado | 0        | 214206397  | I      | Mensaje de Correo al tutorado: Cita para tutoría  |
| 8  | 2020-01-18 | Registro de Mensaje enviado | 0        | 218207784  | 4      | Mensaje de Correo al tutorado: Cita para tutoría  |
| 9  | 2020-01-18 | Registro de Mensaje enviado | 0        | 219210548  | ,      | Mensaje de Correo al tutorado: Cita para tutoría  |
| 10 | 2020-01-18 | Registro de Mensaje enviado | 0        | 209202885  | 1      | Mensaje de Correo al tutorado: Cita para tutoría  |

## Actividades planeadas con sus Tutorados

Mostrando 1-1 de 1 elemento.

| # | Clave Alu | Nombre | Materia ó Personal/Familiar                                                       |  | Fin | Cumplid |
|---|-----------|--------|-----------------------------------------------------------------------------------|--|-----|---------|
| 1 | 214202716 |        | Tiene baja temporal ((B38) por la materia Actividades Física para la Tercera Edad |  |     | 0       |

# Utilice el espacio en blanco de "Comentarios, aclaraciones o notas a agregar al informe" para enriquecer su informe.

Total de Estudiantes que tengo asignados como Tatoria. 🗤

Total de Estudiantes en Riesgo que me comprometí a atender en el semestre: 14

Total de Mensajes de Invitación enviados: 10

Total de Canalizaciones de mis estuduantes: 0

Total de Planes Individuales creados junto a mi tutorado/a: 1

Total de Registros ralizados en el Expediente del estudiante: 0

Total de Registros validados por los estudiantes: 0

Total de Estudiante evaluados:0

Total de Estudiante, que me evaluaron:0

#### 

POWERED BY TINY 🖌

### Semestre:2192

### Totales del semestre

Total de Estudiantes que tengo asignados como Tutor/a: Total de Estudiantes en Riesgo que me comprometí a atender en el semestre: Total de Mensajes de Invitación enviados: Total de Canalizaciones de mis estuduantes: Total de Planes Individuales creados junto a mi tutorado/a: Total de Registros realizados en el Expediente del estudiante:

Total de Registros validados por los estudiantes: 0

Total de Estudiantes evaluados:0

#### Total de Estudiar

#### Comentarios, ac

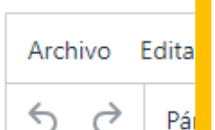

Una vez que haya revisado sus registros, haya agregado comentarios y esté listo para guardar y enviar el informe para validación, haga click en el botón **"Enviar"** 

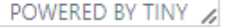
# Validación de informes

- Coordinaciones de Trayectorias
- Jefaturas de Departamento
- Coordinaciones de Programa
- Coordinación Institucional del Programa de Tutorías

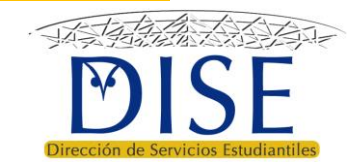

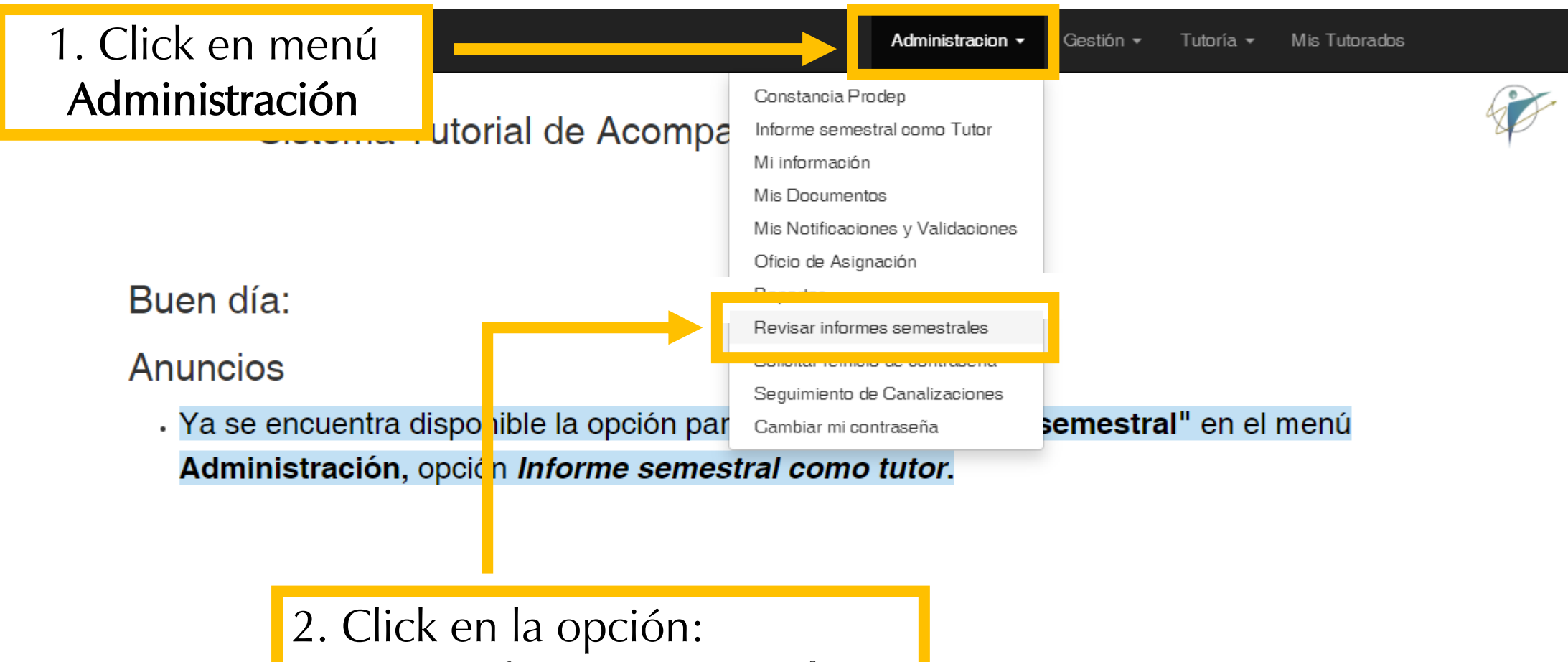

"Revisar informes semestrales"

ar

Se muestra en la pantalla la relación de tutores:

## Gestión de Informes de Tutores

| C                        |        |              |           |                     |                  | •        | All                    |                    |      |     |      |
|--------------------------|--------|--------------|-----------|---------------------|------------------|----------|------------------------|--------------------|------|-----|------|
| Número<br>de<br>Empleado | Nombre | Departamento | Registros | Correos<br>Enviados | Registros<br>PAI | Programa | Revisar<br>Y<br>Firmar | Ver Pdf<br>Enviado | Jefe | Cdt | Dise |
|                          |        | 313300 💌     |           |                     |                  | QBC 💌    |                        |                    |      |     |      |
| 5145                     |        | 313300       | 0         | 0                   | 0                | QBC      |                        |                    |      |     |      |
| 5830                     |        | 313300       | 0         | 0                   | 0                | QBC      |                        |                    |      |     |      |
| 9200                     |        | 313300       | 0         | 0                   | 0                | QBC      |                        |                    |      |     |      |
| 10115                    |        | 313300       | 0         | 0                   | 0                | QBC      |                        |                    |      |     |      |
| 15182                    |        | 313300       | 0         | 0                   | 0                | QBC      |                        |                    |      |     |      |
| 15380                    |        | 313300       | 0         | 0                   | 0                | QBC      |                        |                    |      |     |      |
| 16038                    |        | 313300       | 0         | 0                   | 0                | QBC      |                        |                    |      |     |      |
| 16441                    |        | 313300       | 0         | 0                   | 0                | QBC      |                        |                    |      |     |      |
| 21300                    |        | 313300       | 1         | 0                   | 0                | QBC      |                        |                    |      |     |      |
| 22768                    |        | 313300       | 4         | 0                   | 0                | QBC      |                        |                    |      |     |      |
| 23087                    |        | 313300       | 5         | 0                   | 4                | QBC      | Ø                      | ~                  | NO   | NO  | NC   |

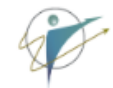

Se validan a los tutores de cada programa educativo a la vez. Por lo que si atiende a varios programas y/o departamentos, utilice las columnas **Departamento** y **Programa** para navegar:

|        | •            |                                                                                                    |                                                                                                    | _                                                                                                    | •                                                                                                    |                                                                                                    | C                                                                                                    | •                                                                                                    | 27                                                                                                    | All                                                                                                    |
|--------|--------------|----------------------------------------------------------------------------------------------------|----------------------------------------------------------------------------------------------------|----------------------------------------------------------------------------------------------------|----------------------------------------------------------------------------------------------------|----------------------------------------------------------------------------------------------------|----------------------------------------------------------------------------------------------------|----------------------------------------------------------------------------------------------------|----------------------------------------------------------------------------------------------------|----------------------------------------------------------------------------------------------------|
| Nombre | Departamento | l egistros                                                                                                    | Correos<br>Enviados                                                                                                    | Registro<br>PAI                                                                                                    | Programa                                                                                                    | Fevisar<br>\<br>Frmar                                                                                                    | Ver Pdf<br>Enviado                                                                                                    | Jefe                                                                                                    | Cdt                                                                                                    | Dise                                                                                                    |
|        | 313300 💌     |                                                                                                    |                                                                                                    |                                                                                                    | QBC •                                                                                                    |                                                                                                    |                                                                                                    |                                                                                                    |                                                                                                    |                                                                                                    |
|        | 313300       | U                                                                                                    | 0                                                                                                    | 0                                                                                                    | QBC                                                                                                    |                                                                                                    |                                                                                                    |                                                                                                    |                                                                                                    |                                                                                                    |
|        | 313300       | 0                                                                                                    | 0                                                                                                    | 0                                                                                                    | QBC                                                                                                    |                                                                                                    |                                                                                                    |                                                                                                    |                                                                                                    |                                                                                                    |
|        | 313300       | 0                                                                                                    | 0                                                                                                    | 0                                                                                                    | QBC                                                                                                    |                                                                                                    |                                                                                                    |                                                                                                    |                                                                                                    |                                                                                                    |
|        | 313300       | 0                                                                                                    | 0                                                                                                    | 0                                                                                                    | QBC                                                                                                    |                                                                                                    |                                                                                                    |                                                                                                    |                                                                                                    |                                                                                                    |
|        | 313300       | 0                                                                                                    | 0                                                                                                    | 0                                                                                                    | QBC                                                                                                    |                                                                                                    |                                                                                                    |                                                                                                    |                                                                                                    |                                                                                                    |
|        | 313300       | 0                                                                                                    | 0                                                                                                    | 0                                                                                                    | QBC                                                                                                    |                                                                                                    |                                                                                                    |                                                                                                    |                                                                                                    |                                                                                                    |
|        | 313300       | 0                                                                                                    | 0                                                                                                    | 0                                                                                                    | QBC                                                                                                    |                                                                                                    |                                                                                                    |                                                                                                    |                                                                                                    |                                                                                                    |
|        | 313300       | 0                                                                                                    | 0                                                                                                    | 0                                                                                                    | QBC                                                                                                    |                                                                                                    |                                                                                                    |                                                                                                    |                                                                                                    |                                                                                                    |
|        | 313300       | 1                                                                                                    | 0                                                                                                    | 0                                                                                                    | QBC                                                                                                    |                                                                                                    |                                                                                                    |                                                                                                    |                                                                                                    |                                                                                                    |
|        | 313300       | 4                                                                                                    | 0                                                                                                    | 0                                                                                                    | QBC                                                                                                    |                                                                                                    |                                                                                                    |                                                                                                    |                                                                                                    |                                                                                                    |
|        | 313300       | 5                                                                                                    | 0                                                                                                    | 4                                                                                                    | QBC                                                                                                    | Ø                                                                                                    | <ul> <li>Image: A start of the start of the start of</li></ul>                                                                                                    | NO                                                                                                    | NO                                                                                                    | NO                                                                                                    |
|        | Nombre       | Nombre         Departamento           313300         *           313300         *           313300         *           313300         313300           313300         313300           313300         313300           313300         313300           313300         313300           313300         313300           313300         313300           313300         313300           313300         313300           313300         313300           313300         313300           313300         313300           313300         313300 | Nombre         Departamento         registros           313300         313300         0           313300         0         313300         0           313300         0         313300         0           313300         0         313300         0           313300         0         313300         0           313300         0         313300         0           313300         0         313300         0           313300         0         313300         0           313300         0         313300         0           313300         0         313300         0           313300         0         313300         0           313300         0         313300         0           313300         0         313300         0           313300         1         1         1           313300         1         1         1           313300         1         1         1           313300         1         1         1           313300         5         1         1 | Nombre         Departamento         egistros         Correos<br>Enviados           313300 •         313300 •         0         0           313300 •         0         0         0           313300 •         0         0         0           313300 •         0         0         0           313300 •         0         0         0           313300         0         0         0           313300         0         0         0           313300         0         0         0           313300         0         0         0           313300         0         0         0           313300         0         0         0           313300         0         0         0           313300         0         0         0           313300         0         0         0           313300         0         0         0           313300         1         0         0           313300         4         0         0           313300         5         0         0 | Nombre         Departamento         egistro         Registro           313300         313300         0         0         0           313300         0         0         0         0           313300         0         0         0         0           313300         0         0         0         0           313300         0         0         0         0           313300         0         0         0         0           313300         0         0         0         0           313300         0         0         0         0           313300         0         0         0         0           313300         0         0         0         0           313300         0         0         0         0           313300         0         0         0         0           313300         0         0         0         0           313300         0         0         0         0           313300         0         0         0         0           313300         1         0         0         0 | Nombre       Departamento       Pegistros       Registros       Registros       Pali       Programa         313300 •       313300 •       0       0       0       0       0       0       0       0       0       0       0       0       0       0       0       0       0       0       0       0       0       0       0       0       0       0       0       0       0       0       0       0       0       0       0       0       0       0       0       0       0       0       0       0       0       0       0       0       0       0       0       0       0       0       0       0       0       0       0       0       0       0       0       0       0       0       0       0       0       0       0       0       0       0       0       0       0       0       0       0       0       0       0       0       0       0       0       0       0       0       0       0       0       0       0       0       0       0       0       0       0       0       0       0       0 | Nombre       Departamento       Pegistro       Registro       Programa       Perograma         313300 *       313300 *       0       0       0       0       0       0       0       0       0       0       0       0       0       0       0       0       0       0       0       0       0       0       0       0       0       0       0       0       0       0       0       0       0       0       0       0       0       0       0       0       0       0       0       0       0       0       0       0       0       0       0       0       0       0       0       0       0       0       0       0       0       0       0       0       0       0       0       0       0       0       0       0       0       0       0       0       0       0       0       0       0       0       0       0       0       0       0       0       0       0       0       0       0       0       0       0       0       0       0       0       0       0       0       0       0       0 <td< td=""><td>Nombre         Departamento         registros         Registros         Programa         Feisar<br/>Fermai         Ver P df<br/>Enviado           131300         311300         1         0         0         0         0         0         0         0         0         0         0         0         0         0         0         0         0         0         0         0         0         0         0         0         0         0         0         0         0         0         0         0         0         0         0         0         0         0         0         0         0         0         0         0         0         0         0         0         0         0         0         0         0         0         0         0         0         0         0         0         0         0         0         0         0         0         0         0         0         0         0         0         0         0         0         0         0         0         0         0         0         0         0         0         0         0         0         0         0         0         0         0         0</td><td>Nombre       Departamento       Pegistros       Registros       Programa       Pavisar       Ver Pdi       Jefe         31330       31330       31330       Image: Single Single</td><td>Nombre         Departamento         Pegistros         Registros         Programa         Piviars         Ver P dr<br/>Enviado         Jer C dt           31330         31330         0         0         0         0         0         0         0         0         0         0         0         0         0         0         0         0         0         0         0         0         0         0         0         0         0         0         0         0         0         0         0         0         0         0         0         0         0         0         0         0         0         0         0         0         0         0         0         0         0         0         0         0         0         0         0         0         0         0         0         0         0         0         0         0         0         0         0         0         0         0         0         0         0         0         0         0         0         0         0         0         0         0         0         0         0         0         0         0         0         0         0         0</td></td<> | Nombre         Departamento         registros         Registros         Programa         Feisar<br>Fermai         Ver P df<br>Enviado           131300         311300         1         0         0         0         0         0         0         0         0         0         0         0         0         0         0         0         0         0         0         0         0         0         0         0         0         0         0         0         0         0         0         0         0         0         0         0         0         0         0         0         0         0         0         0         0         0         0         0         0         0         0         0         0         0         0         0         0         0         0         0         0         0         0         0         0         0         0         0         0         0         0         0         0         0         0         0         0         0         0         0         0         0         0         0         0         0         0         0         0         0         0         0         0 | Nombre       Departamento       Pegistros       Registros       Programa       Pavisar       Ver Pdi       Jefe         31330       31330       31330       Image: Single Single | Nombre         Departamento         Pegistros         Registros         Programa         Piviars         Ver P dr<br>Enviado         Jer C dt           31330         31330         0         0         0         0         0         0         0         0         0         0         0         0         0         0         0         0         0         0         0         0         0         0         0         0         0         0         0         0         0         0         0         0         0         0         0         0         0         0         0         0         0         0         0         0         0         0         0         0         0         0         0         0         0         0         0         0         0         0         0         0         0         0         0         0         0         0         0         0         0         0         0         0         0         0         0         0         0         0         0         0         0         0         0         0         0         0         0         0         0         0         0         0 |

Una vez seleccionado el Departamento y el Programa a revisar, haga click en el botón "All" para mostrar el listado completo de tutores :

Gestión de Informes de Tutores

|                          |        |              |           |                     |                  |          |                        | C                                                                                                    |      | 2   | All  |
|--------------------------|--------|--------------|-----------|---------------------|------------------|----------|------------------------|----------------------------------------------------------------------------------------------------|------|-----|------|
| Número<br>de<br>Empleado | Nombre | Departamento | Registros | Correos<br>Enviados | Registros<br>PAI | Programa | Revisar<br>Y<br>Firmar | Ver Pdf<br>Enviado                                                                                                    | Jefe | Cdt | Dise |
|                          |        | 313300 💌     |           |                     |                  | QBG 💌    |                        |                                                                                                    |      |     |      |
| 5145                     |        | 313300       | 0         | 0                   | 0                | QBC      |                        |                                                                                                    |      |     |      |
| 5830                     |        | 313300       | 0         | 0                   | 0                | QBC      |                        |                                                                                                    |      |     |      |
| 9200                     |        | 313300       | 0         | 0                   | 0                | QBC      |                        |                                                                                                    |      |     |      |
| 10115                    |        | 313300       | 0         | 0                   | 0                | QBC      |                        |                                                                                                    |      |     |      |
| 15182                    |        | 313300       | 0         | 0                   | 0                | QBC      |                        |                                                                                                    |      |     |      |
| 15380                    |        | 313300       | 0         | 0                   | 0                | QBC      |                        |                                                                                                    |      |     |      |
| 16038                    |        | 313300       | 0         | 0                   | 0                | QBC      |                        |                                                                                                    |      |     |      |
| 16441                    |        | 313300       | 0         | 0                   | 0                | QBC      |                        |                                                                                                    |      |     |      |
| 21300                    |        | 313300       | 1         | 0                   | 0                | QBC      |                        |                                                                                                    |      |     |      |
| 22768                    |        | 313300       | 4         | 0                   | 0                | QBC      |                        |                                                                                                    |      |     |      |
| 23087                    |        | 313300       | 5         | 0                   | 4                | QBC      | Ø                      | <ul> <li>Image: A start of the start of the start of</li></ul> | NO   | NO  | NO   |

Una vez seleccionado el Departamento y el Programa a revisar, haga click en el botón "All" para mostrar el listado completo de tutores :

Gestión de Informes de Tutores

|                          |        |              |           |                     |                  |          |                        | C                                                                                                    |      | 2   | All  |
|--------------------------|--------|--------------|-----------|---------------------|------------------|----------|------------------------|----------------------------------------------------------------------------------------------------|------|-----|------|
| Número<br>de<br>Empleado | Nombre | Departamento | Registros | Correos<br>Enviados | Registros<br>PAI | Programa | Revisar<br>Y<br>Firmar | Ver Pdf<br>Enviado                                                                                                    | Jefe | Cdt | Dise |
|                          |        | 313300 💌     |           |                     |                  | QBC •    |                        |                                                                                                    |      |     |      |
| 5145                     |        | 313300       | 0         | 0                   | 0                | QBC      |                        |                                                                                                    |      |     |      |
| 5830                     |        | 313300       | 0         | 0                   | 0                | QBC      |                        |                                                                                                    |      |     |      |
| 9200                     |        | 313300       | 0         | 0                   | 0                | QBC      |                        |                                                                                                    |      |     |      |
| 10115                    |        | 313300       | 0         | 0                   | 0                | QBC      |                        |                                                                                                    |      |     |      |
| 15182                    |        | 313300       | 0         | 0                   | 0                | QBC      |                        |                                                                                                    |      |     |      |
| 15380                    |        | 313300       | 0         | 0                   | 0                | QBC      |                        |                                                                                                    |      |     |      |
| 16038                    |        | 313300       | 0         | 0                   | 0                | QBC      |                        |                                                                                                    |      |     |      |
| 16441                    |        | 313300       | 0         | 0                   | 0                | QBC      |                        |                                                                                                    |      |     |      |
| 21300                    |        | 313300       | 1         | 0                   | 0                | QBC      |                        |                                                                                                    |      |     |      |
| 22768                    |        | 313300       | 4         | 0                   | 0                | QBC      |                        |                                                                                                    |      |     |      |
| 23087                    |        | 313300       | 5         | 0                   | 4                | QBC      | Ø                      | <ul> <li>Image: A start of the start of the start of</li></ul> | NO   | NO  | NO   |

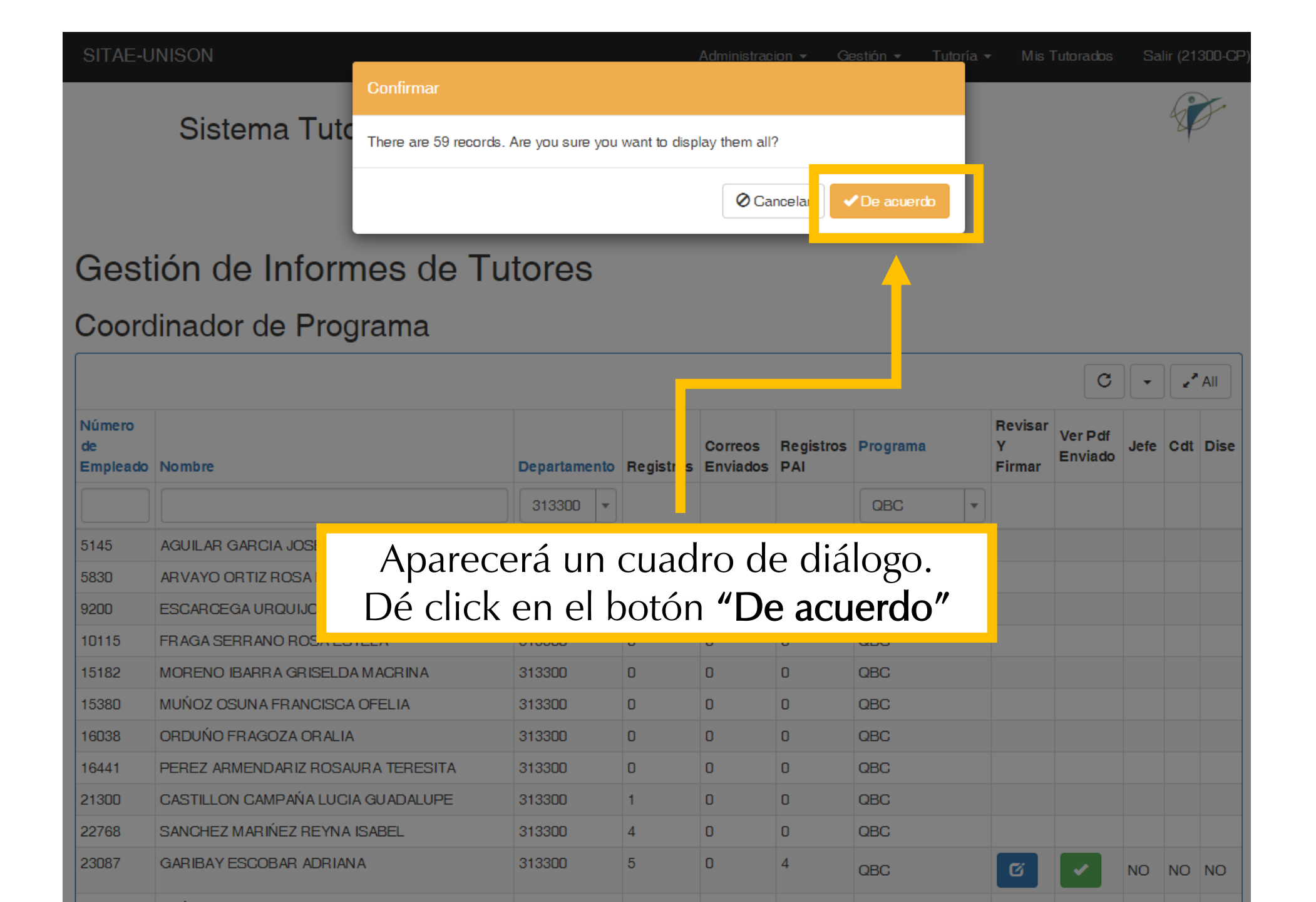

Mis Tutorados iinistracion 🔻 Gestión -Tutoría 👻 Los tutores que tengan informe por validar, tendrán activados botones en las columnas: • "Revisar y firmar" "Ver PDF enviado" • С 📕 Page Número Revisar Ver Pdf Correos **Registros Programa** de efe Cdt Dise Enviado Departamento Registros Enviados PAI Empleado Nombre Firmar QBC Ŧ QBC QBC QBC QBC QBC QBC QBC QBC QBC OPC Tutor "X" Ø QBC **V** NO NO QDO QBC

Para validar el informe de un tutor, haga click en el **botón azul** de la columna **"Revisar y firmar"** correspondiente al tutor.

|                          |           |              |           |                     |                  |          |              |               | C                                                                                                    | •    | 📌 Pa | age  |
|--------------------------|-----------|--------------|-----------|---------------------|------------------|----------|--------------|---------------|----------------------------------------------------------------------------------------------------|------|------|------|
| Número<br>de<br>Empleado | Nombre    | Departamento | Registros | Correos<br>Enviados | Registros<br>PAI | Programa | R<br>Y<br>Fi | ev ar<br>rmur | Ver Pdf<br>Enviado                                                                                                    | Jefe | Cdt  | Dise |
|                          |           | 313300 🔻     |           |                     |                  | QBC      | •            |               |                                                                                                    |      |      |      |
| 5145                     |           | 313300       | 0         | 0                   | 0                | QBC      |              |               |                                                                                                    |      |      |      |
| 5830                     |           | 313300       | 0         | 0                   | 0                | QBC      |              |               |                                                                                                    |      |      |      |
| 9200                     |           | 313300       | 0         | 0                   | 0                | QBC      |              |               |                                                                                                    |      |      |      |
| 10115                    |           | 313300       | 0         | 0                   | 0                | QBC      |              |               |                                                                                                    |      |      |      |
| 15182                    |           | 313300       | 0         | 0                   | 0                | QBC      |              |               |                                                                                                    |      |      |      |
| 15380                    |           | 313300       | 0         | 0                   | 0                | QBC      |              |               |                                                                                                    |      |      |      |
| 16038                    |           | 313300       | 0         | 0                   | 0                | QBC      |              |               |                                                                                                    |      |      |      |
| 16441                    |           | 313300       | 0         | 0                   | 0                | QBC      |              |               |                                                                                                    |      |      |      |
| 21300                    |           | 313300       | 1         | 0                   | 0                | QBC      |              |               |                                                                                                    |      |      |      |
| 22769                    |           | 212200       | 4         | 0                   | 0                | ORC      |              |               |                                                                                                    |      |      |      |
| 23087                    | Tutor "X" | 313300       | 5         | 0                   | 4                | QBC      |              | ũ             | <ul> <li>Image: A set of the set of the</li></ul> | NO   | NO   | NO   |
| 20170                    | -         | 010000       | ۷         | U                   | U                | QDO      |              |               |                                                                                                    |      |      |      |
| 24979                    |           | 313300       | 3         | 0                   | 2                | QBC      |              |               |                                                                                                    |      |      |      |

#### Sistema Tutorial de Acompañamiento Escolar

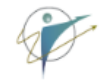

Tutor: DIVISIÓN DE CIENCIAS BIOLÓGICAS Y DE LA SALUD Departamento de Ciencias Químico-Biológicas

Me permito informar que durante el semestre desarrollé y registré las siguientes actividades, cuyo resumen se muestra a continuación:

Total de estudiantes asignados: 12 Total de estudiantes en riesgo que me comprometí a atender durante el semestre: 5 Total de mensajes enviados: 5 Total de canalizaciones registradas: 0 Total de Planes de Mejora de TE acordados con mis tutorados: 4 Total de registros en los expedientes de mis tutorados: 0 Total de registros validados por mis tutorados: 0 Total de tutorados evaluados:0 Total de tutorados que evaluaron mi desempeño como tutor/a:0

Comentarios y observaciones del tutor/a:

1.He realizado el contacto vía electrónica y desde esta plataforma a los estudiantes sin respuesta de su parte salvo uno.

2.De los alumnos en riesgo, solo uno de ellos avanzó en dicho nivel (20%). Uno permaneció en el mismo nivel (20%). Y el resto (60%) disminuyó en su nivel de riesgo.

3.He notificado lo anterior a los coordinadores de los programas, principalmente del alumno que presentó un avance en su nivel de riesgo. Estamos tratando de localizarlo para apoyarlo de manera más efectiva.

4. Un problema que están señalando los alumnos es que en relación al cupo para su inscripción.

5. Solicité a los alumnos validar mis comunicaciones, sólo uno contestó vía electrónica.

Tiene disponible un recuadro en blanco que le permite hacer **comentarios y retroalimentar el informe tutor** si así lo desea.

### Esto es opcional.

#### Sistema Tutorial de Acompañamiento Escolar

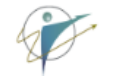

Tutor: DIVISIÓN DE CIENCIAS BIOLÓGICAS Y DE LA SALUD Departamento de Ciencias Químico-Biológicas

Me permito informar que durante el semestre desarrollé y registré las siguientes actividades, cuyo resumen se muestra a continuación:

Total de estudiantes asignados: 12 Total de estudiantes en riesgo que me comprometí a atender durante el semestre: 5 Total de mensajes enviados: 5 Total de canalizaciones registradas: 0 Total de Planes de Mejora de TE acordados con mis tutorados: 4 Total de registros en los expedientes de mis tutorados: 0 Total de registros validados por mis tutorados: 0 Total de tutorados evaluados:0 Total de tutorados que evaluaron mi desempeño como tutor/a:0

Comentarios y observaciones del tutor/a:

1.He realizado el contacto vía electrónica y desde esta plataforma a los estudiantes sin respuesta de su parte salvo uno.

2.De los alumnos en riesgo, solo uno de ellos avanzó en dicho nivel (20%). Uno permaneció en el mismo nivel (20%). Y el resto (60%) disminuyó en su nivel de riesgo.

3.He notificado lo anterior a los coordinadores de los programas, principalmente del alumno que presentó un avance en su nivel de riesgo. Estamos tratando de localizarlo para apoyarlo de manera más efectiva.

4. Un problema que están señalando los alumnos es que en relación al cupo para su inscripción.

5. Solicité a los alumnos validar mis comunicaciones, sólo uno contestó vía electrónica.

#### Coordinador

Guardar

Guardar

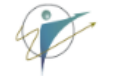

#### Sistema Tutorial de Acompañamiento Escolar

## Una vez revisado el oficio, haga click en el **botón verde: "Guardar".**

DIVISION DE CIENCIAS BIOLOGICAS Y DE LA SALUD Departamento de Ciencias Químico-Biológicas Me permito informar que durante el semestre desarrollé y registré las siguientes actividades, cuyo resumen se muestra a continuación: Total de estudiantes asignados: 12 Total de estudiantes en riesgo que me comprometí a atender durante el semestre: 5 Total de mensajes enviados: 5 Total de canalizaciones registradas: 0 Total de Planes de Mejora de TE acordados con mis tutorados: 4 Total de registros en los expedientes de mis tutorados: 0 Total de registros validados por mis tutorados: 0 Total de tutorados evaluados:0 Total de tutorados que evaluaron mi desempeño como tutor/a:0 Comentarios y observaciones del tutor/a: 1.H realizado el contacto vía electrónica y desde esta plataforma a los estudiantes sin respuesta de su parte salvo uno. 2.D los alumnos en riesgo, solo uno de ellos avanzó en dicho nivel (20%). Uno permaneció en el mismo nivel (20%). Y el resto (60%) disminuyó en su nivel de riesgo. 3.H notificado lo anterior a los coordinadores de los programas, principalmente del alumno que presentó un avance en su nivel de riesgo. Estamos tratando de localizarlo para apo arlo de manera más efectiva. problema que están señalando los alumnos es que en relación al cupo para su inscripción. 5.5 icité a los alumnos validar mis comunicaciones, sólo uno contestó vía electrónica. Cocdinador

C. \_ ZAIL

# Una vez validado el informe, aparecerá el registro en la columna **"Revisar y Firmar"**

| Número<br>de<br>Empleado | Nombre                     | Departamento | Registros | Correos<br>Enviados | Registros<br>PAI | Programa | Revisar Y Firma     |                   |
|--------------------------|----------------------------|--------------|-----------|---------------------|------------------|----------|---------------------|-------------------|
|                          |                            | 313300 💌     |           |                     |                  |          |                     |                   |
| 5145                     | AGUILAR GARCIA JOSE MANUEL | 313300       | 0         | 0                   | 0                | QBC      |                     |                   |
| 5830                     |                            | 313300       | 0         | 0                   | 0                | QBC      |                     |                   |
| 9200                     |                            | 313300       | 0         | 0                   | 0                | QBC      |                     |                   |
| 10115                    |                            | 313300       | 0         | 0                   | 0                | QBC      |                     |                   |
| 15182                    |                            | 313300       | 0         | 0                   | 0                | QBC      |                     |                   |
| 15380                    |                            | 313300       | 0         | 0                   | 0                | QBC      |                     |                   |
| 16038                    |                            | 313300       | 0         | 0                   | 0                | QBC      |                     |                   |
| 16441                    |                            | 313300       | 0         | 0                   | 0                | QBC      |                     |                   |
| 21300                    |                            | 313300       | 1         | 0                   | 0                | QBC      |                     | ·                 |
| 22768                    |                            | 313300       | 4         | 0                   | 0                | QBC      |                     |                   |
| 23087                    | Tutor "X"                  | 313300       | 5         | 0                   | 4                | QBC      | Revisado por el Pro | ograma<br>5:58:39 |
| 22176                    |                            | 212200       | 9         |                     |                  | ORC      |                     | 0.00.00           |
| 23170                    |                            | 313300       | 2         | 0                   | 2                |          |                     |                   |
| 24979                    |                            | 313300       | 0         | 0                   | 0                | OBC      |                     |                   |
| 20014                    |                            | 313300       | 0         | 0                   | 0                | 000      |                     |                   |
| 28546                    |                            | 313300       | U         | U                   | U                | QBC      |                     |                   |

# Validación de informes

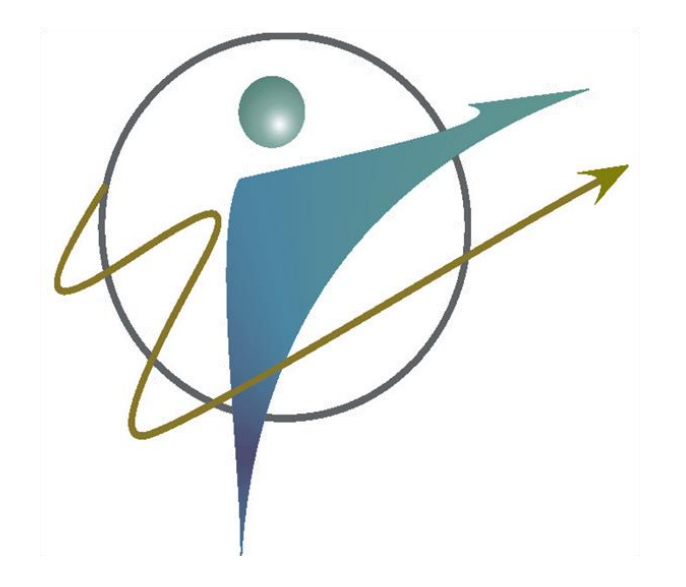

- Repita la operación con cada tutor que tenga un informe pendiente de validar.
- Recuerde revisar cada programa educativo que tenga a su cargo.
- Las jefaturas de departamento atienden a todos sus programas adscritos.
- En el caso de coordinaciones de trayectorias, atienden a varios departamentos y a múltiples programas.

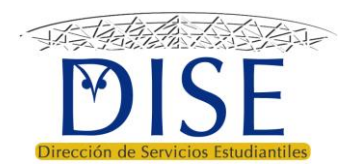

# Validación de informes

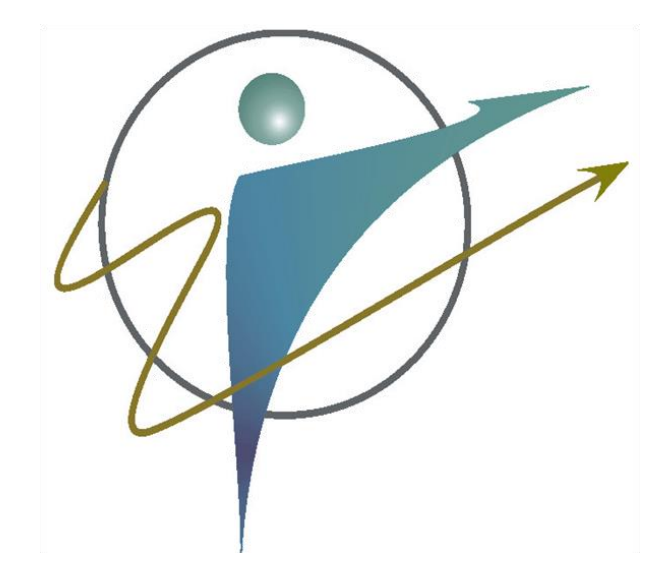

- Los programas de QBC y QA del campus Hermosillo atienden tutores procedentes de 3 departamentos:
  - 1. Departamento de Cs. Químico-Biológicas (313300)
  - 2. DIPA (313500)
  - Departamento de Investigación en Polímeros y Materiales (316500)

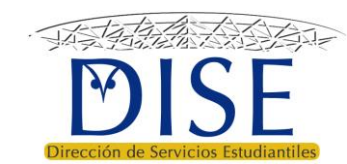

# Oficio de asignación

Tutores y Tutoras

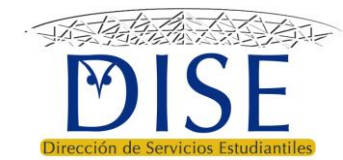

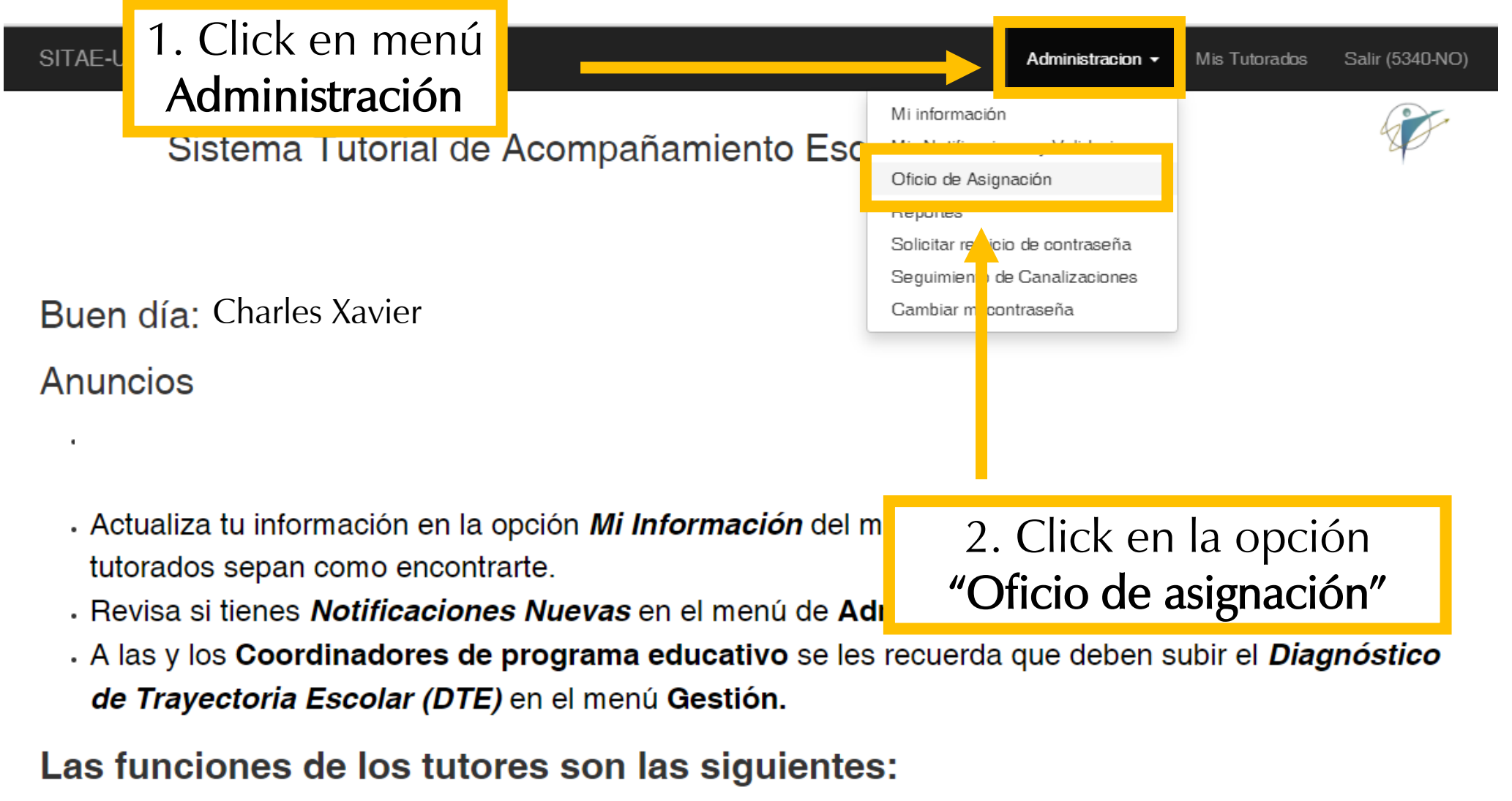

> Planificar el proceso de tutoría

- Acuerda con tutorados su plan de mejora de trayectoria escolar de manera individual, acorde con antecedentes académicos (tipo de trayectoria), socioeconómicos y
  expectativas (metas personales).
- Considera metas sobre mejora de trayectorias del programa educativo, recursos académicos y administrativos disponibles en la definición de los planes personalizados.
- > Dar seguimiento a los planes de mejora de trayectoria de sus tutorados
  - · Seguimiento periódico al cumplimiento de metas y actividades.
  - Acuerda con tutorados los ajustes pertinentes.
  - · Identifica necesidades de atención especializada y canaliza a servicios de apoyo

Se abrirá el **oficio de asignación** en formato PDF como se muestra aquí:

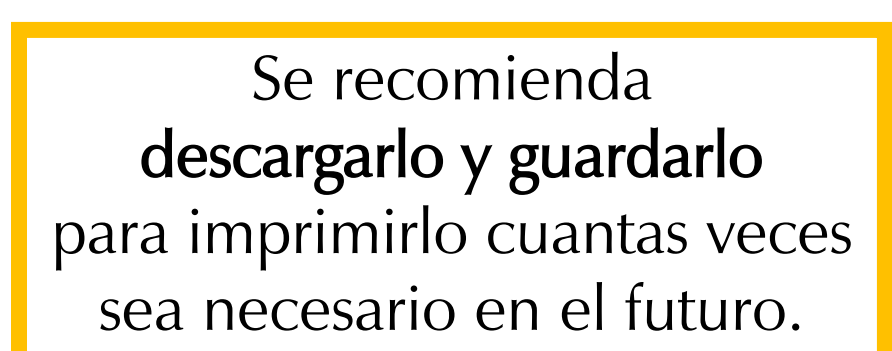

### Universidad de Sonora

**Dirección de Servicios Estudiantiles** 

Programa de Tutorías

#### Constancia de asignación de tutorados: Semestre 2192

#### HERMOSILLO, SONORA a 24 de Oct de 2019

Tutor: CHARLES XAVIER DIVISIÓN DE HUMANIDADES Y BELLAS ARTES Departamento de Letras y Lingüística Presente:

La Universidad de Sonora, a través de la Dirección de Servicios Estudiantiles, da constancia de que tiene asignados para atención durante el semestre actual la lista de estudiantes que aparece a continuación:

#### Total 8 Tutorados.

| # Programa | Expediente | Nombre | Status | Riesgo | Nuevo | Ni |
|------------|------------|--------|--------|--------|-------|----|
| 1 LLI      | 215220028  |        | Α      | 3      |       |    |
| 2 LLI      | 215213343  |        | Α      | 2      |       |    |
| 3 LLI      | 217210483  |        | Α      | 2      |       |    |
| 4 LLI      | 217220410  |        | Α      | 2      | *     |    |
| 5 LLI      | 210215331  |        | Α      | 1      |       |    |
| 6 LLI      | 217211624  |        | Α      | 1      |       |    |
| 7 LLI      | 217218522  |        | Α      | 1      |       |    |
| 8 LLI      | 219206185  |        | Α      | 1      | *     | *  |

Se extiende la presente constancia para los fines que el tutor requiera, exhortándolo para que con su mayor esfuerzo apoye a los estudiantes en la mejora de su trayectoria escolar de acuerdo a los planes específicos del programa académico.

ATENTAMENTE

El oficio incluye el semestre y la fecha en que este se genera. Esta información no se puede modificar.

# Universidad de Sonora Dirección de Servicios Estudiantiles Programa de Tutorías torados: Semestre 2192 HERMOSILLO, SONORA a 24 de Oct de 2019

DIVISIÓN DE HUMANIDADES Y BELLAS ARTES Departamento de Letras y Lingüística

#### Presente:

La Universidad de Sonora, a través de la Dirección de Servicios Estudiantiles, da constancia de que tiene asignados para atención durante el semestre actual la lista de estudiantes que aparece a continuación:

| Total 8 Tutorados. |                |           |         |       |
|--------------------|----------------|-----------|---------|-------|
| # Programa Expedie | nte Nombre Sta | atus Ries | sgo Nue | vo Ni |
| 1 LLI 2152200      | 28 A           | 3         |         |       |
| 2 LLI 2152133      | 43 A           | 2         |         |       |
| 3 LLI 2172104      | 83 A           | 2         |         |       |
| 4 LLI 2172204      | 10 A           | 2         | *       |       |
| 5 LLI 2102153      | 31 A           | 1         |         |       |
| 6 LLI 2172116      | 24 A           | 1         |         |       |
| 7 LLI 2172185      | 22 A           | 1         |         |       |
| 8 LLI 2192061      | 85 A           | 1         | *       | *     |
|                    |                |           |         |       |

Se extiende la presente constancia para los fines que el tutor requiera, exhortándolo para que con su mayor esfuerzo apoye a los estudiantes en la mejora de su trayectoria escolar de acuerdo a los planes específicos del programa académico.

El número de tutorados está en concordancia con el que usted estableció en la sección <u>Establecer límite</u> <u>de tutorados en riesgo para</u> <u>atender</u>

ATENTAMENTE

En caso de que observe algún detalle en la información contenida en su reporte, comuníquese con la **Coordinación Institucional del Programa de Tutorías:** <u>tutorias@dise.uson.mx</u>

### Universidad de Sonora

**Dirección de Servicios Estudiantiles** 

Programa de Tutorías

#### Constancia de asignación de tutorados: Semestre 2192

#### HERMOSILLO, SONORA a 24 de Oct de 2019

Tutor: CHARLES XAVIER DIVISIÓN DE HUMANIDADES Y BELLAS ARTES Departamento de Letras y Lingüística Presente:

La Universidad de Sonora, a través de la Dirección de Servicios Estudiantiles, da constancia de que tiene asignados para atención durante el semestre actual la lista de estudiantes que aparece a continuación:

#### Total 8 Tutorados.

| # | Frograma | Expediente | Nombre | Status | Riesgo | Nuevo | Ni |
|---|----------|------------|--------|--------|--------|-------|----|
| 1 | LLI      | 215220028  |        | Α      | 3      |       |    |
| 2 | 2 LLI    | 215213343  |        | Α      | 2      |       |    |
| 3 | LLI      | 217210483  |        | Α      | 2      |       |    |
| 4 | LLI      | 217220410  |        | Α      | 2      | *     |    |
| 5 | 5 LLI    | 210215331  |        | Α      | 1      |       |    |
| 6 | 5 LLI    | 217211624  |        | Α      | 1      |       |    |
| 7 | LLI      | 217218522  |        | Α      | 1      |       |    |
| 8 | 3 LLI    | 219206185  |        | Α      | 1      | *     | *  |

Se extiende la presente constancia para los fines que el tutor requiera, exhortándolo para que con su mayor esfuerzo apoye a los estudiantes en la mejora de su trayectoria escolar de acuerdo a los planes específicos del programa académico.

#### ATENTAMENTE

# Oficio PRODEP

Tutores y Tutoras

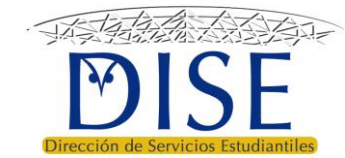

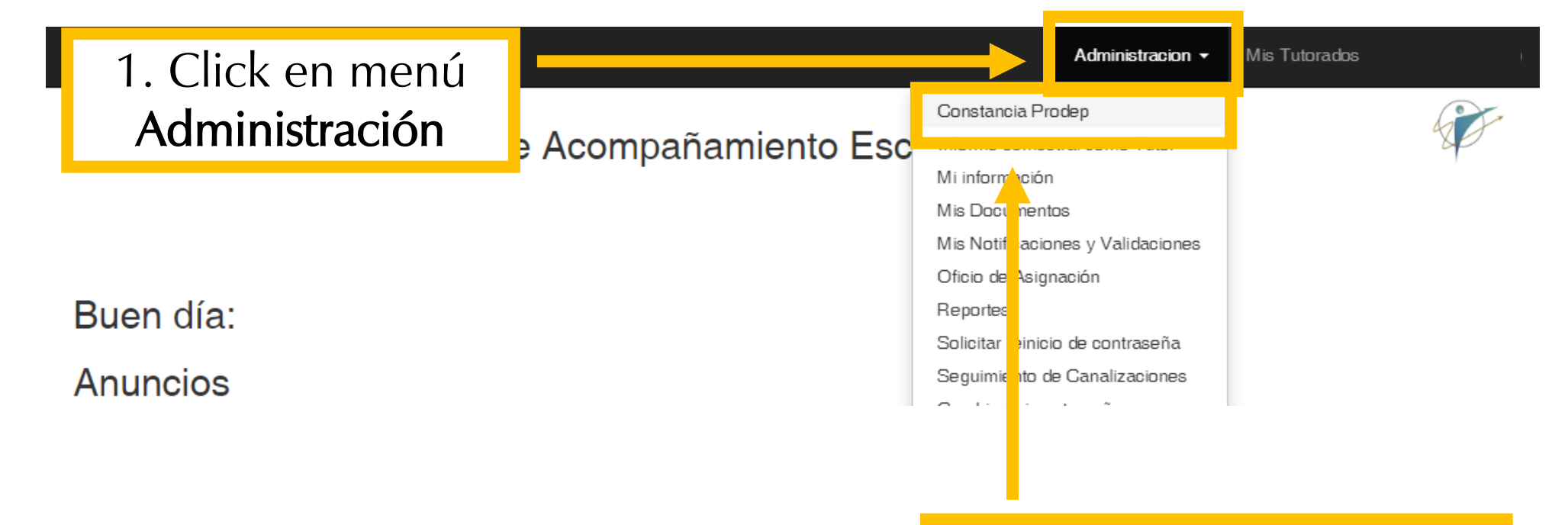

Click en la opción
 "Oficio de asignación"

# Se abrirá el **oficio PRODEP** en formato PDF como se muestra aquí:

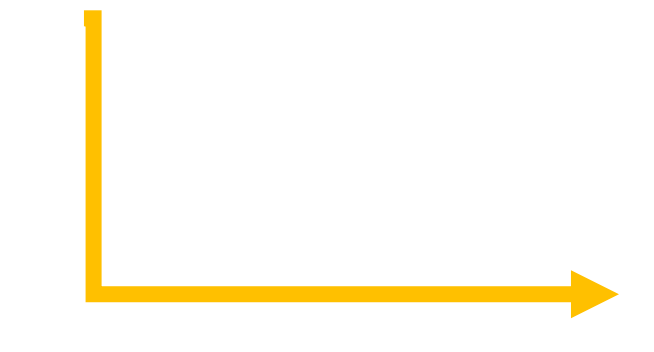

Se recomienda descargarlo y guardarlo para imprimirlo cuantas veces sea necesario en el futuro.

### Universidad de Sonora

Dirección de Servicios Estudiantiles

Programa de Tutorías

#### Constancia de asignación de tutorados

#### HERMOSILLO, SONORA a 22 de junio de 2020

Tutor:

DIVISIÓN DE CIENCIAS BIOLÓGICAS Y DE LA SALUD Departamento de Investigación y Posgrado en Alimentos Presente:

La Universidad de Sonora, a través de la Dirección de Servicios Estudiantiles, da constancia de que se le han asignado para su atención, en diferentes ciclos de ingreso, los siguientes estudiantes:

#### Total 15 Tutorados.

| #  | Programa | Expediente | Nombre | Ciclo |
|----|----------|------------|--------|-------|
| 1  | NUT      | 219205303  |        | 2201  |
| 2  | NUT      | 211214376  |        | 2201  |
| 3  | QBC      | 218208542  |        | 2201  |
| 4  | NUT      | 219205639  |        | 2192  |
| 5  | QA       | 218200829  |        | 2192  |
| 6  | QA       | 219203775  |        | 2192  |
| 7  | QA       | 216203255  |        | 2192  |
| 8  | NUT      | 219214412  |        | 2192  |
| 9  | NUT      | 216209035  |        | 2192  |
| 10 | NUT      | 219205578  |        | 2192  |
| 11 | QA       | 215202409  |        | 2171  |
| 12 | NUT      | 216210208  |        | 2162  |
| 13 | NUT      | 215205407  |        | 2152  |
| 14 | QA       | 214208823  |        | 2142  |
| 15 | QA       | 214200373  |        | 2142  |

Se extiende la presente constancia para los fines que el tutor o tutora requiera, con la confianza de su responsabilidad para apoyar a los estudiantes en la mejora de su trayectoria escolar.

# Ver informes y oficios

Tutores y Tutoras

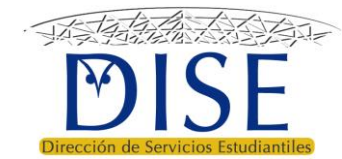

# Ver informes y oficios

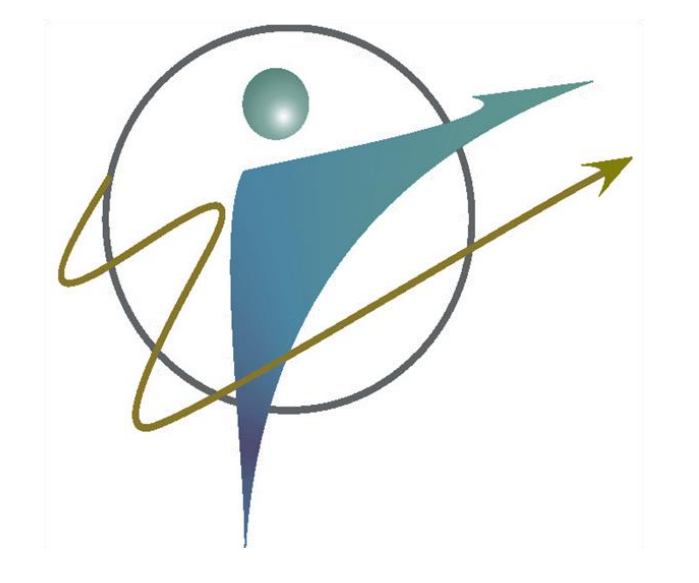

• Los informes semestrales de tutores, así como los oficios de asignación y de PRODEP que se generan en el sistema se encuentran disponibles para consulta en cualquier momento.

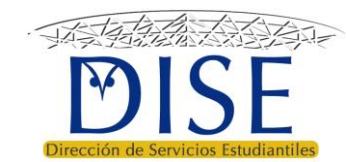

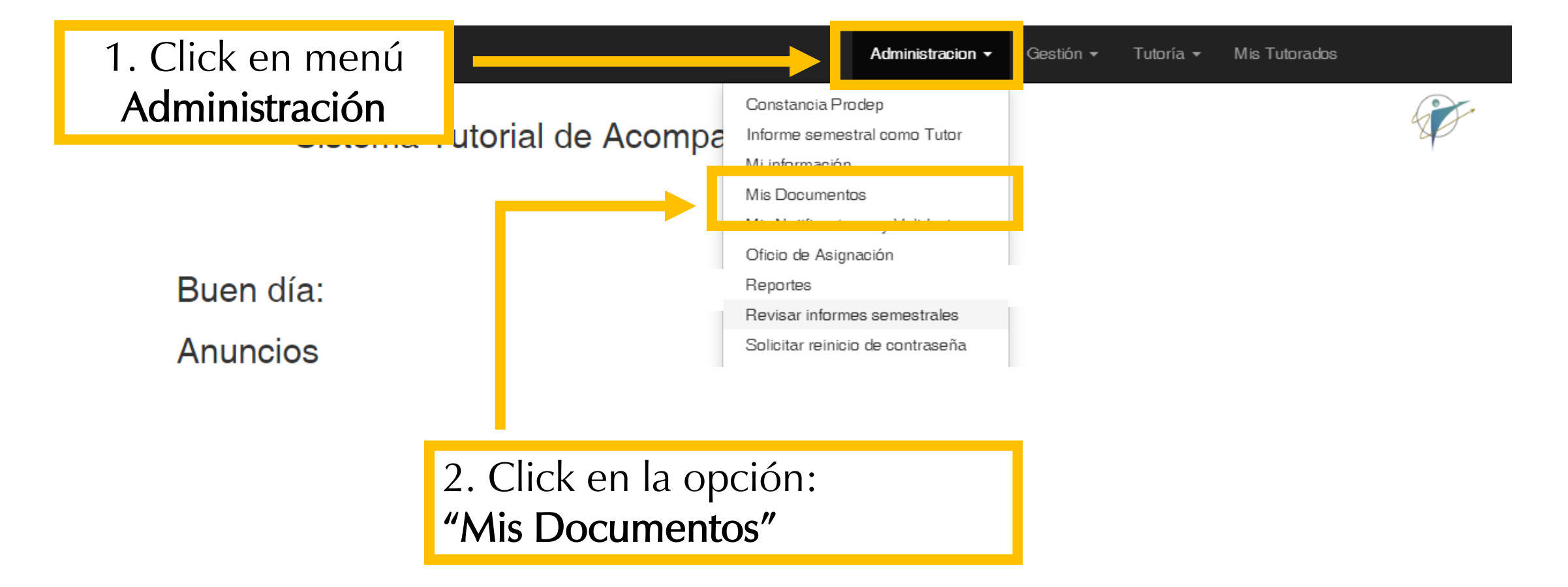

Se muestra una pantalla como la siguiente, en la cual se enlistan todos los documentos que usted ha generado dentro del SITAE:

Sistema Tutorial de Acompañamiento Escolar

## Mis Documentos

#### Mostrando 1-3 de 12 elementos.

| # | Nombre            | Periodo | Acceso                                                                                                    | Validaciones Y Comentarios |
|---|-------------------|---------|----------------------------------------------------------------------------------------------------|----------------------------|
|   |                   |         |                                                                                                    |                            |
| 1 | Constancia Prodep | 2201    | <ul> <li>Image: A set of the set of the</li></ul> |                            |
| 2 | Nombramiento      | 2201    | ×                                                                                                    |                            |
| 3 | Informe Tutor     | 2192    | <ul> <li>Image: A set of the set of the</li></ul> |                            |

ion 🔻

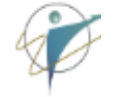

# La columna **NOMBRE** indica el nombre del documento

SITAE-UNISON Administracion - Gestión - Tutoría - Mis Tutorados ) Sistema Tutorial de Acompañamiento Escolar

## Mis Doctmentos

| Most | ando 1-3 de 12 elementos. |          |                                                                                                    |                            |
|------|---------------------------|----------|----------------------------------------------------------------------------------------------------|----------------------------|
| #    | Nombre                    | Perio do | Acceso                                                                                                    | Validaciones Y Comentarios |
|      |                           |          |                                                                                                    |                            |
| 1    | Constancia Prodep         | 2201     | <ul> <li>Image: A set of the set of the</li></ul> |                            |
| 2    | Nombramiento              | 2201     | <ul> <li>Image: A set of the set of the</li></ul> |                            |
| 3    | Informe Tutor             | 2192     | <ul> <li>Image: A set of the set of the</li></ul> |                            |
|      |                           |          |                                                                                                    |                            |

|                       | La colur                                                                                | nna <b>PERIODO</b> ind<br>que corresponde ( | dica el ciclo e<br>el documento | scolar al      |               |            |      |  |
|-----------------------|-----------------------------------------------------------------------------------------|---------------------------------------------|---------------------------------|----------------|---------------|------------|------|--|
| SITA                  | E-UNISON                                                                                | -                                           | Administraci                    | on 👻 Gestión 🔻 | Tutoría 🔻     | Mis Tutora | ados |  |
|                       | Sistema Tutor                                                                           | ial de Acompañam                            | ionto Escolar                   |                |               |            |      |  |
|                       | Sistema Tutoi                                                                           | iai de Acompanian                           | IEITIO ESCOIAI                  |                |               |            |      |  |
|                       |                                                                                         |                                             |                                 |                |               |            |      |  |
|                       |                                                                                         |                                             |                                 |                |               |            |      |  |
|                       |                                                                                         |                                             |                                 |                |               |            |      |  |
| Mi                    | s Document                                                                              | 05                                          |                                 |                |               |            |      |  |
| Mi                    | s Documento                                                                             | os                                          |                                 |                |               |            |      |  |
| Mi<br>Mostra<br>#     | s Documento<br>ando 1-3 de 12 elementos.<br>Nombre                                      | OS<br>Perio do                              | A sce                           | so Valida      | ciones Y Con  | nentarios  |      |  |
| Mi<br>Mostra<br>#     | s Documento<br>ando 1-3 de 12 elementos.<br>Nombre                                      | OS<br>Perio do                              | A ;ce                           | so Valida      | ciones Y Con  | nentarios  |      |  |
| Mi<br>Mostra<br>#     | s Documento<br>ando 1-3 de 12 elementos.<br>Nombre                                      | OS<br>Periodo                               | / ;ce                           | so Valida      | iciones Y Con | nentarios  |      |  |
| Mostra<br>#           | s Documento<br>ando 1-3 de 12 elementos.<br>Nombre<br>Constancia Prodep                 | OS Periodo 2201                             | A :ce                           | so Valida      | iciones Y Con | nentarios  |      |  |
| Mostra<br>#<br>1      | S Documento<br>ando 1-3 de 12 elementos.<br>Nombre<br>Constancia Prodep<br>Nombramiento | OS Perio do 2201 2201                       |                                 | so Valida      | iciones Y Con | nentarios  |      |  |
| Mostra<br>#<br>1<br>2 | S Documento<br>ando 1-3 de 12 elementos.<br>Nombre<br>Constancia Prodep<br>Nombramiento | OS Periodo 2201 2201 2192                   |                                 | so Valida      | iciones Y Con | nentarios  |      |  |

#### La columna "ACCESO" contiene botones que permiten visualizar cada documento. SITAE-UNISON Gestión 🔻 Mis Tutorados Tutoría 🔻 Administracion -Sistema Tutorial de Acompañamiento Escolar Mis Documentos Mostrando 1-3 de 12 elementos. Nombre Perio do Validaciones Y Comentarios Acceso # Constancia Prodep 2201 1 **~** 2201 2 Nombramiento **~** Informe Tutor 3 2192 **~**

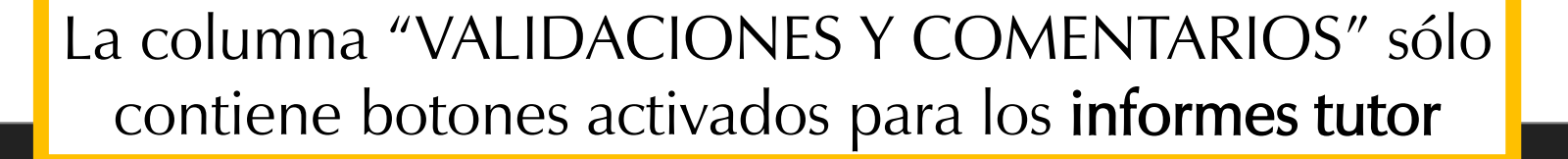

Sistema Tutorial de Acompañamiento Escolar

## **Mis Documentos**

#### Mostrando 1-3 de 12 elementos.

| # | Nombre            | Periodo | Acceso                                                                                                    | Validaciones Y Comentarios |  |
|---|-------------------|---------|----------------------------------------------------------------------------------------------------|----------------------------|--|
|   |                   |         |                                                                                                    |                            |  |
| 1 | Constancia Prodep | 2201    | <ul> <li>Image: A set of the set of the</li></ul> |                            |  |
| 2 | Nombramiento      | 2201    | <ul> <li>Image: A set of the set of the</li></ul> |                            |  |
| 3 | Informe Tutor     | 2192    | <ul> <li>Image: A set of the set of the</li></ul> |                            |  |
|   |                   |         |                                                                                                    |                            |  |

Se muestran las validaciones electrónicas del informe y los comentarios respecto al mismo.

En este ejemplo, sólo se muestra 1 validación por parte de la coordinación del programa, indicando que las otras tres instancias (Departamento, coordinación divisional de trayectorias y la DISE) aún no validan dicho informe.

# Validación y Comentarios al Informe del Semestre 2192

| Programa     | Revisado por el Programa<br>el día:2020-03-10 14:19:41 |  |
|--------------|--------------------------------------------------------|--|
| Departamento |                                                        |  |
| División     |                                                        |  |
| Institución  |                                                        |  |
|              |                                                        |  |

Mensajes clave

*Guía para el uso del sistema tutorial de acompañamiento escolar* 

Versión 1.3

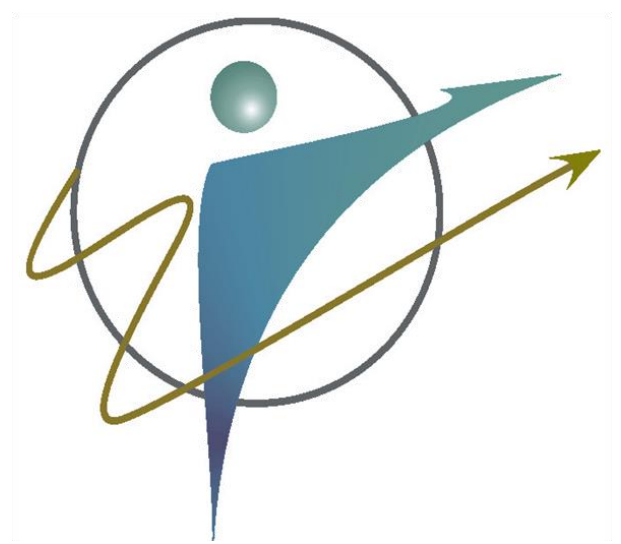

- Consulte los nuevos lineamientos operativos del Programa de Tutorías
  - <u>https://dise.unison.mx/tutorias.html</u>
- Si aun tiene dudas, comuníquese con la Coordinación Institucional del Programa de Tutorías
  - <u>tutorias@dise.uson.mx</u>
- En caso de participar en el Programa de Estímulos al Desempeño del Personal Docente, consulte la **guía general de** evaluación vigente
  - <u>https://desarrolloacademico.unison.mx/w</u>
     <u>p-</u>
     <u>content/uploads/2018/08/ANEXO\_1\_Gui</u>
     <u>a general de evaluacion.pdf</u>

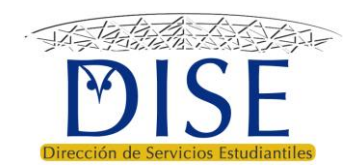

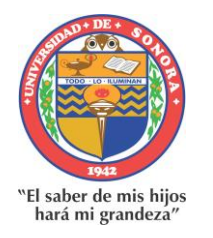

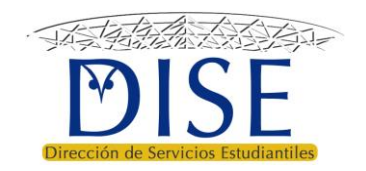

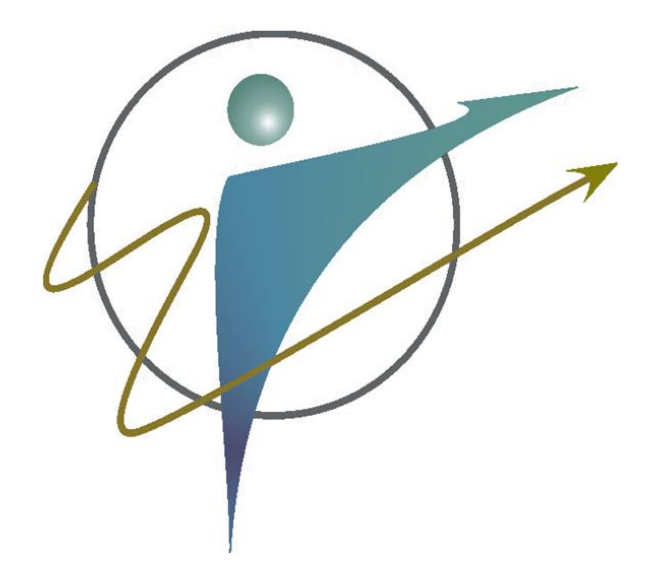

Guía para el uso del Sistema Tutorial de Acompañamiento Escolar (SITAE)

> Versión 1.3 11 de agosto 2020